# Novell iChain™

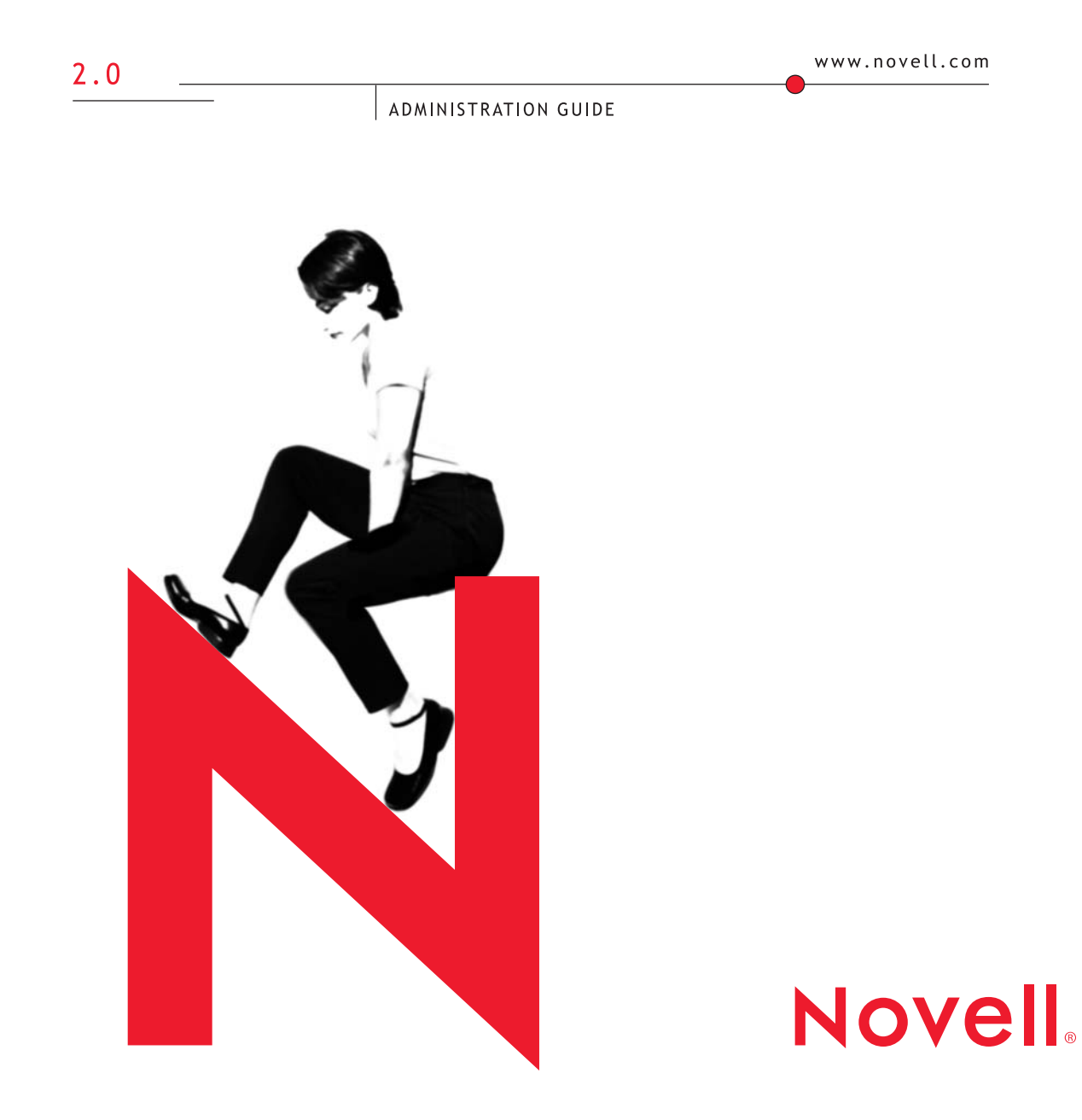

#### **Legal Notices**

Novell, Inc. makes no representations or warranties with respect to the contents or use of this documentation, and specifically disclaims any express or implied warranties of merchantability or fitness for any particular purpose. Further, Novell, Inc. reserves the right to revise this publication and to make changes to its content, at any time, without obligation to notify any person or entity of such revisions or changes.

Further, Novell, Inc. makes no representations or warranties with respect to any software, and specifically disclaims any express or implied warranties of merchantability or fitness for any particular purpose. Further, Novell, Inc. reserves the right to make changes to any and all parts of Novell software, at any time, without any obligation to notify any person or entity of such changes.

This product may require export authorization from the U.S. Department of Commerce prior to exporting from the U.S. or Canada.

Copyright © 1993-2001 Novell, Inc. All rights reserved. No part of this publication may be reproduced, photocopied, stored on a retrieval system, or transmitted without the express written consent of the publisher.

U.S. Patent No. 5,349,642; 5,608,903; 5,671,414; 5,677,851; 5,758,344; 5,784,560; 5,818,936; 5,828,882; 5,832,275; 5,832,483; 5,832,487; 5,870,561; 5,870,739; 5,873,079; 5,878,415; 5,884,304; 5,913,025; 5,933,503; 5,933,826; 5,946,467; 5,956,718; 6,047,289; 6,065,017; 6,081,900; 6,105,132; 6,167,393. Patents Pending.

Novell, Inc. 1800 South Novell Place Provo, UT 84606 U.S.A.

www.novell.com

iChain Administration Guide September 2001 103-000116-001

**Online Documentation:** To access the online documentation for this and other Novell products, and to get updates, see www.novell.com/documentation.

#### **Novell Trademarks**

ConsoleOne is a trademark of Novell, Inc. DirXML is a trademark of Novell, Inc. eDirectory is a trademark of Novell, Inc. iChain is a trademark of Novell, Inc. NDS is a registered trademark of Novell, Inc., in the United States and other countries. NetWare is a registered trademark of Novell, Inc., in the United States and other countries. NLM is a trademark of Novell, Inc. Novell is a registered trademark of Novell, Inc., in the United States and other countries. Novell is a registered trademark of Novell, Inc., in the United States and other countries. Novell is a trademark of Novell, Inc., in the United States and other countries. Novell Certificate Server is a trademark of Novell, Inc.

Novell SecretStore is a trademark of Novell, Inc.

#### **Third-Party Trademarks**

All third-party trademarks are the property of their respective owners.

# Contents

|   | About This Guide                                                                                                    | 13                                                                                                    |
|---|----------------------------------------------------------------------------------------------------|----------------------------------------------------------------------------------------------------|
|   |                                                                                                    | . 13                                                                                                    |
|   | Documentation Conventions                                                                                                    | . 14                                                                                                    |
|   | Documentation Updates                                                                                                    | . 14                                                                                                    |
| 1 | Overview                                                                                                    | 15                                                                                                    |
|   | Understanding the Value of iChain.                                                                                                    | . 15                                                                                                    |
|   | iChain Benefits                                                                                                    | . 16                                                                                                    |
| 2 | Installing iChain Services                                                                                                    | 21                                                                                                    |
|   | Product Components                                                                                                    | 21                                                                                                    |
|   | Installation Scenario                                                                                                    | . 21                                                                                                    |
|   | System Requirements                                                                                                    | . 22                                                                                                    |
|   | iChain Proxy Server Requirements.                                                                                                    | . 22                                                                                                    |
|   | iChain Authorization Server Requirements.                                                                                                    | . 23                                                                                                    |
|   | Administrator Workstation Requirements                                                                                                    | . 23                                                                                                    |
|   | Installing iChain Services Software                                                                                                    | . 24                                                                                                    |
|   | Installing the iChain Proxy Services Software                                                                                                    | . 24                                                                                                    |
|   | Installing iChain Services Schema Extensions on the iChain Authorization Server                                                                                                    | . 25                                                                                                    |
|   | Installing the iChain ConsoleOne Snap-Ins                                                                                                    | . 27                                                                                                    |
|   |                                                                                                    |                                                                                                    |
| 3 | Setting Up a Basic Configuration                                                                                                    | 29                                                                                                    |
| 3 | Setting Up a Basic Configuration                                                                                                    | <b>29</b><br>. 29                                                                                                    |
| 3 | Setting Up a Basic Configuration<br>Creating an iChain Service Object                                                                                                    | <b>29</b><br>. 29<br>. 30                                                                                                    |
| 3 | Setting Up a Basic Configuration         Creating an iChain Service Object         Setting Up the iChain Proxy Server         Registering iChain Services Software                                                                                                    | <b>29</b><br>. 29<br>. 30<br>. 33                                                                                                    |
| 3 | Setting Up a Basic Configuration         Creating an iChain Service Object         Setting Up the iChain Proxy Server         Registering iChain Services Software         Setting Up Protected Resources                                                                                                    | <b>29</b><br>29<br>30<br>33<br>33                                                                                                    |
| 3 | Setting Up a Basic Configuration         Creating an iChain Service Object         Setting Up the iChain Proxy Server         Registering iChain Services Software         Setting Up Protected Resources         Differentiating Among Protected Resources                                                                                                    | <b>29</b><br>29<br>30<br>33<br>33<br>33<br>36                                                                                          |
| 3 | Setting Up a Basic Configuration         Creating an iChain Service Object         Setting Up the iChain Proxy Server         Registering iChain Services Software         Setting Up Protected Resources         Differentiating Among Protected Resources         Defining iChain Access Control Rules                                                                                                    | <b>29</b> . 29 . 30 . 33 . 33 . 36 . 37                                                                                                |
| 3 | Setting Up a Basic Configuration         Creating an iChain Service Object         Setting Up the iChain Proxy Server         Registering iChain Services Software         Setting Up Protected Resources         Differentiating Among Protected Resources         Defining iChain Access Control Rules         ACL Exceptions                                                                                                    | <b>29</b><br>. 29<br>. 30<br>. 33<br>. 33<br>. 33<br>. 33<br>. 36<br>. 37<br>. 39                                                      |
| 3 | Setting Up a Basic Configuration         Creating an iChain Service Object         Setting Up the iChain Proxy Server         Registering iChain Services Software         Setting Up Protected Resources         Differentiating Among Protected Resources         Defining iChain Access Control Rules         ACL Exceptions         Using the iChain Wizard to Create a Basic Configuration                                                                                                    | 29<br>29<br>30<br>33<br>33<br>33<br>36<br>37<br>39<br>40                                                                               |
| 3 | Setting Up a Basic Configuration         Creating an iChain Service Object                                                                                                    | 29<br>29<br>30<br>33<br>33<br>33<br>33<br>33<br>34<br>30<br>40<br>40<br>40                                                             |
| 3 | Setting Up a Basic Configuration         Creating an iChain Service Object         Setting Up the iChain Proxy Server         Registering iChain Services Software         Setting Up Protected Resources         Differentiating Among Protected Resources         Defining iChain Access Control Rules         ACL Exceptions.         Using the iChain Wizard to Create a Basic Configuration         Launching the Wizard         Installing the iChain Proxy Server on Your Network                                                                                                    | 29<br>. 29<br>. 30<br>. 33<br>. 36<br>. 36<br>. 37<br>. 39<br>. 40<br>. 40<br>. 45                                                     |
| 3 | Setting Up a Basic Configuration         Creating an iChain Service Object         Setting Up the iChain Proxy Server         Registering iChain Services Software         Setting Up Protected Resources         Differentiating Among Protected Resources         Defining iChain Access Control Rules         ACL Exceptions         Using the iChain Wizard to Create a Basic Configuration         Launching the Wizard         Installing the iChain Proxy Server on Your Network         Managing the iChain Proxy Server                                                                                                    | 29<br>29<br>30<br>33<br>33<br>36<br>37<br>39<br>39<br>40<br>40<br>40<br>40<br>40<br>45<br>46                                           |
| 3 | Setting Up a Basic Configuration         Creating an iChain Service Object         Setting Up the iChain Proxy Server         Registering iChain Services Software         Setting Up Protected Resources         Differentiating Among Protected Resources         Defining iChain Access Control Rules         ACL Exceptions         Using the iChain Wizard to Create a Basic Configuration         Launching the Wizard         Installing the iChain Proxy Server on Your Network         Managing the iChain Proxy Server.         The Browser-Based Management Tool                                                                                                    | 29<br>29<br>30<br>33<br>33<br>33<br>33<br>33<br>34<br>30<br>40<br>40<br>40<br>40<br>40<br>40<br>40<br>40<br>40<br>40<br>40<br>40<br>40 |
| 3 | Setting Up a Basic Configuration         Creating an iChain Service Object         Setting Up the iChain Proxy Server         Registering iChain Services Software         Setting Up Protected Resources         Differentiating Among Protected Resources         Defining iChain Access Control Rules         ACL Exceptions         Using the iChain Wizard to Create a Basic Configuration         Launching the Wizard         Installing the iChain Proxy Server on Your Network         Managing the iChain Proxy Server.         The Browser-Based Management Tool         The iChain Wizard                                                                                                    | <b>29</b><br>29<br>30<br>33<br>33<br>36<br>37<br>39<br>40<br>40<br>40<br>40<br>40<br>40<br>40<br>40<br>40<br>40<br>40<br>40<br>40      |
| 3 | Setting Up a Basic Configuration         Creating an iChain Service Object         Setting Up the iChain Proxy Server         Registering iChain Services Software         Setting Up Protected Resources         Differentiating Among Protected Resources         Defining iChain Access Control Rules         ACL Exceptions         Using the iChain Wizard to Create a Basic Configuration         Launching the Wizard         Installing the iChain Proxy Server on Your Network         Managing the iChain Proxy Server.         The Browser-Based Management Tool         The iChain Wizard                                                                                                    | <b>29</b><br>29<br>30<br>33<br>33<br>36<br>37<br>39<br>40<br>40<br>40<br>45<br>46<br>46<br>46<br>46<br>46<br>46                        |
| 3 | Setting Up a Basic Configuration         Creating an iChain Service Object         Setting Up the iChain Proxy Server         Registering iChain Services Software         Setting Up Protected Resources         Differentiating Among Protected Resources         Defining iChain Access Control Rules         ACL Exceptions         Using the iChain Wizard to Create a Basic Configuration         Launching the Wizard         Installing the iChain Proxy Server on Your Network         Managing the iChain Proxy Server.         The Browser-Based Management Tool         The iChain Wizard         The Command Line.         Preparing the Network                                                                 | 29<br>29<br>30<br>33<br>33<br>36<br>37<br>39<br>40<br>40<br>40<br>40<br>40<br>40<br>40<br>40<br>40<br>40<br>40<br>40<br>40             |
| 3 | Setting Up a Basic Configuration         Creating an iChain Service Object         Setting Up the iChain Proxy Server         Registering iChain Services Software         Setting Up Protected Resources         Differentiating Among Protected Resources         Defining iChain Access Control Rules         ACL Exceptions.         Using the iChain Wizard to Create a Basic Configuration         Launching the Wizard         Installing the iChain Proxy Server on Your Network         Managing the iChain Proxy Server.         The Browser-Based Management Tool         The Command Line.         Preparing the Network         Basic Network Configuration Setup                                                | <b>29</b><br>29<br>30<br>33<br>33<br>33<br>36<br>37<br>40<br>40<br>40<br>40<br>40<br>40<br>40<br>40<br>40<br>40<br>40<br>40<br>40      |
| 3 | Setting Up a Basic Configuration         Creating an iChain Service Object.         Setting Up the iChain Proxy Server         Registering iChain Services Software         Setting Up Protected Resources.         Differentiating Among Protected Resources         Defining iChain Access Control Rules         ACL Exceptions.         Using the iChain Wizard to Create a Basic Configuration         Launching the Wizard         Installing the iChain Proxy Server on Your Network         Managing the iChain Proxy Server.         The Browser-Based Management Tool         The iChain Wizard         Preparing the Network .         Basic Network Configuration Setup         Configuring the Client Workstation | 29<br>29<br>300<br>333<br>336<br>337<br>39<br>40<br>40<br>40<br>40<br>40<br>40<br>40<br>40<br>40<br>40<br>40<br>40<br>40               |

|   | Troubleshooting iChain Proxy Server Problems.                              | 51 |
|---|----------------------------------------------------------------------------|----|
|   | My proxy server isn't working                                              | 51 |
|   | I can't ping the proxy server from my client                               | 51 |
|   | All the numbers are correct and it still won't ping                        | 51 |
|   | My browser can't find the application                                      | 52 |
|   | Nothing ever comes up on my browser                                        | 52 |
|   | None of the changes I made in the browser application are taking effect    | 52 |
|   | Accelerating Web Servers.                                                  | 53 |
|   | Overview of Web Server Acceleration                                        | 53 |
|   | How Origin Web Server Acceleration Works                                   | 53 |
|   | Benefits of Origin Web Server Acceleration                                 | 54 |
|   | Web Server Accelerator Setup                                               | 55 |
|   | Working with DNS                                                           | 57 |
|   | Configuration Considerations When Using Proxy Server Multi-homing Features | 58 |
| 4 | Setting Up an Advanced Configuration                                       | 61 |
|   | Satting Up in the arrow Sanvices Parameters                                | 61 |
|   | Satting Up iChain Service Parameters                                       | 62 |
|   |                                                                            | 62 |
|   |                                                                            | 62 |
|   |                                                                            | 62 |
|   |                                                                            | 64 |
|   |                                                                            | 66 |
|   | Customizing the Authentiasticn Londor                                      | 67 |
|   |                                                                            | 67 |
|   | Using Third-Party Centincales                                              | 60 |
|   |                                                                            | 60 |
|   | Enabling ACL Rule Checking for Community Objects.                          | 70 |
|   |                                                                            | 70 |
|   |                                                                            | 70 |
|   | Appliance Groups and Multi-Homed Configurations.                           | 72 |
|   | Appliance web Server Accelerator Group Setup                               | 74 |
|   | Standard Multi-homing for Multiple Web Sites                               | 74 |
|   | Multi-noming and Path-Based Support                                        | 70 |
|   |                                                                            | 70 |
|   |                                                                            | 70 |
|   |                                                                            | 70 |
|   |                                                                            | /9 |
|   |                                                                            | 82 |

| Using and Tuning iChain Features                                  |   |
|-------------------------------------------------------------------|---|
| Managing Appliance Certificates.                                  |   |
| Naming Certificates.                                              |   |
| Creating Certificates Using the Appliance CA                      |   |
| Obtaining a Certificate from an External CA                       |   |
| Viewing (Exporting) Certificate's CA                              |   |
| Modifying Certificate                                             |   |
| Deleting A Certificate                                            |   |
| Backing Up A Certificate                                          |   |
| Restoring Certificate                                             |   |
| User Management Servlets                                          |   |
| Java Servlets                                                     |   |
| Servlet Configuration File.                                       | 1 |
| Servlet Installation and Setup                                    |   |
| Open Source                                                       |   |
| Form Fill                                                         |   |
| <formcriteria> tag</formcriteria>                                 |   |
|                                                                   |   |
| Storing User Credentials with SecretStore                         |   |
| Custom Login Pages                                                |   |
| Path/Host-Based Multi-homing                                      |   |
|                                                                   |   |
|                                                                   |   |
|                                                                   |   |
|                                                                   |   |
| Addition Broker Configuration                                     |   |
| Session Bloker Configuration                                      |   |
|                                                                   |   |
|                                                                   |   |
|                                                                   |   |
|                                                                   |   |
| Cache Freshness                                                   |   |
| Managing Cache Freshness                                          |   |
| How the IChain Proxy Server Checks for Object Freshness           |   |
| How a Proxy Server Keeps the Oldest Cached Objects Fresh.         |   |
| How the iChain Proxy Server Handles the Freshest Objects in Cache |   |
| Fine-Tuning Cache Freshness on Your Appliance                     |   |
| Using Custom Cache Control Headers                                |   |
| How Headers Work.                                                 |   |
| Implementing Custom Cache Control Headers.                        |   |
| Managing Appliance Security Features                              |   |
| Using the Console Lock Feature                                    | • |
|                                                                   | - |

| Automatic Configuration Mechanisms.                                     | 131            |
|-------------------------------------------------------------------------|----------------|
| About Appliance Configuration Files.                                    | 132            |
| System-Generated Configuration Files                                    | 133            |
| Using Customized Configuration Files to Change the System Configuration | 134            |
| Managing Configuration Files                                            | 134            |
| Using the Browser-Based Management Tool                                 | 135            |
| Using Telnet or the Command Line                                        | 135            |
| Using FTP                                                               | 135            |
| Backing Up the Appliance Configuration                                  | 136            |
| Creating Appliance Configuration Shortcuts                              | 136            |
| Restoring Factory Settings.                                             | 137            |
| Restoring the Appliance to the Clone Image                              | 138            |
| Reimaging and Restoring the Appliance System                            | 138            |
| DNS Name Resolution                                                     | 140            |
| How the Appliance Resolves DNS Names                                    | 140            |
| How the Appliance Formulates Subsequent DNS Queries                     | 140            |
| Modifying the R APPEND.CFG File.                                        | 142            |
|                                                                         | 142            |
| Why Dynamic Bypass Is Needed                                            | 142            |
| How the Proxy Server Handles Dynamic Bypass                             | 143            |
| Appliance Error Messages                                                | . 143          |
| Checking the Language Directories on Your Appliance                     | 144            |
| Customizing the Appliance Error Template and Message Files              | . 144          |
|                                                                         | . 146          |
| Using Appliance Logging                                                 | 146            |
| Planning Your Loaging Strategy                                          | . 150          |
| Configuring Logging Onterest                                            | 154            |
| About the FTP Log Push Feature                                          | 156            |
| Using FTP Push to Automatically Download and Delete Log Files           | 157            |
| Manually Downloading and Deleting Log Files                             | 158            |
| About Extended Log Field Headers                                        | 161            |
| Enabling and Viewing the ACL Rule Log File                              | 164            |
| FTP Services                                                            | 166            |
| Tins for Using FTP Services                                             | 166            |
| Setting Un Appliance FTP Services                                       | 167            |
| Limitations of the Appliance's Mini FTP Server                          | 168            |
| Starting an ETP Session with the Appliance                              | 169            |
| Changing the ETP Working Directory                                      | 169            |
| Managing Configuration Files with FTP                                   | 170            |
|                                                                         | 171            |
| The Pin List                                                            | 172            |
| Using the Proxy Server to Record IP Addresses When Resolving LIRI Masks | 180            |
| Router Canabilities                                                     | 181            |
| Using Appliance Routing                                                 | . 181          |
| Router Capabilities.                                                    | . 181<br>. 181 |

| Shutting Down and Restarting                                 | 182                                                                                                    |
|--------------------------------------------------------------|----------------------------------------------------------------------------------------------------|
| Restarting from the Browser-Based Management Tool            | 182                                                                                                    |
| Shutting Down and Restarting from Telnet or the Command Line | 182                                                                                                    |
| Using the SOCKS Client Service.                              | 183                                                                                                    |
| Time Synchronization                                         | 183                                                                                                    |
| Synchronizing Time                                           | 183                                                                                                    |
| Using the Browser-Based Management Tool to Set the Time      | 184                                                                                                    |
| Using the Command Line to Set the Time                       | 184                                                                                                    |
| iChain Management                                            | 187                                                                                                    |
| Proxy Server Access Configuration Page                       | 188                                                                                                    |
| Controls for Proxy Server Access                             | 189                                                                                                    |
| Access Control Configuration Page                            | 191                                                                                                    |
| Controls for Access Control                                  | 192                                                                                                    |
| Accelerator Specification Page.                              | 197                                                                                                    |
| Controls for Accelerator Specification                       | 200                                                                                                    |
| Accelerator/Web Server Page                                  | 202                                                                                                    |
| Controls for Accelerator/Web Server                          | 205                                                                                                    |
| Accelerator Authentication Parameter Page                    | 206                                                                                                    |
| Controls for Accelerator Authentication Parameters           | 208                                                                                                    |
| Advanced Authentication Options Dialog Box                   | 209                                                                                                    |
| Add (Modify) Authentication Profile Dialog Box               | 211                                                                                                    |
| Controls for Authentication Profiles.                        | 212                                                                                                    |
| LDAP Options Dialog Box                                      | 212                                                                                                    |
| Controls for Authentication Profile Options                  | 215                                                                                                    |
| New LDAP Authentication Server Dialog Box                    | 216                                                                                                    |
| Add LDAP Context Dialog Box                                  | 217                                                                                                    |
| Controls for Add LDAP Context                                | 218                                                                                                    |
| Radius Options Dialog Box                                    | 218                                                                                                    |
| Controls for RADIUS Options.                                 | 220                                                                                                    |
| Protected Resource Page                                      | 220                                                                                                    |
| Controls for Protected Resources                             | 222                                                                                                    |
| Add New Protected Resource Dialog Box                        | 222                                                                                                    |
| OLAC Parameters Dialog Box                                   | 224                                                                                                    |
| Controls for OLAC Parameters                                 | 224                                                                                                    |
| New OLAC Parameters Dialog Box                               | 225                                                                                                    |
| Import Parameters Dialog                                     | 226                                                                                                    |
| Combination Page from the Selected ACL Object                | 226                                                                                                    |
| Controls for the Selected ACL Object                         | 228                                                                                                    |
| Add New Resource Dialog Box.                                 | 230                                                                                                    |
| Controls for Add New Resource                                | 231                                                                                                    |
| Select ISO Protected Resource Dialog Box                     | 231                                                                                                    |
|                                                              | Shutting Down and Restarting .<br>Restarting from the Browser-Based Management Tool<br>Shutting Down and Restarting from Telnet or the Command Line .<br>Using the SOCKS Client Service .<br>Time Synchronization .<br>Synchronizing Time.<br>Using the Browser-Based Management Tool to Set the Time .<br>Using the Browser-Based Management Tool to Set the Time .<br>Using the Command Line to Set the Time .<br><b>iChain Management</b><br>Proxy Server Access Configuration Page .<br>Controls for Proxy Server Access .<br>Access Control Configuration Page .<br>Controls for Access Control .<br>Accelerator Specification Page .<br>Controls for Accelerator Specification .<br>Accelerator Specification Page .<br>Controls for Accelerator Specification .<br>Accelerator Web Server Page .<br>Controls for Accelerator Specification Parameter Page .<br>Controls for Accelerator Authentication Parameters .<br>Advanced Authentication Profile Dialog Box .<br>Add (Modify) Authentication Profile Dialog Box .<br>Add (Modify) Authentication Profile Options .<br>New LDAP Authentication Profile Options .<br>New LDAP Authentication Profile Options .<br>New LDAP Context Dialog Box .<br>Controls for Accelerator Biolog Box .<br>Controls for Adult-DAP Context .<br>Radius Options Dialog Box .<br>Controls for Protected Resource Dialog Box .<br>Add New Protected Resource Dialog Box .<br>OLAC Parameters Dialog Box .<br>Controls for Authentice Biol Setter .<br>New OLAC Parameters Dialog Box .<br>Controls for Adult-DAP Context .<br>Radius Options Dialog Box .<br>Controls for ADULS Options .<br>Protected Resource Dialog Box .<br>OLAC Parameters Dialog Box .<br>Controls for OLAC Parameters .<br>New OLAC Parameters Dialog Box .<br>Controls for OLAC Parameters .<br>New OLAC Parameters Dialog Box .<br>Controls for the Selected ACL Object .<br>Controls for Add New Resource Dialog Box .<br>Controls for Add New Resource Dialog Box .<br>Controls for Add New Resource Dialog Box .<br>Controls for Add New Resource Dialog Box .<br>Controls for Add New Resource Dialog Box .<br>Controls for Add New Resource Dialog Box .<br>Controls for Add New Resource Dialog Box .<br>Controls fo |

| Summary Page                                           | 232 |
|--------------------------------------------------------|-----|
| Controls for the Summary Page                          | 233 |
| Confirm Proxy Server Configuration Update Dialog Box   | 233 |
| Controls for Confirming the Proxy Server               | 234 |
| Proxy Server Configuration Update Complete Dialog Box. | 234 |
| iChain Setup Summary Dialog Box                        | 235 |
| Controls for iChain Setup Summary                      | 237 |
|                                                        |     |
| B IChain Proxy Server Management                       | 239 |
| Proxy Server Browser-Based Administration Tool         | 239 |
| Prerequisites for Running the Management Tool          | 239 |
| Starting the Management Tool                           | 240 |
| Applying and Canceling Changes                         | 240 |
| The Help Button                                        | 241 |
| Encryption                                             | 241 |
| The Home Panel                                         | 241 |
| Introduction Tab                                       | 241 |
| Health Status Tab                                      | 243 |
| Certificate Maintenance Tab                            | 245 |
| The System Panel                                       | 246 |
| Timezone Tab                                           | 246 |
| Date/Time Tab                                          | 247 |
| Actions Tab                                            | 250 |
| SNMP Tab                                               | 254 |
| Import/Export Tab                                      | 255 |
| Upgrade Tab                                            | 258 |
| Alerts Tab                                             | 260 |
| Admin ACL Tab                                          | 263 |
| The Network Panel                                      | 264 |
| IP Addresses Tab                                       | 264 |
| DNS Tab                                                | 269 |
| Gateway/Firewall Tab                                   | 272 |
| The Configure Panel                                    | 277 |
| Add Authentication Profiles Dialog Box                 | 278 |
| Web Server Accelerator Tab                             | 280 |
| FTP Tab                                                | 292 |
| Authentication Tab.                                    | 295 |
| Management Tab                                         | 303 |
| Tuning Tab                                             | 307 |
| Mini Web Tab                                           | 311 |
| Access Control Tab                                     | 312 |
| The Monitoring Panel                                   | 313 |
| Summary Tab                                            | 313 |
| Services Tab                                           | 315 |
| Performance Tab                                        | 316 |
| Cache Tab                                              | 318 |

| FTP Tab                                                                              | 20       |
|--------------------------------------------------------------------------------------|----------|
| Cache Logs Tab                                                                       | 22       |
| Top Ten Sites Tab                                                                    | 23       |
| Command Line Reference                                                               | 23       |
| Troubleshooting the Command Line                                                     | 25       |
| Commands entered return an error                                                     | 25       |
| I made several changes that don't show when I use the GET command to display them 33 | 25       |
| Connecting through Telnet                                                            | 25       |
| Starting a Telnet Session                                                            | 26       |
| Setting Up a Appliance Through Telnet                                                | 27       |
| Additional Telnet Information                                                        | 28       |
| Establishing a Null-Modem Connection 3                                               | 29       |
| Additional Null-Modem Information 3                                                  | 32       |
| Troubleshooting Telnet.                                                              | 32       |
| Telnet never starts                                                                  | 32       |
| Telnet starts after a long time 3                                                    | 32       |
| Commands at the bottom of the screen look strange or don't make sense 3              | 33       |
|                                                                                      | 33       |
| Critical Information 3                                                               | 33       |
| Making Sure You Undate the Clone Image before and after Ungrading                    | 33       |
| Preserving Configuration Settings                                                    | 33       |
| Ingrading through a Firewall                                                         | 34       |
| Downloading and Installing the Lingrade                                              | 34       |
| Uninstalling the Most Recent Ungrade                                                 | 35       |
|                                                                                      | 55       |
| Rewrite Filter Support 33                                                            | 37       |
|                                                                                      | 27       |
| Rewrite Filter Configuration                                                         | 31       |
| Rewrite Filter Configuration    33      Usage    33                                  | 37<br>39 |

С

# **About This Guide**

## Introduction

The purpose of this documentation is to help you install, configure, and administer the Novell<sup>®</sup> iChain<sup>™</sup> infrastructure.

The audience for this documentation is network administrators.

This guide is divided into the following sections.

- Chapter 1, "Overview," on page 15 An explanation of the benefits of iChain and an overview of the components that make up iChain.
- Chapter 2, "Installing iChain Services," on page 21 Instructions for how to install iChain, including an installation scenario, system requirements, software installation instructions and instructions for how to install iChian ConsoleOne Snap-ins.
- Chapter 3, "Setting Up a Basic Configuration," on page 29 An explanation of the tasks you need for setting up a basic iChain infrastructure.
- Chapter 4, "Setting Up an Advanced Configuration," on page 61 An explanation of how to augment or alter the basic iChain implementation and how to use more advanced iChain features.
- Chapter 5, "Using and Tuning iChain Features," on page 83 An explanation of how to fine tune your appliance.
- Appendix A, "iChain Management," on page 187 An explanation of how to use the iChain 2.0 Setup Wizard.
- Appendix B, "iChain Proxy Server Management," on page 239 Details the configuration and management of the iChain Proxy Server.
- Appendix C, "Rewrite Filter Support," on page 337 An explanation of how to configure and use iChain's rewrite filter.

# **Documentation Conventions**

In Novell documentation, a greater than symbol (>) is used to separate actions within a step and items in a cross-reference path.

A trademark symbol (<sup> $\mathbb{R}$ </sup>, <sup>TM</sup>, etc.) denotes a Novell trademark. An asterisk (\*) denotes a third-party trademark.

# **Documentation Updates**

For the latest iChain documentation, including updates to this administration guide, see the online documentation at the Novell documentation Web site (www.novell.com/documentation.)

# Overview

Novell<sup>®</sup> iChain<sup>™</sup> is an integrated security and access-management infrastructure that protects your network and safeguards sensitive eBusiness and identity data. iChain facilitates your eBusiness and remote-access initiatives by providing secure authentication and access to portals, Webbased content, and Web applications. As an unparalleled foundation for your commercial success, iChain incorporates Novell eDirectory<sup>™</sup>, the world's most scalable and widely used directory. iChain also offers personalization, simple installation, Web Single Sign-on, and the ability to secure access to data and applications across the Internet. With iChain, you can simplify, secure, and accelerate your eBusiness transformation.

This section examines the need for iChain, lists and describes the components that comprise iChain, and lists and describes the features and services provided by iChain.

# Understanding the Value of iChain

Novell iChain is an integrated security solution that offers identitymanagement and access-management services within a powerful eBusiness infrastructure. iChain provides secure authentication and access to portals, Web-based content and Web applications. This means that all types of eBusiness and remote-access initiatives are more securely available than ever before. To help you successfully meet your eBusiness goals, iChain encompasses the following core components:

- iChain Proxy Server
- iChain Authorization Service
- Novell eDirectory

Through these services, iChain provides Web Single Sign-on, multi-factor authentication, complete access control, and confidential data delivery across the Internet. With these features, iChain enables you to bring all aspects of your business together and move them online. In fact, iChain is the most secure foundation for identity and access management for your eBusiness.

#### iChain Benefits

With iChain, you can accomplish the following:

- Secure Your Data with Access Control Lists
- Protect Your Network with Multiple Authentication Technologies
- Give Your Users the Convenience of Web Single Sign-on
- Simplify Your Management and Administrative Duties
- Provide Enhanced Installation and Configuration Options
- Securely Integrate Various eBusiness Applications

#### Secure Your Data with Access Control Lists

iChain's formidable security infrastructure begins with access control lists (ACLs), which are integral to directory-based security. In a standard directory framework, network resources are represented within the directory as objects. Characteristics of those objects are known as attributes. An ACL is an attribute that contains a list of who has rights to do certain things to a particular object. By representing URL information in an object, iChain can use ACLs to identify which user, group of users, or containment of users gets access to the specified Web resources.

iChain also provides support for Public Page access. By combining this support with ACLs, Web sites can be configured so that anyone can view the home page containing sensitive information. This enables you to present content according to a user's level of access control. The end result is a highly personalized Web service for the user and maximum levels of security for the host.

#### Protect Your Network with Multiple Authentication Technologies

Although iChain seeks to connect your business with the rest of the world, it would hardly be worth the effort if this connection caused your corporate security to be compromised. ACLs are a very secure method of protecting your data, but they must rely on some form of user recognition to ensure that the person attempting to access the protected resources is who he or she claims to be. To guard against unauthorized users, iChain supports a number of authentication methods, including user identifiers (name, e-mail address, and other LDAP attributes), passwords, token-based authentication, and X.509 digital certificates.

iChain also supports multi-factor authentication, which combines several authentication methods to produce an even higher level of security. For instance, a company can require a username and password as well as a token device before granting access to a user.

To accommodate secure, token-based authentication, iChain uses the Remote Authentication Dial-in User Service (RADIUS) protocol. RADIUS enables communication between remote access servers and a central server. Secure token authentication through RADIUS is possible because iChain includes Novell Modular Authentication Service RADIUS software that you can run on your existing NetWare<sup>®</sup> server.

In addition, iChain's Proxy Services offloads Secure Sockets Layer (SSL) encryption tasks from the Web server. As well as freeing the server from the processor-intensive task of encoding and decoding SSL protocols, iChain adds another layer of security between the Internet and your network. Before users authenticate to eDirectory, iChain's Proxy Services establishes an SSL session with the users' browsers. This prevents unauthorized users from intercepting passwords and other authentication credentials. iChain also leverages Novell Certificate Server<sup>™</sup>, a security product that ships with NDS<sup>®</sup> eDirectory 8.5. Novell Certificate Server enables you to create and manage digital certificates of your own or import them from third-party vendors.

#### Give Your Users the Convenience of Web Single Sign-on

Whether the user of your Web site is an employee or a potential customer, the experience that person has at your site is often determined by convenience. Helping enhance each user's experience, iChain incorporates an innovative service called Web Single Sign-on. Thanks to this service, users need to log in only once to gain access to multiple applications and platforms.

Single Sign-on is possible because iChain authenticates the user from a centralized NDS profile. When the user requests access to a specific server, iChain retrieves the appropriate user credentials and transparently submits them to the Web server, usually in the form of username and password. The user sees no login request; but sees only the end result as access is either granted or denied.

iChain also offers users a convenient form-fill authentication feature that simplifies access to Web applications. With the form-fill feature, you must first authenticate to iChain before access to the Web-application form page is granted. As you enter your credentials into the form, the information is automatically stored on your user object in NDS eDirectory using the Novell SecretStore<sup>™</sup>. From then on, when you connect to that Web page and need to authenticate via the same Web-application form, iChain automatically retrieves your credentials and completes the form for you.

By making your services more readily available, you can strengthen customer loyalty and offer employees convenient access to business-critical information. Single Sign-on also lowers the overhead costs associated with maintaining many different tables of usernames and passwords on numerous servers.

#### Simplify Your Management and Administrative Duties

Today, many companies manage user access to internal Web-based material on a server-by-server basis. These servers often run on different platforms, especially in large enterprises that have many divisions spread across a wide geographic area. A good example is a government agency with many separate departments. Each department employs its own set of standalone servers and Web applications. Something as common as modifying a user's access rights would require the IT staff to manually change all the involved systems, a timeconsuming process that could necessitate a physical visit to each network server. If those servers are scattered across the entire country, the situation becomes expensive and impractical — either a single IT staff member is constantly traveling, or it becomes necessary to maintain a separate IT staff for each part of the network.

iChain solves this problem by centralizing all administrative tasks. Changes can be made through ConsoleOne<sup>™</sup>, a single utility that defines the access controls to all iChain-protected servers, regardless of the platform or Web server used. Moreover, you can run ConsoleOne from any workstation in the network, thereby avoiding the costly upgrades and retrofits that would otherwise be needed to unify all your network resources.

Finally, iChain delivers standard login pages for each secure Web site hosted by the proxy server. Using an HTML editor, you can customize these login pages to reflect the look and feel of your organization's Web site and personalize them for each user group within your eBusiness infrastructure.

#### **Provide Enhanced Installation and Configuration Options**

Novell iChain includes a new installation wizard that is a time-saving, costeffective configuration solution. The wizard enables you to customize how iChain's features will complement your network structure and eliminates several steps required by traditional configuration and installation processes. By presenting you with several questions about your configuration preferences, the wizard helps you create a configuration file that has all the necessary parameters to configure iChain.

#### Securely Integrate Various eBusiness Applications

Trying to run eBusiness applications from different vendors is usually an exercise in frustration. Because applications cannot automatically share data across the enterprise, your business infrastructure becomes fragmented. With iChain you can provide new avenues of data protection while securely consolidating all the elements of your computing environment into one Net.

To facilitate the transformation from traditional business to eBusiness, iChain integrates with Novell DirXML<sup>™</sup>. DirXML is an Extensible Markup Language (SML) solution that reliably synchronizes databases and directories from various applications and vendors. The iChain package also supports Lightweight Directory Access Protocol (LDAP) and includes a number of application programming interfaces (APIs) that allow you to customize applications as needed to ensure a smooth fit within your network.

# **2** Installing iChain Services

This chapter provides instructions for installing Novell<sup>®</sup> iChain<sup>™</sup> services software and contains the following topics:

- "Product Components" on page 21
- "Installation Scenario" on page 21
- "System Requirements" on page 22
- "Installing iChain Services Software" on page 24
- "Installing the iChain ConsoleOne Snap-Ins" on page 27

## **Product Components**

Your iChain installation includes the following components:

- iChain Proxy Services
- iChain Authorization Server

# **Installation Scenario**

iChain is a flexible software solution that can be implemented in a variety of configurations depending on the needs of your network. Because the possible variations in installation scenarios are endless, procedures in this section describe the installation of a basic or standard infrastructure consisting of the following:

- One iChain Proxy Server
- One iChain authorization server

- An iChain extended schema on the NDS<sup>®</sup> tree where the iChain authorization server resides
- An iChain Service object (ISO)
- An administrator workstation with ConsoleOne<sup>™</sup> iChain snap-ins installed

**NOTE:** For increased security, we recommend installing the iChain authorization server in a tree separate from your corporate file/print tree. DirXML<sup>TM</sup> can be used to synchronize user account information between trees.

# System Requirements

Review the following system requirements to ensure that your server and client environments meet installation prerequisites:

- "iChain Proxy Server Requirements" on page 22
- "iChain Authorization Server Requirements" on page 23
- "Administrator Workstation Requirements" on page 23

#### iChain Proxy Server Requirements

iChain 1.5 required an approved proxy appliance to run on. With iChain 2.0, this restriction no longer applies. iChain 2.0 is a self-contained install and does not require licensed hardware to run. (iChain 2.0, however, will install and run on any proxy appliance that was approved for iChain 1.5.) A hardware certification program is being put in place that will identify other hardware that iChain will run on.

General guidelines for iChain 2.0 are as follows:

- A minimum of 256 MB of memory is required
- SMP is not supported
- Three or more LAN adapters should be used

**NOTE:** Hardware issues that have been logged have almost always related to disk or LAN adapter drivers. If no matching drivers are found, multiple matching drivers are found, or other manual parameter input is needed during driver configuration, the install will hang (infinite dots). Included drivers for disk arrays are limited. If the iChain Proxy Server installs and the Mini Web Server can be configured and accessed correctly, then the hardware should be fully compatible.

You can find the list of approved hardware on theiChain product page (http://www.novell.com/products/ichain).

#### iChain Authorization Server Requirements

The iChain authorization server can be installed on the following NDS eDirectory<sup>™</sup> version 8.5 platforms:

- NetWare<sup>®</sup> 5.1 with Support Pack 1
- Windows\* NT\* 4.0 Support Pack 4

For additional information on the supported platforms and system requirements for NDS eDirectory version 8.5, refer to the NDS eDirectory 8.5 Quick Start available at the Novell Documentation site (http://www.novell.com/documentation/lg/ndsedir/docui/index.html).

For NetWare installations, verify the following:

• Installation of iChain on a new, clean NetWare (NetWare 5.1 with Support Pack 1) server is recommended. Installation of the NDS eDirectory 8.5 component is required, but the following NetWare server components should not be installed:

Print server FTP server Enterprise Web Server Web Search IBM\* WebSphere\* Application Server

- The TCP/IP network interface on the server should be bound and configured.
- LDAP should be configured on the server.

**NOTE:** For increased security, we recommend installing the iChain authorization server in a tree separate from your corporate file/print tree. DirXML can be used to synchronize user account information between trees if desired.

We also recommend that the authorization server should be the first server in the tree so it contains the master replica of the tree.

#### **Administrator Workstation Requirements**

The administrator workstation requirements are as follows:

- Pentium\* 233 MHz processor or higher
- Minimum 35 MB of free disk space
- Minimum 128 MB of RAM

- One LAN card
- Windows 95, Windows 98, Windows NT 4.0, or Windows 2000
- Current Service Pack for Windows
- Current Novell Client<sup>™</sup>
- IP Connectivity between the client, the iChain authorization server, and the iChain Proxy Services server

## Installing iChain Services Software

To install a basic iChain infrastructure, complete the following procedures:

- "Installing the iChain Proxy Services Software" on page 24
- "Installing iChain Services Schema Extensions on the iChain Authorization Server" on page 25
- "Installing the iChain ConsoleOne Snap-Ins" on page 27

### Installing the iChain Proxy Services Software

The iChain Proxy Server should only be installed on approved hardware (see "iChain Proxy Server Requirements" on page 22). To install the proxy server software:

- **1** Insert the *iChain 2.0 Proxy Server* CD in the CD drive of the appliance or machine.
- 2 At the license screen, type **YES** and press Enter.

The disk image is copied. When the copy is complete, the system reboots itself.

**3** Make sure the LAN adapter IP address is configured correctly.

After installation, the first LAN adapter on the iChain Proxy Server is preconfigured with the IP address 10.1.1.1 and subnet mask 255.255.255.0. In order to administrate the server using the browserbased administration utility, you will either need to have a client workstation with an IP address on the same subnet (such as 10.1.1.2) or you will need to use the command line interface to set the IP address on the iChain Proxy Server. The following commands from the iChain proxy server console will configure the first LAN adapter with an IP address of 123.45.67.89 and a subnet mask of 255.255.252.0:

#### >unlock

At the Password prompt, press Enter (no password exists yet).

# >set eth0 address = 123.45.67.89/255.255.252.0 >apply

You will need to restart the server after resetting the eth0 address.

If you are going to configure the iChain Proxy Server from a different segment than the one the iChain Proxy Server is on, you will also need to use the following commands to configure the gateway:

```
>set gateway nexthop = 123.45.69.254
>apply
```

**NOTE:** After installation, your iChain Proxy Server will require some basic setup to support your iChain implementation. The basic steps are detailed in "Setting Up the iChain Proxy Server" on page 30.

If you will be using the iChain Wizard to assist with configuration, you will need to enable FTP on at least one IP address for your proxy server. Once you have configured a LAN adapter as described above, enable the FTP server with the following commands:

# >set miniftpserver address = 123.45.67.89 >apply

**NOTE:** Because FTP is an insecure protocol, enabling FTP can be a security risk on your network. We recommend that you enable the FTP server on an IP address which is only accessible from a private network such as an isolated hub or crossover cable. See "Using the iChain Wizard to Create a Basic Configuration" on page 40 for details on using the iChain Wizard.

# Installing iChain Services Schema Extensions on the iChain Authorization Server

The iChain Authorization server is the access point that the iChain Proxy Services uses to retrieve authentication, access privileges, user, and group information for your iChain implementation from the NDS database. All you need to do to make your NDS eDirectory server platform into an iChain authorization server is install the iChain schema extensions onto the NDS tree for that server.

To install iChain schema extensions on the iChain authorization server:

- **1** If you have not already done so, install NDS eDirectory 8.5 on the machine that will be your iChain authorization server.
- **2** Insert the iChain authorization CD into the CD drive of a Windows client machine with IP connectivity to the iChain authorization server.

If this is a Windows 2000 or Windows NT machine, you will need administrator-level access to the client. The installation program launches automatically.

- 3 Click Install iChain Schema.
- 4 At the Welcome screen, click Next.
- **5** Read the license agreement. If you accept the terms of the agreement, click Yes.
- 6 Enter the administrator user name in comma-delimited LDAP format (for example, cn=admin, o=novell).
- 7 Enter the administrator password.
- 8 Enter the IP address (and port, if necessary) for the server where you want to extend the schema.
- 9 Click Next.

The installation program will notify you whether the schema extension was successful. If an error occurs, you should look at the log file to determine what LDAP errors occurred. If a bind error occurs, the installation was not able to log in to the LDAP server.

#### **Common Bind Errors**

Some of the most common bind errors are:

*ldap\_simple\_bind failed: 49(Invalid credentials), dn: cn=admin,o=novell:* Usually denotes an incorrect password. Check the password and try again.

*ldap\_simple\_bind failed: 32(No such object), dn: cn=adm,o=novell:* The administrator specified does not exist. Verify the username and try again.

*ldap\_simple\_bind\_failed: 13(Confidentiality required), dn: cn=admin,o=novell:* You need to enable the Allow Clear Text Passwords option on the LDAP Group object. Open the LDAP Group object in ConsoleOne and make sure the check box labeled Allow Clear Text Passwords is selected.

*ldap\_simple\_bind failed 81(Can't contact LDAP server), dn: cn=admin,o=novell*: Either the IP address/port combination is incorrect or the LDAP server is not running. Verify the IP address and LDAP port, make sure the server is running, and try again.

**NOTE:** Contact Novell Technical Support if you are unable to resolve an error or if you have trouble creating or modifying iChain objects after extending the schema.

#### **Common Log File Errors**

Sometimes the LDAP bind will succeed but there are other errors in the log file. In these cases, there are usually multiple instances of the same error. Some common non-bind related errors are:

*The LBURP extension is not available on the server. Using standard LDAP calls*: This generally means the LDAP server is out of date. You should verify that the latest LDAP server (included with NDS eDirctory 8.5 or later) is installed on the server to ensure that the schema is completely extended.

*Record1: LBURP operation failed: 50(Insufficent access), dn:cn=schema:* This error means that the administrator specified does not have sufficient rights to extend the schema.

*Record1: LBURP operation failed: 20(Type or value exists), dn:cn=schema:* This error is expected if the server has already been extended with a previous version of iChain. The new iChain 2.0 schema attributes will still be added.

**NOTE:** Contact Novell Technical Support if you are unable to resolve an error or if you have trouble creating or modifying iChain objects after extending the schema.

#### Installing the iChain ConsoleOne Snap-Ins

You must install the iChain ConsoleOne snap-in files in order to administer the iChain NDS objects such as the iChain Service object. You can install the snap-in files onto the iChain authorization server, another server in the tree, or to an administrator workstation.

To install the iChain ConsoleOne snap-ins to a server or an administrator workstation:

**1** If the server or workstation does not already have ConsoleOne installed, install ConsoleOne.

**2** Insert the iChain authorization CD into the CD drive of the server or the administrator workstation.

The installation program launches automatically.

- 3 Click Install ConsoleOne Snapins for iChain.
- 4 At the Welcome screen, click Next.
- **5** Read the license agreement. If you accept the terms of the agreement, click Yes.
- 6 Select the target drive where you want to copy the snap-in files.
- **7** Click Next to start copying the files.
- 8 Click Finish.

After completing the full installation, you will need to use ConsoleOne to create the iChain service group object, along with the access control list (ACL) rule objects, and make any other configuration adjustments. See Chapter 3, "Setting Up a Basic Configuration," on page 29 for more details.

# 3

# Setting Up a Basic Configuration

This chapter explains the tasks you need to complete to set up a basic Novell<sup>®</sup> iChain<sup>™</sup> infrastructure. For details on the basic scenario, refer to "Installation Scenario" on page 21. This section contains the following topics:

- "Creating an iChain Service Object" on page 29
- "Setting Up the iChain Proxy Server" on page 30
- "Setting Up Protected Resources" on page 33
- "Defining iChain Access Control Rules" on page 37
- "Using the iChain Wizard to Create a Basic Configuration" on page 40
- "Installing the iChain Proxy Server on Your Network" on page 45

## Creating an iChain Service Object

An iChain service is a logical entity that defines an iChain domain and the resources of that domain. Configuration for your iChain service is contained in an iChain Service object (ISO). To set up a basic iChain implementation, you must create an ISO and set up the service parameters for the object. In addition, to set up your basic implementation, you must also set up access to Web-based application resources.

To create an iChain Service object (ISO):

1 From ConsoleOne<sup>™</sup>, select an OU in which to create your ISO > select File > New > New Object.

or

Click the New iChain object icon (to the right of the New Object icon).

2 Select iChain Service and define a name for the service or domain (for example, Test) > click OK.

# Setting Up the iChain Proxy Server

The iChain Proxy Server functions as the primary access point into your iChain infrastructure. The iChain Proxy Server is implemented on approved hardware.

This section provides a brief introduction to the basic steps needed to set up the iChain Proxy Server. For more details, see "Installing the iChain Proxy Server on Your Network" and Chapter 5, "Using and Tuning iChain Features," on page 83.

To set up the iChain Proxy Server for an iChain implementation:

**1** Access the URL of the proxy server where you installed the iChain Proxy Services software to launch the proxy server browser-based administration tool.

For example, http://xx.xx.xx:1959/appliance/config.html

where *xx.xx.xx* is the IP address for the proxy server. You should have configured an IP address during the installation of the iChain Proxy Services software.

**NOTE:** If the iChain Proxy Server is located behind a firewall and you are accessing the proxy server browser-based administration utility from a browser outside that firewall, you must open ports 1959, 2222, and 1100 on the firewall to administer the proxy server.

**2** Accept the default username (do not enter a password) > click OK.

**IMPORTANT:** After you are admitted into the browser-based administration utility, you need to register your copy of the iChain Services Software. For instructions, see "Registering iChain Services Software" on page 33.

- **3** Click System > Actions > Password > set a password for the proxy server.
- 4 Click Home > Introduction > verify that iChain Proxy Server 2.0 is installed and running on the server. (This is shown as a bitmap that lets you know if you're running version 2.0.)
- **5** Click Network > IP Addresses > configure the Ethernet ports as follows:
  - Accept the Eth0 adapter existing setting.
  - Set the Eth1 adapter with the private IP address for the network.
  - Set the Eth2 adapter with the public IP address for the network.
- 6 Click Gateway-Firewall > set the iChain Proxy Services default gateway to the gateway necessary to access your public IP address.

- 7 Click Network > DNS > specify the DNS domain name (for example, www.novell.com) and the IP address of the DNS server.
- 8 Click Apply to have the new settings take effect.
- 9 Click System > Actions > verify the internal connection to your network by pinging a server within your internal network.

To set up access to the authorization server for access control functions:

- 1 Click Configure > Access Control.
- 2 Specify the fully distinguished name of the ISO object name for the iChain service. You must use commas as delimiters, for example, cn=myISO, o=novel1.
- **3** Specify the following LDAP profile settings:
  - LDAP server addresses for the iChain LDAP access control servers
  - LDAP port on the iChain LDAP access control servers
  - LDAP proxy user
  - Password
  - Enable secure access to LDAPserver (only if you are using secure LDAP)
  - LDAP server trusted root file (for secure LDAP)

**NOTE:** The LDAP user name and password must have supervisor rights to the container you are searching.

- 4 Click Apply.
- **5** Click Refresh ACLCHECK.

To set up access to the iChain authorization server for authentication functions, you will need to create one or more authentication profiles. The following steps will create an LDAP authentication profile to authenticate users to your iChain authorization server. (You can also create SSL mutual authentication and RADIUS profiles if you want to use these authentication methods.)

- 1 Click Configure > Authentication.
- 2 Insert a new profile > name the profile > select LDAP Authentication and click the LDAP Options button.
- **3** Set the server IP address to the iChain authorization server address.

- **4** Select port 389 for non-secured LDAP, or port 636 for secure LDAP (or another port as configured).
- **5** Enable secure access to LDAP server (only if you are using secure LDAP).
- **6** Specify LDAP server trusted root file (only if you are using secure LDAP).
- **7** Specify a username and password for LDAP access (leave the field blank for anonymous bind).
- 8 Set Use Distinguished Name.
- 9 Click Insert > enter an LDAP context (for example, ou=test,o=mycompany). Repeat for each context users will authenticate from.
- **10** Click OK > OK > Apply.

To set up a Web Server accelerator:

- 1 Click Configure > Web Server Accelerator > Insert.
- **2** Specify a name for the accelerator, using a maximum of 8 characters. This must be unique for each Web Server accelerator.
- **3** Specify a DNS name for the accelerator (for example, www.novell.com).

This is the DNS name by which users will access the resource and should resolve to the public IP address of the iChain Proxy Server.

4 In Web Server address, click Insert > specify the IP address of the origin Web Server that contains the desired content.

Either the IP address or the DNS name resolving to the origin Web Server can be used. This will usually be on your private network. Clients should not be able to access this server directly, or the iChain infrastructure will be bypassed.

- **5** For the Accelerator IP address, check the public IP address or addresses that the DNS name specified in Step 3 resolves to.
- 6 Check Enable Authentication.
- 7 Click Authentication Options > select an existing profile from the list > click Add to set the profile as the Service Profile.
- 8 Click OK > OK > Apply.

### **Registering iChain Services Software**

To register your copy of iChain Services Software:

1 In the browser-based administration tool, click the iChain Registration Site button. (For instructions on how to access the administration tool, see "Setting Up the iChain Proxy Server" on page 30.)

A new window opens, containing a registration form.

**2** Fill out the registration form. You will be asked for things like your company name, contact information, the number of users, etc.

After you've submitted your request, Novell will send you an e-mail containing the license file.

- **3** Copy the license file to a blank disk.
- 4 Unlock the proxy server by entering **unlock** at the server console. When the password prompt appears, press **Enter** (no password has been assigned yet).
- **5** Insert the blank disk with the license file into the floppy drive of the proxy server.
- 6 At the server console, enter getlicensefromfloppy.
- **7** Reboot your proxy server.

iChain Services Software is now registered.

# **Setting Up Protected Resources**

To integrate and allow access to Web-based application resources, you must set the appropriate parameters in the iChain Service object. Sometimes Webbased resources, called Protected Resources in iChain, need additional information about the user to be passed into the application to protect the resource or customize the user interface. This additional information is usually stored in NDS or some other database. iChain uses special object-level access control plug-ins to access the database and retrieve the additional information. The iChain Proxy Services then passes the information to the application by adding it to the URL query string or as a header variable.

To set up a protected resource for an iChain service:

**1** From ConsoleOne, click the Protected Resources tab on the ISO object you created for this configuration.

- **2** Click Add (the icon with the plus [+] sign).
- **3** Specify a name for the resource and the URL for the resource in this format: http://www.resource.com, where www.resource.com is the DNS name specified when you created the Web Server Accelerator.

If you enter only the DNS name of your iChain Proxy Server, the iChain snap-in will attach the http:// prefix automatically.

You can enter the URL with subfolders. See "Differentiating Among Protected Resources" on page 36 for more information.

**NOTE:** If the URL starts with https:// (that is, this is a secure Web site), you will still specify http:// in this field. iChain uses this field for matching purposes. It does not affect the URL in the query string.

- 4 Choose whether this protected resource will be Public, Restricted, or Secure (see "Differentiating Among Protected Resources" on page 36 for more information). Also select whether any associated Object-Level Access Control (OLAC) parameters should be sent in the query string or as a header variable (see "Setting Up Object-Level Access Control" on page 64 for more information).
- **5** Click OK > Apply to save the resource.

You can add as many protected resources as you want.

6 If you are using the iChain Wizard to administer the iChain Proxy Server (that is, you have configured the FTP server on the iChain proxy), you can refresh the iChain Proxy Server from the snapin when prompted. Otherwise, you will need to go to the Web-based administration utility and click Configure > Access Control > Refresh ACLCheck and Refresh OLAC to read the new protected resource.

If you will be specifying OLAC parameters to pass to the origin Web Server, you will need to define how these are stored in NDS.

**NOTE:** For more information on setting up object-level access control, including information on the plug-ins provided with iChain refer to "Setting Up Object-Level Access Control" on page 64.

To specify these parameters:

- Select the resource you just added > click OLAC (the OLAC button is located below the Delete button, which is the icon with the minus [-] sign).
- **2** For each object-level access control attribute to be passed to the application, define the Name, Data Source, and Value.

**NOTE:** Object-level access control attributes should be created only for protected resources that are configured to process query strings or custom headers. Typically, access to these protected resources is handled by CGI scripts, Web Server plug-ins, dynamic pages, or similar methods. If this is not the case, users may encounter errors when attempting to access URLs within the protected resource.

The Name field contains an identifying name for the attribute that is passed to the application.

The Data Source field contains the name of the database from which to retrieve the information. With the shipping plug-in for OLAC, this field should always be LDAP.

The Value field contains a key for retrieving the attribute value in the data source. The attribute is added to the URL query string in a Name = Value format. With the shipping LDAP plug-in for this OLAC, this will be the LDAP attribute name for the value where the attribute is stored. This can be different from the NDS<sup>®</sup> attribute name.

For example, if the application requires the last name of the user and the data is stored in an LDAP-accessible directory under Surname, the entries would be LastName, LDAP, and Surname. If the user's last name is Smith, the attribute LastName=Smith would be added to the URL query string whenever the user accesses the protected resource.

See "Setting Up Object-Level Access Control" on page 64 for a table of appropriate values for the Data Source and Value fields.

**NOTE:** If you have already defined the necessary object-level access control attributes for this accelerator on another protected resource on the same iChain service object, you can import them directly into this protected resource. At the OLAC Parameters dialog, select the Import button (located under the Modify button). This will display a list of other protected resources that have had OLAC parameters specified. Select the desired resource and click OK. The OLAC parameters from that resource will appear in the OLAC Parameters dialog box.

**3** Access the URL of the iChain Proxy Server where you installed the iChain Proxy Services software to launch the iChain Proxy Services browser-based administration tool.

For example, http://xx.xx.xx:1959/appliance/config.html, where xx.xx.xx is the IP address.

- 4 Click Configure > Web Server Accelerator > Modify.
- **5** Click Authentication Options.

If you want to pass the basic authentication header to the Web Server, check the Forward Authentication Information to Web Server check box. If you have changed the DNS name for this accelerator, ensure that the cookie domain is still accurate.

- 6 Click OK > OK > Apply.
- 7 To start the OLAC processor, click Configure > Access Control, then check the Enable Object Level Access Control check box.
- 8 Click Apply.

OLAC reads the information in the Access Control page to find out where to retrieve the parameters from. If this information changes, you will need to click the Refresh OLAC button at the Access Control page to read the new settings.

### **Differentiating Among Protected Resources**

iChain 2.0 provides a feature that allows administrators to differentiate among different protected resources.

iChain 2.0 provides three levels of security for protected resources:

- Public No authentication or access control will exist for the pages under this protected resource.
- Restricted Only authentication will exist for the pages under this protected resource.
- Secure This is the most secured type of protected resource. To access the pages under this protected resource, the user needs to be authenticated through the proper authentication mechanism and will also need to pass through the access control. This is the default selection for the new protected resource.

**NOTE:** Protected resources created with earlier versions of iChain snap-ins are treated as secure.

iChain 2.0 allows you to use wildcard characters when specifying the URL for a protected resource. If the protected resource's URL is absolute, ending with a trailing slash (/), iChain will match just the URL. However, if the protected resource's URL ends with a question mark (?), iChain will match all files in the specified folder. For example, http://novell.ichain.com/dir1/? will match all the files under the dir1 folder. If the protected resource's URL ends with an asterisk (\*), iChain will match all the files under the specified folder and all the subfolders and their contents. For example, http://novell.ichain.com/dir1/\* will match all the files under the dir1 folder and any subfolders below dir1.

While matching the protected resource URLs, iChain looks for the most specific match to decide the URL access. For example, if http:// ichain.novell.com has Public access, but http://ichain.novell.com/secure/ has
Secure access, all of the pages in the secure folder would still require authentication and access control, while all other pages would be considered public pages and would not require authentication or access control.

iChain access control checks the ACL rules in the following sequence:

- Rules for all the user's containers, starting with the highest level container
- Rules for all communities of all the user's containers (if ACLCHECK was started using the /m option)
- Rules for the user's groups
- Rules for all communities of the user's groups (if ACLCHECK was started using the /m option)
- Rules for the user
- Rules for all communities of the user (if ACLCHECK was started using the /m option)

**IMPORTANT:** Authentication *must* be enabled for the Public, Restricted, or Secure levels of security to function.

If you have no authentication on the accelerator, you are using the iChain box as a caching appliance only. In this case, even if you set up a Public resource, such as a home page, not only is the home page available to anyone, but all pages below the home page are accessible to anyone.

# **Defining iChain Access Control Rules**

After a user has logged in, access control list (ACL) rules control what resources the user can access. By default, the user has access to nothing. Only those resources explicitly listed in your ACL rules (specified by the URL) can be accessed by the organizations, organizational units, groups, or users listed in the Apply To list for the rule. Whenever possible, it is recommended that you use the highest-level object in the list of allowed users, making it easier and faster to configure an ACL rule.

When a user tries to access a protected resource that has been defined as Public, the user is immediately granted access. If the resource is defined as Restricted, the iChain system checks the user's browser cookie address to see if he or she is a currently authenticated user and either lets the user access the resource if the user is authenticated or prompts the user for authentication. A current authenticated connection is all that is required. However, when a user attempts to access a URL that has been defined as Secure, the user must log in to NDS and provide a password. When the user is authenticated, the ACL rules are checked to see if the user is allowed to access the site. ACL rules allow the use of an asterisk (\*) or question mark (?) as wildcard characters when specifying URLs. The asterisk indicates that the user can have access to the folder contents and all subfolders. The question mark indicates the user can have access to the folder contents, but not the subfolders. Also, each ACL rule can be individually disabled or enabled, allowing you to turn on or off a particular rule for a time without losing its parameter settings.

ACL rules are stored in a cache that is updated periodically at a configurable interval. For performance reasons, the recommended cache refresh interval is three to six hours. If you make changes or additions to the ACL rules and want the cache to be updated immediately, use the manual Refresh option available in the Configure > Access Control tabs of the iChain Proxy Services Browserbased administration tool. If you have FTP enabled on the proxy, you can automatically refresh the iChain proxy when prompted by the snap-in.

When you create an entry in the URL list of an ACL rule, at least one of the two fields (Resource Name and URL) is required.

If only the URL is specified, it must be given as an absolute URL (for example, http://www.novell.com/index.html, not/index.html). The URL may contain wildcards. The ACL rule will match any request for the URL (including wildcards).

If only the Resource Name is specified, the ACL rule will match any request for the exact path of the Resource Name. For example, if the protected resource myserver has been defined as http://www.novell.com, and a URL list entry is created with myserver as the Resource Name and with no URL, then the ACL rule will apply to the http://www.novell.com URL only.

If both the Resource Name and the URL are specified, the URL must be given as a relative URL (/index.html, not http://www.novell.com/index.html) and may include wildcards. The ACL rule will match requests for the combined Resource Name and URL, including wildcards. For example, if the Resource Name is myserver and the URL is /documentation/\*, then the ACL rule will apply to http://www.novell.com/documentation/\*.

To create a new ACL rule for iChain:

**1** From ConsoleOne, select File > New > New Object.

or

Click the New iChain Object icon.

**2** Select ACL Rule > click OK.

- **3** Define a name for the rule > click OK.
- 4 Select the rule you just created and click Properties > Access Control.
- 5 Under the list of Allowed URLs, click Add > define a name and URL for a resource that this rule will control access to.

You can use an asterisk (\*) or question mark (?) as a wildcard character when specifying URLs. The asterisk indicates that the user can have access to the folder contents and all subfolders. The question mark indicates the user can have access to the folder contents, but not the subfolders.

**6** Under the Apply To List, click Add to browse to and select the Os, OUs, groups, and users to which this rule applies.

The Os, OUs, groups, and users in the Apply to List are allowed access to the listed URLs.

**7** Under the Exception List, click Add to browse to and select the Os, OUs, groups, and users that are exceptions to this rule.

The Os, OUs, groups, and users in the Exceptions List are a subset of the Apply to List and are objects that are denied access to the listed URLs.

- **8** To enable the ACL rule, check the Enable Access Control check box at the General tab.
- **9** To disable the ACL rule and save it for later use, uncheck the Enable Access Control check box.

## **ACL Exceptions**

You can exclude certain users or group members listed in the Apply To List that you do not want to have access to the specified URLs. However, these exceptions are made on a per rule basis. So, although a user may be excluded from one rule, he may still have access to the URL through other ACL rules. Double-check all ACL rules for the resource to be sure exceptions are as you expect.

You can also define a subset of the destination URL as an exception for an ACL rule. For example, an ACL rule could be set on http://ichain.novell.com/ \* for the users in the o=novell container. By using the URL exception feature, an administrator could define http://ichain.novell.com/private/\* as a URL exception. iChain access control would then allow the users in the o=novell container to go to all the pages under http://ichain.novell.com/, except http:// ichain.novell.com/private/.

# Using the iChain Wizard to Create a Basic Configuration

The iChain Wizard is an interface included with ConsoleOne that helps to integrate the configuration of the iChain Proxy Server and the iChain Authentication Server. It can dramatically decrease the amount of time needed to accelerate a resource on the network. While most normal configurations can be done using the wizard, there are some advanced configurations which still require the use of the Web-based administration utility or the command line.

The following walkthrough assumes you have configured a LAN adapter and enabled the FTP server as described in "Installing the iChain Proxy Services Software" on page 24. Only the steps necessary to create a working configuration are described in this section. A detailed listing of all the wizard options is available in Appendix A, "iChain Management," on page 187.

## Launching the Wizard

To launch the iChain Wizard:

- In ConsoleOne, select the container where you want to create your iChain objects in ConsoleOne.
- **2** Select Wizards > iChain Web Server Accelerator.

Several wizard pages will follow, as described in this section.

### Wizard Page 1

- If you have already created an iChain Service object, select it by using the browser button next to the iChain Service Object field. Otherwise, you can create an iChain Service object by entering the common name without the context in the iChain Service Object field and clicking Enter. You will then be prompted to create the object in the container you selected when launching the wizard.
- 2 Enter the IP address of the LAN adapter for the iChain Proxy Server that has the FTP server enabled in the Master Proxy Server IP address field.
- **3** Click Next. You will be prompted for a password. Enter the password you have selected for the Config user on the iChain Proxy Server, or leave this field blank if no password was set.
- **4** Click OK to log in and read the configuration from the iChain Proxy Server. If the login is successful, click Next to proceed to Page 2 of the wizard. Otherwise, you will need to determine why the wizard failed and try to log in again.

### Wizard Page 2

- 1 Click Add to create a new iChain Access Control Server. The information on this page corresponds to the Configure > Access Control page in the Web-based administration utility.
- 2 Enter the IP address, port, administrator name, and password for the iChain authentication server in the ensuing dialog box. The administrator name should be in LDAP format; if you use the Browse button to select the user, the name will automatically be formatted correctly. If you will be using secure LDAP for access control, check the LDAP over SSL box and enter the name of the trusted root file. You will need to import the trusted root through the Web utility. Click OK to save this information.
- **3** Enter optional information as described in Appendix A, "iChain Management," on page 187.
- **4** Click Next to continue to Wizard Page 3.

### Wizard Page 3

**1** If this is an initial configuration, enter the Web server accelerator name and DNS name.

The accelerator name must be 8 characters or less and must be unique.

The DNS name is the DNS name by which users will access the Web server and should resolve to the public IP address of the iChain Proxy Server.

When additional accelerators have been configured, you can modify, delete, and set up path-based multi-homing from this page as well.

**2** Click Next to continue to Wizard Page 4.

### Wizard Page 4

- 1 Click Add (located next to the Web Server Addresses field). Enter the private IP addresses or DNS names of the origin Web server in this field. Clients should not be able to access this address directly, or iChain can be bypassed.
- **2** Enter the port the origin Web server is running on in the Web server port field.
- **3** Select the check box next to the public IP addresses through which clients can access this Web server.

**NOTE:** You cannot currently define new proxy server IP addresses through the wizard. This must be done from the command line or the Web-based administration utility.

- 4 Enter the port through which the content will be delivered from the iChain Proxy Server to the browser in the Accelerator proxy port field.
- **5** Click Next to continue to Wizard Page 5.

### Wizard Page 5

- **1** Select the Enable Authentication check box to enable the authentication option fields.
- **2** Select the Enable Secure Exchange check box if you want content delivered from the iChain Proxy Server to the client over a secure channel.
- **3** In the SSL Listening Port field, enter the secure port for authentication and Secure Exchange to use. This port must be different for each accelerator using a given IP address on the iChain Proxy Server.
- **4** If you have created a custom certificate using the iChain certificate creation utility, you can enter the name in the SSL Certificate Name field. Otherwise, leave the setting on Auto and iChain will generate its own certificates.
- **5** In the Session Timeout Interval field, enter the idle time before reauthentication is required.
- **6** Select the Forward Authentication Information to Web Server check box if you want user credentials or OLAC parameters passed to the origin Web server.
- **7** Select the Authenticate over HTTP check box if you want LDAP authentication to occur over an HTTP (clear text) connection.

**NOTE:** The Authenticate over HTTP option cannot be used simultaneously with Secure Exchange or SSL Certificate Authentication.

8 Select the Add button (located next to the Authentication Profiles field).

This area is very similar to the Configure > Authentication tab in the Webbased administration utility, and can be used to add, delete, or modify authentication profiles.

- 9 Enter a unique name, 8 characters or less, in the name field.
- **10** Select the radio button for the type of profile you want to create either mutual SSL certificate authentication, LDAP authentication, or RADIUS authentication.

This walkthrough assumes LDAP authentication is used. Click the Authentication Options button.

- **11** Click Add (located next to the LDAP Servers field). Enter the IP address, port, and security settings (if applicable) for the iChain Authorization server, as done in Wizard Page 2.
- **12** Click OK. Repeat Step 11 for any additional servers used for authentication failover.
- **13** Select whether users will authenticate using their distiguished username, e-mail address, or another LDAP field by selecting the appropriate radio button.
- 14 Add the contexts where users can be found by selecting the Add button (located next to LDAP User Contexts for DN logins or LDAP Search Base for e-mail and LDAP field name logins).

You can either manually enter the container name in comma-delimited LDAP format or use the Browser button to select the container.

- **15** For e-mail and LDAP field logins, select whether an anonymous bind or an LDAP proxy user is used to search the tree. If applicable, enter the proxy username and password.
- **16** For LDAP field logins, enter the LDAP attribute name used to log in with.
- **17** Click OK > OK to save the new authentication profile.
- **18** Click the check box next to the desired profiles to use them for this accelerator.
- **19** If multiple authentication profiles are used together (such as an LDAP and a mutual SSL profile), use the Multiple Profile Rule to determine whether only one method (Or) or all the specified methods (And) are required to log in.
- **20** Add any advanced authentication options as described in Appendix A, "iChain Management," on page 187.
- **21** Click Next to continue to Wizard Page 6.

### Wizard Page 6

Page 6 of the wizard is identical to the Protected Resource page for the iChain service object selected on Wizard Page 1.

To create a protected resource:

1 Click Add.

| 2 | Specify a name for the resource and the URL for the resource. This should      |
|---|--------------------------------------------------------------------------------|
|   | be in the form http://www.resource.com, where www.resource.com is the          |
|   | DNS name specified when you created the Web Server Accelerator. The            |
|   | iChain snap-in will automatically attach the http:// prefix, so all that needs |
|   | to be entered is the DNS name.                                                 |

**NOTE:** If the URL starts with https:// (that is, this is a secure Web site), you will still need to specify http:// in this field. iChain uses this field for matching purposes. It does not affect the URL in the query string.

3 Choose whether this protected resource will be Public, Restricted, or Secure. See "Differentiating Among Protected Resources" on page 36 for more information.

This walkthrough assumes a secure resource, requiring both authentication (login) and authorization (ensuring the authenticated user has permission) to access the resource.

- **4** Select whether any associated OLAC parameters should be sent in the query string or as header variables by selecting the appropriate radio button.
- **5** Click OK to save the new protected resource.
- 6 If you want to specify Object-Level Access Control parameters, they can be entered using the OLAC button under the Modify button. See "Setting Up Protected Resources" on page 33 and "Setting Up Object-Level Access Control" on page 64 for more details.
- 7 Click Next to save the information and continue with the wizard.

### Wizard Page 7

**1** Use the Browse button (located next to the Access Control Rule field) to select the desired ACL rule.

You can also create the new rule by typing the context-free common name in the Access Control Rule field and selecting Enter.

- **2** Once an ACL rule is selected or created, the screen will display the parameters for the selected ACL rule. This is identical to the information in the Access Control properties tab for the ACL rule.
- **3** Enter the Allowed URLs as defined in "Defining iChain Access Control Rules" on page 37.

A simple configuration to apply this rule to the entire Web site can be created by entering the resource name defined in Wizard Page 6 and

adding /\* in the URL Postfix. The forward slash corresponds to the root directory of the Web server, and the asterisk is a wildcard meaning all files in this directory and all subdirectories.

- **4** If desired, add Excluded URLs as defined in "ACL Exceptions" on page 39.
- **5** Click Add (located next to the Apply To List field) to add the users to which this rule will grant access. You can also select containers and groups as desired.
- 6 If desired, in the Exception List, select individual users to deny access to.
- **7** Click Next to continue to the Summary page.

At any time in the wizard, you can activate the changes you have made by clicking the Finish button. This will display a summary of the configuration that you can view before the changes will take effect. Once you complete the wizard, the changes you have made will be visible both in the Web-based administration utility, and in subsequent uses of the wizard. See Appendix A, "iChain Management," on page 187 for a detailed description of the options available in the iChain Wizard.

# Installing the iChain Proxy Server on Your Network

The iChain Proxy Server is an integral part of iChain. This section is included to help you understand the concepts behind accelerating a Web server.

This section contains the following topics:

- "Managing the iChain Proxy Server" on page 46
- "Preparing the Network" on page 47
- "Troubleshooting iChain Proxy Server Problems" on page 51
- "Accelerating Web Servers" on page 53
- "Web Server Accelerator Setup" on page 55

# Managing the iChain Proxy Server

The proxy server can be configured and managed in the following two ways:

- Through the browser-based management tool.
- From the iChain Wizard included with the ConsoleOne snap-ins.

**NOTE:** The iChain Wizard in iChain 2.0 includes most of the commands necessary to administrate a standard iChain configuration. However, some advanced features are currently only available from the iChain Proxy Server console or the browser-based management tool.

• From the command line through a Telnet or null-modem connection. (You can also use an attached keyboard and monitor if your proxy server has the required connections.)

# The Browser-Based Management Tool

The browser-based management tool is unlike other management utilities because its interface appears in your browser as an HTML page originating from the proxy server. The only programs running on your workstation are a Java-compatible Web browser and the Java\* components required by the HTML page.

If you experience problems with the interface, such as the page freezing, you can usually solve the problem by re-clicking an icon or refreshing the page.

For more information about using the browser-based management tool, see "Proxy Server Browser-Based Administration Tool" on page 239.

## The iChain Wizard

The iChain Wizard automates many of the tasks of setting up and configuring the iChain system. It uses an FTP interface to send a list of configuration commands to the iChain Proxy Server, which then automatically configures itself. "Using the iChain Wizard to Create a Basic Configuration" on page 40 describes using the iChain Wizard as an alternative way to set up a basic configuration.

# The Command Line

Although it is possible to configure and monitor an proxy server using only the command line interface, we strongly recommend that you use the browserbased tool for all administrative tasks whenever possible.

The browser-based tool includes extensive cross-checking, helpful messages, and other program features to ensure that the iChain Proxy Server is configured correctly for optimal performance. The command line interface does not include these features. Even the most expert users can overlook critical steps in configuring the iChain Proxy Server from the command line.

For more information about using the command line, see "Command Line Reference" on page 323.

# **Preparing the Network**

After you complete the initial proxy server setup and test, review this section to ensure that all your network components are properly configured.

# **Basic Network Configuration Setup**

Figure 1 on page 48 provides a visual map for the information in this section.

**NOTE:** The letters in Figure 1 on page 48 are referenced in the tables that follow. The addresses shown are for illustration purposes only. You will need to substitute actual addresses for your network.

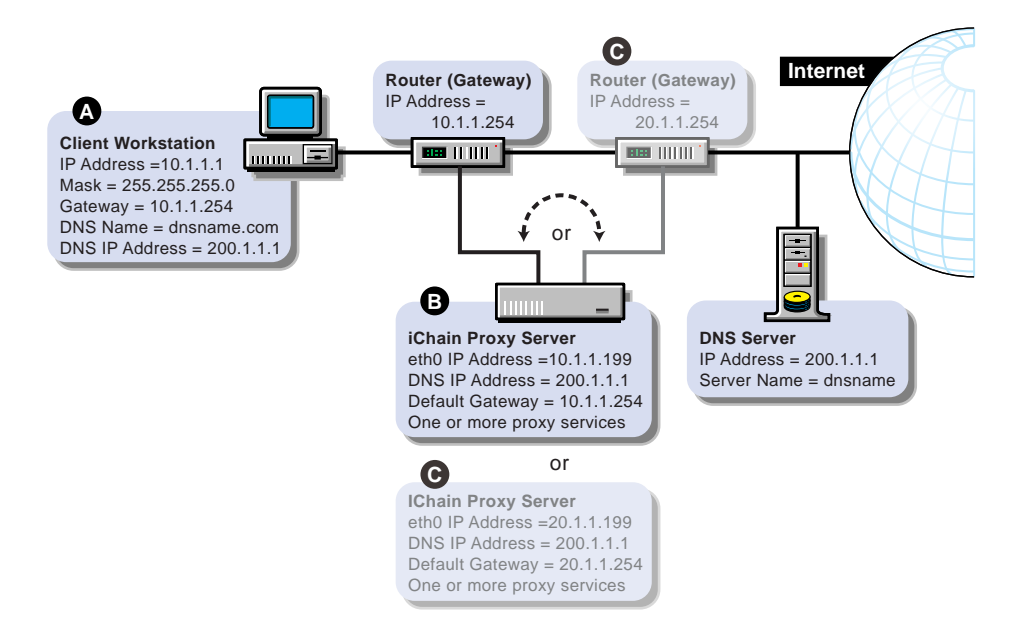

# **Configuring the Client Workstation**

In most cases, client workstations on the network are already configured with IP address information to use the network. If that is the case with your client workstations, you can skip this section.

The workstation of each browser that will use proxy server proxy services must be configured with the IP address information listed below. (List items marked with asterisks [\*] must be on the same subnet.)

- A numeric IP address on the subnet \*
- The subnet mask \*
- The numeric IP address of the default gateway for the subnet \*
- The numeric IP address of the DNS server the browser will use to resolve DNS names
- The domain name for the DNS server the client will use (optional)

Configuration procedures vary for each platform. Refer to the workstation documentation for specific instructions.

| Configuration Requirements                                                         | Do This                                                       | Notes                                                  |
|------------------------------------------------------------------------------------|---------------------------------------------------------------|--------------------------------------------------------|
| A numeric IP address on the                                                        | Refer to setup instructions for the                           | See A in Figure 1 on page 48.                          |
|                                                                                    | system.                                                       | The IP address, subnet mask,                           |
| The subnet mask                                                                    | The procedure is different for a each platform. On a Windows* | and gateway address must all be<br>on the same subnet. |
| The numeric IP address of the default gateway for the subnet                       | 95/98 or Windows NT*<br>workstation, for example, right-      |                                                        |
| The numeric IP address of the DNS server the browser will use to resolve DNS names | click the Network Neighborhood icon on the desktop.           |                                                        |
| The domain name for the DNS<br>server the client will use<br>(optional)            |                                                               |                                                        |

# Configuring the iChain Proxy Server

**IMPORTANT:** When possible, connect the network cable to the network card on the proxy server before assigning an IP address to the card. If this is not possible, you might need to restart the server after the cable is attached for the IP address assignment to take effect.

Configure the proxy server with the following information:

| To Configure                                                                                                    | Do This                                                                                                    | Notes                                                                                                    |
|----------------------------------------------------------------------------------------------------|----------------------------------------------------------------------------------------------------|----------------------------------------------------------------------------------------------------|
| IP addresses and subnet masks<br>for the network connections<br>(eth0, eth1, etc.) that will handle<br>proxy services | <ol> <li>In the browser-based tool,<br/>click Network &gt; IP<br/>Addresses &gt; Add Address.</li> <li>Enter the addresses in the<br/>appropriate fields &gt; click<br/>the Assign to Adapter<br/>drop-down list &gt; select the<br/>appropriate adapter.</li> <li>Click Apply.</li> </ol> | See <i>B</i> and <i>C</i> in Figure 1 on page<br>48.<br>The proxy server need not be on<br>the same subnet as the browser.<br>If not, its IP address will reflect a<br>different subnet.<br>Also, eth0, eth1, etc., can be on<br>different subnets. |
| At least one DNS server IP address                                                                                    | <ol> <li>In the browser-based tool,<br/>click Network &gt; DNS.</li> <li>Enter the addresses in the<br/>appropriate fields.</li> <li>Click Apply.</li> </ol>                                                                                                    |                                                                                                    |

| To Configure                           | Do This                                                                                         | Notes                                                                                                    |
|----------------------------------------|-------------------------------------------------------------------------------------------------|----------------------------------------------------------------------------------------------------|
| The numeric IP address for a           | 1. In the browser-based tool,                                                                   | See <i>B</i> in Figure 1 on page 48.                                                                                                    |
| subnet as the proxy server             | Firewall.                                                                                       | If the iChain Proxy Server is on                                                                                                    |
|                                        | <ol> <li>Enter the address in the<br/>Default Gateway IP<br/>Address field.</li> </ol>          | workstation, the proxy server and<br>the workstation will have the<br>same gateway address.                                                                                                    |
|                                        | 3. Click Apply.                                                                                 | If the proxy server is on a different<br>subnet than the browser, its<br>gateway address will be the IP<br>address of the router on the other<br>subnet. See <i>C</i> in Figure 1 on<br>page 48. |
| Passwords for Config and View<br>users | <ol> <li>In the browser-based tool,<br/>click System &gt; Actions &gt;<br/>Password.</li> </ol> | For information about Config and<br>View users, see "Password<br>Dialog Box" on page 252                                                                                                    |
|                                        | <ol> <li>Click the User drop-down<br/>list &gt; select Config.</li> </ol>                       | <b>NOTE:</b> Telnet is not secure unless a password is set.                                                                                                    |
|                                        | <ol> <li>Enter the password<br/>information &gt; click<br/>Change.</li> </ol>                   | We strongly recommend you set<br>system passwords as part of the<br>initialization process. For more                                                                                             |
|                                        | 4. Repeat Step 2 and Step 3 for the View user.                                                  | information, see "Password Dialog Box" on page 252.                                                                                                    |
|                                        | 5. Click Apply.                                                                                 |                                                                                                    |
| One or more proxy services             | See the sections that follow.                                                                   |                                                                                                    |

**IMPORTANT:** If you are reinitializing the system, you should remove the CD, shut down iChain Proxy Server, turn the proxy server off, and restart it again.

# **Troubleshooting iChain Proxy Server Problems**

This section contains information on how to troubleshoot problems you may encounter with your proxy server. The following topics are covered:

- "My proxy server isn't working" on page 51
- "I can't ping the proxy server from my client" on page 51
- "All the numbers are correct and it still won't ping" on page 51
- "My browser can't find the application" on page 52
- "Nothing ever comes up on my browser" on page 52
- "None of the changes I made in the browser application are taking effect" on page 52

### My proxy server isn't working

Most problems are caused by invalid IP address configurations. Four things are critical:

- A numeric IP address with a subnet mask
- A valid gateway address on the same subnet as the IP address
- A valid DNS server IP address
- A valid DNS domain name

## I can't ping the proxy server from my client

The IP address for the client must be 10.1.1.2 (or any other valid 10.1.1 subnet address other than 10.1.1.1) and the subnet mask must be 255.255.255.0. Its gateway must be the address of the proxy server; in the original configuration that address is 10.1.1.1. DNS on the client must also be set to the IP address of the proxy server.

## All the numbers are correct and it still won't ping

- Some Ethernet cards under Windows NT\* or Windows 95/98 do not allow a crossover cable. If that is the case, try connecting the two machines with a standard Ethernet cable running through a hub.
- Windows 2000 requires modification of its registry to work with a crossover cable.

To initialize an proxy server from a Windows 2000 workstation, you must complete the instructions in "How to Disable Media Sense for TCP/IP in Windows 2000" (http://support.microsoft.com/support/kb/articles/Q239/9/24.ASP?LN=EN-US&SD=gn&FR=0) on the Web.

# My browser can't find the application

- The correct URL is http://10.1.1.1:1959/appliance/config.html.
- Make sure you specify http:// in the URL window. Typing the address of the application without http:// doesn't work.

# Nothing ever comes up on my browser

- You must be using Netscape\* Navigator\* 4.07 (or higher), Netscape Communicator\* 4.5 (or higher), or Internet Explorer 4.01 (or higher) with the proxy server. Also, the product release notes might contain more information regarding browser compatibility.
- You must have a JVM (Java Virtual Machine) installed. It comes with Netscape but might not be installed.
- Check to see if there is a copy of Netscape still in memory. (Open the task list by pressing Ctrl+Alt+Del.) Sometimes Netscape does not exit correctly from a previous session.
- Try exiting from your client OS and restarting.
- Try the SHUTDOWN command from a Telnet or command line session on the proxy server. Then turn the proxy server off and on again and wait for it to come up.
- If you just started the proxy server, you might be trying to start before the server is up. When the proxy server starts, you will hear the startup beep pattern (two longs and four shorts) repeated four times. When the beeping stops, the proxy server is ready.

# None of the changes I made in the browser application are taking effect

• After making the changes, you must click Apply to make the changes effective.

# **Accelerating Web Servers**

This section covers the following topics:

- "Overview of Web Server Acceleration" on page 53
- "How Origin Web Server Acceleration Works" on page 53
- "Benefits of Origin Web Server Acceleration" on page 54
- "Working with DNS" on page 57
- "Configuration Considerations When Using Proxy Server Multi-homing Features" on page 58

# **Overview of Web Server Acceleration**

The proxy server's origin Web server accelerator relies on DNS causing the accelerator to receive requests originally targeted at the origin Web server. The Web server accelerator handles the requests, accessing the origin Web server only when needed objects are not cached.

## How Origin Web Server Acceleration Works

The mechanism for routing browser requests meant for Web servers to the Web server accelerator instead can be summarized as follows:

- Without acceleration, DNS resolves the origin Web server's DNS name to the origin server's IP address.
- With acceleration, DNS resolves the server's name to the IP address of an proxy server Web server accelerator (reverse proxy) service.

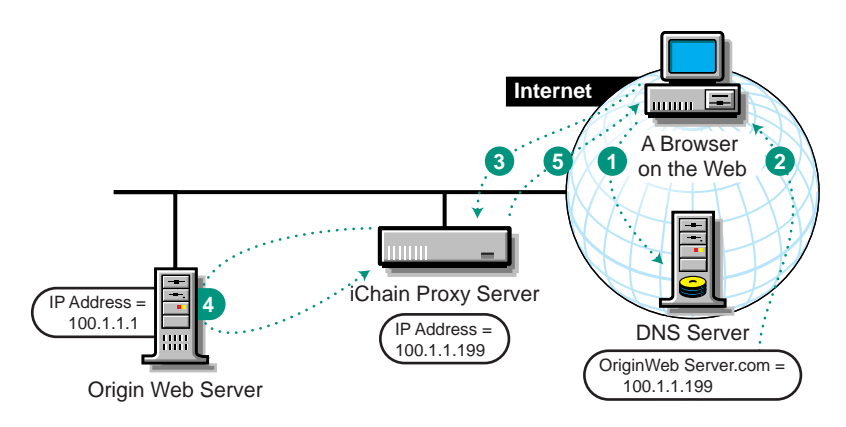

- 1 A browser on the Web requests an origin Web server Web page. This generates a request to DNS for the numeric IP address of the Web server.
- 2 Instead of returning the origin Web server s numeric IP address, DNS returns the numeric IP address of the accelerator service on the proxy server.
- 3 The browser requests the Web page using the numeric IP address of the accelerator service.
- 4 The accelerator service obtains the Web page objects from the origin Web server.
- **5** The accelerator returns copies of the objects to the browser.

### **Benefits of Origin Web Server Acceleration**

- A Web server accelerator reduces response time to browser requests and frees up origin Web server bandwidth, allowing it to handle requests for less frequently requested, uncached data much more quickly.
- The proxy server can accelerate origin Web servers at remote locations that don't offer broadband connections. The Web server accelerator can be located close to the Internet backbone, delivering high-speed access to browsers for all cached objects. The connection to the origin Web server is then used for transporting only those objects not already in cache.

For tips and guidelines on setting up origin Web server accelerators, see "Web Server Accelerator Setup" on page 55.

The procedure for configuring DNS to work with Web server accelerators is explained in "Working with DNS" on page 57.

# Web Server Accelerator Setup

Figure 3 provides a visual map for the information in this section.

**NOTE:** The letters in Figure 3 are referenced in the table that follows. The addresses shown are for illustration purposes only. You will need to substitute actual addresses for your network.

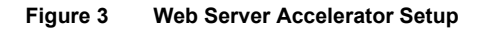

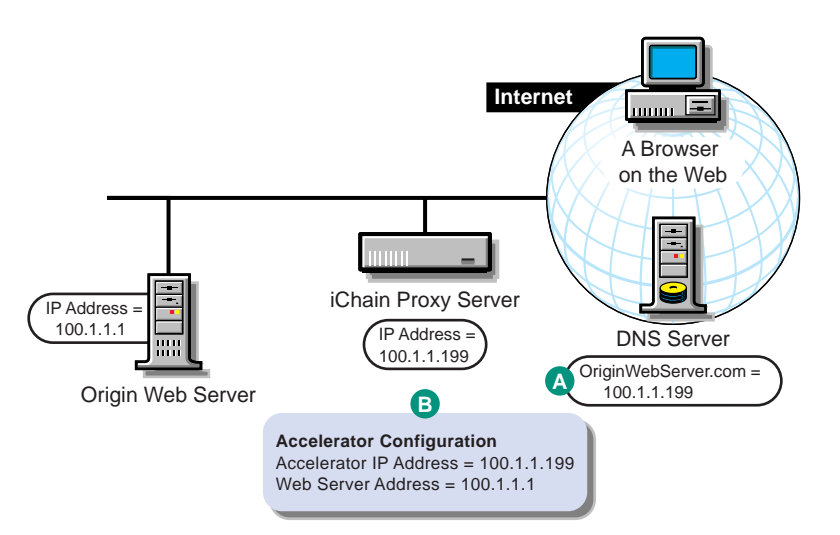

| То                                                                                                    | Do This                                                                           | Notes                     |
|----------------------------------------------------------------------------------------------------|-----------------------------------------------------------------------------------|---------------------------|
| Ensure that your basic network<br>configuration is complete for each<br>proxy server                                                      | <ol> <li>See "Configuring the<br/>iChain Proxy Server" on<br/>page 49.</li> </ol> |                           |
| Ensure that DNS resolves<br>browser requests to the proxy<br>server IP addresses configured<br>for the Web server accelerator<br>services | 1. See "Working with DNS"<br>on page 57.                                          | See <i>A</i> in Figure 3. |

| То                                                 | Do This                                                                                                    | Notes                                                                                                    |
|----------------------------------------------------|----------------------------------------------------------------------------------------------------|----------------------------------------------------------------------------------------------------|
| Set up one or more Web server accelerator services | <ol> <li>In the browser-based tool,<br/>click Configure &gt; Web<br/>Server Accelerator &gt;<br/>Insert.</li> </ol>                                       | See <i>B</i> in Figure 3 on page 55.<br>If server persistence is enabled in<br>the Web Server Accelerator tab,                                                    |
|                                                    | <ol> <li>Enter a name for the Web<br/>server accelerator for your<br/>tracking purposes.</li> </ol>                                                       | the proxy server will use the<br>same Web server to fill browser<br>requests during a session. This<br>setting affects all accelerators on                        |
|                                                    | 3. Enter a DNS name.                                                                                                    | the proxy server and saves e-                                                                                                    |
|                                                    | <ol> <li>In the Accelerator Proxy<br/>Port field, enter the port<br/>that the Web server<br/>accelerator will receive</li> </ol>                          | in multiple times. See "Web<br>Server Accelerator Tab" on page<br>280.                                                                                            |
|                                                    | requests and vend data<br>on.                                                                                                    | If logging is enabled, accelerator<br>log files for the Web server                                                                                                |
|                                                    | 5. In the Accelerator IP<br>Addresses list, check one                                                                                                    | accelerator will have the same<br>name as the Web server<br>accelerator.                                                                                          |
|                                                    | or more addresses that the<br>Web server accelerator                                                                                                    | The DNS name is required when:                                                                                                    |
|                                                    | will receive requests and<br>vend data on. (DNS<br>resolves requests to these<br>addresses.)                                                              | <ul> <li>You are accelerating multiple<br/>Web servers on the same IP<br/>address. (When multiple<br/>accelerator services use the</li> </ul>                     |
|                                                    | <ol> <li>In the Web Server Port<br/>field, enter the port that the<br/>proxy server and origin<br/>Web server will</li> </ol>                             | same IP address.) See<br>"Standard Multi-homing for<br>Multiple Web Sites" on page<br>74.                                                                         |
|                                                    | communicate on.                                                                                                    | • You are accelerating a single                                                                                                    |
|                                                    | <ol> <li>In the Web Server<br/>Addresses list, insert one<br/>or more IP addresses (or<br/>DNS names) that the Web</li> </ol>                             | Web site using path-based<br>multi-homing. See "Multi-<br>homing and Path-Based<br>Support" on page 76.                                                           |
|                                                    | server accelerator will fill<br>its cache from. (The proxy<br>server must be able to fill<br>all requests through any of<br>these names or<br>addresses.) | If you enter DNS names in the<br>Web Server Addresses list, make<br>sure they are not the names that<br>now resolve to proxy server<br>numeric IP addresses. That |
|                                                    | <ol> <li>To activate the Web server<br/>accelerator, check Enable<br/>This Accelerator.</li> </ol>                                                        | would create an endless loop.                                                                                                    |
|                                                    | 9. Click OK > Apply.                                                                                                    |                                                                                                    |

# Working with DNS

The steps you take to have DNS resolve requests to the proxy server rather than to the origin server depend on whether the proxy server and the origin Web server are on the same subnet. The following sections explain each alternative.

If the proxy server and the origin Web server are on the same subnet, you can swap IP addresses as shown in Figure 4.

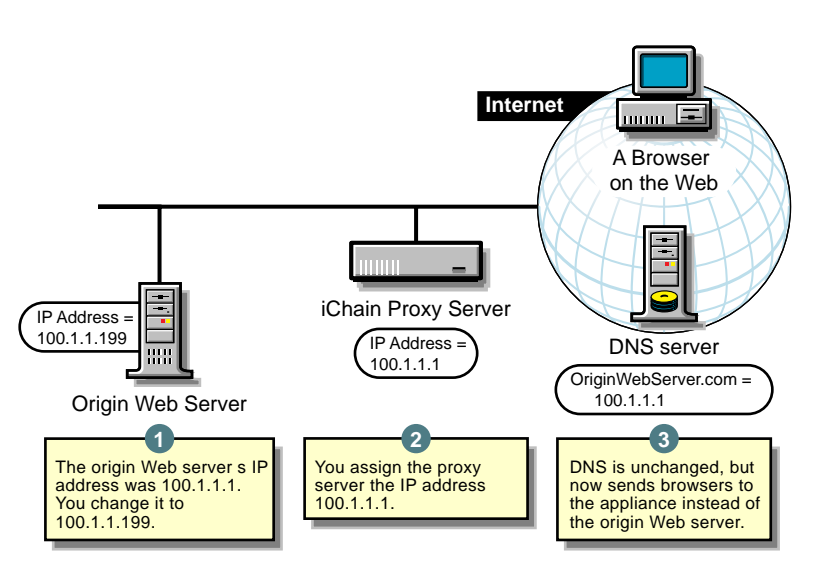

### Figure 4 Working with DNS

If the origin Web server is on a remote network, you need to alter DNS as shown in Figure 5 on page 58.

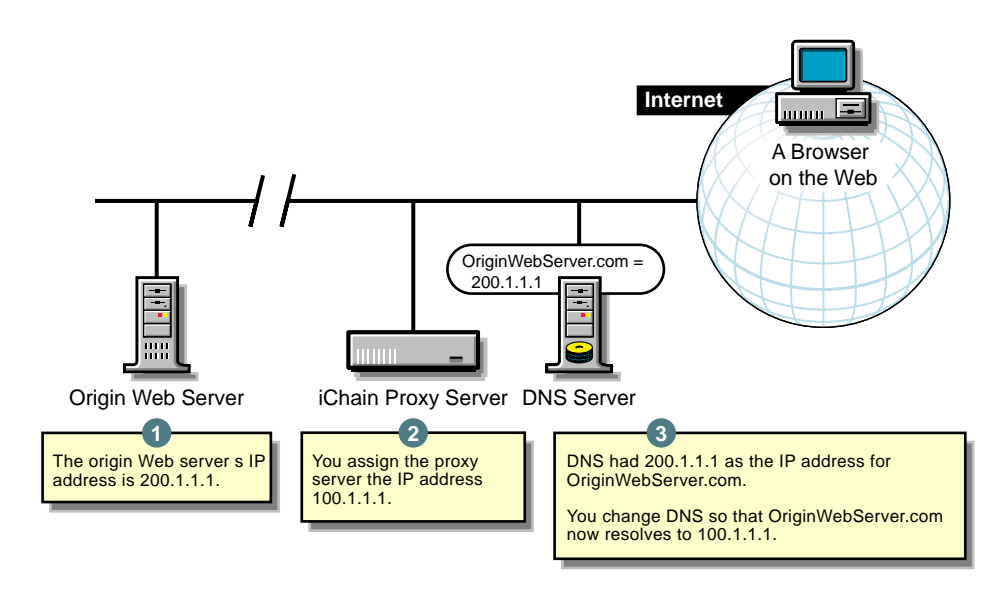

# Configuration Considerations When Using Proxy Server Multihoming Features

Proxy server multi-home capabilities are explained in "Standard Multihoming for Multiple Web Sites" on page 74 and "Multi-homing and Path-Based Support" on page 76. Keep the following points in mind when configuring multi-homed support on the proxy server.

• Support for SSL is restricted. Although the proxy server allows multiple Web server accelerators to use the same IP address and port combination, this is not supported for Web servers using SSL.

You must ensure that Web servers using SSL are each accelerated using a unique IP address and port combination. Attempts to do otherwise will cause the proxy server to report a TCP bind error.

• DNS names must be unique when accelerating multiple sites. If you are accelerating multiple Web sites on the same IP address, the DNS names in the Web server accelerator definitions must exactly match the DNS names that are used in browser requests. Each accelerator definition must use a unique combination of DNS name, IP address, and port number for the proxy server to properly route browser requests.

• DNS names must be the same when accelerating a single Web site. If you are accelerating multiple Web servers with different IP addresses as a single Web site, the DNS names, accelerator IP addresses, and the accelerator proxy port in the multi-homing master and child accelerator definitions must exactly match each other. The first accelerator must be the multi-homing master and it must fill from the Web server you want the accelerator proxy server to contact for all non-specific data requests. Subsequent child accelerators can then be defined for each server you want the proxy server to contact for specific data requests (for example, graphics, etc.). The multi-homing master uses the path-based rules you define to determine which child accelerator to route requests to, and therefore which Web server to fill requests from.

# Setting Up an Advanced Configuration

The previous chapters in this document described how to install and set up the basic implementation described in "Installation Scenario" on page 21. To meet your company's networking needs, you may need to augment or alter this implementation and use some of the more advanced features of Novell<sup>®</sup> iChain<sup>™</sup> services. This section describes the following Novell iChain configuration procedures:

- "Setting Up iChain Proxy Services Parameters" on page 61
- "Setting Up iChain Service Parameters" on page 62
- "Setting Up Secure Exchange" on page 63
- "Setting Up Object-Level Access Control" on page 64
- "Using Third-Party Certificates" on page 67
- "Enabling Debugging Messages for Access Control" on page 70
- "Using Token Authentication with iChain" on page 78

# Setting Up iChain Proxy Services Parameters

iChain Proxy Services is implemented on a proxy server with special code to support iChain. The iChain Proxy Services parameters are stored in a configuration file. During the installation of the iChain Proxy Services software on the proxy server, the public and private addresses of the server were defined. However, depending on the needs of your particular implementation, you may want to alter these settings or define additional values. To set up the public and private addresses of the server:

**1** Access the URL of the iChain Proxy Server on which you installed the iChain proxy server software to launch the browser-based administration tool.

The URL must contain either the 10-net management address or the IP address you have already configured for the server, followed by :1959/ appliance/config.html. For example,

http://10.1.1.1:1959/appliance/config.html

- **2** Enter the password for the proxy server.
- Click Network > IP Addresses and configure the Ethernet adapter ports with the appropriate public and private addresses and subnet masks.

# Setting Up iChain Service Parameters

iChain service parameters are stored in the iChain Service object (ISO). During the basic setup of your iChain infrastructure, an ISO was created and an association between the iChain Proxy Server and the ISO was defined. However, depending on the needs of your particular implementation, you may want to perform one or both of the following procedures to create a new object or alter its settings:

- "Creating an iChain Service Object" on page 62
- "Associating an iChain Proxy Server with a Service" on page 63

# Creating an iChain Service Object

To create an iChain Service object:

1 From ConsoleOne<sup>™</sup>, select an OU in which to create your ISO > select File > New > New Object.

or

Click the New iChain object icon (to the right of the New Object icon).

2 Select iChain Service and define a name for the service or domain (for example, Test) > click OK.

# Associating an iChain Proxy Server with a Service

To associate an iChain Proxy Server with an ISO:

**1** Access the URL of the proxy server where you installed the iChain Proxy Services software to launch the proxy server browser-based administration tool.

For example, http://xx.xx.xx:1959/appliance/config.html

where xx.xx.xx is the IP address.

- **2** Click Configure > Access Control.
- **3** Specify a fully distinguished name for the ISO for the service.

You must use comma delimiters.

# Setting Up Secure Exchange

Secure Exchange is used when a Web server does not provide Secure Sockets Layer (SSL) functionality but you still want to access Web pages securely over the Internet. If Secure Exchange is enabled, then all of the HTTP requests coming to the iChain Proxy Server will be redirected to HTTPS, causing the data exchanged between the browser and the server to be encrypted using SSL.

To set up Secure Exchange:

- 1 Export a base-64 trusted root file for the Web server where you want to enable secure access.
- **2** Access the URL of the proxy server where you installed the iChain Proxy Services software to launch the proxy server browser-based administration tool.

For example, http://xx.xx.xx:1959/appliance/config.html

where xx.xx.xx is the IP address.

- **3** Click Configure > Web Server Accelerator > Modify.
- **4** Check Enable Secure Exchange.
- **5** Specify the SSL listening port to use for Secure Exchange traffic.
- 6 Specify the certificate to use to establish the Secure Exchange session.
- 7 Click Secure Exchange Options.

- 8 Click Enable Secure Access Between Secure Exchange and Web Server.
- **9** Click Insert > Import Trusted Root.
- **10** Enter a file name with a .DER extension.
- **11** Paste the contents of the previously exported base-64 trusted root file in the lower text box.
- **12** Click OK > OK > Apply.

# Setting Up Object-Level Access Control

The iChain service enables you to integrate and allow access to Web-based applications. Sometimes these resources or objects need additional access control or application information about the user to be passed into the application. This additional information about the user can be stored in NDS or some other database. Within iChain, these resources are called Protected Resources and access to them is set up through the Protected Resources tab of the iChain Service object. Refer to "Creating an iChain Service Object" on page 29 for basic setup information.

To implement this feature, a special iChain object-level access control (OLAC) plug-in (an LDAP plug-in) is available to access the database and retrieve the additional information. By default, this plug-in allows you to define attributes that are embedded and passed within the HTTP request header. You can assign a name as the tag to the data.

The following table lists the LDAP plug-in's corresponding entries for the Data Source and Value fields in ConsoleOne.

| Plug-in | Description                                                    | Data Source             | Value                                                            |
|---------|----------------------------------------------------------------|-------------------------|------------------------------------------------------------------|
| LDAP    | Adds user attributes<br>from a directory with<br>LDAP support. | Idap (case-insensitive) | Any LDAP user attribute<br>(for example, surname,<br>givenName). |

Because the LDAP plug-in is based on iChain APIs, you may customize iChain and create OLAC plug-ins to integrate your applications as needed. The APIs for customizing your iChain infrastructure are available in the iChain Novell Developer Kit (NDK). Novell NDKs are available for download at Novell Developer site (http://developer.novell.com/ndk/).

**NOTE:** Only administrators familiar with programming principles and Java\* programming syntax should attempt to customize OLAC plug-ins.

The settings for the OLAC framework and LDAP plug-in are stored in the OAC.PROPERTIES file, which is typically found in the SYS:/ICHAIN/OAC directory on the iChain Proxy Server. The configuration file contains a section for the framework as well as one for the plug-in. The following table lists the valid OLAC options for each section:

| Name                                                   | Description                                                                                                    | Required? | Default Value       |
|--------------------------------------------------------|----------------------------------------------------------------------------------------------------|-----------|---------------------|
| Object-Level Access<br>ControlOptions [OAC]<br>section |                                                                                                    |           |                     |
| Security Authentication                                | The method to use when<br>authenticating to the<br>LDAP server. Currently,<br>only "simple" is<br>supported.                                                                                                    | No        | simple              |
| Server Port                                            | The port on which the<br>OLAC framework will<br>listen for lookup<br>requests from the proxy<br>server.                                                                                                    | No        | 4444                |
| Worker Count                                           | The number of worker threads to create.                                                                                                    | No        | 10                  |
| Refresh Time                                           | The number of minutes<br>after which the OLAC<br>configuration will be re-<br>read from the ISO.                                                                                                    | No        | 60                  |
| Value Delimiter                                        | The delimiter used to<br>separate multiple values<br>assigned to the same<br>name in the URL query<br>string. For example, if<br>Value Delimiter is<br>specified as ";", the<br>resulting query string<br>might look like<br>COLORS=blue;green;<br>yellow;orange&SHAPE<br>S=circle;square;triangle. | No        | , (comma character) |
| LDAP Plug-In Options<br>[LDAP Processor] section       |                                                                                                    |           |                     |

| Name                    | Description                                                                                                    | Required? | Default Value |
|-------------------------|----------------------------------------------------------------------------------------------------|-----------|---------------|
| Security Authentication | The method to use when<br>authenticating to the<br>LDAP server. Currently,<br>only "simple" is<br>supported.           | No        | simple        |
| Class Name              | The name of the class<br>implementing the LDAP<br>plug-in. Must be<br>com.novell.ichain.oac.<br>Idap.ParamListBuilder. | Yes       | None          |

# **OLAC Custom Header Variables**

You can pass the OLAC parameters defined for a protected resource as a part of the HTTP header itself. Thus, if needed, you can forward more of the OLAC parameters/values to the Web or application servers than would be possible by sending them as a part of the query string.

You can specify if the OLAC parameters needed to be passed either as a part of the query string or header variables while defining the protected resource in ConsoleOne (as shown by radio buttons at the Add New Protected Resource dialog).

OLAC parameters in the header variables must be taken care of while parsing and are specified in the following format:

x-<olac-param name>:<olac-param value>

**NOTE:** The letter x- is prefixed for all of the OLAC parameters (custom variables) in the header. This is done to negate or minimize name collisions between OLAC and non-OLAC parameters residing in the header.

When sending an attribute value from NDS through OLAC using LDAP, the total length of the query string should not exceed 255 characters or the authentication header will fail to appear (or it will appear with the username and password instead of the attribute that was mapped by the ICHAIN\_UID parameter). The HTTP headers will also fail to appear.- trying to send an attribute value from NDS through OLAC via LDAP.

# **Customizing the Authentication Header**

Using iChain 2.0's OLAC feature, you can customize the authentication header as described below.

By default, iChain puts the fully qualified distinguished name and userentered password in the authentication header. However, administrators might want to change the content of this header by changing the value of the username or password. This customization may be required because some Web servers (Microsoft IIS\*) require the common name (CN) instead of DN as the username. Using OLAC, you can customize the authentication header.

For a particular protected resource, you can define special OLAC parameters, such as ICHAIN\_UID and ICHAIN\_PWD, to change the values of the authentication header. The values returned by OLAC will be placed in the authentication header as username and password, respectively.

For example, if you define the ICHAIN\_UID=CN and ICHAIN\_PWD=SSN OLAC parameters for a protected resource, OLAC will return the values of CN and SSN attributes of the logged-in user. iChain will use these values as the username and password to construct the authentication header and will send it to the Web server.

Both of these parameters are optional. If only one parameter is defined, such as ICHAIN\_UID=CN, the other parameter value will be filled with default behavior, such as a password, provided by the user.

**IMPORTANT:** If you have defined these special parameters and OLAC is not enabled or the value of the given attribute is NULL, iChain will pass NULL in the authentication header.

# **Using Third-Party Certificates**

Novell iChain includes Novell Public Key Infrastructure Services (PKIS 2.0) to provide cryptography and enable certificate services in your iChain infrastructure. A Novell server certificate is installed and configured automatically when you install Novell iChain; however, you may want to use other third-party certificates, such as Baltimore\* certificates, in your infrastructure. In order to use third-party certificate from a Certificate Authority (CA), have the CA sign the certificate, collect and export the certificate and its trusted root, and then import the certificate and its trusted root to the iChain Proxy Server. The following procedure describes the process for a Baltimore certificate.

To create a Certificate Signing Request (CSR) for a server certificate for the iChain Proxy Server:

- 1 From ConsoleOne, access the tree containing the iChain Proxy Server.
- 2 From within the server's OU, click New Object > NDSPKI:KeyMaterial.
- **3** Specify a name for the certificate, such as proxy server certificate.
- **4** Select Custom > click Next.
- **5** Select External Certificate Authority.
- **6** Select the key size > click Next.
- 7 Click Next to accept the default subject name of the certificate.
- 8 Click Finish.
- **9** Click Save to save the CSR.

To sign the CSR, perform the following steps:

- 1 Copy the CSR onto a diskette.
- **2** Insert the diskette with the CSR into the drive of the Baltimore Certificate Authority.
- 3 From the Registration Authority Operatory (RAO) menu of the Baltimore CA, click Face to Face Requests > Register a New User.
- **4** Select the Baltimore policy you have previously created for the proxy server certificate.
- **5** Locate the CSR file on the diskette > select the file > click Open.
- 6 Click Accept to process the CSR.

To collect response to the CSR and export the trusted root, perform the following steps:

- 1 Click Collect Reply from Last Request.
- 2 Click File.
- **3** Click DER Encoded Certificate.
- **4** Save the response file to the diskette as a .DER file.
- **5** Click OK to acknowledge.
- 6 Click OK on the yellow back arrow.

- **7** From the Certificate Authority Operator (CAO) menu, click Open/Create PKI.
- 8 Right-click the CA object > click Export Certificate.
- **9** Click DER Encoded Certificate.
- **10** Save the Trusted Root file to the diskette as a .DER file.
- **11** Select PKI > Done.

To import the new Trusted Root into the server certificate, perform the following steps:

- 1 From ConsoleOne, right-click on the server certificate object you created when you made the certificate request and click Properties.
- 2 Click Certificates > Trusted Root > Import > Read From File.
- **3** Select the Trusted Root file on the diskette > click Open > Next.
- 4 Click Read From File.
- **5** Select the certificate response file from the diskette > click Open.
- 6 Click Finish.

# **Advanced Access Control Configuration**

This section contains information about the following topics:

- "Enabling ACL Rule Checking for Community Objects" on page 69
- "Enabling Debugging Messages for Access Control" on page 70
- "Using ACLCHECK options" on page 70

# **Enabling ACL Rule Checking for Community Objects**

iChain 2.0, by default, will not check community objects for ACL rules. Community objects existed in previous versions of iChain but are no longer provided in version 2.0; however, the functionality is provided to allow the use of pre-existing community objects.

To enable ACL rule checking for community objects when upgrading from iChain 1.5 to iChain 2.0, administrators should do the following:

- 1 Unlock the console.
- **2** Edit the appstart.ncf.

- **3** Change the load aclcheck entry to load aclcheck /m.
- **4** Restart the machine.

After specifying changes in the configuration, ACL rules will be checked in the following sequence:

OUs OUs' communities groups groups' communities user user's communities

If a specified option is not provided, checking for the italicized portions of the above list will not be performed for checking the ACL rules.

# **Enabling Debugging Messages for Access Control**

The module that provides iChain's Access Control (ACLCHECK.NLM) can be configured to output debug information. The administrator can choose one of two levels of increasingly more detailed information. This information can be helpful to developers and consultants. By default, no debug information is output.

To enable these debugging options, an administrator should:

- 1 Edit the APPSTART.NCF file on the iChain Proxy Server.
- Find the line containing the LOAD ACLCHECK command and add a debug level switch at the end of that line, for example,
   LOAD ACLCHECK /D2.
- **3** Shut down and restart the proxy server.

# Using ACLCHECK options

The ACLCHECK utility can be used with a number of options to refine rule checking. These options are not case sensitive. When you change an ACLCHECK option, the update is stored in the appstart.ncf file.

| Option                         | Syntax and Example               | Explanation                                                                                                    |
|--------------------------------|----------------------------------|----------------------------------------------------------------------------------------------------|
| Cache refresh interval         | ACLCHECK /Fnumber_of_minutes     | Default: 180 minutes                                                                                                    |
|                                | ACLCHECK /F300                   | Keep this number higher if<br>you are not likely to change<br>DS information quickly. This<br>can improve performance<br>since ACLCHECK does not<br>need to throw away the<br>already built-up cache.          |
| Maximum log file size          | ACLCHECK /Smax_file_size_in_KB   | Default: 1 MB                                                                                                    |
|                                | ACLCHECK /S2000                  |                                                                                                    |
| Number of connection           | ACLCHECK /Cnumber_of_connections | Default: 10                                                                                                    |
| handles for the LDAP<br>server | ACLCHECK /C70                    | If you see an error message<br>stating that ACLCHECK was<br>unable to obtain any LDAP<br>handles, increase this<br>number to avoid that<br>problem. The maximum<br>recommended number of<br>connections is 70. |
| Debug level                    | ACLCHECK /Dlevel                 | Default: 0                                                                                                    |
|                                | ACLCHECK /D2                     | Debug information can be<br>helpful to developers and<br>consultants. Set the level at<br>1 or 2 for more detailed<br>information.                                                                             |
| Utility help                   | ACLCHECK /H                      | Gives you information about                                                                                                    |
|                                | ACLCHECK /H                      |                                                                                                    |

# **Appliance Groups and Multi-homed Configurations**

This section contains information about the following topics:

- "Appliance Web Server Accelerator Group Setup" on page 72
- "Standard Multi-homing for Multiple Web Sites" on page 74
- "Multi-homing and Path-Based Support" on page 76
- "Path-Based Multi-homing Examples" on page 77

# Appliance Web Server Accelerator Group Setup

Figure 6, "Origin Web Server on the Internet," on page 73 provides a visual map for the information in this section.

**NOTE:** The letters in Figure 6 are referenced in the table that follows. The addresses shown are for illustration purposes only. You will need to substitute actual addresses for your network.

Although Figure 6 shows the origin Web server on the Internet, it could be on the same network as the DNS server and the Web server accelerators and the browsers could be on the Internet, as shown in "Web Server Accelerator Setup" on page 55.
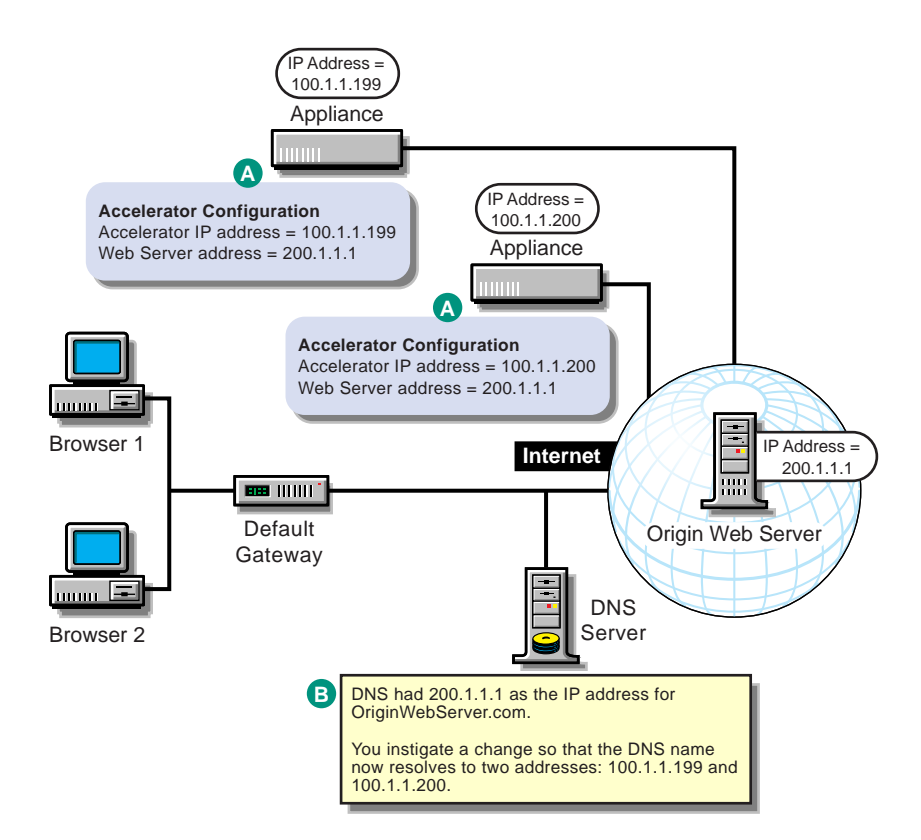

| То                                                                                           | Do This                                                                         | Notes                                                                                                    |
|----------------------------------------------------------------------------------------------|---------------------------------------------------------------------------------|----------------------------------------------------------------------------------------------------|
| Ensure that your basic network configuration is complete                                     | <ol> <li>See "Basic Network<br/>Configuration Setup" on<br/>page 47.</li> </ol> |                                                                                                    |
| Set up two or more appliances as<br>Web server accelerators to the<br>same origin Web server | 1. See "Web Server<br>Accelerator Setup" on<br>page 55.                         | See <i>A</i> in Figure 6 on page 73.<br>If you want the appliances to<br>share cached objects, configure<br>them as ICP peers. |

| То                          | Do This                                                                                                    | Notes                                                                                  |  |
|-----------------------------|----------------------------------------------------------------------------------------------------|----------------------------------------------------------------------------------------|--|
| Modify DNS                  | 1. Take the necessary steps<br>to have DNS resolve<br>requests for the origin Web<br>server to the numeric IP<br>addresses of appliances | See <i>B</i> in Figure 6 on page 73.<br>Round-Robin DNS is a standard<br>DNS function. |  |
| configured as accelerators. | configured as accelerators.                                                                                                    |                                                                                        |  |

# Standard Multi-homing for Multiple Web Sites

There are two basic ways to host multiple Web sites through a single IP address and port combination.

Multiple Web Servers Through a Single IP Address and Port: This requires that each DNS name in the Web server accelerator definition is unique and that none of the Web servers uses SSL. (See "Configuration Considerations When Using Proxy Server Multi-homing Features" on page 58.) To do this you simply configure the proxy server with a Web accelerator for each DNS name.

Multi-homed Web Servers: You can also accelerate multi-homed Web servers, which are Web servers that host multiple virtual Web servers with different DNS identities.

The following sections contain simplified examples for each scenario.

#### Example: Accelerating Multiple Web Servers on a Single IP Address

A company named Server Consolidation Inc. offers acceleration services to several small companies, each of which has its own Web server. Server Consolidation Inc. knows that it can provide enough bandwidth to handle the combined Web traffic on one IP address, 30.1.1.1.

Server Consolidation Inc. installs a appliance and configures it with multiple Web server accelerators that each use the same IP address, 30.1.1.1, and fill from different Web servers.

Each company then arranges to have its DNS name (or names) resolve to 30.1.1.1.

After the DNS changes are complete, Server Consolidation Inc.'s appliance is accelerating multiple Web servers through IP address 30.1.1.1.

Since iChain Proxy Services uses the DNS name to determine which Web server to fill a request from, one accelerator definition is required for each DNS name accelerated by the appliance.

**NOTE:** In this example, none of the Web servers could use SSL. See "Configuration Considerations When Using Proxy Server Multi-homing Features" on page 58 for more information.

#### Example: Accelerating a Multi-homed Web Server

A company named A Web Host, Inc. provides hosting services for 50 different companies on a single Web server with an address of 10.1.1.1.

DNS resolves browser requests to each of the 50 DNS names to the same IP address, 10.1.1.1. The Web server routes each request to the appropriate area on its hard disks, based on the DNS name in the request.

A Web Host, Inc. decides to accelerate its Web server and installs an appliance. The company assigns 10.1.1.1 to the appliance and 10.1.1.2 to the origin Web server. It then defines an accelerator service on 10.1.1.1 that fills from 10.1.1.2.

DNS resolves requests to each of the 50 Web sites to 10.1.1.1 just as before, but the appliance now receives and services the requests, obtaining uncached objects from the origin Web server when necessary.

Since the appliance has only one accelerator defined on 10.1.1.1 and since it is accelerating a single Web server on that address, it does not need the DNS name to resolve requests.

**IMPORTANT:** When an IP address is used for accelerating *a single Web server*, you need only one Web server acceleration service, even if the server is a multi-homed server servicing browser requests to multiple DNS names.

However, if you configure iChain Proxy Services to accelerate more than one Web server on any given IP address, you must create a separate accelerator service for each DNS name that might appear in browser requests, including all the DNS names used on any multi-homed servers.

We recommend you avoid the overhead of creating multiple accelerator services for a multi-homed server by ensuring that its accelerator service has a dedicated IP address and port combination—one that is not used by another accelerator service.

# **Multi-homing and Path-Based Support**

There are a number of possible ways to configure the iChain Proxy Server as a Web server accelerator:

- The appliance can support multiple Web server accelerators, each of which has a unique IP address and/or port number.
- The appliance can support various configurations on each of these accelerators, as summarized below.

**NOTE:** In the following descriptions, the term *Web server farm* can be either a single Web server, or a bank of mirrored Web servers.

No Multi-homing: iChain Proxy Services accelerates a single, non-multihoming Web server farm that has one DNS name.

Host-Based Multi-homing: iChain Proxy Services accelerates a single, multi-homing Web server farm.

The Web server farm is configured to support multi-homing (multiple DNS names). Both the appliance and the Web server farm use browser host headers to select the correct content. The appliance routes all fill traffic to this single Web server farm.

Appliance-Based Multi-homing: iChain Proxy Services accelerates multiple, non-multi-homing Web server farms, each of which has one unique DNS name.

The appliance uses browser host headers to select the correct cached content and to route fill requests to the correct Web server farm.

Path-Based Multi-homing: iChain Proxy Services accelerates multiple, nonmulti-homing Web server farms from a single host name.

The appliance uses the path portion of the URL to select the correct cached content and to determine which Web server farm to fill content from.

Appliance-Based Path-Based Multi-homing: iChain Proxy Services accelerates multiple, non-multi-homing Web server farms.

The appliance uses both the hostname sent from the browser as well as the URL path to select the correct cached content and to determine which Web server farm to fill content from.

Path-based multi-homing can be configured to use either the beginning or the ending portion of the path to select cached content and determine which Web server farm to fill content from.

# Path-Based Multi-homing Examples

#### **Example One**

The ZXY Company wants to accelerate their support and sales Web sites as a single external Web site.

They set up two accelerators for www.zxy.org on the same IP address and port number, and configure them with path-based multi-homing rules.

One accelerator has a rule for paths that start with /sales, the other has a rule for paths that start with /support.

Customers can now access the single www.zxy.org Web site and have all requests starting with www.zxy.org/sales get directed to the sales Web server farm, and all requests starting with xxx.zxy.org/support get directed to the support Web server farm.

The ZXY Company can decide whether a URL such as www.zxy.org/sales/ newproducts.html gets sent to the Web server with sales included in the path (www.zxy.org/sales/newproducts.html) or without sales included in the path (www.zxy.org/newproducts.html) by selecting whether the matching starting substring is removed from the path.

#### Example Two

CAB Unlimited has a Web site consisting of the following components:

- A Web server farm that processes URLs ending in ASP
- A Web server farm that processes URLs ending in JPEG and GIF
- A Web server farm that processes all other URLs

CAB Unlimited sets up four accelerator services for www.cab.org on the same IP address and port, and configures them with path-based multi-homing rules.

One accelerator has a rule for paths that end with .ASP. The second has a rule for paths that end with JPEG. The third accelerator has a rule for paths that end with GIF. The fourth accelerator is configured as the default for all other paths.

Browsers can now access the single www.cab.org Web site and have requests for www.cab.org/main.asp get directed to the ASP Web server farm, requests for www.cab.org/logo.gif and www.cab.com/photo.jpg get directed to the graphics Web server farm, and requests for www.cab.com/directory.html get directed to the third Web server farm.

# Using Token Authentication with iChain

You can configure Novell iChain to leverage the authentication service provided by Novell Modular Authentication Service (NMAS) Enterprise Edition. You can set up your iChain users so they are required to authenticate to eDirectory using a token device. This adds a higher level of protection to your information by ensuring that only those who have the proper token code can have access to your information.

There are three steps you must perform to set up token authentication with iChain:

- 1. "Installing NMAS, Novell RADIUS, and a Token Method" on page 78.
- 2. "Configuring Novell RADIUS Components" on page 79.
- 3. "Setting Up the iChain RADIUS Client" on page 82.

# Installing NMAS, Novell RADIUS, and a Token Method

You must install NMAS into your eDirectory tree. NMAS is included on the *iChain Authorization Server* CD under the \NMASSERVER directory. Change to this directory and run SETUP.EXE.

As part of the NMAS installation, you can select and install the Novell RADIUS server components.

**IMPORTANT:** The NMAS installation screen lists NICI 1.5.7 or later on the NMAS server. You will need to install NICI 2.01 on the NMAS server. This version of NICI is included on the *iChain Authorization Server* CD under the \NICI directory.

If you run ConsoleOne from a different location than the NMAS server, you will want to install the NMAS ConsoleOne snap-ins to that location. To do this, change to the \NMASCONSOLEONE directory on the *iChain Authorization Server* CD and run SNAPININSTALL.EXE. This will allow you to install the NMAS ConsoleOne snap-ins to any location you choose.

**IMPORTANT:** Your NMAS server must reside in the same eDirectory tree as your iChain LDAP server that holds the Access Control List (ACL). This allows the ACL to recognize users who are authenticating using NMAS and to allow the users access to the information they need.

After NMAS is installed, you can select, install, and set up a third-party token login method. The token login methods are available for download at the iChain Web site (http://www.novell.com/products/ichain/). Documentation

on how to install and use each token login method is provided by the partner who developed the login method.

For more information on installing NMAS, see the NMAS 2.0 Installation Quick Start at the Novell Documentation Web site (http://www.novell.com/documentation/lg/nmas20/index.html).

For more information on installing and configuring Novell RADIUS, see the Novell RADIUS Administration Guide at the Novell Documentation Web site (http://www.novell.com/documentation/lg/nmas20/index.html).

For general information on installing and setting up a login method, see the NMAS 2.0 Administration Guide at the Novell Documentation Web site (http://www.novell.com/documentation/lg/nmas20/index.html).

For specific information on installing and using a login method, see the documentation provided by the login method partner.

# **Configuring Novell RADIUS Components**

After NMAS, Novell RADIUS, and the token login method have been installed, you must configure Novell RADIUS on your NMAS server.

Perform the following procedures in order:

- "Creating a Dial Access System (DAS) Object" on page 79
- "Configuring the Login Policy Rules" on page 80
- "Adding the iChain Proxy Server As a Client of the Dial Access System (DAS) Object" on page 80
- "Creating a RADIUS Dial Access Profile (DAP) Object" on page 81
- "Adding an Attribute to the RADIUS Dial Access Profile (DAP) Object" on page 81
- "Assigning the Token Method to Each User Object" on page 81
- "Assigning the DAS Object to Each User Object" on page 81
- "Starting Novell RADIUS Services on Your NMAS Server" on page 82

#### Creating a Dial Access System (DAS) Object

- 1 Start ConsoleOne.
- Right-click an Organizational Unit container object > click New > Object
   > RADIUS:Dial Access System.
- **3** Specify the object name.

- 4 Click OK.
- **5** Specify the password.
- 6 Click OK.

# **Configuring the Login Policy Rules**

- 1 Start ConsoleOne.
- **2** From the Security Container, double-click the Login Policy object.
- **3** Click the Rules tab.
- 4 Click + to add a login rule.
- **5** On the User list tab, click + and select the user or container that you want the rule to apply to.
- 6 On the Sequences tab, click +> select the token method > select Mandatory.
- 7 Click OK > OK > OK.

# Adding the iChain Proxy Server As a Client of the Dial Access System (DAS) Object

- 1 Start ConsoleOne.
- 2 Double-click the DAS object.
- **3** On the Clients tab, click Add.
- **4** For Address, type the IP address of your iChain proxy server.
- **5** For Vendor Type, use the drop-down list > select Novell.
- 6 Type and confirm a secret for this client.
- 7 Click OK.
- 8 On the User Resolution tab, click the Use Lookup Contexts List to Resolve User Name radio button if the users are not in the same context as the DAS object.
- **9** Click Add.
- **10** Browse and highlight the container where the User objects reside.
- **11** In the Object Name field, type a name for the object.
- **12** Click OK > OK.

## Creating a RADIUS Dial Access Profile (DAP) Object

- 1 Start ConsoleOne.
- 2 Right-click an Organizational Unit container object and click New > Object > RADIUS:Profile.
- 3 Click OK.
- **4** Specify the object name.
- 5 Click OK.

## Adding an Attribute to the RADIUS Dial Access Profile (DAP) Object

- 1 Start ConsoleOne.
- **2** Double-click the DAP object.
- **3** On the Attributes tab, click Add.
- **4** Select the Novell eDirectory Name attribute.
- **5** Check the box next to Novell eDirectory attribute.
- 6 Select FDN (Fully Distinguished Name).

**IMPORTANT:** It is critical that you select FDN so that name resolution will work properly. Otherwise, the users who use this profile will get 403 Forbidden errors when they try to access web pages.

7 Click OK > OK.

#### Assigning the Token Method to Each User Object

- 1 Start ConsoleOne.
- **2** Double-click a User object.
- **3** Click the Login Methods tab and select the Token method you previously installed.
- **4** Follow the partner's instructions for enabling this method.

#### Assigning the DAS Object to Each User Object

- 1 Start ConsoleOne.
- **2** Double-click a User object.
- **3** Click the Dial Access Services tab.
- **4** Select a Dial Access Control.

- **5** Browse and select the DAS object you want to assign to this user.
- 6 Click Add.
- **7** Browse and select the DAP object.
- 8 Click OK > OK.

## Starting Novell RADIUS Services on Your NMAS Server

From the NMAS server console, type **RADIUS**. This will start the RADIUS services.

# Setting Up the iChain RADIUS Client

## Adding a RADIUS Authentication Profile

- In the iChain Proxy Server Administration tool, click Configure > Authentication > Insert.
- **2** Enter a name for the Radius profile.
- **3** Click RADIUS authentication > RADIUS Options.
- **4** Enter the RADIUS server's IP address.
- **5** Enter 1645 for the Novell NMAS RADIUS server's port number.
- 6 Enter the shared secret set up in "Adding the iChain Proxy Server As a Client of the Dial Access System (DAS) Object" on page 80.
- 7 Click OK > OK > Apply.

## Adding RADIUS Authentication to an Accelerator

- **1** In the iChain Proxy Server Administration tool, click Configure > Web Server Accelerator.
- 2 Select the accelerator you want to add the RADIUS authentication profile to.
- **3** Click Modify > Enable Authentication > Authentication Options.
- **4** HighLight the Radius profile created in "Adding a RADIUS Authentication Profile" on page 82.
- **5** Click Add > OK > OK > Apply.

You are now ready to authenticate through RADIUS by using the token login method.

# **5** Using and Tuning iChain Features

Novell<sup>®</sup> iChain<sup>™</sup> includes a variety of logging tools that allow you to view information about access rules, news servers, mail servers, and Web server activity to help you manage your infrastructure.

As you set up and fine-tune your appliance installation, you will want to be aware of the many supporting functions the appliance offers.

We recommend that you review the sections in this chapter and use the information in them to ensure that your appliance is providing exactly the services your Web content delivery strategy requires.

# **Managing Appliance Certificates**

The proxy server has public key infrastructure mechanisms for generating, importing, using, and maintaining public key certificates. These include:

• An appliance-specific certificate authority (CA) which automatically generates certificates for each assigned IP address and other appliance resources.

The appliance uses these auto-generated certificates for certain appliancespecific secure communications, such as obtaining filtering lists.

These can also be used for secure connections with browsers using appliance caching services. However, browsers won't recognize the appliance CA unless they are specifically configured to do so. This causes confirmation messages to be generated that can confuse users and cause them to not use the appliance's caching services.

To create appliance-specific certificates, see the instructions in "Creating Certificates Using the Appliance CA" on page 85.

• Mechanisms for generating a certificate signing request (CSR) and storing issued certificates on the appliance.

Generating a CSR is the first step to obtaining a certificate from an external CA.

After you obtain certificates from one or more external CAs, you can use the appliance certificate maintenance features to monitor certificate status, back up certificates in case the appliance fails, and replace certificates when they expire.

To generate a CSR and store the issued certificate, complete all the instructions in "Obtaining a Certificate from an External CA" on page 86

Because the creation process is different for internal and external certificates, they are described separately in "Creating Certificates Using the Appliance CA" on page 85 and "Obtaining a Certificate from an External CA" on page 86.

# **Naming Certificates**

As you create certificates on the appliance, you should observe the following guidelines:

- 1. Identify the caching service for which the certificate will be used.
- 2. Pick a name for the certificate that you will easily associate with its corresponding caching service. The name must contain only alphanumeric characters and no spaces.

For example, you might pick Foo for the name of the foo.gov Web server accelerator or Marketing for the transparent service in the marketing department.

- 3. Choose the subject name that the browser expects to find in the certificate.
  - For accelerator services, the Subject Name field must contain the DNS name, with the fields separated by periods (.).

For example, the www.foo.gov Web server accelerator certificate must have a Subject Name of www.foo.gov.

• For client accelerator and transparent services, the Subject Name field must contain the IP address on which the request is sent, for example, 110.1.1.199.

# **Creating Certificates Using the Appliance CA**

Use the instructions in this section if you plan to configure the browsers that will access the appliance's caching services. Browsers will need to import the appliance's CA in order to accept its certificates as legitimate.

If this is not done, users will get certificate confirmation messages that might confuse them.

To create an appliance CA certificate:

- In the browser-based management tool, click Home > Certificate Maintenance > Create.
- **2** Type an appropriate name for the certificate as explained in "Naming Certificates" on page 84.
- **3** Type an appropriate subject name as explained in "Naming Certificates" on page 84.
- 4 Click the Signature Algorithm drop-down list > select the algorithm you want to use (SHA-1 or MD-5).
- 5 Click the RSA Key Size drop-down list > select the RSA key size that you want to use.

You cannot select a key size larger than the maximum key size on the appliance.

- 6 Check Use Local Certificate Authority.
- 7 Click the Validity Period drop-down list > select the length of time that you want the certificate to be valid.
- 8 Click OK.
- **9** Look at the Action and Status fields.

The Action field should have red arrows on the left and the word Create displayed on a green background. The Status should be Building.

The red arrows and green background indicate that you need to click Apply.

**10** Click Apply.

If any errors occur during the certificate creation process, they are displayed in the Error field on a red background.

**11** If an error occurs, click Modify

- **12** In the Modify Certificate dialog box, make the changes necessary to resolve the errors > click OK.
- **13** Click Apply and repeat the modification process until the Status field displays the word Active.

# Obtaining a Certificate from an External CA

# **Requesting The CSR**

- 1 In the browser-based management tool, click Home > Certificate Maintenance > Create.
- **2** Type an appropriate name for the certificate as explained in "Naming Certificates" on page 84.
- **3** Type an appropriate subject name as explained in "Naming Certificates" on page 84.
- 4 Click the Signature Algorithm drop-down list > select the algorithm you want to use (SHA-1 or MD-5).
- 5 Click the RSA Key Size drop-down list > select the RSA key size that you want to use.

You cannot select a key size larger than the maximum key size on the appliance.

- 6 Click Use External Certificate Authority.
- 7 If you are requesting a VeriSign\* certificate, check the VeriSign CA check box. Otherwise, leave the box unchecked.
- **8** If desired, type a name for your organization or division.

This is commonly referred to as the Organizational Unit and is used to differentiate organizational divisions or to describe departments or divisions.

**9** Type the city or town where your organization does business.

This is commonly referred to as the Locality.

**10** Type the unabbreviated name of the state or province where the organization does business.

This is commonly referred to as the State.

**11** Type the International Standards Organization (ISO) country code for the country where the organization does business.

This is commonly referred to as the Country and must be a valid, twocharacter ISO country code.

- 12 Click OK.
- **13** Look at the Action and Status fields.

The Action field should have red arrows on the left and the word Request displayed on a green background. The Status should be Building.

The red arrows and green background indicate that you need to click Apply.

14 Click Apply.

If any errors occur during the certificate request process, they are displayed in the Error field on a red background.

- **15** If an error occurs, click Modify
- **16** In the Modify Certificate dialog box, make the changes necessary to resolve the errors > click OK.
- **17** Click Apply and repeat the modification process until the Status field displays the words CSR in Progress on a yellow background.

# Sending The CSR

- **1** Click View CSR to open a new browser window that displays the CSR contents.
- 2 Select and copy the complete CSR text into your computer's clipboard. Internet Explorer and other browsers sometimes combine them with the CSR text that is in between. Clicking the browser refresh/reload button will often fix the problem. If it doesn't, simply insert appropriate carriage returns during the next step. After you have copied the text you can close that browser window.

If you don't fix the defect, you can view the source of the HTML file and copy and paste from the source file.

**3** Paste the CSR text from the clipboard to the e-mail message or HTML form as required by your CA.

The method for sending the CSR will vary depending on the authority. VeriSign, for example, uses a Web page interface.

**IMPORTANT:** The header and trailer must be on lines separate from the body of the CSR.

The header line will be similar to the following:

----- BEGIN NEW CERTIFICATE REQUEST-----

The trailer line will be similar to the following:

----END NEW CERTIFICATE REQUEST----

If required, you must use hard returns to separate these two lines from the body of the CSR.

**4** Wait for the certificate to be returned from the external CA.

### Storing the Certificate

After the external CA responds with the certificate:

- 1 In the browser-based tool, click Home > Certificate Maintenance > the name of the certificate you want to store > Store Certificate.
- **2** In the Store Certificates dialog box, paste the CA certificate into the CA Certificate Contents box.

**NOTE:** If you requested a VeriSign certificate and you checked the VeriSign box in Step 7 on page 86, the CA Certificate Contents box is dimmed. You do not need to paste the VeriSign CA certificate because VeriSign certificates are already stored on the appliance.

- **3** Paste your newly issued certificate in the Server Certificate Contents box.
- 4 Click Create.
- **5** Look at the Action and Status fields.

The Action field should have red arrows on the left and the word Create displayed on a green background. The Status should be CSR in Process.

The red arrows and green background indicate that you need to click Apply.

6 Click Apply.

If any errors occur during the certificate creation process, they are displayed in the Error field on a red background.

- 7 If an error occurs, click Store Certificate
- 8 In the Store Certificate dialog box, make sure the correct certificates are pasted in the boxes > click OK.
- **9** Click Apply and repeat the modification process until the Status field displays the words Active on a green background.

# Viewing (Exporting) Certificate's CA

To view (export) a certificate's Certificate of Authority (CA):

1 In the browser-based management tool, click Home > Certificate Maintenance > the certificate you want to export > Export CA Certificate > View Source of HTML.

The contents of the CA certificate are displayed in a new browser window.

# **Modifying Certificate**

Only certificates that have an error or the status Building can be modified.

- In the browser-based management tool, click Home > Certificate Maintenance > the certificate you want to modify > Modify.
- **2** After making the necessary changes, click OK to accept the changed values.
- **3** In the Modify Certificate dialog box, make the desired changes.
- **4** If the Action field displays the word Request or Create on a red background, you must click Apply to make the changes.

# **Deleting A Certificate**

If a certificate has expired or you are unable to resolve an error, you might want to delete a certificate.

**IMPORTANT:** Use caution when deleting certificates. You should never delete system-generated certificates.

- 1 In the browser-based management tool, click Home > Certificate Maintenance > a certificate you have generated that has expired or has an unresolvable error.
- **2** Click Delete.
- 3 In the Delete Certificate dialog box, click Yes.
- **4** The certificate is removed from the certificates list.

If you have deleted the certificate in error, click Cancel.

**5** Click Apply to remove the certificate from the appliance.

After clicking Apply, the certificate cannot be restored unless you have created a backup copy.

# **Backing Up A Certificate**

Only active certificates can be backed up.

- In the browser-based management click Home > Certificate Maintenance
   > the certificate you want to back up.
- 2 Click Backup.
- **3** In the Backup Certificate dialog box, type a password to use when restoring the certificate.
- 4 In the Confirm Password field, retype the same password.

**IMPORTANT:** Although the password is optional, we strongly suggest you use one. If you don't enter a password, the backed-up certificate can be used by anyone who has access to the file.

- **5** Check either Disk or Floppy to indicate where the backup file should be placed.
- 6 Click OK.

The Action field should display red arrows and either Backup (Disk) or Backup (Floppy) on a green background.

If you want to cancel the backup action, click Cancel Backup by the Action field.

7 If the Action field is green, click Apply.

The Backed Up status field for each certificate indicates whether a certificate has been backed up and where the backup file was placed (disk, floppy, or both).

If any errors occur during the backup process, they are displayed on the Error line and the background turns red.

You can then click Backup and repeat the process taking care to avoid the errors indicated.

Backed-up certificates are stored in a file named *CERTIFICATE*.PFX, where *CERTIFICATE* is the name of the certificate that was backed up.

**IMPORTANT:** If the certificate was backed up to the appliance hard disk, you should transfer the file from the appliance to another secure location, or the backup copy will be lost if the appliance fails and has to be reimaged.

Certificate backup files are stored in ETC/PROXY/APPLIANCE/CONFIG/CERT/ BACKUP. See "Using FTP" on page 135 for help using appliance FTP services.

If the certificate was backed up to a floppy disk, the file is in the root directory of the disk and the floppy should be stored in a safe place in case the certificate must be restored.

# **Restoring Certificate**

Only certificates that were previously backed up can be restored.

Prior to completing the following steps, make sure the backup file is in one of the following locations:

- On a floppy disk in the appliance's floppy drive
- In ETC/PROXY/APPLIANCE/CONFIG/CERT/BACKUP on the appliance's hard disk.

Unless the appliance has been damaged or reimaged, the backup file will be in the expected location.

If the file is not on the appliance, you must retrieve a copy from your secure location and either copy it to a floppy disk or to the appliance using FTP.

- In the browser-based management tool, click Home > Certificate Maintenance > Restore.
- **2** In the Restore Certificate dialog box, type the certificate name, which is the PFX filename.
- **3** Type the same password you used when creating the backup file.
- 4 Click OK.
- **5** Click Disk or Floppy to indicate where the backup file is.
- 6 Click OK.

The Action field should display red arrows and either Restore (Disk) or Restore (Floppy) on a green background. The Status field should display Building.

If you want to cancel the restore action, click Cancel Restore by the Action field.

7 Click Apply.

If any errors occur during the restore process, they are displayed on the Error line and the background for the text will turn red.

The only way to fix a restore error is to delete the certificate and try the restore process again.

A restoration failure might mean that the backup file didn't exist or you had the wrong password.

# **User Management Servlets**

iChain User Services is a collection of four Java\* servlets that provide a lightweight and easy-to-manage user self-provisioning environment that is based on open standards (LDAP). No Novell client is needed. iChain User Services is designed to replace the legacy (and no longer supported) iChain Community Services. The user self-provisioning services include:

- User self-registration
- User account modification
- Change password
- Password manager and redirect

# **Java Servlets**

The services in iChain User Services are provided by the following four Java servlets:

- iChainAddUser
- iChainModifyUser
- iChainPasswordChange
- iChainPasswordMgr

#### **Servlet Requirements**

The following components are required for using iChain User Services:

- Java servlet engine
- JVM 1.2.x or higher
- Novell Java LDAP (JLDAP) libraries, available from the Novell NDK site (http://developer.novell.com/ndk). Looklook for "LDAP Class Libraries for Java" on the NDK. There is one download file for NetWare<sup>®</sup> and Windows\* and a separate download file for Linux\* and UNIX\*.

# iChainAddUser

This servlet enables Web-based user self-registration, as shown in Figure 7 and Figure 8.

## Figure 7 Web-Based User Self-Registration

| 🖉 iChain User Self                       | Registrati         | on (GET Meth               | od) - Microsoft I  | nternet Explo | rer              |                     | ×        |
|------------------------------------------|--------------------|----------------------------|--------------------|---------------|------------------|---------------------|----------|
| ∫ <u>F</u> ile <u>E</u> dit <u>V</u> iew | F <u>a</u> ∨orites | <u>T</u> ools <u>H</u> elp | 🍸 🔊 🄗              | ۹ 🖂 Yahoo!    | Mail 🝷 🏙 Finance | e •               • | 11       |
| Back For                                 | →<br>ward          | Stop Re                    | 📬 🛗<br>efresh Home | Q<br>Search   | Fa∨orites H      | Iistory             | »        |
| Address 🛃 http://sj                      | johns11.prov       | o.novell.com/s             | ervlet/iChainAddl  | Jser          | •                | ∂Go ∐Link           | s »      |
|                                          |                    |                            |                    |               |                  |                     | <u>_</u> |
|                                          | Nc                 | vell i(                    | Chain™             |               | 2.0              |                     |          |
|                                          | U                  | ser Se                     | lf-Regi            | stratio       | n                |                     |          |
|                                          |                    |                            |                    |               |                  |                     |          |
| Username<br>(ex: bsmith):<br>required    | SJohns             |                            |                    |               |                  |                     |          |
| First Name:<br><sup>required</sup>       | Shane              |                            |                    |               |                  |                     |          |
| Last Name:<br>required                   | Johns              |                            |                    |               |                  |                     |          |
| Password:<br>required                    | *****              |                            |                    |               |                  |                     |          |
| Confirm<br>Password:<br>required         | ****               |                            |                    |               |                  |                     |          |
| Title:                                   |                    |                            |                    |               |                  |                     |          |
| Email<br>Address:<br>required            | sjohns@            | novell.com                 |                    |               |                  |                     |          |
| Submit Re                                | set                |                            |                    |               |                  |                     |          |
| ##### ###                                | ## ###             | ## ####                    | # ##### #          | ######        | ### ####         | #                   | 7        |
| 🕘 Done                                   |                    |                            |                    |               | 🥥 Internet       | :                   | _//      |

#### Figure 8 User Self-Registration Results

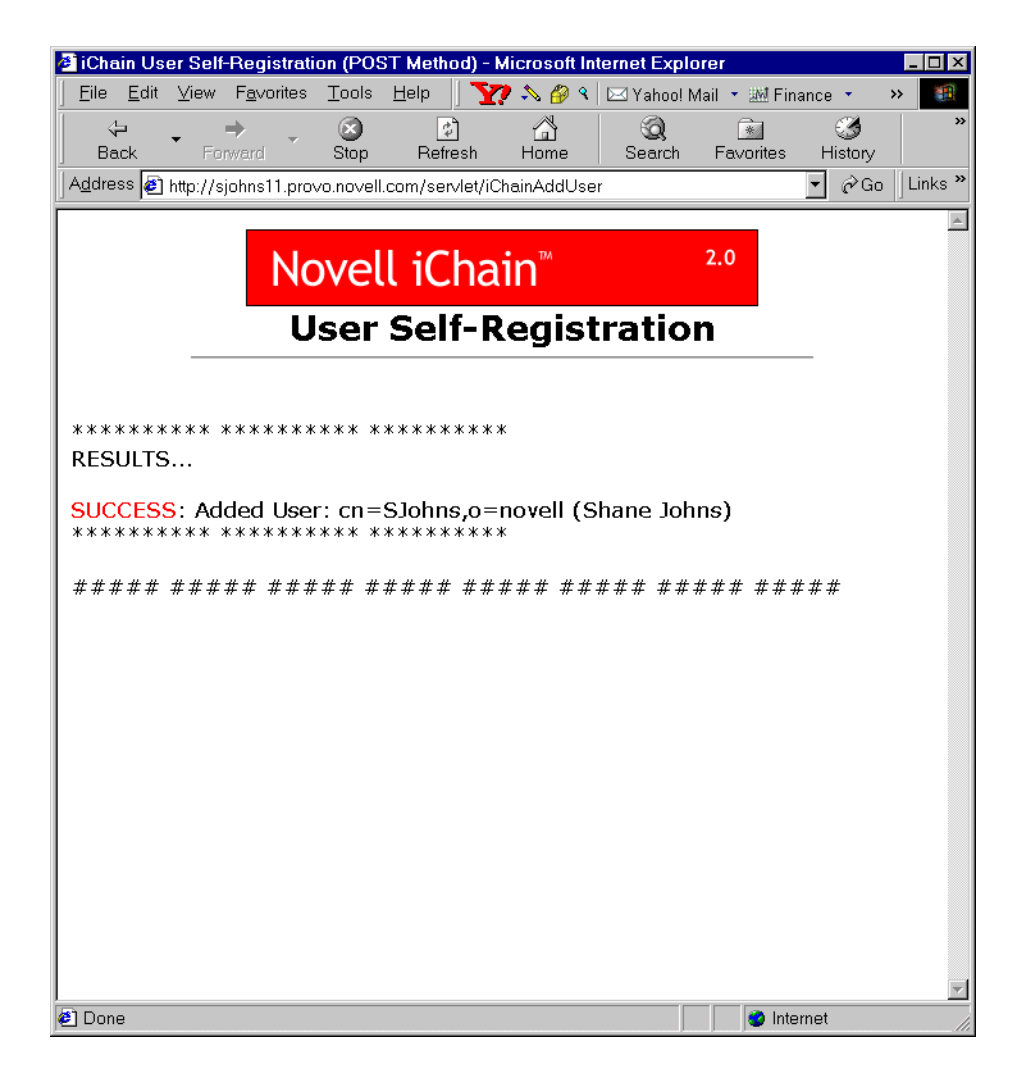

# iChainModifyUser

This servlet enables Web-based user account modification, as shown in Figure 9 and Figure 10:

#### Figure 9 Web-Based User Account Modification

| 🖉 iChain Account                         | Modification (GET                  | Method) - Mic    | crosoft Inter | net Explore | ſ             |              | _ 🗆 ×    |
|------------------------------------------|------------------------------------|------------------|---------------|-------------|---------------|--------------|----------|
| <u>  E</u> ile <u>E</u> dit <u>∨</u> iew | v F <u>a</u> ∨orites <u>T</u> ools | Help 🛛 🍸         | 🍠 🔊 🔊         | 🖂 Yahoo! N  | 1ail 🝷 🏧 Fin  | ance 🔹       | »        |
| Back F                                   | ⇔ <b>⊗</b><br>orward Stop          | 😰<br>Refresh     | Home          | Q<br>Search | <br>Fa∨orites | 🌀<br>History | >>       |
| Address 🛃 http://                        | 'sjohns11.provo.novel              | l.com/servlet/i0 | ChainModifyU  | lser        |               | ▼ ∂Go        | Links »  |
|                                          |                                    |                  |               |             |               |              | <b>A</b> |
|                                          | Nove                               | ll iCha          | in™           |             | 2.0           |              |          |
|                                          | NUVE                               |                  | uu            |             |               |              |          |
|                                          | User A                             | ccount           | t Mod         | ificat      | ion           |              |          |
| -                                        |                                    |                  |               |             |               |              |          |
| Lines TD.                                | 0H                                 | 11               |               |             |               |              |          |
| User ID:                                 | CN=sjonns,                         | b=novell         |               |             |               |              |          |
| required                                 | Shane <mark>TheJedi</mark>         |                  |               |             |               |              |          |
| Last Name:<br>required                   | Johns                              |                  |               |             |               |              |          |
| Title:                                   |                                    |                  |               |             |               |              |          |
| Email<br>Address:<br>required            | sjohns@novell.                     | .com             |               |             |               |              |          |
| Submit R                                 | eset                               |                  |               |             |               |              |          |
| ##### ##;                                | *## ##### #                        | #######          | ### ##        | ### ##:     | ### ###       | ##           |          |
|                                          |                                    |                  |               |             |               |              |          |
|                                          |                                    |                  |               |             |               |              |          |
|                                          |                                    |                  |               |             |               |              |          |
| <u></u>                                  |                                    |                  |               |             |               |              | <b>v</b> |
| 🗉 Done                                   |                                    |                  |               |             | 🥥 Inte        | met          | 11       |

#### Figure 10 User Account Modification Results

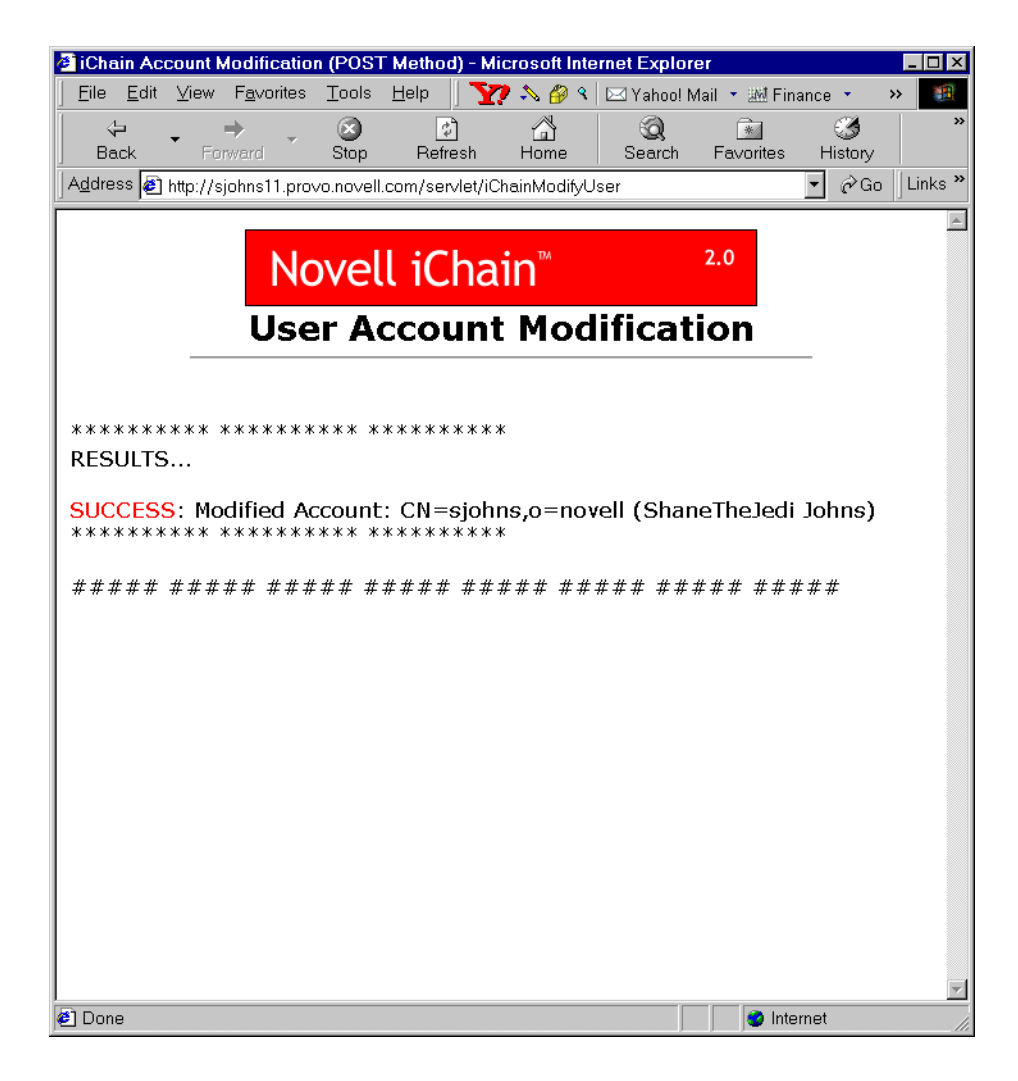

# iChainPasswordChange

This servlet enables users to change their own passwords, as shown in Figure 11:

## Figure 11 Password Change

| Eile       Edit       Yiew       Favorites       Tools       Help       Yie       Yethool Mail       Minince       >         Image: Start Start                                                                                                    |
|----------------------------------------------------------------------------------------------------|
| Image: style style styl |
| Address 🗃 http://sjohns11.provo.novell.com/servlet/iChainPasswordChange                                                                                                    |
|                                                                                                    |
|                                                                                                    |
| Novell iChain <sup>™</sup> <sup>2.0</sup>                                                                                                    |
| Change Password                                                                                                    |
| Liker ID: CN=sichus o=povell                                                                                                    |
| OLD<br>Password:                                                                                                    |
| NEW Password: required                                                                                                    |
| Confirm NEW<br>Password :                                                                                                    |
| Submit Reset                                                                                                    |
| ##### ##### ##### ##### ##### ##### ####                                                                                                    |
|                                                                                                    |
| El Done                                                                                                    |

### iChainPasswordMgr

This servlet enables a Password Manager that will give users a way of changing their passwords after their passwords expire, while they still have grace logins remaining. The Password Manager will check (and display to the user) the number of grace logins remaining and will provide an automatic destination redirection once a password has been successfully changed. See Figure 12.

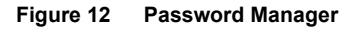

| 🛃 iChain Password Manager (GET Method) - Microsoft Internet Explorer                              |                          |
|---------------------------------------------------------------------------------------------------|--------------------------|
| 🛛 Eile Edit View Favorites Tools Help 🗍 🏆 💊 🄗 ۹ 🖂 Yahoo! Mail 🔹                                   | 🚟 Finance 🔹 🔹 👪          |
| ← → → ○                                                                                           | * 🕉 *<br>orites History  |
| Address 🛃 http://sjohns11.provo.novell.com/servlet/iChainPasswordMgr?Cache=No&                    | dest=httrू▼ & Go Links ≫ |
| Novell iChain <sup>™</sup> <sup>2.0</sup>                                                         | ×                        |
| Change Password                                                                                   |                          |
| Continue to destination without changing passw<br>http://sjohns11.provo.novell.com/servlet/SnoopS | rord:<br>jervlet         |
| CN=sjohns,o=novell<br>User ID:                                                                    |                          |
| OLD<br>Password:                                                                                  |                          |
| NEW Password: required                                                                            |                          |
| Confirm NEW Password: required                                                                    |                          |
| Submit Reset                                                                                      |                          |
| ##### ##### ##### ##### ##### ##### ####                                                          | ####                     |
| e                                                                                                 | 🕑 Internet               |

If the grace logins are greater than 1, the user will have the option to bypass the password change screen. If the grace login equals 1, the user will be forced to change his or her password before continuing on. See Figure 13.

#### Figure 13 Password Grace Logins

| 🖉 iChain Passwo                      | rd Manager                 | (GET Method) - Mic         | rosoft Intern | et Explorer |               |              | _ 🗆 🗵   |
|--------------------------------------|----------------------------|----------------------------|---------------|-------------|---------------|--------------|---------|
| <u> </u> Eile <u>E</u> dit ⊻iev      | v F <u>a</u> vorites       | <u>T</u> ools <u>H</u> elp | 7 💫 🄗 🤊       | 🖂 Yahoo! M  | ail 🝷 🏧 Finar | nce 🔹        | »> 🏥    |
| Back F                               | ⇒ -<br>Forward             | Stop Refresh               | Home          | Q<br>Search | <br>Fa∨orites | 3<br>History | »       |
| Address 🛃 http:/                     | /sjohns11.pro <sup>.</sup> | /o.novell.com/servlet/     | iChainPasswo  | rdMgr?Cache | =No&dest=httr | ▼ ∂Go        | Links » |
|                                      |                            |                            |               |             |               |              | -       |
|                                      | No                         | ovell iCha                 | ain™          |             | 2.0           |              |         |
| _                                    |                            | Change                     | Passv         | vord        |               |              |         |
| [                                    | <b>ҮО</b> М                | UST CHANGE                 | YOUR PAS      | SSWORD      | NOW!          |              |         |
| User ID:                             | CN=sja                     | hns,o=novell               |               | -           |               |              |         |
| OLD<br>Password:<br>required         | > You                      | nave 1 grace logins i      | emaining.     | 1           |               |              |         |
| NEW<br>Password:<br>required         |                            |                            |               |             |               |              |         |
| Confirm NEV<br>Password:<br>required | N                          |                            |               |             |               |              |         |
| Submit F                             | Reset                      |                            |               |             |               |              |         |
| ##### ##                             | ### ###                    | ## ##### #;                | #### ##       | ### ###     | \$## ###      | ##           |         |
| 🛃 Done                               |                            |                            |               |             | 🥑 Intern      | et           | •       |

To set up the iChainPasswordMgr servlet:

**1** From the proxy server Web administration GUI, select Configure > Access Control tab.

- **2** Enter the servlet information in the Password Management Servlet URL field.
- **3** Use the full http URL (for example, http://ichain.provo.novell.com/ servlet/iChainPasswordMgr).

# **Servlet Configuration File**

The servlets use a configuration file that they read upon initialization to customize their functionality to your environment and to easily provide localization (or modification) of all message and error strings. This configuration file also allows you to make any LDAP directory attributes available to the user for user account creation or modification. The name of this required configuration file is ICHAINAPPCONFIG.TXT.

**NOTE:** The servlets expect the ICHAINAPPCONFIG.TXT file to reside in the same directory as the servlets themselves (where you place the \*.class servlet files).

The settings that can be modified/customized via this configuration are:

- HostName (IP address of LDAP directory)
- AdminName
- AdminPassword
- UsersContainer (container where users are created during self-registration)
- ISO (iChain ISO object)
- LDAP directory attributes for user creation/modification
- Message and error strings

The following is an example of the format and syntax of how to make the LDAP attributes of "title" (Job Title) and "mail" (E-mail Address) available to the user during account creation or modification:

```
# ATTRIBUTES for User Creation or Modification
# Format: <LDAP name>, <"HTML display">, <Required: yes/no>
# Example: givenName, "First Name", yes
# NOTE: "cn", "givenName," "surname", & "UserPassword" are
# automatically provided and required by default
# (do NOT list these 4 attributes in this file)
NumberOfAttributes=2
```

attrl=title, "JobTitle", no attr2=mail, "Email Address", yes

The attributes can also be designed as "required" or "not required" when they are presented to the user during account creation or modification.

#### **Auxiliary Class Support**

The ICHAINAPPCONFIGTXT configuration file does support auxiliary class attributes. If the attributes that you want to list in the above attributes section are attributes in an auxiliary class, you will need to add an extra entry at the end of the attrX line as shown in the following example:

```
attr3=commerceAccountID, "Commerce ID", no, commerceAcct
```

In this example, commerceAccountID is the LDAP attribute name and commerceAcct is the auxiliary class that this attribute is a member of.

# Servlet Installation and Setup

#### Installation

There are seven files that need to be placed in the proper locations for the iChain User Services to work correctly:

- Place the four servlets (iChainAddUser.class, iChainModifyUser.class, iChainPasswordChange.class, and iChainPasswordMgr.class) in the servlet directory of your servlet engine.
- 2 Place the iChainAddUser\$ISOPasswordTemplate.class class file in the same directory as the servlets (the servlet directory of your servlet engine).
- **3** Place the ICHAINAPPCONFIG.TXT configuration file in the same directory where you placed the servlets.
- 4 Place the TOP.GIF image file at the root documents directory of your Web server. (For example: for IIS, place the image file in C:\INETPUB\WWWROOT. For Netscape/Novonyx, place the image file in NOVONYX\SUITESPOT\DOCS.)

#### Setup

To set up the iChain User Services, modify the iChainAppConfig.txt configuration file to match your environment. Make sure this configuration file resides in the same file system directory as the servlets.

In order for the servlets to get the user identity and credential information (via the Authorization section of the HTTP header), you must enable the Forward Authentication Information to Web Server authentication option on the iChain Proxy Server for the Web server running these servlets at Configuration > Web Server Accelerator > Modify > Authentication Options.

The servlets in the iChain User Services are optimized for use with iChain 2.0. This means that the work of user authentication is offloaded to the iChain Proxy Server rather than having the servlets themselves perform user authentication. Of the four servlets, iChainAddUser is designed to be configured as an iChain public resource, while the other three servlets (iChainModifyUser, iChainPasswordChange, and iChainPasswordMgr) are designed to be configured as private (restricted or secure) resources.

The three restricted or secure iChain servlets extract the user's identity from the base64-encoded Authorization section of the HTTP header (which is populated by the iChain Proxy Server after the user authenticates).

**IMPORTANT:** Make sure that the directory path where these \*.class files reside on your server are in the runtime CLASSPATH of your servlet engine's JVM. If they are not, the servlets will fail upon initialization because of the getClass().getResourceAsStream(configFileName) method call that they make when attempting to read the configuration text file (that should be in the same directory as the servlet \*.class files) when the servlets initialize.

#### Configuring iChainAddUser As a Public Resource

To configure the iChainAddUser servlet as a Public resource while also configuring the other servlets in the same directory as Restricted resources, you will need two Protected Resource entries on the ISO object.

For example, on the ISO object's Protected Resource tab, enter the following:

| URL Prefix                                     | Access     |
|------------------------------------------------|------------|
| http://ichain.novell.com/servlet/iChainAddUser | Public     |
| http://ichain.novell.com/servlet/*             | Restricted |

This makes the iChainAddUser servlet a Public resource, and all other servlets in that directory are restricted (login/authentication is required before access is given).

## **Enabling a Password Dictionary**

To enable support for a Password Dictionary file (which lists passwords that users are not allowed to use):

- **1** Select the ISO object > Password Policy tab.
- **2** Select the Check Password Dictionary check box.
- **3** In the Password Dictionary File field, list the full HTTP URL where the Dictionary file resides. For example, http://137.65.215.225/Dictionary.txt.

The Dictionary file must be a text file, and each word must be on its own line. For example, the contents of your text file might look like the following:

A Aaa Abc Ansi Az etc.

#### **OS/Servlet Engine Environments**

Because there are many different OS and servlet engine environments, it would be virtually impossible to document the installation for every environment. Here are a few examples:

# NetWare 5.1 Server with Novell Servlet Gateway and NetWare Enterpriser Web Server

In this example, the Novell Servlet Gateway is previously installed. See the Novell Developer site (http://developer.novell.com) to download this gateway.

- **1** Verify the functionality of the Novell Servlet Gateway by running a servlet such as SnoopServlet.
- **2** Verify the server has the current support pack.

- **3** Check the version of java.nlm at the Novell NDK site (http:// developer.novell.com/ndk/jvm12.htm). If it is less than 1.22, it will need to be updated to Novell JVM for NetWare v1.X.X (1.2.2. or higher).
- 4 Install the LDAP Class Libraries for Java on the NetWare server. This will place the ldap-novell.jar file in the sys:/java/lib directory.
- **5** Follow the installation instructions to add a classpath to the sys:\etc\java.cfg file:

```
SERVLETCLASSPATH=$SERVLETCLASSPATH;\java\lib\rt.jar;sys:
\java\lib\i18n.jar
```

```
SERVLETCLASSPATH=$SERVLETCLASSPATH;\java\lib\ldap-
novell.jar
```

```
SERVLETCLASSPATH=$
SERVLETCLASSPATH;\java\lib\servgate.jar
```

SERVLETCLASSPATH=\$SERVLETCLASSPATH;\java\lib\jsdk.jar

SERVLETCLASSPATH=\$SERVLETCLASSPATH;\java\lib\njgwap.jar

- 6 Place the four servlets (iChainAddUser.class, iChainModifyUser.class, iChainPasswordChange.class, iChainPasswordMgr.class) in the SYS:\JAVA\SERVLETS directory.
- 7 Place the ICHAINAPPCONFIG.TXT configuration file in the same directory. Modify it as described in "Servlet Configuration File" on page 100.
- 8 Place the top.gif image file at the root documents directory (SYS:NOVONYX\SUITESPOT\DOCS).

#### NetWare 6 Server with Tomcat and Apache

- Verify that Tomcat is functioning properly. This can be done by accessing a servlet in the SYS:\TOMCAT\33\WEBAPPS\ROOT\WEB-INF\CLASSES directory, such as SnoopServlet.
- 2 Install the LDAP Class Libraries for Java on the NetWare server. This will place the ldap-novell.jar file in the sys:/java/lib directory. Follow the install instructions to add a classpath to the SYS:TOMCAT\33\BIN\TOMCAT33.NCF file:

```
envset TOMCAT_CLASSPATH=sys:\java\lib\classes.zip
envset
TOMCAT_CLASSPATH=$TOMCAT_CLASSPATH;$TOMCAT_HOME\lib\tomc
at.jar
```

```
envset
TOMCAT_CLASSPATH=$TOMCAT_CLASSPATH;SYS:\java\njclv2\lib\
jndi.jar
```

```
envset
TOMCAT_CLASSPATH=$TOMCAT_CLASSPATH;SYS:\java\njclv2\lib\
njclv2.jar
```

```
envset
TOMCAT_CLASSPATH=$TOMCAT_CLASSPATH;SYS:\java\lib\ldap-
novell.jar
```

- **3** Place the four servlets (iChainAddUser.class, iChainModifyUser.class, iChainPasswordChange.class, iChainPasswordMgr.class) in the SYS:\TOMCAT\33\WEBAPPS\ROOT\WEB-INF\CLASSES directory.
- **4** Place the ICHAINAPPCONFIG.TXT configuration file in the same directory. Modify it as described above.
- **5** Place the TOP.GIF image file at the root documents directory (SYS:APACHE\HTDOCS).

# 5.1 Server with Enterprise Web Server: WebSphere 3.53 (running in servlet engine only mode)

- 1 Copy servlets and .txt files to OnDemand/WAS server SYS:\WEBSPHERE\APPSERVER\SERVLETS
- **2** Edit ICHAINAPPCONFIG.TXT to add proper LDAP server address, contexts, usernames, and passwords.
- 3 Copy TOP.GIF to SYS:\NOVONYX\SUITESPOT\DOCS
- **4** Expand LDAP class libraries (this puts the ldap-novell.jar file in SYS:/ JAVA/LIB directory).
- **5** Edit STARTWEBSPHERESERVLETENGINE.NCF. Add the line:

envset WAS\_CP=WAS\_CP;\$JAVA\_HOME\lib\ldap-novell.jar

6 Access the servlets with a URL similar to http://<*hostname*>/servlet/ iChainAddUser.

# **Open Source**

Although the iChain User Servlets are functional and usable right out of the box, the full source code to these servlets is included for those who require more functionality or more customization than is normally provided with these core user services.

# Form Fill

This section discusses the format and functionality of the iChain Form Fill Policy file, which controls which forms are identified and filled. The form fill file contains any number of URL policies encoded in XML.

The following is an example of what a simple policy looks like:

#### Figure 14 Simple Policy

```
<urlPolicy>
<urlPolicy>
<urlPolicy>
<urlPolicy>
<urlPolicy>
<urlPolicy>
<urlPolicy>
<urlPolicy>
</input name="userid" value="~dn">
<urlPolicy>
</urlPolicy>
</urlPolicy>
</urlPolicy>
</urlPolicy>
</urlPolicy>
</urlPolicy>
</urlPolicy>
</urlPolicy>
</urlPolicy>
</urlPolicy>
</urlPolicy>
</urlPolicy>
</urlPolicy>
</urlPolicy>
</urlPolicy>
</urlPolicy>
</urlPolicy>
</urlPolicy>
</urlPolicy>
</urlPolicy>
</urlPolicy>
</urlPolicy>
</urlPolicy>
</urlPolicy>
</urlPolicy>
</urlPolicy>
</urlPolicy>
</urlPolicy>
</urlPolicy>
</urlPolicy>
</urlPolicy>
</urlPolicy>
</urlPolicy>
</urlPolicy>
</urlPolicy>
</urlPolicy>
</urlPolicy>
</urlPolicy>
</urlPolicy>
</urlPolicy>
</urlPolicy>
</urlPolicy>
</urlPolicy>
</urlPolicy>
</urlPolicy>
</urlPolicy>
</urlPolicy>
</urlPolicy>
</urlPolicy>
</urlPolicy>
</urlPolicy>
</urlPolicy>
</urlPolicy>
</urlPolicy>
</urlPolicy>
</urlPolicy>
</urlPolicy>
</urlPolicy>
</urlPolicy>
</urlPolicy>
</urlPolicy>
</urlPolicy>
</urlPolicy>
</urlPolicy>
</urlPolicy>
</urlPolicy>
</urlPolicy>
</urlPolicy>
</urlPolicy>
</urlPolicy>
</urlPolicy>
</urlPolicy>
</urlPolicy>
</urlPolicy>
</urlPolicy>
</urlPolicy>
</urlPolicy>
</urlPolicy>
</urlPolicy>
</urlPolicy>
</urlPolicy>
</urlPolicy>
</urlPolicy>
</urlPolicy>
</urlPolicy>
</urlPolicy>
</urlPolicy>
</urlPolicy>
</urlPolicy>
</urlPolicy>
</urlPolicy>
</urlPolicy>
</urlPolicy>
</url>
```

The bounds of a policy are delimited by the start tag <urlPolicy> and the end tag </urlPolicy>. This sample has a <name> of Test, which can be anything the user chooses, as long as it is unique within the policy file. The <name> is optional, except in a few cases, which will be discussed later in this section. The policy's <url> value of www.test.com/login.htm matches an exact page so that whenever this URL is requested by a browser, it will match this policy.

When a policy matches on a given page, certain actions are performed. These actions are specified by the <actions> tag. The example above designates two actions: <fill> and <post>.

The <fill> action identifies the page as a form that needs to be filled, and the <input> tags that follow describe the fields in the form that have values to insert. The first <input> tag has a name of userid and a value of ~dn, which instructs the policy to find the <input> tag in the form that has the name of userid and insert the user's dn (LDAP distinguished name) as the value of the field. The "~" in ~dn is a flag to the parser that this input field has a value that needs to be filled in.

Note that the name that follows the  $\sim$  is the name of the attribute in LDAP, not in NDS<sup>®</sup>.

The second <input> tag is a special case because password is not an LDAP attribute. It instructs iChain to use the same password that the user gave when he or she logged in to iChain.

Since it is possible to have more than one <input> field in a form by the same name (or <input> fields without a name, the <input> tags given in the <fill> action are order-dependent. They must be specified in the order they will be seen in the form. Only those <input> fields that need to be filled in need to be specified.

The second action, <post>, instructs iChain to proceed and post the form without sending it back to the user for confirmation. This logs the user in automatically and gives the illusion of single sign-on. Care should be taken when using this action so that all login failures are handled properly. Handling failures is explained later in this section.

The following is an example of what a more complex policy looks like:

#### Figure 15 Complex Policy

In the above example, the <url> value, www.test.com/abc/\*, does not match a single URL, but rather all URLs below abc in the tree. There are some Web applications that don't have a specific login page; they simply return a login form from any of their URLs anytime they determine the user is not logged in.

In this case, there is no specific URL to match; any one of a set of URLs may be (or may not be) a login form. The only way to know is to look in the HTML being returned.

# <formCriteria> tag

When deciding on a policy, iChain first matches the URL of the page with the <url> value or pattern. If that matches, iChain then searches for whatever is placed between the form criteria on and off tags. If more than one line of text is given as criteria, iChain searches for each line individually. Criteria must match exactly, so it is a good idea to cut and paste a line directly from the login form. It should also be unique to the form, and as small as possible, because the larger the criteria, the more time-consuming the searches will be.

Figure 15 shows some new uses of <input> tags.

Notice the values of "~". This instructs iChain to remember this value the first time the user enters it and to supply it automatically thereafter. The last <input> tag refers to a check box. Since check boxes and radio buttons behave differently than ordinary input fields, their types must be explicitly specified.

This policy also specifies the <post/> action so each user will be prompted once for a user ID, password, and with a check box titled useJava. Once the user has supplied these values, the values will be remembered and single signon will be simulated from then on (or until the login fails).

# **Login Failure Policies**

The following is an example of a simple login failure policy:

#### Figure 16 Simple Login Failure Policy

```
<urlPolicy>
<urlPolicy>
<urlPolicy>
<urlPolicy>
<urlPolicy>
<urlPolicy>
<urlPolicy>
<urlPolicy>
<urlPolicy>
<urlPolicy>
</urlPolicy>
</urlPolicy>
</urlPolicy>
</urlPolicy>
</urlPolicy>
</urlPolicy>
</urlPolicy>
</urlPolicy>
</urlPolicy>
</urlPolicy>
</urlPolicy>
</urlPolicy>
</urlPolicy>
</urlPolicy>
</urlPolicy>
</urlPolicy>
</urlPolicy>
</urlPolicy>
</urlPolicy>
</urlPolicy>
</urlPolicy>
</urlPolicy>
</urlPolicy>
</urlPolicy>
</urlPolicy>
</urlPolicy>
</urlPolicy>
</urlPolicy>
</urlPolicy>
</urlPolicy>
</urlPolicy>
</urlPolicy>
</urlPolicy>
</urlPolicy>
</urlPolicy>
</urlPolicy>
</urlPolicy>
</urlPolicy>
</urlPolicy>
</urlPolicy>
</urlPolicy>
</urlPolicy>
</urlPolicy>
</urlPolicy>
</urlPolicy>
</urlPolicy>
</urlPolicy>
</urlPolicy>
</urlPolicy>
</urlPolicy>
</urlPolicy>
</urlPolicy>
</urlPolicy>
</urlPolicy>
</urlPolicy>
</urlPolicy>
</urlPolicy>
</urlPolicy>
</urlPolicy>
</urlPolicy>
</urlPolicy>
</urlPolicy>
</urlPolicy>
</urlPolicy>
</urlPolicy>
</ur>
```

This example shows the normal way to handle a login failure and introduces two new actions: <deleteRemembered> and <redirect>. When a login fails, it usually means that iChain has remembered values that are incorrect. <deleteRemembered> gives a way to remove those values from iChain's memory. It is necessary to tell iChain the name of the form that remembered the values to be deleted.
The above example instructs iChain to delete the remembered values of a policy called test2. This is a case where the <name> value is not optional. A form-fill policy that has login failure policies needs to be named so those policies can reference it.

The other case is when more than one policy matches a given URL. Suppose you have a policy with a <url> of www.a.com/b/\* and another policy with a <url> of www.a.com/\*. The actual URL of www.a.com/b/c.html matches both policies. In this case, both policies must be named to avoid ambiguity. It is recommended that you name all policies to avoid potential problems later on.

When deciding on a policy to use for filling a form, iChain uses the first matching policy in the policy file. For this reason, it is a good idea to put more specific policies first in the file, and more general ones after.

#### **Redirect Action**

The <redirect> action takes a URL that instructs iChain where to redirect the user's browser. Usually this is the original login page where the user will have the chance to try logging in again.

#### Login Policy with Form Fill

The following example is a login failure policy that also does form fill:

#### Figure 17 Login Failure Policy with Form Fill

The <url> tag specifies a range of URLs to match so it has <formCriteria> to note when the failure actually occurs. In this case, it searches for the text Login failed. When this policy matches, it deletes the remembered fields of the policy called test2, but instead of redirecting to a login form, it fills the current

form. Some Web applications return an error and another login form as part of the same response. This case is handled as shown in Figure 17. Note that the fields remembered as the result of this policy are actually remembered in behalf of test2, the normal form-fill policy for which this policy is the login-failure policy. As previously mentioned, this association is made via the <deleteRemembered> action.

Most applications will present a logout or exit link to allow the user to exit the application. In most cases, an HTML page is returned, indicating the session status and also offering the user the chance to log in again via a link to the original login page. In some rare cases, a page is sent back, redirecting the user's browser to retrieve the original login page. Both scenarios would cause confusion to the user when automatic form fill is enabled. A false sense of security is implied in the first case: anybody who takes over the workstation can hit the re-login button and log in (automatically done by form fill) as the previous user because the browser session is still valid.

The second case would create the impression that the user will be re-logged in (automatically done by form fill) again when the logout/exit button is selected.

A logout mechanism resolves the above issues. A form fill policy needs to be configured to intercept the logout/exit page and redirect the user to a customized page which allows him or her to log out of iChain.

The following is an example of a policy with a logout mechanism in place:

#### Figure 18

The page (ilogout.htm) and its associated image files that the logout/exit action is redirected to should be deposited in the SYS:\ETC\PROXY\DATA directory on the iChain proxy server. Remember to use the IP address of the iChain proxy server to complete the path to the page.

A sample page for the above policy might look like the following:

```
<html>
<he ad>
   <meta http-equiv="Content-Type" content="text/html; charset=iso-8859-1">
   <meta name="Author" content="someone">
   <meta name="GENERATOR" content="Mozilla/4.7 [en] (WinNT; U) [Netscape]">
   <meta http-equiv="Pragma" content="no-cache">
   <meta http-equiv="Cache-Control" content="no-cache">
   <title>ilogout</title>
</head>
<body>
anb sp;
<br>&nbsp;
<br>%nbsp;
<center>
<img SRC="novell.gif" height=200 width=300>
You have just logged out of Oracle application,
<br>press the button below to log out from <b><font</pre>
color="#FF0000">iChain</font></b>
as well.
<a href="http://accelar.provo.novell.com/cmd/BM-Logout"><img
SRC="logout.gif" BORDER=0 height=44 width=56></a></center>
<br>
</body>
</html>
```

The key to the actual iChain Proxy Server logout action lies on the reference link associated with the logout button: http://accelar.provo.novell.com/cmd/ BM-Logout, replacing the URL with the proper domain name associated with the link (accelar.provo.novell.com in this case).

### Storing User Credentials with SecretStore

User-entered data in form fields will be stored in the user object's ichainFormFillCrib attribute by default. To make the storage of these credentials more secure through double encryption, you can use Novell SecretStore<sup>TM</sup>.

SecretStore is a service in eDirectory that allows applications to store sensitive data securely. This service guarantees protection for integrity and confidentiality of application data in storage and during transmission between client and SecretStore.

In order to use SecretStore, you must upgrade to NICI version 2.0.2, install SecretStore, and then enable SecretStore. These procedures are explained in the following sections.

#### Installing SecretStore on Windows NT

- **1** Insert the *iChain Authorization Server* CD.
- 2 Run Nici/wcniciu0.exe.
- **3** Follow the screen prompts to complete the install.
- **4** Run sso/NT/setup.exe.

During the SecretStore install, you will need to log in to your tree as Administrator in order for the schema to be modified.

- **5** Start the NDS Services Console.
- 6 Configure each of the following services to start up automatically:

ssldp.dlm ssncp.dlm sss.dlm

7 Continue with "Enabling SecretStore" on page 113.

#### Installing SecretStore on NetWare

- **1** Insert the *iChain Authorization Server* CD into the CD drive on the server.
- **2** From a remote console prompt, enter **CDROM** to mount the *iChain Authorization Server* CD.

The server mounts the CD as ICHAIN\_AUTH\_SR.

- **3** To upgrade NICI, enter **NWCONFIG**. Choose Product Options > Install a Product Not Listed.
- 4 Press Esc and then F3, > enter the path to the NICI upgrade: ICHAIN\_AUTH\_SR: /NICI/NWSERVER > press enter.
- **5** Accept the license agreement to complete the NICI upgrade.
- 6 To install SecretStore, enter NWCONFIG. Choose Product Options > Install a Product Not Listed.
- 7 Press Esc and then F3, > enter the path to the SecretStore installation: ICHAIN\_AUTH\_SR:/SSO/NETWARE/INSTALL > press enter to complete the SecretStore installation.
- 8 Continue with "Enabling SecretStore" on page 113.

#### Enabling SecretStore

After SecretStore has been installed, you must enable it to work with Form Fill as explained in the following procedure.

- 1 Log on to the LDAP server.
- **2** Export your trusted root for the LDAP server.
  - **2a** From ConsoleOne, view the properties of the key material object (usually named SSLCerticate\*).
  - **2b** Select the Certificates tab > select Trusted Root > click Export.
  - **2c** Save the trusted root in Base64 format to the local drive.
- **3** View the properties of the ISO object.
- 4 From ConsoleOne, select the Form Fill Policy tab > mark Use Novell Secret Store for Form Fill > click OK.
- 5 From the iChain Proxy Services Admin GUI, import the trusted root.
  - **5a** Select Configure (this icon is in the bottom left corner) > select the Access Control tab > mark Enable Secure Access to LDAP Server.
  - **5b** Select Import Trusted Root and enter a name for the imported file.

The file name must adhere to 8.3 naming conventions.

- **5c** Using a text editor, open the file that was exported from the LDAP server to a local drive > copy all the contents of the file to the text field in the Trusted Root dialog > click OK.
- **5d** Mark Enable Form Fill Authentication and click Apply.

**NOTE:** If you already had Form Fill enabled, you need to refresh Form Fill from the Access Contol tab.

# **Custom Login Pages**

iChain mandates that the same login page be presented to all users using Novell's iChain/iChain Proxy Server as a front-end proxy with authentication enabled. In order to understand the means by which customer requests to modify the login page can be accommodated, it is beneficial to examine the current implementation.

When an accelerator is set up, the user has the option of enabling authentication. When this is done, the user must specify an authentication profile. If the profile is an LDAP authentication profile, it will have three options for login name format:

- user's name
- distinguished name
- field name

Each login name format is presented to the user via a designated login page.

As an HTTP request comes in to be serviced by the accelerator, the proxy will first check the servicing accelerator to see if it has authentication enabled. If so, the proxy will first present a designated login page, contingent on the type of authentication profile specified for the servicing accelerator.

For example, assume there is an accelerator with an LDAP authentication profile where a distinguished name is the specified type of login name format. If a new HTTP request comes in to be serviced by this accelerator where no prior connection has been established, the proxy will first present the login page to the user:

```
SYS:\ETC\PROXY\DATA\CALOGLDP.HTM
```

If the login name format was the user's e-mail, the login page that will be presented is:

#### SYS:\ETC\PROXY\DATA\CALOGMA.HTM

In order to be able to allow an administrator to specify a custom login page, in the iChain 2.0/iChain Proxy Server Web Administration tool, a field in the setup window exists to specify a subdirectory where the login page for that accelerator can be found. The actual file name will continue to be predetermined by the profile and login name format.

For example, if the user specifies the subdirectory NIKE and specifies an LDAP authentication profile where the login name format is user's e-mail, the proxy will attempt to find:

SYS:\ETC\PROXY\DATA\NIKE\CALOGMA.HTM

Currently the designated login pages are:

- SYS:\ETC\PROXY\DATA\CALOGLDP.HTM Login page for LDAP profile based on a login page with a login name format of distinguished name or field name.
- SYS:\ETC\PROXY\DATA\CALOGMA.HTM Login page for LDAP profile based on a login name format of user's e-mail.

• SYS:\ETC\PROXY\DATA\CALOGRAD.HTM — Login page for RADIUS authentication profile.

The designated error pages are the same as the ones above, but different text is placed in certain fields in these files to indicate an error has occurred. Since PROXY.NLM currently hard-codes strings into designated HTML pages, it is best to allow for the specification of a unique error login page per accelerator.

## Path/Host-Based Multi-homing

The same mechanism that is described in "Custom Login Pages" on page 113 is provided for child accelerators that are part of either path-based or host-based multi-homing.

## Limitations

Because the login pages are serviced from memory, this limits the types of graphics that can be supported. All streaming types of graphical/sound widgets (that is, avi, wav, mpeg, Quicktime, etc.) are not supported; however, BMP, JPG, GIF, and other types of clipart graphics are supported.

## Coding of Login Pages

Default login pages are contingent on the type of authentication profiles that are being employed for the accelerator. Coding of specific login pages is most readily accomplished via modifying copies of these files but the following describes significant portions of the specific login pages:

- SYS:\ETC\PROXY\DATA\CALOGLDP.HTM Used for accelerators that have an LDAP profile with login name formats of distinguished with LDAP contexts.
- SYS:\ETC\PROXY\DATA\CALOGLNC.HTM Used for accelerators that have an LDAP profile with login name formats of distinguished without LDAP contexts (fully distinguished).
- SYS:ETC\PROXY\DATA\CALOGLFN.HTM Used for accelerators that have an LDAP profile with login name formats of field name.
- SYS:ETC\PROXY\DATA\CALOGMA.HTM Used for accelerators that have an LDAP profile with login name formats of e-mail.
- SYS:ETC\PROXY\DATA\CALOGRAD.HTM Used for RADIUSbased authentication profiles.

#### SYS:\ETC\PROXY\DATA\CALOGLDP.HTM

The requirements for an LDAP profile login page for login name formats of distinguished with LDAP contexts can be found between lines 89 and 110 of this file:

- The attribute name *context* in line 89 needs to be present.
- The attribute name *username* in line 98 needs to be present and be of TYPE "TEXT".
- The attribute name *password* in line 104 needs to be present and be of TYPE "PASSWORD".
- The attribute name *url* in line 110 needs to be present and be of TYPE "TEXT".

#### SYS:ETC\PROXY\DATA\CALOGLNC.HTM

The same attributes as explained for CALOGLDP apply to accelerators using profiles with login name formats of distinguished without LDAP contexts (fully distinguished). The difference is that there is no context and the username should contain a fully distinguished LDAP name for the value.

#### SYS:ETC\PROXY\DATA\CALOGLFN.HTM

The same attributes as explained for CALOGLDP apply to accelerators using profiles with login name formats of field name. The difference is that there is no context and the username should contain the field name value for the value.

#### SYS:ETC\PROXY\DATA\CALOGMA.HTM

The same attributes as explained for CALOGLDP apply to accelerators using profiles with login name formats of e-mail address. The difference is that there is no context and the username should contain an e-mail address for the value.

#### SYS:ETC\PROXY\DATA\CALOGRAD.HTM

The same attributes as explained for CALOGLDP apply to accelerators using RADIUS profiles. The difference is that there is no context and the username should contain a RADIUS username for the value.

## **Custom Logout Page**

If you want to set up a custom logout page, you will need to provide a link in your respective HTML/XML page that reads as follows:

```
href="/cmd/BM-Logout"
```

or

href="/cmd/ICSLogout"

When this is completed, the following logout page will be presented to the user:

SYS: ETC\PROXY\DATA\CALOGOUT.HTM

Custom logout pages are similar to custom login pages.

When the user specifies a subdirectory for login/logout pages, either through the GUI or at the iChain Proxy Server command line

set accelerator <acc name> loginpage=<subdir from etc proxy
data>

For example:

set accelerator nike loginpage=nike

the proxy will then look for:

SYS: ETC\PROXY\DATA\NIKE\CALOGOUT.HTM

# Authentication Session Broker

The Session Broker feature is useful when you have more than one iChain server running at your site. Session Broker allows "sessions" (user authentication data) to be shared between multiple iChain servers, which, in turn, allows a user to authenticate only once when browsing across all of them.

For example, if a user browses to a page on your site protected by iChain Server A, iChain will ask the user to authenticate before granting access to the page. Suppose that during the course of browsing, the user is directed to a page protected by iChain Server B. Without Session Broker, the user would be required to authenticate again because iChain Server B has no way of knowing that the user was authenticated on Server A. When Session Broker is running, iChain servers relay all their authenticated users. When a user who isn't authenticated attempts to access a protected page, iChain will ask the Session Broker if this user is authenticated to a different iChain server. If so, the user is granted access without the need to authenticate again.

**NOTE:** Only Authentication Profiles with the same name on each iChain server are shared. If the second iChain server doesn't have an Authentication Profle with the same name as the Authentication Profle the user authenticated to on the first server, the user will be required to authenticate again.

## **Session Broker Configuration**

Use the iChain Web Accelerator Wizard in ConsoleOne<sup>™</sup> to configure Session Broker on an iChain server:

- 1 In ConsoleOne, select Wizards > iChain Web Server Accelerator.
- **2** Select an iChain Service object (or create one).
- **3** Enter the two requested IP addresses: the Primary Session Broker IP Address and the Secondary Session Broker IP Address.

The Secondary Session Broker IP Address is optional and only becomes active if the Primary Session Broker is down; otherwise it remains idle.

**4** Enter the IP address of the iChain servers you have designated to run the Session Broker.

For performance reasons, you may want to put the primary Session Broker on an iChain server that has no other responsibilities. The secondary Session Broker can be configured on an iChain server with other duties since it will only be used for short periods of time.

**5** Establish a shared secret between your iChain servers and the Session Brokers that can be used to encrypt data passed between them. To do this, enter the following command at any iChain console:

#### createsessionbrokerkey

This command will create a floppy with the encryption key on it and this installs the key on the server that generates it.

**NOTE:** It is possible to disable encryption of data passed between iChain and Session Broker. Do this only if you are certain that the messages passed between them are secure. To disable encryption of data, instead of the command createsessionbrokerkey, *enter the command createnullsessionbrokerkey*. This creates a null key, telling iChain and Session Broker that no encryption is desired.

- 6 When prompted, insert a floppy disk into the floppy drive and enter a password to encrypt the shared secret with. The password you type must be at least 6 characters in length.
- **7** When prompted, confirm the password.
- 8 Insert the floppy disk with the encryption key on it into the floppy drives of each of your iChain servers, including those designated to run Session Broker. At the console of each server, enter the following command:

#### installsessionbrokerkey

- **9** When prompted for the password, enter the password you gave when you created the encryption key (see Step 6).
- **10** After creating or installing the encryption key, you must restart your proxy server in order for the server to read in the key and begin encrypting the session broker data.
- **11** At the iChain console of the server(s) you have designated to run Session Broker, enter the following command:

```
set authentication sessionbrokerenable = yes
```

Session Broker should now be running.

# Strong Cryptography

The strong cryptography settings allow the server to be configured to force strong encryption to be used in SSL sessions (as in https). Client mode (when the proxy server initiates the SSL session) and server mode (when the proxy server accepts an SSL session from another machine) can be configured separately. The default is to not force the use of strong cryptography in either mode.

The configuration can be done from the iChain Proxy Server system console using the following commands:

```
set authentication strongserverenable = (yes/no)
```

*No* — Clients can initiate an SSL session with the proxy server using null, weak, or strong cryptography.

Yes — Clients must initiate an SSL session with the proxy server using strong cryptography, or the session will fail.

```
set authentication strongclientenable = (yes/no)
```

*No*— The proxy server will initiate an SSL session with another server using any cryptography that server supports (null, strong, or weak).

*Yes* — The proxy server will only initiate an SSL session with another server using strong crypto; if unsupported by the other server, it will fail.

Applying these settings will store them in the ISO object and create a NILE.CFG file. This file is read by NILE.NLM at startup, so the server must be restarted for these settings to take effect.

## **Cryptography Settings**

- Null cryptography No encryption is used, even though SSL has been enabled.
- Weak cryptography Encryption is done with key sizes less than 128 bits.
- Strong cryptography Encryption is done with key sizes of 128 bits or larger.

# **Multi Certificate Authorities**

The Multi CA feature enhances authentication to support alternate Certificate Authorities (CAs) during mutual SSL authentication. The Multi CA feature allows the iChain proxy to accept user certificates that are signed by a different CA than the CA that signed the iChain server certificate.

For example, if your iChain server certificate is signed by a VeriSign CA, then using the Multi CA feature could allow users with certificates signed by a Baltimore CA or an Entrust CA to access your system (the Baltimore or Entrust certificates would need to be installed into your LDAP server tree).

## **Configuring Multi CAs**

To configure Multi CAs, you need to place the alternate CA certificates into your LDAP tree, configure the iChain proxy to use a specified trusted root container, and create new iChain server certificates, as described below in "Task One: Place Alternate CA Certificates Into Your LDAP Tree" on page 121, "Task Two: Configure the iChain Proxy Server to Use a Specified Trusted Root" on page 122, and "Task Three: Create New iChain Server Certificates" on page 122.

#### Task One: Place Alternate CA Certificates Into Your LDAP Tree

To place the alternate CA certificates into your LDAP tree:

- **1** From ConsoleOne, select the Security object located at the root of your LDAP tree.
- 2 Select File > New > New Object

or

Click the New Object icon.

- **3** Select NDSPKI:Trusted Root > click OK.
- 4 Define a name for the trusted root container (for example, iChain Roots)> click OK.
- 5 Select the object you just created (for example, the iChain Roots object).
- 6 Select File > New > New Object

or

Click the New Object icon.

- 7 Select NDSPKI:Trusted Root Object > click OK.
- 8 Define a name for the trusted root object (for example, Baltimore CA) > click OK.
- Select the Read from File button > browse your system for the trusted root certificate > import it into the dialog box

or

Paste your trusted root certificate into the dialog box. To use this option, you must first open the trusted root certificate in a text editor or some other program and copy the contents to the clipboard. Then right-click inside the box and select Paste. Your certificate will be inserted into the dialog box.

10 Click Finish.

If you want to add more trusted root certificates, repeat Step 5 through Step 10 for each certificate.

#### Task Two: Configure the iChain Proxy Server to Use a Specified Trusted Root

To configure the iChain proxy to use a specified trusted root container:

- **1** From ConsoleOne, click the Other tab on the iChain Security object (ISO) you previously created for this configuration.
- 2 Click Add.
- **3** Click iChainTrustedRootContainer > click OK.
- 4 Using the Browse button, browse to the trusted root container previously created (see "Task One: Place Alternate CA Certificates Into Your LDAP Tree" on page 121) > click OK.

or

Enter the complete name of the previously created trusted root container (for example, iChain Roots.Security).

5 Click OK.

#### Task Three: Create New iChain Server Certificates

Only iChain server certificates created after "Task One: Place Alternate CA Certificates Into Your LDAP Tree" on page 121 and "Task Two: Configure the iChain Proxy Server to Use a Specified Trusted Root" on page 122 will have the Multi CA feature enabled. Therefore, you need to perform one of the following tasks to enable Multi CA support:

• Create a new iChain server certificate

or

• Back up and restore existing iChain server certificates

## **Cache Freshness**

When first introduced to Web content caching, many network administrators assume that the object cache on an proxy server is basically the same as a browser's cache, which all users access when they click the Back button. The logical extension from this assumption is the fear that iChain Proxy Services will serve stale content that doesn't accurately reflect the fresh content on the origin Web server.

Actually, most time-sensitive Web content is flagged by Webmasters in such a way that it cannot become stale unless a caching system ignores the Webmaster's settings. The proxy server honors all flags that affect cache freshness, including Time to Expire, Don't Cache, and Must Revalidate directives.

In addition, the proxy server can be fine-tuned for cache freshness in the following ways:

- Accelerated checking of objects that have longer-than-desirable Time to Expire headers.
- Delayed checking of objects that have shorter-than-desirable Time to Expire headers.
- Checking objects for freshness that do not include Time to Expire headers.

This is administered at Configure > Tuning > Cache Freshness. For more information on configuring the iChain Proxy Services for cache freshness, see "Managing Cache Freshness" on page 123 and "Cache Freshness Dialog Box" on page 309.

# **Managing Cache Freshness**

Cache freshness is a primary concern of most appliance administrators. The following sections briefly explain how your appliance ensures fresh content for network users and the options you have for adjusting this appliance feature.

## How the iChain Proxy Server Checks for Object Freshness

Although the following explanation is an over-simplification, it lays the foundation for the specific examples that follow this section.

An iChain Proxy Server has timers that it applies to every cached object.

Each time an object is cached or revalidated, the appliance starts a timer for that object. As long as the timer is running, the appliance will vend the object from cache. After the time has expired and when the appliance receives a request for the object, it will issue an IF-MODIFIED-SINCE request to the origin Web server.

If the object has changed, the iChain Proxy Server retrieves the updated object into cache and serves it to the requesting browser before restarting the timer.

If the object has not changed, the iChain Proxy Server vends the object from cache and resets the timer, and the countdown for vending the object from cache begins again.

If a browser forces a refresh of the object, the iChain Proxy Server honors the browser request, retrieves and caches the object regardless of whether it has changed, and restarts the timer.

## How a Proxy Server Keeps the Oldest Cached Objects Fresh

More than 80% of all Web objects have either no Time to Expire directives or they are set to stay cached for as long as weeks or even months.

Since many of these objects actually change fairly frequently, the appliance has two timers for ensuring their freshness. You can configure these timers in the Cache Freshness Dialog Box, administered at Configure > Tuning > Cache Freshness.

**HTTP Maximum:** This timer overrides an object's Time to Expire settings if it is longer than the timer's value.

The default timer value is six hours. This means that iChain Proxy Services will not vend an object that has been in cache longer than six hours without first checking whether it should be refreshed.

**HTTP Default:** The iChain Proxy Server applies this timer to objects that don't have Time to Expire settings.

The default timer value is two hours. This means that the iChain Proxy Server will not vend an object that has no Time to Expire setting that has been in cache longer than two hours without first checking whether it should be refreshed.

## How the iChain Proxy Server Handles the Freshest Objects in Cache

Most Webmasters ensure that their time-sensitive objects have appropriate Time to Expire directives. Late-breaking news stories and photographs, for example, might stay in cache for only a few minutes before expiring.

By default, the proxy server simply honors the Webmasters' instructions and revalidates the objects in cache as directed.

However, some appliance installations, such as those connected through a modem, might need to limit how often these objects are refreshed. The appliance has a third timer for this purpose, also accessible in the Cache Freshness Dialog Box.

**HTTP Minimum:** This timer sets the minimum number of hours or minutes the proxy server will serve HTTP data from cache before revalidating it against content on the origin Web server. No requested object will be revalidated sooner than specified by this value.

The default value for this timer is 0, meaning that the proxy server honors the Time to Expire directive for each object (assuming, of course, it is not longer than the HTTP Maximum timer).

If the timer is set to a value other than 0, it then overrides any object's Time to Expire directive that is shorter than the value set.

## Fine-Tuning Cache Freshness on Your Appliance

The default timer settings explained in the previous sections are tuned for most appliance installations. However, you might have special requirements you have that need the default settings to be adjusted.

Perhaps you are accelerating content that doesn't contain Time to Expire directives but changes frequently and needs to be refreshed more often than every two hours. You can adjust the HTTP Default timer in the "Cache Freshness Dialog Box" on page 309 so that iChain Proxy Services refreshes the objects more frequently.

Perhaps you have severe Internet bandwidth restrictions and an environment with users who don't require object freshness checks every six hours. You can adjust the HTTP Maximum timer in the "Cache Freshness Dialog Box" on page 309 to a different setting that meets your requirements and conserves bandwidth.

If you choose to adjust the timer values, avoid settings that result in objects refreshing more often than is necessary. Otherwise you could negate the bandwidth and response-time benefits of having the appliance on your network.

# **Using Custom Cache Control Headers**

In addition to fine-tuning cache freshness with the system's global HTTP timers as explained in "Fine-Tuning Cache Freshness on Your Appliance" on page 125, you can configure each proxy service to recognize custom headers in HTTP packets. Your Web server can then use these headers for transmitting caching instructions that only the configured appliance services will recognize and follow.

## **How Headers Work**

Only the accelerator service containing the custom header definition follows the cache policies specified in the custom headers.

All other caches, including the non-configured appliance caches, requesting browsers, and external proxy caches (transparent caches, client accelerators, etc.) do not recognize the custom headers and follow only the cache policies specified by the standard cache control headers.

This means that you have the following options for configuring your Web server:

• You can specify that browsers and external caches cannot cache the objects, but the accelerator can.

This lets you offload request processing from the origin Web server while still requiring that users return to the site each time they request an object.

• You can also specify separate cache times for browsers, external caches, and the accelerator you are defining.

## Implementing Custom Cache Control Headers

To implement custom cache control headers, you must do the following:

- Enter a header string in the Custom Cache Control Header dialog box, for example, MYCACHE.
- Configure the Web server to send an HTTP header containing the defined string and the time in seconds that the object should be retained in cache, for example, MYCACHE: 60.

If the number is non-zero, the proxy server treats the reply as if it had the following headers:

Cache-Control: public Cache-Control: max-age= *number* 

If the number is zero (0), iChain Proxy Services treats the reply as if it had the following header:

Cache-Control: no-cache

• Ensure that the Web server continues to send standard HTTP cachecontrol headers so that browsers and external caches follow the caching policies you intend them to. For example, you could do the following:

- Use an Expires or Cache-Control: Max-Age header to specify that browsers should cache an object for two minutes
- Use a Cache-Control: Private header to prevent external caches from caching the object at all
- Use a custom cache control header, such as MYCACHE: 1800, to indicate that the accelerator should cache the object for 30 minutes.

Custom Cache Control Headers override the following standard HTTP cachecontrol headers on the appliance but do not affect how browsers and external caches respond to them:

```
Cache-Control: no-store
Cache-Control: no-cache
Cache-Control: max-age= number
Cache-Control: private
Cache-Control: public
Pragma: no-cache
Expires: date
```

For example, you might do the following:

1. While configuring a Web server accelerator service, you insert a string in the Custom Cache Control Header list with the value of FOOTTL.

The appliance will now recognize FOOTTL as a custom cache control header on objects requested through the service you are configuring.

2. You then configure the accelerated Web server to send FOOTTL: 600 in the headers of objects you want to be cached at the appliance.

The appliance will recognize this header as overriding the standard HTTP cache-control headers listed above when objects are requested through the accelerator service you are configuring.

- 3. Finally, you ensure that the Web server continues to send the following standard HTTP cache-control headers:
  - Cache-Control: Max-Age headers that cause browsers to cache objects for no longer than two minutes
  - Cache-Control: Private headers that cause external caches to not cache the objects.

When your Web server sends an object with the FOOTTL header in response to an appliance request made through the accelerator service, your appliance recognizes the custom header and caches the object for 10 minutes. Requesting browsers cache the object for only two minutes. External caches do not cache the object.

Thus, the appliance offloads a processing burden from the Web server by caching the frequently requested objects for 10 minutes (the value you specified in Step 2). Browsers, on the other hand, must always access the appliance to get the objects if their previous requests are older than two minutes. And the objects in the appliance's cache are kept fresh due to their relatively brief time-to-live value.

# **Managing Appliance Security Features**

This section contains the following topics:

- "Using the Console Lock Feature" on page 128
- "Using HTTP CONNECT" on page 129

## Using the Console Lock Feature

The iChain Proxy Services console is locked by default to prevent unauthorized access. The password to unlock the console is the Config user password you specified during the initial configuration.

To use the command line interface, you must unlock the console by entering the following command:

unlock

config\_user\_password

NOTE: If a config\_user\_password is not set, the password is null.

Once the console is unlocked, it remains unlocked until you lock it using the lock command.

## **Using HTTP CONNECT**

The HTTP protocol supports a number of different access methods such as GET, POST, and CONNECT.

The CONNECT method is normally used to establish a tunneled connection through which encrypted SSL traffic can be sent.

When proxy servers receive CONNECT requests, they are expected to establish a tunneled connection to a specified DNS host or IP address on a specified port. This allows the tunneled connection to be set up to any address and port.

#### Security Risks with the CONNECT Method

It is not safe to assume that all CONNECT requests received by proxy servers are actually for SSL traffic.Outsiders frequently scan the Internet for proxies on port 8080 and other commonly used proxy ports to discover proxy servers that are accessible to them.

#### Proxy Attacks through the Firewall

If a proxy server that supports the CONNECT method is inside a firewall, and the proxy server is accessible from outside the firewall, outsiders can request a tunneled connection to any address and port inside the firewall.

The proxy will set up the connection, allowing the outsider to have access to machines inside the firewall which would normally be inaccessible.

To the machines inside the firewall, it appears that the connection is originating from the proxy server address inside the firewall rather than from outside the firewall.

#### **Anonymous Proxy Attacks**

Attackers can use the CONNECT method to request that a publicly accessible proxy server set up a tunneled connection which passes through the proxy. This hides the real address of the attacker.

Attackers can then chain through several proxies by having the first proxy connect to the second, the second connect to the third, and so on, making it very difficult for law enforcement to discover where the attack is actually originating.

#### iChain Proxy Services Protects Your Network

By default iChain Proxy Services enables the CONNECT method for forward proxy services and disables it for transparent proxy services for the following reasons:

- Users accessing SSL sites through a forward proxy must be able to use the CONNECT method to establish a tunneled connection with the origin Web server. Otherwise, they will not be able to access any SSL sites through the forward proxy service.
- Transparent services do not ordinarily need to use the CONNECT method.

For proxy services that require CONNECT method support, iChain Proxy Services monitors the data flowing through the tunneled connection. If the data is not SSL-related, the proxy server immediately tears down the tunneled connection and doesn't forward the data requests. This prevents outsiders from gaining access through firewalls and attackers from establishing chains to hide their identify.

#### **Configuring Your CONNECT Method Settings**

As explained in "iChain Proxy Services Protects Your Network" on page 130, the proxy server is configured by default to use the CONNECT method only when necessary and to verify CONNECT method requests to protect your network against security risks.

We recommend you use the default CONNECT method settings whenever possible.

If you have special configuration requirements and are considering a nondefault CONNECT method configuration, consider the following points:

- If you disable the CONNECT method for client acceleration (forward proxy) services, you are blocking access to all SSL sites for browsers using the service.
- You do not normally need to enable the CONNECT method for transparent proxy services.

For most installations, only forward proxies need to support the CONNECT method. However, if you configure your transparent proxy to intercept traffic normally intended for a forward proxy (such as port 8080), then the transparent proxy might also need to allow the CONNECT method. • The Allow HTTP CONNECT Method and Allow only SSL CONNECT Traffic options should always be used together.

This protects your appliance and network against the establishment of tunneled connections that are not SSL-related. Not using this protection makes your installation vulnerable to the risks described in "Security Risks with the CONNECT Method" on page 129.

# **Automatic Configuration Mechanisms**

| То                                                                                                    | See                                                                                   |
|----------------------------------------------------------------------------------------------------|---------------------------------------------------------------------------------------|
| Learn about appliance configuration files                                                                          | "About Appliance Configuration Files" on page 132                                     |
| Learn about the three methods of managing configuration files                                                      | "Managing Configuration Files" on page 134                                            |
| Save appliance configurations                                                                                      | "Using Customized Configuration Files to Change the System Configuration" on page 134 |
| Change the current appliance configuration                                                                         | "Using Customized Configuration Files to Change the System Configuration" on page 134 |
| Back up the appliance configuration                                                                                | "Backing Up the Appliance Configuration" on page 136                                  |
| Configure multiple appliances                                                                                      | "Creating Appliance Configuration Shortcuts" on page 136                              |
| Restore the original factory settings                                                                              | "Restoring Factory Settings" on page 137                                              |
| Change the clone image. The appliance uses this to restore the system if it senses the system has become unstable. | "Restoring the Appliance to the Clone Image" on page 138                              |
| Reimage the appliance                                                                                              | "Reimaging and Restoring the Appliance System" on page 138                            |

## **About Appliance Configuration Files**

Configuration files are ASCII text files that store the command line syntax used to configure the appliance. Each line in the file represents a single configuration command. When you use the browser-based management tool, the system generates multiple commands in the correct order to cause the configuration changes you specify. These commands are then recorded, in the correct sequence, in configuration files on the appliance.

The following is a sample from a configuration file with the missing portion indicated by the ellipsis (...).

```
set ethl name=ethl
set ethl speed=default
set ethl duplex=default
clear ethl address
add ethl address=10.1.1.2,mask=255.255.255.0
set eth0 name=eth0
set eth0 speed=default
set eth0 duplex=default
clear eth0 address
add eth0 address=10.1.1.1,mask=255.255.255.0
set floppy poll=no
set floppy interval=120
set floppy saveonapply=no
. . .
apply
```

## System-Generated Configuration Files

iChain's proxy server employs four configuration files: FACTORY.NAS, CURRENT.NAS, AUTOLOAD.NAS, and iChain.NAS.

#### **FACTORY.NAS**

This file contains the appliance configuration as it came from the factory. This is a system file that is never modified.

#### CURRENT.NAS

This file contains the appliance's current configuration settings since the last apply command was issued.

You can view this file in the browser-based management tool if you are interested in seeing all of the commands used to create the current appliance configuration. To view the file, click System > click Import/Export > select Current under Configuration Files on Appliance > click Download.

#### AUTOLOAD.NAS

This file is saved by iChain Proxy Services whenever a floppy disk is in the appliance's floppy drive and automatic polling is enabled.

**NOTE:** System monitoring of the AUTOLOAD.NAS file is enabled by default with a polling interval of 30 seconds. You can change these settings in the browser-based management tool > Import/Export tab. See "Import/Export Tab" on page 255.

By default, the AUTOLOAD.NAS file contains the appliance's configuration settings since the last apply command was issued.

After the system is reimaged and after the clone image is applied, iChain Proxy Services checks the floppy disk for an AUTOLOAD.NAS file. If the file is found, iChain Proxy Services immediately applies the commands it contains.

AUTOLOAD.NAS is useful in two situations:

- If you have reimaged the appliance, you can quickly configure it by inserting a floppy disk containing an AUTOLOAD.NAS file you have previously saved. For more information, see "Reimaging and Restoring the Appliance System" on page 138.
- If you want to apply specific configuration settings, such as a filtering configuration, you can save only these settings in an AUTOLOAD.NAS file and have the system automatically apply the settings when you insert the diskette.

**IMPORTANT:** Remember that the last command in AUTOLOAD.NAS is always the apply command, which causes the system to immediately update AUTOLOAD.NAS.

You can prevent automatic updating of AUTOLOAD.NAS by opening the writeprotect tab on the floppy disk after the desired AUTOLOAD.NAS file is in place, or by setting the file properties of AUTOLOAD.NAS to read-only on a different workstation.

# Using Customized Configuration Files to Change the System Configuration

In addition to using system-level configuration files, iChain Proxy Services lets you save the appliance's current configuration to arbitrarily named .NAS files and apply them to the system later.

The Import feature lets you save backup copies of the appliance configurations you have created, and the Export feature lets you quickly apply any previously backed-up configuration to the appliance.

For more information about importing and exporting configuration files, see "Managing Configuration Files" on page 134, "Backing Up the Appliance Configuration" on page 136, and "Import/Export Tab" on page 255.

Configuration files have an 8.3 DOS-style filename, the last three characters of which must be NAS.

You can save the configuration settings on the appliance or to a floppy disk on the appliance through the browser-based management tool, Telnet, and the command line interface. You can then quickly reconfigure the appliance using the configuration files.

**IMPORTANT:** We recommend storing copies of your customized configuration files on a floppy disk. This ensures that you have the files if the clone image is ever applied or the appliance is ever reimaged.

Two situations where having customized configuration files is an advantage are summarized in "Backing Up the Appliance Configuration" on page 136 and "Creating Appliance Configuration Shortcuts" on page 136.

## **Managing Configuration Files**

You can manage appliance configuration files using the browser-based management tool, Telnet, or the command line interface, and using the appliance's FTP functionality. The next three sections briefly explain how to use each of these management options.

## **Using the Browser-Based Management Tool**

You can export and import configurations and manage the creation of the autoload configuration from the browser-based management tool. For more information, see "Import/Export Tab" on page 255.

## Using Telnet or the Command Line

From Telnet or a command line, you can import and export configuration files. Do *not* specify the three-digit NAS extension when using either of these methods.

| If You Want To                                                   | Then Enter              | Notes                                                                                       |
|------------------------------------------------------------------|-------------------------|---------------------------------------------------------------------------------------------|
| Apply an autoload file from a floppy                             | import floppy           | First verify that the disk containing AUTOLOAD.NAS is inserted into the appliance.          |
| Export a named configuration file to the appliance's hard drive  | export filename         | <i>Filename</i> is the name of the configuration file without the .NAS extension specified. |
| Export a named configuration file to a floppy                    | export filename, floppy | The file will be saved on the DOS-<br>formatted floppy disk inserted into<br>the appliance. |
| Apply a named configuration file from the appliance's hard drive | import filename         | <i>Filename</i> is the name of the configuration file without the .NAS extension.           |
| Apply a named configuration file from a floppy                   | import filename, floppy | The file will be loaded from the DOS-formatted floppy disk inserted into the appliance.     |

## **Using FTP**

You can use FTP to move the configuration files to and from the appliance using the get and put commands. You can also apply a configuration file you are moving by using the execute option specified after a comma on the command line.

After starting the FTP client and pointing it to an IP address for the appliance (see "Starting an FTP Session with the Appliance" on page 169), use one of the following commands, where *filename* is the name of your configuration file:

| Command                  | Description                                                                                             |
|--------------------------|----------------------------------------------------------------------------------------------------|
| get filename.nas         | Downloads the specified configuration file to<br>your FTP local directory on your client<br>workstation |
| put filename.nas         | Uploads the specified configuration file from the FTP local directory to the appliance                  |
| put filename.nas,execute | Uploads the configuration file and applies it to the proxy server                                       |

## **Backing Up the Appliance Configuration**

Because the backup configuration file, AUTOLOAD.NAS, is automatically updated by the caching system each time any configuration change is applied (see "AUTOLOAD.NAS" on page 133), we recommend saving your appliance configuration to a .NAS file with another name.

If you ever need to reimage your proxy server for some reason, having an alternatively-named .NAS file will provide a configuration backup in case the AUTOLOAD.NAS file is overwritten with factory settings before your configuration is restored.

If you want to automatically load a configuration using the settings in an alternatively-named file, you can use a workstation and replace the systemcreated AUTOLOAD.NAS file with a copy of your file on the floppy disk before inserting it into the appliance's floppy disk drive.

## **Creating Appliance Configuration Shortcuts**

You might want to have more than one configuration for an appliance, depending on business or other conditions. An alternate method to manually reconfiguring the appliance is to save various configurations in separate configuration files and use these to turn services on and off through FTP services. For example, you could use two files named FORWARD.NAS and REVERSE.NAS to quickly configure the appliance to provide the services indicated by the filenames.

## **Restoring Factory Settings**

You can quickly return the appliance to its original factory settings from the browser-based management tool, a Telnet session, or the command line. After restoring factory settings, you must either reinitialize the appliance as described in the Initial Installation Guide or use a previously created AUTOLOAD.NAS file on a floppy diskette to restore the appliance's configuration settings.

An appliance's original factory settings include the following:

- The eth0 network adapter is bound to IP address 10.1.1.1 on subnet 10.1.1.0 with a subnet mask of 255.255.255.0.
- Other network adapters have no addresses bound.
- No caching, proxy cache, caching hierarchy, filtering, or other appliance services are configured.

**WARNING:** Restoring factory settings removes all the settings you have configured except passwords. This includes network addresses and all appliance cache services.

In most cases, you can automatically restore the settings if you have prepared an AUTOLOAD file on a floppy disk. See "AUTOLOAD.NAS" on page 133 and "Import/ Export Tab" on page 255.

You should also prepare an alternatively-named backup configuration file as a precaution. For further details, see "Backing Up the Appliance Configuration" on page 136.

#### From the Browser-Based Management Tool:

- 1 Click System > Actions > Factory Settings.
- **2** Restore factory settings by clicking Restore.

or

Cancel the action by clicking Do Not Restore.

#### From a Telnet Session or the Command Line:

1 At the system prompt, enter

#### factorysettings

**2** Do one of the following:

Restore factory settings by entering **apply**.

or

Cancel the action by entering **cancel**.

After restoring factory settings, you must either reinitialize the appliance as described in the Initial Installation Guide or use a previously created AUTOLOAD.NAS file on a floppy diskette to restore the appliance's configuration settings. See "AUTOLOAD.NAS" on page 133 and "Import/ Export Tab" on page 255.

## Restoring the Appliance to the Clone Image

Each appliance stores a clone image that, initially, is the same as the factory image. If the appliance experiences an abnormal shutdown four times within a half hour period, or if it is restarted six times within a half-hour period, the appliance assumes the current configuration is faulty and automatically replaces it with the clone image.

If the default factory image is restored, you must either reinitialize the appliance using the instructions in the Initial Installation Guide, or, if you have saved the appliance configuration, you can use an AUTOLOAD.NAS file to restore the configuration. See "AUTOLOAD.NAS" on page 133.

To prevent automatic restoration to the default factory settings in the event of system problems, you can overwrite the default clone image after you have applied an alternate configuration to the appliance. You can also apply the clone image as an alternate method for reconfiguring the appliance. For more information, see "Actions Tab" on page 250.

**IMPORTANT:** You should update the clone image whenever you perform an upgrade. Be aware, however, that this process causes the appliance to reboot, resulting in a temporary interruption of services. See "Upgrade Tab" on page 258 and "Actions Tab" on page 250.

## **Reimaging and Restoring the Appliance System**

The appliance comes with a CD that can be used to reimage the system. This reformats the hard disks and reinstalls the appliance system. After reimaging an appliance, you must either reinitialize it as described in the Initial Installation Guide or use a previously created AUTOLOAD.NAS file to restore your configuration settings.

**WARNING:** Reimaging the system removes all the settings you have configured, including passwords, network addresses, and all cache services.

In most cases, you can automatically restore the settings if you have prepared an AUTOLOAD file on a floppy disk. See "System-Generated Configuration Files" on page 133 and "Import/Export Tab" on page 255.

You should also prepare an alternatively-named backup configuration file as a precaution. For further details, see "Backing Up the Appliance Configuration" on page 136.

To reimage and restore an appliance using an AUTOLOAD.NAS file:

1 Locate the appliance system CD.

**IMPORTANT:** If the system CD is in the appliance, remove the CD, shut down the appliance, recycle the appliance's power switch and allow the appliance to restart.

**2** If the appliance configuration has not been previously saved, insert a formatted, blank floppy disk into the appliance's floppy disk drive.

If you have previously saved the appliance configuration, skip to Step 7.

3 If you have access to the appliance through the browser-based management tool, click System > Import/Export; otherwise, continue to Step 5.

If there is an AUTOLOAD file on the floppy disk, skip to Step 6.

- 4 If you need to create an AUTOLOAD file on the floppy disk, type autoload in the Export Configuration File to Floppy field > click Export To > skip to Step 6.
- **5** If you do not have appliance access through the browser-based management tool, establish a Telnet or null-modem session with the appliance. (You can also use an attached keyboard and monitor if your appliance has the required connections.).

At the appliance command line, enter the following:

#### export autoload floppy

An AUTOLOAD.NAS file is created on the floppy disk.

- 6 Remove the floppy disk from the appliance.
- 7 Insert the appliance system CD into the CD drive.
- **8** Turn the appliance's power switch off, wait a few seconds, and then turn the appliance back on.

The CD automatically launches and the appliance reinitializes.

- **9** After the initialization process starts, insert the configuration diskette with the AUTOLOAD.NAS file into the appliance.
- **10** After all disk activity ceases and the system prompt appears, remove the appliance system CD and the floppy disk.
- **11** Shut down the appliance, recycle the appliance power switch, and wait for the system prompt to appear or for the start-up beep sequence to sound.

The appliance should now be restored to its previous operating configuration.

# **DNS Name Resolution**

As iChain Proxy Services processes browser requests, it uses the DNS system to obtain the IP addresses of origin Web servers.

Since the DNS names in browser requests are not always straightforward, the proxy server tries various permutations to try and locate the Web server. As a result, DNS names ending with domain extensions other than .com, .org, and so on, are sometimes resolved in unexpected ways.

If users of your appliance are experiencing this problem, you can customize how the appliance resolves DNS names.

## How the Appliance Resolves DNS Names

When the appliance receives a browser request, it creates a DNS query based on the URL in the request and sends the query to one of the DNS name servers defined for the appliance.

## How the Appliance Formulates Subsequent DNS Queries

If the DNS name server can't resolve the query, the appliance formulates subsequent DNS queries based on the following:

- The appliance's domain name
- The appliance's R\_APPEND.CFG file

For example, assume the following:

- The browser request URL is webserver.
- The appliance's domain name is acme\_ics.com.
- The appliance's R\_APPEND.CFG file has the following content:

```
www.%s.com
www.%s.ed
www.%s.org
www.%s.org
www.%s.net
%s.com
%s.edu
%s.org
%s.org
%s.gov
%s.net
www.%s
```

After the initial request fails, the appliance formulates subsequent requests as follows:

1. The appliance formulates a second query by appending the appliance's domain name to the URL as follows:

webserver.acme\_ics.com

2. If this query fails, the appliance appends the appliance's subdomain name to the URL as follows:

webserver.com

- 3. If this query fails, the appliance appends each entry in the R\_APPEND.CFG file in the order listed until one of the following occurs:
  - The DNS server returns an IP address for the name.
  - The appliance's query options are exhausted and it returns a DNS error to the browser.
- 4. If a DNS name has already been tried, the appliance skips the query and moves to the next item in the list.

Continuing with the example, the appliance would submit the following queries, substituting webserver for the %s variable in the lines of the  $R_APPEND.CFG$  file.

www.webserver.com www.webserver.edu www.webserver.gov www.webserver.gov www.webserver.net webserver.edu webserver.org webserver.gov webserver.net www.webserver

Because webserver.com was tried previously, the appliance skips the sixth line (%s.com) in the R\_APPEND.CFG file.

## Modifying the R\_APPEND.CFG File

To modify the R\_APPEND.CFG file:

- Start an FTP client on a workstation with access to the appliance.
   For help, see "Starting an FTP Session with the Appliance" on page 169.
- **2** Point the FTP client to one of the appliance's IP addresses.
- **3** Enter the following command:

#### get /etc/proxy/appliance/config/user/r\_append.cfg

The file is transferred to the FTP client's default directory.

4 Referring to the example in "How the Appliance Formulates Subsequent DNS Queries" on page 140, modify the R\_APPEND.CFG file using an ASCII editor.

Ensure that the lines in your file reflect the query order and content you want the appliance to use when attempting DNS name resolution. For example, you might want to reorder the domains listed or include two-letter country codes in the list.

- **5** Use the put command to place the modified R\_APPEND.CFG file back in \ETC\PROXY\APPLIANCE\CONFIG\USER on the appliance.
- 6 Restart the appliance.

# **Dynamic Bypass**

The Dynamic Bypass feature lets you configure the appliance so that specific errors from Web sites are explicitly not cached and subsequent requests to the Web sites are simply passed through for a specific time period.

For help configuring the Dynamic Bypass feature, see "Enable Dynamic Bypass" on page 305.

## Why Dynamic Bypass Is Needed

The appliance follows the HTTP 1.1 specification, which stipulates that no 400- or 500-series errors are cached (except HTTP 410: Data Moved Permanently). If these errors occur, the proxy server passes them through to the requesting browsers.

Some Web servers erroneously pass cache control public headers along with the errors they generate. These headers override the default error handling by the caching system and cause the error to be cached on the appliance.

For example, if a Web server receives an unauthorized request for data and responds with an HTTP 403: Forbidden error accompanied by a cache control public header, the error will be cached. The appliance will then respond to all subsequent requests, including those from authorized users, with the 403 error.

## How the Proxy Server Handles Dynamic Bypass

If dynamic bypass is enabled for a given error and iChain Proxy Services receives the error from an origin Web site, the site's URL is dynamically added to the bypass list and retained in the list for the period of time specified. All subsequent requests to that URL during the dynamic bypass time period are passed through to the Web site and do not go through the cache.

To continue with the above example, if the appliance has dynamic bypass enabled and the 403 error checked, it would not cache the error but pass it directly back to the browser. It would also add the site's URL to its dynamic bypass list. On subsequent requests to the same URL, iChain Proxy Services would bypass cache and passthrough requests to the Web site for the period of time specified. This lets the Web server determine whether to accept or reject access requests on a case-by-case basis.

# Appliance Error Messages

The appliance lets you specify a language for the error messages it sends to browsers. This section explains appliance error message support and provides instructions to modify error message text and create support for additional languages.

The appliance provides error messages to browsers through a set of languagespecific directories, each of which contains two files.

When you select a language in the browser-based management tool, you are actually selecting one of these language-specific directories and the files it contains.

The two files the appliance uses are:

• ERRPAGE.CFG, which contains the text of all appliance error messages

• PXYERR.HTM, which is the HTML template file that applies a format to the applicable error text and other error information and is sent to the receiving browsers

The language-specific directories that contain these two files are located in \ETC\PROXY\DATA\ERRPAGE\NLS\LANGUAGE, where LANGUAGE is the English name of the language.

For example, the English files are stored in \ETC\PROXY\DATA\ERRPAGE\NLS\ENGLISH.

Other common appliance error message directories include:

\ETC\PROXY\DATA\ERRPAGE\NLS\GERMAN \ETC\PROXY\DATA\ERRPAGE\NLS\SPANISH \ETC\PROXY\DATA\ERRPAGE\NLS\PORTUGUESE \ETC\PROXY\DATA\ERRPAGE\NLS\FRENCH \ETC\PROXY\DATA\ERRPAGE\NLS\JAPANESE

You can specify the language for error page vending in Configure > Mini Web. For more information, see "Mini Web Tab" on page 311.

## **Checking the Language Directories on Your Appliance**

To see a list of the directories on your appliance:

1 In the browser-based management tool, click Configure > Mini Web > the drop-down list.

## **Customizing the Appliance Error Template and Message Files**

You can create error message support for additional languages and customize existing error message text and format.

#### **Creating a New Language**

- **1** Start FTP and log in as explained in "Starting an FTP Session with the Appliance" on page 169.
- **2** Enter the following:

```
get /etc/proxy/data/errpage/nls/english/pxyerr.htm
get /etc/proxy/data/errpage/nls/english/errpage.cfg
```

**3** Modify the ERRPAGE.CFG file.
There are explicit instructions in the file that clearly indicate which parts can be translated.

You cannot delete or add error messages, nor can you change the number or order of the messages.

**4** Modify the PXYERR.HTM file.

Because this is an HTML file, you can customize it in a variety of ways. To interface with the appliance's message delivery mechanisms, you must ensure the following:

- The keywords <PROXY\_ADDRESS>, <ERROR\_STATUS>, and <ERROR\_DESCRIPTION> must be retained because they are dynamically replaced with the information that their names imply.
- Graphics that you add should be put in the SYS:\ETC\PROXY\DATA directory. References to these graphics must use the <PROXY\_ADDRESS> keyword as a starting reference point. See the usage of ALERTBAR.GIF in the PXYERR.HTM file.
- **5** Using FTP, create a new language directory in the path given in "Appliance Error Messages" on page 143.
- 6 Enter the following, where *language* is the new language directory you created:

```
put pxyerr.htm /etc/proxy/data/errpage/nls/language/
errpage.cfg
put pxyerr.htm /etc/proxy/data/errpage/nls/language/
pxyerr.htm
```

The new language is dynamically available in the browser-based management tool and from the command line. You do not need to restart the appliance.

#### Customizing the Error Message Text of an Existing Language

Referring to the procedure in "Creating a New Language" on page 144 for details, complete the following basic steps:

- **1** Open the ERRPAGE.CFG file from an existing language-specific directory.
- **2** Modify the file.

**IMPORTANT:** There are limitations on what you can change in this file. See "Creating a New Language" on page 144 for details.

**3** Replace the file when modifications are completed.

#### Customizing the Error Message Format of an Existing Language

Refer to the procedure in "Creating a New Language" on page 144 for details, then complete the following basic steps:

- **1** Open the PXYERR.HTM file from an existing language-specific directory.
- **2** Modify the file.

**IMPORTANT:** There are limitations on what you can change in this file. See "Creating a New Language" on page 144 for details.

**3** Replace the file when modifications are completed.

# Logging

Logging of appliance caching activity can be useful for a number of reasons, such as billing for services rendered. The iChain Proxy Server lets you specify how often a new log file will be started (rolled over), how long old log files will be retained, and the format of the log files.

Your appliance offers the following logging services:

- You can turn on logging for forward, transparent, and reverse proxy as well as for URL filtering.
- You can have the appliance automatically download files to an FTP server and automatically delete downloaded files.
- You can control the deletion of old log files based on an older-than-*x* time period or the number of log files in the system.

The appliance can create logs using both the common and extended log formats. A wide variety of tools exists for manipulating and processing these files.

## **Using Appliance Logging**

iChain Proxy Services provides a high performance proxy cache system capable of handling thousands of transactions per second. Although the iChain Proxy Server can log extensive details of each transaction, and although the disk space reserved for log files is quite generous on most appliances, if transaction volume is high and log entries consume a few hundred bytes each, iChain Proxy Services can fill up the available disk space in a matter of minutes. This section explains how appliance logging works and presents management options you can use to ensure optimal use of the available log file disk space and timely migration (downloading) of log files to other storage devices.

#### What the Appliance Can Log

The following table shows the transactions the appliance can log and the formats available for each service type.

| Service                | Common | Extended |
|------------------------|--------|----------|
| Web Server Accelerator | Yes    | Yes      |
| Dynamic Bypass         | Yes*   | No       |

\* These common log formats differ from the industry standard proxy cache common log format.

#### The Costs of Logging

#### Performance

Turning on logging for a given service increases system overhead and causes some degradation of performance. Therefore, logging should be used only when service transactions must be tracked for customer billing purposes or other compelling reasons.

#### **Disk Space**

Transaction volume and log entry size can cause available log disk space to fill up quickly. Proxy cache disk space is unaffected by log files.

See "Planning Step 3: Calculating Log Rollover Requirements" on page 151 for formulas you can use to estimate how quickly your logging disk will fill.

#### System Constraints for Logging

To plan a logging strategy you must know the capacity and limitations of your appliance.

#### **Preset Disk Space**

Logging disk space is not user-configurable; it is preset to 1 gigabyte on the iChain Proxy Server. Plan to download and delete log files before the disk space is filled.

#### **Rolling Over Log Files Before Deletion**

iChain Proxy Services will not allow the deletion of active log files (files that are currently in use by the caching system). Only log files that have been rolled over and closed can be deleted.

You can ensure that there are closed files on the system by scheduling regular rolling over of log files. During each rollover, the current log file is closed and a new log file is opened.

You must plan for log files to roll over on a schedule that coincides with your download and deletion schedule. This is to ensure that there is at least one closed log file per service when the download and delete cycle starts.

**NOTE:** Although you can download active log files, this is normally useful only for periodic administrative checks.

Active files contain only the transaction data up to the moment of the download and are incomplete from customer-billing and other business standpoints.

#### Logging Ceases When the Logging Disk Is Full

When the appliance encounters a log disk full condition, it stops logging and closes all active log files. Information that would have been logged after that point is lost. Other appliance functions continue without interruption.

#### Log Filenames

The appliance automatically generates log filenames as follows:

- Six numbers representing the year, month, and day the file was created
- A dash separating the date from a single letter identifier

**NOTE:** The dash is not included after the letters double.

• Letter identifiers running from A through ZZ

This naming convention accommodates up to 702 log files per service per day. If the rollover options are set so that all the possible filenames are used in one day, the log file with the ZZ letter identifier is not closed until the start of the next day (unless the logging disk becomes full).

#### Log Rollover Options

Appliance log rollover options let you specify when the appliance closes active log files and opens new files so that the closed files can be downloaded and deleted.

Because of the limitations explained in this section, it is essential that you develop a solid log file rollover plan. This will ensure that your appliance doesn't run out of logging disk space or overwrite log files before they are downloaded and deleted.

You can have the appliance roll log files over according to time or file size as explained in the following table:

| Option            | Considerations                                                                                                    |
|-------------------|----------------------------------------------------------------------------------------------------|
| Roll Over by Time | If you plan to download and delete older log files at a set<br>time, you must configure the appliance so that at least two<br>log files exist per service at the time you've scheduled for<br>downloading and deleting. One file will be active, the other<br>closed and ready for download and deletion. |
|                   | For example, if you determine that your log disk space will<br>fill every 12 hours, then you must configure the appliance<br>to roll the log files over in intervals of less than 6 hours, so<br>at least one log file per service is closed and ready to be<br>downloaded and deleted.                   |
| Roll Over by Size | If you aren't certain how long it will take to fill your<br>appliance's logging disk space, you can roll the log files<br>over by size.                                                                                                    |
|                   | For example, you might be logging transactions for three<br>services and have a log volume size of 6 GB. Because<br>you must have at least two log files per service before the<br>disk space fills, each log file must be smaller than 1 GB<br>when the appliance rolls it over.                         |

## Planning Your Logging Strategy

As explained in "The Costs of Logging" on page 147 and "System Constraints for Logging" on page 147, logging of caching transactions involves system and maintenance overhead. If your situation requires logging, you should plan carefully so that the information you are tracking aligns with specific requirements. This will ensure optimal use of appliance resources.

Because logging requirements and transaction volume vary widely, it is impossible to make recommendations regarding specific logging strategies.

The following sections step you through the logging strategy planning process. We recommend you record the information you gather on a planning sheet of some kind.

#### Planning Step 1: Determining Your Logging Requirements

To plan a logging strategy, you should first determine the requirements behind the need for logging. We recommend you complete the following steps:

**1** Identify the business and other reasons for tracking service transactions.

Possible examples might include customer billing requirements, statistical analysis, growth planning, etc.

- **2** Determine which services you need to track.
- **3** Record this information for further reference.

#### Planning Step 2: Selecting a Log File Format and Optimizing the Log Entry Size

If you use the common log format, log entry size is fixed. If you use the extended log format, log entry size depends on the number of log fields selected.

Complete the following steps for each service you need to track:

- Referring to the "Log Options Dialog Box" on page 286, record which log fields must be tracked for each service to be logged.
- **2** Carefully scrutinize the information you plan to track to ensure that the log data collected is essential.

For example, if you select URI, also selecting URI- STEM and URI-QUERY would be redundant since URI = URI-STEM + URI-QUERY. Also, logging cookie information can consume a lot of space and might provide little, if any critical information.

A few bytes can add up quickly when the appliance is tracking thousands of hits every second.

#### Planning Step 3: Calculating Log Rollover Requirements

As explained in "Log Rollover Options" on page 149, you can have the appliance roll over log files based on time or on size, but not both.

If you already know which option you want to use, scan this section and then complete the calculations pertinent to your choice.

If you don't know which option best matches your situation, completing the calculations in this section should help you decide.

#### Variable Definitions

The following variables are used in the formulas:

logvol\_size: The total disk capacity reserved for log files on your appliance.

The default size is 1 gigabyte.

logentry\_size: The average log entry size.

You can determine this by configuring your appliance to track the required information, generating traffic to the appliance, downloading the log files, determining how large each entry is, and calculating the average.

request\_rate: The peak rate of requests per second.

You can estimate this rate or place your appliance in a service and get more accurate data by accessing the browser-based management tool's Monitoring tabs.

num\_services: The number of services for which you plan to enable logging.

**logs\_per\_service:** The number of log files, both active and closed, that you want the appliance to generate for each service before the disk fills.

You must plan to have at least two logs per service before the disk is filled. See "Rolling Over Log Files Before Deletion" on page 148.

#### Calculating DISKFULL\_TIME

Using the following formula, you can calculate how long it will take the appliance to fill your logging disk space:

```
diskfull_time seconds = logvol_size / (request_rate *
    logentry_size * num_services)
```

For example, if you assume the following:

- logvol\_size = 1 GB
- request\_rate = 1000 requests per second
- logentry\_size = 1 KB
- num\_services = 1

Then  $diskfull\_time = (1 \text{ GB}) / (1000 * 1 \text{KB} * 1) = 1048 \text{ seconds} (17.47 \text{ minutes}).$ 

The logging disk space will fill up every 17.47 minutes.

If this time is too short, you must reduce the log entry size by configuring the appliance to log less information per transaction. This is because you can't increase the disk space or limit the requests being logged.

To calculate the *diskfull\_time* for your appliance:

**1** Determine the values of the four variables listed in the bullet list above.

For more information, refer to "Variable Definitions" on page 151.

2 Using the *diskfull\_time* formula, calculate how often you can expect your logging disk to fill, then use the result in Calculating MAX\_ROLL\_TIME.

#### Calculating MAX\_ROLL\_TIME

Using the following formula, you can calculate the maximum roll-over time value you should specify in the Rollover Every field of the Log Options dialog box.

max\_roll\_time = diskfull\_time / logs\_per\_service

For example, if you assume the following:

- *diskfull\_time* = 12 hours
- logs\_per\_service = 2

Then  $max\_roll\_time = 12 / 2 = 6$  hours.

If you roll your logs over by time intervals, the maximum time should be less than six hours. Otherwise scheduling the download and deletion of log files is much more complicated and the window in which this can be done is narrower. To calculate the *max\_roll\_time* for your appliance:

**1** Determine how many log files you want the appliance to generate per service before log space fills.

The minimum number is two.

- 2 Using the *max\_roll\_time* formula and the *diskfull\_time* value obtained in "Calculating DISKFULL\_TIME" on page 151, calculate how often you should have the appliance roll over the log files.
- **3** Record the *max\_roll\_time* result on your planning sheet.

### Calculating MAX\_LOG\_ROLL\_SIZE

Using the following formula, you can calculate the maximum log file size you should specify in the Rollover When File Size Reaches field of the Log Options dialog box.

```
max_log_roll_size = logvol_size / (num_services *
    logs_per_service)
```

For example, if you assume the following:

- logvol\_size = 600 MB
- $num\_services = 2$
- logs\_per\_service = 3

Then max\_log\_roll\_size = 600 MB / (2 \* 3) = 100 MB.

If you roll your logs over when they reach a specific size, the file size must be no more than 100 MB. Otherwise, the system will run out of disk space before you have three complete log files and scheduling the download and deletion of log files will be much more complex.

To calculate the *max\_log\_roll\_size* for your appliance:

- **1** Determine the values of the three variables listed in the bullet list above.
- 2 Using the *max\_log\_roll\_size* formula, calculate the maximum size a log file should reach before the appliance rolls it over.
- **3** Record the *max\_roll\_time* result on your planning sheet.

## **Configuring Logging Options**

Based on the planning you have completed in "Planning Your Logging Strategy" on page 150, you must now configure the log options for each affected service.

#### Configuration Step 1: Opening the Appropriate Log Options Dialog Box

1 For each service you are logging, open the Log Options dialog box in the browser-based management tool.

Refer to the services you selected in "Planning Step 1: Determining Your Logging Requirements" on page 150.

The path for the Web Server Accelerator service is Configure > Web Server Accelerator > Insert > Enable Logging for This Accelerator > Log Options.

The following sections discuss each of the areas within the Log Options dialog box.

#### **Configuration Step 2: Selecting a Log Format**

In the Log Options dialog box, specify the log format for the service based on the planning you did in "Planning Step 2: Selecting a Log File Format and Optimizing the Log Entry Size" on page 150.

Remember that each bit of information you log increases the size of each log entry, and affects the rate at which logging disk space is used.

#### **Configuration Step 3: Specifying Rollover Options**

 In the Log Options dialog box, specify how the appliance rolls over the log files for the service based on the planning you did in "Planning Step 3: Calculating Log Rollover Requirements" on page 151.

#### **Configuration Step 4: Specifying Handling of Older Files**

You must schedule regular download and deletion of log files to avoid running out of log disk space.

Whenever possible, we recommend you use the FTP log push feature for this task. However, you can also manage log files manually using the browserbased management tool or the appliance's Mini FTP Server. See "Manually Downloading and Deleting Log Files" on page 158. The appliance also provides three options for dealing with old files as a failover precaution.

Ideally, iChain Proxy Services will never actually use the old file option you select because you will schedule the downloading and deleting of log files so that the system never becomes full.

Two of these options automatically dispose of older files to avoid the disk full condition. The third option is not recommended for most situations.

- Limit Number of Files To: This option lets you limit the total number of log files retained for each service. After the limit for each is reached, the oldest file for the service is deleted each time a new file is created. All logging data in deleted files is lost.
- **Delete Files Older Than:** This option lets you configure the appliance to delete files when they are older than the time you specify. All logging data in deleted files is lost.
- **Do Not Delete:** This option is not recommended because it can lead to a disk full condition if files are not manually downloaded and deleted. If, however, the older logging data has more value for some reason, this option will preserve the oldest log files unless you manually delete them or specify their deletion in the FTP Log Push Configuration dialog box.

To specify how the appliance handles older files:

**1** In the Log Options dialog box, select an old file option that matches your requirements. (To review option specifics, see the bullet list above.)

As with log format and rollover options, you can specify different old file options for each service. We recommend, however, that you avoid potential confusion by using the same old file settings for each service.

2 (One time only) Click FTP Log Push > configure the FTP log push options.

For help with setting options in the FTP Log Push Configuration dialog box, refer to "Using FTP Push to Automatically Download and Delete Log Files" on page 157, then return to this procedure.

**3** In the Log Options dialog box, double-check the Old File Options settings against either your FTP log push configuration or your schedule for manual download and deletion to ensure that log files won't reach the deletion threshold (number or age) prior to a scheduled download and deletion.

4 If you need to configure log options for other services, return to "Configuration Step 1: Opening the Appropriate Log Options Dialog Box" on page 154; otherwise, continue with the next section.

#### Configuration Step 5: Monitoring and Refining Your Logging Strategy

As with all appliance operations, you should monitor what is happening with your logging strategy over time and make adjustments and refinements if necessary.

The following are examples of monitoring you might want to consider.

- Ensure that all the logging information you are gathering is being used. If not, you might be able to further reduce your logging record size.
- Ensure that your log file sizes match the estimated averages you used to plan your log file roll-over strategy. If not, you might need to adjust the frequency or even the method used to trigger log file rollover.
- Ensure that your logging strategy is leaving a buffer of free log disk space adequate for possible surges in appliance traffic.
- Ensure that the external storage capacity (FTP server or other storage) is adequate.
- Ensure that all aspects of your logging strategy are keeping pace with increases in traffic through the appliance.

## About the FTP Log Push Feature

The FTP Log Push feature lets you configure the appliance to push log files to an FTP server at specified intervals: on the first day of the month and/or on specified days of the week. However, log files cannot be pushed more often than once a day.

The feature operates within the following parameters:

- iChain Proxy Services will try as many times as necessary to establish one connection with the FTP server during the hour of the scheduled push. When the hour changes, iChain Proxy Services stops trying until the next interval you have specified.
- When a connection with the FTP server is established, iChain Proxy Services assumes that the pushing of log files is successful. Any errors that prevent the successful pushing of log files are not detected by iChain Proxy Services.

For example, you specify that log files are to be pushed on every day of the week at 12 midnight. When the system clock reaches the target hour, iChain Proxy Services begins trying to establish a connection with the FTP server.

If a connection cannot be established before the hour changes to 1 a.m., iChain Proxy Services stops trying to connect and doesn't try again until 12 midnight the next day.

If a connection is established but an error occurs that prevents a successful push, the error is not detected, and iChain Proxy Services doesn't try to connect again until 12 midnight the next day.

## Using FTP Push to Automatically Download and Delete Log Files

To configure your appliance to use the FTP Log Push feature:

1 In the browser-based management tool, access the FTP Log Push Configuration dialog box by clicking FTP Log Push on any of the Log Options dialog boxes.

Paths to the dialog boxes are summarized under "Configuring Logging Options" on page 154.

**IMPORTANT:** Although the FTP Log Push Configuration dialog box is accessed through one of the service-specific Log Options dialog boxes, it is unaffected by the path used to reach it. The settings you specify affect all the log types you check in the box.

This lets you set the FTP push options for all log types in a single place.

- **2** In conformance with your logging strategy, specify the following information:
  - Which log file types to push (all of the log types to be managed through FTP push must be checked).
  - Your FTP server information.
  - The method the appliance uses for determining when to push log files.

If your FTP server is always available, we recommend using the Push Logs When the Logs Roll Over option rather than setting specific download times. This will protect your appliance from sudden surges in traffic, which can fill the disk sooner than expected.

• Whether the appliance should delete the files from the log disk once they have been pushed.

We recommend deleting log files after they have been pushed unless there is a compelling reason for manually deleting them. Automatic deletion also protects your appliance from sudden surges in traffic.

**3** When you have configured your FTP log push options, click OK to return to the Log Options dialog box of the service you are configuring.

## Manually Downloading and Deleting Log Files

Whenever possible, we recommend that you use the FTP Log Push feature for downloading and deleting log files. See "Using FTP Push to Automatically Download and Delete Log Files" on page 157.

If you need to manage your log files manually, we recommend that you establish a regular schedule and ensure that all those responsible for downloading and deleting log files know the following information:

- When log files are to be downloaded and deleted
- How to determine the name of each log file to be downloaded and deleted
- Where to save the log files

You will want to develop specific procedures for your situation. The following sections contain general ideas for accomplishing these tasks.

#### When to Download and Delete Log Files

The primary consideration is that log files must be downloaded and deleted before the logging disk space fills up.

#### **Getting Log Filenames**

Before you can download or delete a log file you must know its exact name.

Appliance log filenames can be listed in the browser-based management tool in Monitoring > Cache Logs. They can also be listed from the command line, or through a Telnet session using the get command.

The appliance automatically generates log filenames as follows:

- Six numbers representing the year, month, and day the file was created
- A dash separating the date from a letter identifier
- Letter identifiers running from A through ZZ

This naming convention accommodates up to 702 log files per day. If the rollover options are set so that all the possible filenames are used in one day, the log file with the ZZ letter identifier is not closed until the start of the next day.

To list log files using FTP, you must know the path to the files. Use the following table to determine the paths to various log files.

| File                                                       | Location                                                            |
|------------------------------------------------------------|---------------------------------------------------------------------|
| All log files                                              | LOG:ETC/PROXY/DATA/LOGS/                                            |
| Transparent and forward proxy log files in common format   | LOG:ETC/PROXY/DATA/LOGS/<br>FORWARD/COMMON/                         |
| Transparent and forward proxy log files in extended format | LOG:ETC/PROXY/DATA/LOGS/<br>FORWARD/EXTENDED/                       |
| Filter log files in appliance filtering common format      | LOG:ETC/PROXY/DATA/LOGS/<br>FILTER/COMMON/                          |
| Web server accelerator log files in<br>common format       | LOG:ETC/PROXY/DATA/LOGS/<br>REVERSE/COMMON/ <i>name</i>             |
|                                                            | The variable <i>name</i> is the name of the Web server accelerator. |
| Web server accelerator log files in<br>extended format     | LOG:ETC/PROXY/DATA/LOGS/<br>REVERSE/EXTENDED/ <i>name</i>           |
|                                                            | The variable <i>name</i> is the name of the Web server accelerator. |
| Dynamic Bypass log files in common format                  | LOG:ETC/PROXY/DATA/LOGS/<br>D_BYPASS/COMMON/                        |

#### Using the Browser-Based Tool to Get Filenames

You can most easily view log filenames in the browser-based management tool. To do so, click Monitoring > click Cache Logs > select a log format > select a service.

#### **Using FTP to Get Filenames**

The Mini FTP Server supports the CWD command for changing to the target log directories. You can also use the LS command in connection with full paths to list log files.

For example, the following command lists transparent and forward proxy log files in common format:

ls log:etc/proxy/data/logs/forward/common/

For a complete list of log file directory paths, see "Getting Log Filenames" on page 158.

#### Using the Command Line or Telnet to Get Filenames

You can also see a list of log filenames from the command line. However, you cannot download files from the command line.

The following table presents some command line/Telnet examples.

| If You Want To                                                                            | Then Enter                                                            |
|-------------------------------------------------------------------------------------------|-----------------------------------------------------------------------|
| See a list of available forward/<br>transparent log files in common<br>format             | get comlog forward                                                    |
| See a list of available Web server                                                        | get comlog reverse:name                                               |
| accelerator log files in common format                                                    | (The variable <i>name</i> is the name of the Web server accelerator.) |
| See a list of available filtering log files<br>in proxy server filtering common<br>format | get comlog filter                                                     |
| See a list of available forward/<br>transparent log files in extended<br>format           | get extlog forward                                                    |
| See a list of available Web server                                                        | get extlog reverse:name                                               |
| accelerator log files in extended format                                                  | (The variable <i>name</i> is the name of the Web server accelerator.) |

#### **Downloading Log Files**

#### Using the Browser-Based Management Tool to Download Log Files

You can download the files in the browser-based management tool as you view them. After you click Download, when the browser asks what you want to do with the file, save it to your designated log file storage location.

#### Using FTP to Download Log Files

You can use FTP from the storage location to retrieve the files with the get command. You must first obtain each filename by using one of the options explained in "Getting Log Filenames" on page 158.

After you have the log filename, you can transfer the file to your workstation. For example, to download a forward proxy common format log file, you would use the following command after starting an FTP session with the appliance:

get log:/etc/proxy/data/logs/forward/common/filename.log

The *filename* variable is the name of the log file you have previously obtained.

You can also use the mget command, but be aware that this command also downloads active log files that are not complete.

The appliance doesn't currently support the FTP server put command.

#### **Deleting Downloaded Log Files**

After the log files have been downloaded and saved to another location, delete the files using one of the following options:

- The Delete button in the browser-based management tool
- The del command in FTP

## **About Extended Log Field Headers**

The following information about field values in extended log files might help you interpret the content of the files.

- Fields within the file are delimited by the tab character.
- A field can be one of two types: string or non-string.
- String fields are enclosed in quotation marks (").
- If a string field contains a quotation mark, that character is repeated once for every occurrence to enable unambiguous file parsing.
- If a string field has no value, it is represented by two quotation marks ("").
- Non-string fields containing no value are represented by a hyphen (-).
- Field headers starting with s- are associated with the appliance.

- Field headers starting with c- are associated with the client/browser.
- Field headers starting with sc are associated with flow from the appliance to the client/browser.
- Field headers starting with cs are associated with flow from the client/ browser to the appliance.

The information in the following table is supplementary to the W3C Extended Log Format Specification found on the Extended Log File Format (http://www.w3.org/TR/WD-logfile) Web site. You might find it useful for interpreting the content of extended log field headers.

| Name        | Description                                             | Туре       | Selectable | Comments                                                 |
|-------------|---------------------------------------------------------|------------|------------|----------------------------------------------------------|
| date        | GMT date in<br>YYYY-MM-DD<br>format                     | non-string | No         |                                                          |
| time        | GMT time in<br>HH:MM:SS format                          | non-string | No         |                                                          |
| c-ip        | Client (browser) IP<br>address                          | non-string | No         |                                                          |
| cs-authname | Username if<br>applicable                               | non-string | Yes        |                                                          |
| s-ip        | The appliance IP address                                | non-string | Yes        |                                                          |
| s-sitename  | Reverse proxy or<br>accelerator site<br>name            | non-string | Yes        |                                                          |
| cs-method   | The HTTP method<br>the browser sent to<br>the appliance | non-string | Yes        |                                                          |
| cs-uri      | The HTTP URL the browser sent to the appliance          | non-string | Yes        | The URL must not have spaces per the HTTP specification. |

| Name         | Description                                                                                  | Туре       | Selectable | Comments                                                                          |
|--------------|----------------------------------------------------------------------------------------------|------------|------------|-----------------------------------------------------------------------------------|
| cs-uri-stem  | The stem portion of<br>the HTTP URL the<br>browser sent to the<br>appliance                  | non-string | Yes        | The URL stem is everything up to the first question mark (?).                     |
|              |                                                                                              |            |            | If the URL has no question mark,<br>the cs-uri-stem is the same as<br>the cs-uri. |
|              |                                                                                              |            |            | This field is redundant if cs-uri is selected.                                    |
| cs-uri-query | The query portion<br>of the HTTP URL<br>the browser sent to                                  | non-string | Yes        | The query portion is the first<br>question mark through the end of<br>the URL.    |
|              | the appliance                                                                                |            |            | If the URL has no question mark, cs-uri-query has no value.                       |
|              |                                                                                              |            |            | This field is redundant if cs-uri is selected.                                    |
| c-version    | The HTTP version<br>specified in the<br>URL the browser<br>sent to the<br>appliance          | non-string | Yes        |                                                                                   |
| sc-status    | The HTTP status<br>code the appliance<br>sent to the browser                                 | non-string | Yes        |                                                                                   |
| sc-bytes     | The number of<br>bytes of HTTP<br>response data the<br>appliance sent to<br>the browser      | non-string | Yes        |                                                                                   |
| cs-bytes     | The number of<br>bytes of HTTP<br>request data the<br>appliance received<br>from the browser | non-string | Yes        |                                                                                   |
| time-taken   | The time in<br>seconds it took<br>appliance<br>resources to deal<br>with the request         | non-string | Yes        |                                                                                   |

| Name                | Description                                                                                  | Туре       | Selectable | Comments                                                                                                    |
|---------------------|----------------------------------------------------------------------------------------------|------------|------------|----------------------------------------------------------------------------------------------------|
| cs(User-Agent)      | The User-Agent<br>HTTP request<br>header value the<br>browser sent to the<br>appliance       | string     | Yes        |                                                                                                    |
| cs(Cookie)          | The Cookie HTTP<br>request header<br>value the browser<br>sent to the<br>appliance           | string     | Yes        | The appliance doesn't cache cookie information.                                                                                                    |
| cs(Referer)         | The Referer HTTP<br>request header<br>value the browser<br>sent to the<br>appliance          | string     | Yes        | The appliance reads the field header as it is.                                                                                                    |
| cs(X-Forwarded-For) | The X-Forwarded-<br>For HTTP request<br>header value the<br>browser sent to the<br>appliance | string     | Yes        | Do not confuse this with the X-<br>Forwarded-For option that<br>causes the appliance to generate<br>or forward headers to upstream<br>proxies or Web servers. |
| cached              | The value                                                                                    | non-string | Yes        | 1 = filled from cache                                                                                                    |
|                     | the request was filled from cache                                                            |            |            | 0 = not filled from cache                                                                                                    |
| x-fill-proxy-ip     | The IP address of the upstream proxy                                                         | non-string | Yes        | Assumes the appliance is<br>configured with an upstream<br>proxy and brought the request<br>from that proxy                                                   |
| x-origin-ip         | The IP address of the origin server                                                          | non-string | Yes        | Assumes the appliance brought the request directly from the origin server                                                                                     |

## Enabling and Viewing the ACL Rule Log File

The logs for authorized access attempts and unauthorized access attempts can be turned on or off globally. The rules for logging authorized access attempts for an individual access control list (ACL) can also be turned on or off. However, because unauthorized access attempts are usually the result of a user not being defined in any ACL rule, logging of unauthorized access attempts cannot be turned on or off for individual ACL rules. To enable or disable ACL rule logging on a global level:

**1** Access the URL of the iChain Proxy Server where you installed the iChain Proxy Services software to launch the proxy server browser-based administration tool.

For example, http://xx.xx.xx:1959/appliance/config.html where xx.xx.xx is the IP address.

- 2 Click Configure > Web Server Accelerator > Modify.
- **3** Check the Enable Logging check box.

To enable or disable ACL rule logging for an individual ACL rule:

- 1 From ConsoleOne<sup>™</sup>, right-click an ACL Rule object.
- 2 Select Properties.
- **3** Check the Authorized Logging check box.

The ACL log files for each 24-hour period are saved to LOG:\ETC\PROXY\DATA\LOGS\REVERSE\EXTENDED\ACLCHECK\y ymmdd-a.log, where yymmdd is today's date represented by two digits for the year, month and date. The default maximum size of the file is 1 MB. The default size can be changed; see "Using ACLCHECK options" on page 70 for more information. If a log exceeds the maximum size, a new file named yymmdd-b.log is created.

Each file contains the following fields:

- Date
- Time
- Source IP address
- Destination IP address
- Protocol
- Source port
- Destination port
- TCP flag
- Access (Allow=1, Deny=0)
- IP headers
- IP payload
- Username

- Destination host name
- URL (the user requested)
- Rule Object name (if access was allowed; if denied, the field displays a 
   —)

# **FTP Services**

You can manage several aspects of the appliance using an FTP client on a workstation connected to a network where the appliance is visible

The appliance's FTP services let you get and put configuration files, log files, and the optional splash screen (which you can customize with your own HTML).

You can also configure the appliance to provide FTP forward proxy (client acceleration) and FTP reverse proxy (server acceleration) services. For more information, see "FTP Tab" on page 292.

## **Tips for Using FTP Services**

The following sections contain important information about using iChain Proxy Services FTP services.

#### **Firewalls and Passive FTP**

The appliance's system supports access from both active and passive FTP clients.

The fact that passive FTP is often required to traverse a firewall has certain implications for using FTP with the appliance.

#### FTP Access Through a DOS Window

Because DOS uses only active FTP, you cannot access an appliance that is outside a firewall through a DOS window on a client inside the firewall.

The reverse is also generally true. If the appliance is inside a firewall, you will not usually be able to access it through a DOS window on a client outside the firewall.

#### FTP Access Through a Browser Outside the Firewall Is Also Limited

You cannot generally access an appliance inside a firewall through a browser that is outside the firewall.

#### FTP Access Through a Browser Inside the Firewall

Since Netscape browsers use passive FTP, you can generally access an appliance outside the firewall from a Netscape\* browser inside the firewall.

To access an appliance outside a firewall using Internet Explorer 5 inside the firewall, you must configure the browser to use passive FTP.

- 1 In the browser, click Tools > Internet Options > Advanced.
- 2 Under Browsing, check Use Web-Based FTP.

**NOTE:** This option name varies according to browser version. In Internet Explorer 5.5, for example, the option is Use Passive FTP for compatibility with some firewalls and DSL modems.

3 Click OK.

#### Appliance Routing and Transparent Proxy Limitations on FTP

When using the built-in appliance router capabilities in a *transparent* proxy situation, users will not be able to perform browser-based FTP using ftp:// as the protocol. Browser-based FTP works normally with forward proxy.

## **Setting Up Appliance FTP Services**

Before using FTP services to manage the appliance, you must ensure the appliance's Mini FTP Server is properly configured.

- 1 Start the browser-based management tool > click Configure > FTP.
- **2** Ensure that at least one of the IP addresses in the Server IP Addresses list is checked.

You will use the checked address for your FTP session. IP address 10.1.1.1 is checked by default.

## Limitations of the Appliance's Mini FTP Server

The appliance's Mini FTP Server was originally designed only for uploading and executing appliance configuration (.NAS) files. This functionality has been expanded slightly and currently supports the following commands:

- CWD
- DELE
- LIST
- PASS
- PASV
- PORT
- PWD
- QUIT
- RETR
- STOR
- SYST
- ◆ TYPE
- USER

The Mini FTP Server has no support for wildcard characters.

The Mini FTP Server will not work with directory or file names that contain spaces.

Mini FTP server access is limited to the following directories and their subdirectories:

- SYS:ETC\PROXY\MFTP
- SYS:ETC\PROXY\APPLIANCE
- SYS:ETC\PROXY\APPLIANC
- SYS:ETC\PROXY\DATA
- SYS:ETC\APPLIANCE
- SYS:ETC\APPLIANC
- LOG:ETC\PROXY\DATA

When you log in to the FTP server, the SYS:ETC\PROXY\APPLIANCE\CONFIG\USER directory is the default.

To execute a .NAS configuration file, you must be in this default directory and use the following syntax:

put local\_filename remote\_filename,execute

The *local\_filename* variable is the name of the .NAS file on your local machine and the *remote\_filename* variable is the name after the file is uploaded to the appliance.

## Starting an FTP Session with the Appliance

**1** Launch your FTP application and enter a valid appliance IP address, for example:

ftp 10.1.1.1

**2** Log in to the appliance using the Config username and the password you have set.

## **Changing the FTP Working Directory**

The default working volume and directory for FTP sessions is SYS:\ETC\PROXY\APPLIANCE\CONFIG\USER. This means that the SYS: volume is implied for all FTP commands unless the LOG: volume is specifically included.

You can use the cd (change directory) command to change the current volume and directory path. For example, cd log:/etc/proxy/data changes the working path to the LOG: volume and the directory path to \ETC\PROXY\DATA.

FTP commands that include only a directory path and that are issued subsequent to the cd command will use the newly specified volume.

You can specify a full path (volume and directory) when using the get and put commands to copy files to or from any FTP-accessible location. However, the default volume and directory are unaffected by these commands. Only the cd command changes the FTP working path.

## **Managing Configuration Files with FTP**

All appliance settings are contained in configuration text files with the extension .NAS. These files can be edited and sent through FTP back to the appliance where they can be executed as a means of instant configuration.

By using several configuration files, you can quickly apply different scenarios, such as turning various proxy services on or off. The appliance updates the default file CURRENT.NAS every time you apply a setting. Additionally, if you have created a file named AUTOLOAD.NAS on a floppy disk, it is updated with each change. From the browser-based management tool or the Telnet/command line interface, you can export other configuration files.

#### Using FTP to Download a Configuration File to Your Workstation

- **1** Start FTP and log in as explained in "Starting an FTP Session with the Appliance" on page 169.
- **2** Enter the following, where *filename* is the name of your configuration file:

get filename.nas

The file is transferred to your FTP client's default directory.

#### Using FTP to Move a Configuration File to the appliance from a Workstation

- **1** Start FTP and log in as explained in "Starting an FTP Session with the Appliance" on page 169.
- **2** Enter the following, where *filename* is the name of your configuration file:

put filename.nas

The file is transferred to the appliance.

#### Using FTP to Move a Configuration File to the Appliance and Execute It

- **1** Start FTP and log in as explained in "Starting an FTP Session with the Appliance" on page 169.
- 2 Enter the following, where *filesrc* is the name of the source configuration file and *filedst* is the name used at the destination:

put filesrc.nas filedst.nas,execute

#### Using FTP to Customize the Appliance Splash Screen

The appliance has an optional splash screen that displays before pages are vended.

The splash screen has the root filename BMSPLASH. A three-letter extension indicates whether the splash screen is disabled (.OFF) or enabled (.HTM). The screen is disabled by default. For more information, see "Tuning Tab" on page 307.

To alter the appearance of the splash screen:

- **1** Start FTP and log in as explained in "Starting an FTP Session with the Appliance" on page 169.
- **2** To download the splash screen to you can modify it, do one of the following:
  - If the splash screen is enabled, enter:

get /etc/proxy/data/bmsplash.htm

• If the splash screen is not enabled, enter:

```
get /etc/proxy/data/bmsplash.off
```

- **3** Modify the file.
- **4** To upload the splash screen after you have modified it, do one of the following:
  - If the splash screen is enabled, enter:

put bmsplash.htm /etc/proxy/data/bmsplash.htm

• If the splash screen is not enabled, enter:

put bmsplash.off /etc/proxy/data/bmsplash.off

# **Object Pinning**

This section contains the following topics:

- "The Pin List" on page 172
- "URL Mask" on page 172
- "Pin Type" on page 172
- "Pin Links" on page 173
- "Pin Images" on page 174

|              | <ul> <li>"Refresh Frequency/Time" on page 174</li> </ul>                                                                                                    |
|--------------|----------------------------------------------------------------------------------------------------|
|              | <ul> <li>"Processing URL Masks" on page 174</li> </ul>                                                                                                    |
|              | "Wildcards in Pin Lists" on page 177                                                                                                    |
|              | <ul> <li>"Pin List Examples" on page 177</li> </ul>                                                                                                    |
| The Pin List |                                                                                                    |
|              | The pin list contains URL patterns for identifying objects on the Web. You configure each URL pattern in the list with specific handling instructions as explained in the following sections.                                                                                                    |
|              | Pinned objects remain in the cache indefinitely unless it fills up. This ensures that the lists are available from cache and will not be bumped out by more recently requested objects.                                                                                                    |
| URL Mask     |                                                                                                    |
|              | The URL mask can contain complete or partial URL patterns. A single URL mask might apply to a large set of URLs, or it might be so specific that only a single file on the Web matches it. For more information, see "Pin List Examples" on page 177.                                                                                   |
|              | The appliance processes the masks in the pin list in order of specificity. A mask containing a host name is more specific than a mask that specifies only a file type. The action taken for an object is the action specified for the first mask that the object matches. For more information, see "Processing URL Masks" on page 174. |
|              | If the mask contains an asterisk, only the pin type can be specified. The Pin Links, Pin Images, and Refresh Frequency/Time options are not available for URLs containing this wildcard. Objects matching a mask with an asterisk are not automatically downloaded, but are pinned in cache only as individually requested.             |
| Pin Type     |                                                                                                    |
|              | The pin type specifies whether and how the appliance will cache objects that match the URL mask.                                                                                                    |
|              | • Normal: iChain Proxy Services handles objects matching the mask in the same way it handles any other requested objects. In other words, objects are cached but not pinned.                                                                                                    |
|              |                                                                                                    |

Administrators often use this pin type in combination with a broad URL mask that has a bypass pin type. This allows them to insulate specific objects from the effects of the bypass rule.

For example, you could specify a URL mask of /\*.jpg with a pin type of bypass and a second URL mask of www.foo.gov/graphics/\*.jpg with a pin type of normal. The result would be that the .jpg files in the graphics directory on the foo.gov Web site would be cached as requested. They would not, however, be pinned in cache because of the normal pin type. Assuming there were no other URL masks in the pin list, all other .jpg graphics would not be cached because of the first URL mask.

- Cache: iChain Proxy Services keeps the pinned objects in cache as long as possible, although they might be written to the appliance's hard disk.
- **Memory:** iChain Proxy Services keeps the pinned objects in memory as long as possible, writes them to disk when memory gets too full, and places them back in memory as soon as they are requested by a user of the cache.
- **Bypass:** iChain Proxy Services does not cache the objects. In other words, you can use this option to prevent objects from being cached.

#### Pin Links

This specifies how many link levels iChain Proxy Services will follow for the pin type rule you've established. Selecting levels 1 or 2 causes all linked objects, including the images on the host, to be downloaded and cached when the pin list is applied to the appliance configuration, and then to be periodically refreshed as specified.

For example, if the requested object is an HTML page and you have specified a pin links level of 1, the HTML page will be downloaded and cached when the pin list is applied along with all the items linked from the page. These cached objects will also be refreshed at the refresh frequency and time specified.

To use levels 1 or 2 you must specify an absolute address, including the scheme, host, and path for the URL mask, for example, http://www.foo.gov/ documents/. The tool will let you insert masks that do not meet this requirement, but the entries are removed when you click Apply.

Attempting to include an asterisk wildcard immediately hides this option.

#### **Pin Images**

This option is used to pin image files that reside on a different host than the page requested. It works in conjunction with the Pin Links option, which specifies how many levels of links iChain Proxy Services will follow when downloading a page.

For example, if the requested HTML page uses images that reside on another host and you have checked this option, the HTML page will be cached along with all the image files associated with the page, including those on the other host. If you have also specified a pin link level, images on the linked pages that reside on another host will also be pinned.

On the other hand, if the Pin Images option is not checked, iChain Proxy Services only pins the images that reside on the same host as the requested page.

#### **Refresh Frequency/Time**

This lets you specify a refresh frequency and time for the URL that is different from the default values shown above the pin list.

#### **Processing URL Masks**

There are four basic types of URL masks you can enter in the pin list. The following table lists each type, provides a few examples of each, and provides information on how they are processed by iChain Proxy Services.

| Туре     | URL Mask Examples by Specificity         | Notes                                                                                                    |
|----------|------------------------------------------|----------------------------------------------------------------------------------------------------|
| Hostname | http://www.foo.gov/documents/picture.gif | Although these entries can include the                                                                                                    |
|          | http://www.foo.gov/documents/            | path, and the filename, only the DNS or                                                                                                    |
|          | http://www.foo.gov/                      | hostname must be present in the mask. All DNS label portions must be indicated, if                                                                                                    |
|          | foo.gov/documents/                       | only by an asterisk wildcard.                                                                                                    |
|          | foo.gov/                                 | iChain Proxy Services processes                                                                                                    |
|          | *.foo.gov/                               | other mask types. It also processes the<br>most specific URL mask entries first.                                                                                                    |
|          |                                          | When an object match occurs, iChain<br>Proxy Services applies the pin type rule,<br>and processing of the object is finished.                                                                                                    |
|          |                                          | For example, if the first URL mask in the examples column has a pin type rule of bypass, PICTURE.GIF will not be cached regardless of the pin type rules for the other URL masks.                                                                                        |
|          |                                          | Hostname entries can have a dramatic<br>impact on object pinning and cache<br>bypassing.                                                                                                    |
|          |                                          | For example, if the first two URL masks in<br>the examples column were not present, a<br>pin type of Bypass on the third URL mask<br>would prevent caching of all objects<br>delivered through HTTP on the<br>www.foo.gov Web site.                                      |
|          |                                          | If no scheme (HTTP, FTP, etc.) is<br>indicated, the mask applies to all<br>schemes. The last three masks would<br>apply to objects delivered through any<br>Web protocol.                                                                                                |
|          |                                          | Finally, Configure interprets hostnames<br>literally. For example, the sixth entry would<br>cover www.foo.gov, ww1.foo.gov,<br>army.foo.gov, etc., but the fourth and fifth<br>entries would not, because a scheme is<br>assumed to immediately precede the<br>hostname. |

| Туре     | URL Mask Examples by Specificity | Notes                                                                                                    |
|----------|----------------------------------|----------------------------------------------------------------------------------------------------|
| Path     | /documents/picture.gif           | iChain Proxy Services processes path<br>entries after all hostname entries have<br>been considered. It assumes that the first<br>forward slash immediately follows a<br>hostname.                                                                                                    |
|          | /documents/picture.gif/          |                                                                                                    |
|          | /documents/                      |                                                                                                    |
|          |                                  | For example, the first entry would apply<br>only to a graphics file named<br>PICTURE.GIF that is located in a<br>DOCUMENTS directory at the root of the<br>host.                                                                                                    |
|          |                                  | The forward slash in the second entry<br>causes iChain Proxy Services to assume<br>that PICTURE.GIF is a directory. The pin<br>type rules associated with this entry would<br>apply to any matched objects that have a<br>URL directory path that starts with a<br>documents directory followed by a<br>subdirectory named PICTURE.GIF. |
|          |                                  | The third entry would apply to any<br>matched objects that contain a<br>DOCUMENTS directory at the start of their<br>URL paths.                                                                                                    |
| Filename | /picture.gif                     | After the path entries have all been                                                                                                    |
|          | /widget.js                       | for specific filenames.                                                                                                    |
|          | /default.htm                     | For example, if requested objects named<br>PICTURE.GIF, WIDGET.JS, and<br>DEFAULT.HTM have not been covered by<br>one of the hostname or path entries<br>above, the files will have the pin type rule<br>for their respective filename mask applied<br>to them.                                                                         |
|          |                                  | If the first entry carries a pin type rule of<br>Bypass, all PICTURE.GIF files that didn't<br>match previously processed hostname or<br>path masks would not be cached.                                                                                                    |

| Туре           | URL Mask Examples by Specificity | Notes                                                                                                    |
|----------------|----------------------------------|----------------------------------------------------------------------------------------------------|
| File Extension | /*.gif                           | File extension entries are processed last.                                                                                                    |
|                | /*.js                            | These are simply filename entries with the                                                                                                    |
|                | /*.htm                           | asterisk, which makes them less specific that complete filenames.                                                                                                    |
|                |                                  | For example, If the examples shown all<br>had pin types of Bypass, then only those<br>.GIF, .JS, and .HTM files that had been<br>cached and pinned because of hostname,<br>path, or filename masks would be stored in<br>cache. All other files with the named<br>extensions would not be cached. |

#### Wildcards in Pin Lists

Only the asterisk (\*) wildcard is allowed in pin list entries.

iChain Proxy Services interprets everything between an asterisk and the next delimiter to the right (a forward slash [/], a period[.], or a colon [:]) as a wildcard. This effectively allows only one asterisk between delimiters.

#### **Pin List Examples**

The following table provides brief examples of sample pin list entries and their effects on appliance caching.

| URL Mask                      | Pin Type | Pin<br>Links | Pin<br>Images | Effect on Cache                                                                                                    |
|-------------------------------|----------|--------------|---------------|----------------------------------------------------------------------------------------------------|
| http://www.foo.gov/documents/ | cache    | 1            | Yes           | As a general rule, you should always<br>include fully qualified DNS or<br>hostnames in the pin list. iChain Proxy<br>Services resolves these more quickly<br>than other masks, and you will be able<br>to track the effects on pinning more<br>easily.                                                                                                    |
|                               |          |              |               | For this URL mask, iChain Proxy<br>Services downloads, caches, and pins<br>all objects whose URL starts with the<br>mask. In other words, all objects<br>below the documents directory will be<br>downloaded, cached, and pinned.<br>Also, all objects that are linked from<br>one of the pinned objects will be<br>downloaded, cached, and pinned.<br>And finally, images that reside on<br>other hosts will be downloaded,<br>cached, and pinned as well. |
|                               |          |              |               | Objects will be refreshed according to<br>the refresh settings (default or<br>specific) as specified in the pin list<br>entry.                                                                                                    |
| www.foo.gov/groups.html       | cache    | 1            | No            | iChain Proxy Services downloads,<br>caches, and pins objects (including<br>images) in the GROUPS.HTML page<br>and in pages linked from that page.<br>Any images referenced from other<br>hosts, however, are not included.                                                                                                    |

| URL Mask                 | Pin Type | Pin<br>Links | Pin<br>Images | Effect on Cache                                                                                                    |
|--------------------------|----------|--------------|---------------|----------------------------------------------------------------------------------------------------|
| www.foo.gov/groups.html/ | normal   | 1            | Yes           | iChain Proxy Services downloads and<br>caches objects in the subdirectory<br>named groups.html and in pages<br>linked from any of those objects.                                              |
|                          |          |              |               | The forward slash tells iChain Proxy<br>Services that this is a directory rather<br>than a file.                                                                                              |
|                          |          |              |               | Objects are cached but not pinned in cache, meaning they might be bumped by more frequently accessed objects or objects that are pinned.                                                      |
|                          |          |              |               | Images linked from other hosts are downloaded and cached.                                                                                                    |
| www.foo.*                | bypass   | n/a          | n/a           | iChain Proxy Services doesn't cache<br>objects from any URLs whose DNS<br>names begin with www.foo.                                                                                           |
|                          |          |              |               | All domain extensions (.com, .net,<br>.org, etc.) are covered by the asterisk<br>wildcard.                                                                                                    |
|                          |          |              |               | Link and image pinning is not available for bypass pin types.                                                                                                    |
|                          |          |              |               | If this entry appeared in a pin list with<br>either of the previous two entries, it<br>would not prevent caching of objects<br>covered by them because it is less<br>specific than they are.  |
| w*.f*.com                | bypass   | n/a          | n/a           | iChain Proxy Services doesn't cache<br>objects for any URLs whose first<br>domain label begins with w and<br>second domain label begins with f,<br>providing the domain extension is<br>.com. |
|                          |          |              |               | This mask doesn't prevent caching of objects on other domains such as .net, .gov, etc.                                                                                                    |

| URL Mask | Pin Type | Pin<br>Links | Pin<br>Images | Effect on Cache                                                                                                    |
|----------|----------|--------------|---------------|----------------------------------------------------------------------------------------------------|
| w*.f*.*  | bypass   | n/a          | n/a           | This mask functions like the previous<br>entry, but the domain is not limited to<br>.com.                                                                                                    |
| *.foo.*  | cache    | n/a          | n/a           | This causes all objects on any Web<br>server whose second domain label is<br>foo to be pinned in cache.                                                                                                    |
|          |          |              |               | Link and image pinning are not available because the mask contains asterisks.                                                                                                    |
|          |          |              |               | This mask would not cover DNS<br>names that don't have a domain label<br>before foo. For example, foo.gov<br>would not normally be covered.<br>However, if foo.gov happened to<br>resolve in DNS to the same IP<br>address as www.foo.gov, the iChain<br>Proxy Server would apply the pinning<br>rules specified for www.foo.gov to<br>foo.gov. To understand more about IP<br>addresses and URL masks, see<br>"Using the Proxy Server to Record IP<br>Addresses When Resolving URL<br>Masks" on page 180. |

# Using the Proxy Server to Record IP Addresses When Resolving URL Masks

As stated earlier, you should include fully qualified DNS or hostnames in URL masks whenever possible.

The iChain Proxy Server resolves DNS names to their respective IP addresses and uses those addresses when pinning objects.

You can use this fact when constructing your pin list entries.

For example, if you use the DNS name www.foo.gov as the URL mask and you know that the DNS name foo.gov resolves to the same IP address, you don't need to include foo.gov in the pin list.
Because both URLs resolve to the same IP address, iChain Proxy Services will treat objects for both DNS names the same.

On the other hand, if www.foo.gov and foo.gov resolve to different IP addresses, separate pin list entries would be required to cover both sites.

### **Router Capabilities**

Having the appliance double as a router impacts appliance performance, but it is a low-cost router option that delivers acceptable performance in some lowvolume networks.

Each appliance is normally configured with a default gateway. If the appliance is not acting as a router, the default gateway is the appliance's next hop.

For more information about appliance routing, see "Gateway/Firewall Tab" on page 272 and "Routes Dialog Box" on page 276.

## **Using Appliance Routing**

If the appliance is acting as a router, it routes requests to IP addresses based on the information in its routing table. If a request could be routed through multiple gateways, the appliance chooses the gateway associated with the most restrictive mask (the smallest range of destination addresses).

Routing table entries fall within the following three basic groups:

- Host gateways for specific destination addresses
- Network gateways for destination addresses that fall within specific subnets
- The default gateway for destination addresses that aren't covered by host or network gateways

The syntax for this gateway is often expressed in router configuration tables as 0.0.0.0 / 0.0.0.0 / iii.iii.iii.iii, where the *i*'s represent the IP address of the default gateway.

You define these gateways in the browser-based management tool by clicking Network > Gateway/Firewall > Additional Gateways or by clicking Configure > Client Accelerator > Router Options.

**IMPORTANT:** If the appliance is acting as a router and you don't specify a default gateway, the appliance routes only those requests whose destination addresses are covered by a host or network gateway. Other requests are not routed.

For more information on routing concepts, see one of the TCP/IP references available at any bookstore carrying computer reference manuals.

# **Shutting Down and Restarting**

If you need to shut down or restart an appliance, you should do it properly to protect the data in memory and ensure it is written to disk. There are several ways to properly shut down or restart the appliance.

## **Restarting from the Browser-Based Management Tool**

- **1** Start the browser-based management tool.
- **2** Click System > Actions.
- **3** Shut down iChain Proxy Services by clicking Shut Down or shut it down and restart it by clicking Restart.

You are given a chance to verify your selection.

If you choose to shut down iChain Proxy Services, you hear a three-beep sequence that repeats until the appliance is turned off or restarted.

If you choose to restart iChain Proxy Services, you hear a two-beep, four-beep sequence that repeats for a short period and then stops, signifying that your appliance has restarted.

If you do not have access to the physical location of the appliance, you can test to see if the appliance has restarted by pinging its address on port 1959. If the ping succeeds, the appliance has restarted.

# Shutting Down and Restarting from Telnet or the Command Line

You can shut down or restart and appliance from the command line.

**NOTE:** Both actions break the connection. If you *restart* the appliance from a remote connection, you will be able to reconnect after the appliance restarts. However, If you *shut down* the appliance, someone will need physical access to the appliance to restart it.

To restart the appliance from the command line, enter

#### Restart

If you are near the appliance, you will hear a two-beep, four-beep sequence that repeats for a short period and then stops, signifying that your appliance has restarted.

To shut down the appliance from the command line, enter the following:

#### Shutdown

If you are near the appliance, you will hear a continuous three-beep sequence once the system is down. You can restart the system from an attached keyboard by pressing Ctrl+Alt+Del, or you can shut off the power once you hear the three-beep sequence.

# Using the SOCKS Client Service

For sites that have deployed SOCKS firewalls, the appliance provides a SOCKS Client service to redirect all forward proxy traffic through the firewall. Redirecting appliance traffic to the SOCKS firewall might significantly reduce appliance performance.

The appliance currently supports both SOCKS4 and SOCKS5 protocols.

For information about setting up SOCKS client support, see "Gateway/ Firewall Tab" on page 272.

# **Time Synchronization**

Time settings offered within the management tool are more than adequate for most system needs. For more information on the specific parameters available, see "Using the Browser-Based Management Tool to Set the Time" on page 184 and "Date/Time Tab" on page 247.

Additional flexibility in setting system time, including changing the GMT offset and daylight saving parameters, is available through the command line interface.

## Synchronizing Time

You can either set the time manually or synchronize it using the network time protocol (NTP). The appliance uses NTP by default and comes pre-configured with two servers:

132.163.4.101 132.163.4.103

You can add additional servers or delete them using the browser-based management tool and the command line interface. For more information regarding NTP functionality, see "Using the Command Line to Set the Time" on page 184.

# Using the Browser-Based Management Tool to Set the Time

To add or delete an NTP Server:

- **1** Start the browser-based management tool > click System > Date/Time.
- **2** Check Use Network Time Protocol.
- **3** Do one of the following:
  - To add a server, click Insert > type the URL or IP address of the server.
  - To delete a server, select the server > click Delete.

Changes in the Date/Time tab are immediately effective.

To set the time manually:

- 1 Start the browser-based management tool > click System > Date/Time.
- **2** Check Set Time Manually.
- **3** Click Set Time.
- **4** Using the drop-down lists, select the correct time and date.
- 5 Click OK.

# Using the Command Line to Set the Time

- **1** Do one of the following:
  - Add an NTP server address by entering:

add ntp server=128.115.14.97

• To enable NTP, enter:

set ntp enable=yes

• To disable NTP, enter:

#### set ntp enable=no

**2** To have the changes take effect, enter **apply**.

For more command line options, refer to the appliance's command line help.

#### NTP Date/Time Synchronization Is Not Immediate

When you specify an NTP server, synchronization between the NTP server clock and the appliance clock might not be immediate.

If the NTP server clock has an earlier date and time setting than the appliance clock, the system will slow down the appliance clock until the two are synchronized. This provides for proper incrementation of log files and other time-sensitive information during the synchronization process.

If the NTP server clock is later than the appliance clock, synchronization between the two will generally be immediate. However, in certain situations you might observe the appliance clock incrementing by 600-minute intervals. This is normal system behavior.

The fact that the Apply button changes from Wait back to Apply indicates only that the NTP configuration change has been made, not that the appliance clock is fully synchronized with the NTP server.

If the above features are problematic in your situation, you can set appliance time manually to the target time and then re-enable the NTP feature.

186 iChain 2.0 Administration Guide

# A iChain Management

This appendix describes the Novell<sup>®</sup> iChain<sup>™</sup> Web Server Accelerator menu and the first four pages of the iChain 2.0 setup wizard. For each wizard page, the fields and controls on each page are discussed, with explanations of the purpose, content, and functionality included.

The iChain wizard is located at ConsoleOne > Wizards, as shown in Figure 20.

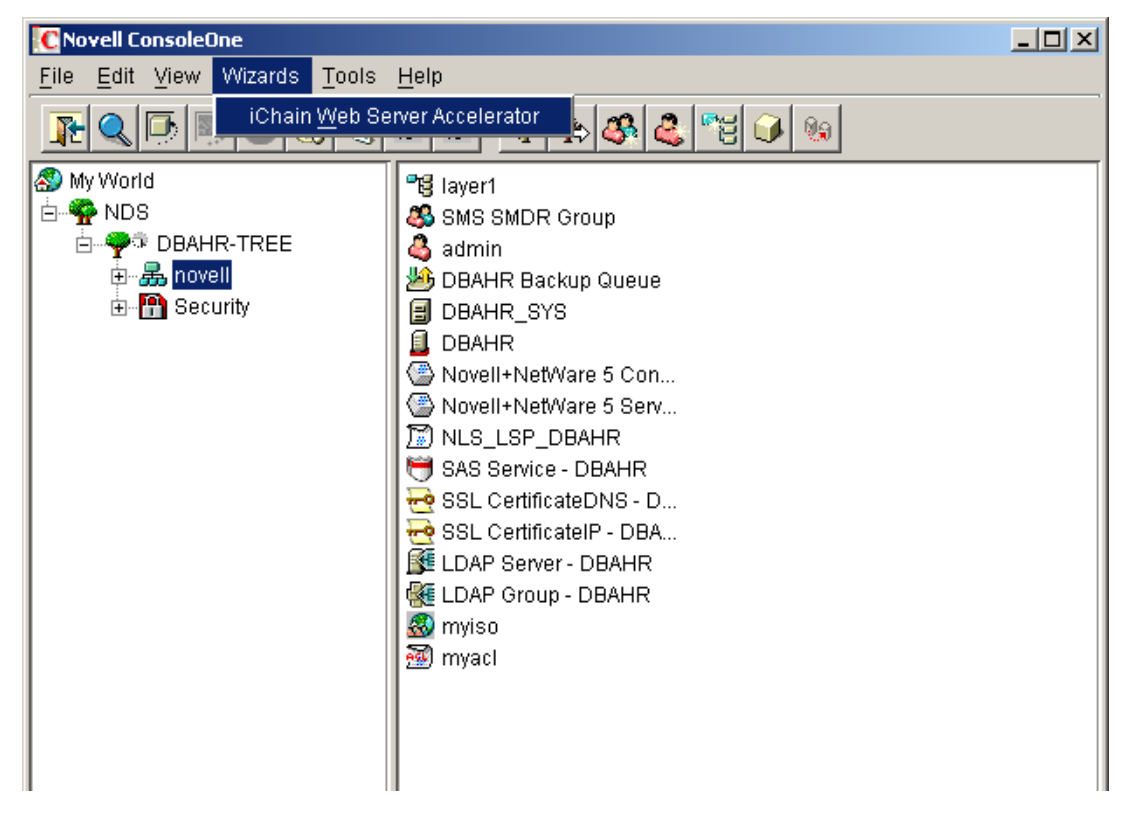

Figure 20 Wizards Menu in ConsoleOne

The Wizards menu will become selectable when the user has selected a container in an  $NDS^{(R)}$  tree where iChain objects (iChain Service or ACL) can be created, typically an O (Organization) or OU (Organizational Unit) container.

To create any iChain objects, the user must have object create rights in the container he or she has selected.

# **Proxy Server Access Configuration Page**

The first page of the iChain 2.0 Setup Wizard allows the user to specify the Proxy Server Access Configuration settings, as shown in Figure 21.

#### Figure 21 Proxy Server Access Configuration Page

| CN=myi   | so.O=no  | ovell      |            |               |    | <br>語 |  |
|----------|----------|------------|------------|---------------|----|-------|--|
| Master n | row ser  | ver IP adu | tress      |               |    | _     |  |
| 137      | . 65     | . 159      | . 217      |               |    |       |  |
|          |          |            |            |               |    |       |  |
| Primary: | session  | broker s   | erver IP a | address<br>-  |    |       |  |
| L        |          |            |            | _             |    |       |  |
| Seconda  | ary sess | ion broke  | rserverl   | P addres<br>T | ŝS |       |  |
| ·        | •        | •          | •          |               |    |       |  |
|          |          |            |            |               |    |       |  |
|          |          |            |            |               |    |       |  |
|          |          |            |            |               |    |       |  |
|          |          |            |            |               |    |       |  |
|          |          |            |            |               |    |       |  |

To configure the proxy server from ConsoleOne, the user must know the IP address of the proxy server. This address is stored in an iChain Service object in the directory. It is used to log in to the proxy server so that the proxy configuration may be read and written by the wizard.

The following describes the fields on this page:

| Field Name                                 | Description                                                                                                    | Status   |
|--------------------------------------------|----------------------------------------------------------------------------------------------------|----------|
| iChain service object                      | The name of the iChain service<br>object that is associated with the<br>proxy server. The user can type a<br>new name into this field and then<br>press Enter, which will then<br>prompt the user to create the<br>object or browse for an existing<br>object. | Required |
| Master proxy server IP address             | The address of the main proxy server being used.                                                                                                    | Required |
| Primary session broker server IP address   | Displays the IP address for the primary session broker server.                                                                                                    | Optional |
| Secondary session broker server IP address | Displays the IP address for the secondary session broker server.                                                                                                    | Optional |

# **Controls for Proxy Server Access**

This section describes the following buttons:

- "Browser" on page 189
- "Next" on page 190

#### Browser

The browser button, located next to the iChain service object field, brings up an object entry selector browser that enables the user to select an existing iChain service object. When an object is selected, the rest of the fields on the page will be populated with data read from the object. The object entry selector browser is shown in Figure 22.

| C Select Object                                                         | X            |
|-------------------------------------------------------------------------|--------------|
| Look in: 🛃 novell                                                       | ОК           |
| ₽ <mark>9</mark> layer1                                                 | Cancel       |
| <ul> <li>Novell+NetWare 5 Con</li> <li>Novell+NetWare 5 Serv</li> </ul> | <u>H</u> elp |
| 🕙 myiso                                                                 |              |
|                                                                         |              |
|                                                                         |              |
| 4 items ≢)=                                                             |              |
| Find objects that match this criteria:                                  |              |
| Object Name:                                                            |              |
| Object Type: All Selectable Types                                       |              |

#### Next

When the user clicks the Next button, he or she is prompted to log in to the proxy server. A dialog box appears and the user can enter the proxy server password. This is necessary to be able to read and write information to and from the proxy server, as shown in Figure 23.

#### Figure 23 Connect to Proxy Server Dialog Box

| Connect to Proxy Server  |              |  |  |  |  |
|--------------------------|--------------|--|--|--|--|
| Master proxy server pass | word         |  |  |  |  |
| *****                    |              |  |  |  |  |
|                          |              |  |  |  |  |
| OK Cancel                | <u>H</u> elp |  |  |  |  |
|                          |              |  |  |  |  |

#### Finish

The Finish button is enabled when all the required information has been entered on the page. This allows the user to quickly enter information about the proxy configuration, save it, and exit the wizard without needing to continue through to the last page.

# **Access Control Configuration Page**

The second page of the wizard enables the user to specify the access control server parameters used during system access control, as well as form fill, OLAC, and password management parameters, as shown in Figure 24.

#### Figure 24 Access Control Configuration Page

| IP AUTRESS                                                       | Dout 1    | Composition | <u> </u> |
|------------------------------------------------------------------|-----------|-------------|----------|
| 427.05.450.220                                                   | 200       | Connection  |          |
| 137.00.109.220                                                   | 389       | Normal      | <u>×</u> |
| 137.65.159.222                                                   | 389       | Normal      |          |
|                                                                  |           |             |          |
| ✓ Form fill (SSO) enabled ✓ OLAC enabled Password management set | viet LIRI |             |          |
| ✓ Form fill (SSO) enabled ✓ OLAC enabled Password management se  | viet URL  |             |          |

The servers contained in this table are used by the proxy and authorization servers to provide access control to the actual Web servers specified in the Web server accelerators. Each server must be installed in the same directory services tree so that the login information may be used to connect to each one. Multiple servers are provided for access control failover. If a server fails or is shut down, the system tries the next server in the list, thus maintaining a continuation of service.

| The | following | describes | the | fields | on | this | dialog: |
|-----|-----------|-----------|-----|--------|----|------|---------|
|     | 0         |           |     |        |    |      | 0       |

| Field Name                         | Description                                                                                                    | Status   |
|------------------------------------|----------------------------------------------------------------------------------------------------|----------|
| LDAP servers                       | Lists the IP address, port, and<br>connection type of each access<br>control server that will be used.<br>The user can add, delete, or edit<br>table entries.                                                                                                    | Required |
| Form fill (SSO) enabled            | Allows user to specify whether to<br>enable Form Fill for this proxy<br>server. If checked, Form Fill is<br>enabled.                                                                                                    | Optional |
| OLAC enabled                       | Allows user to specify whether<br>OLAC is enabled. If checked,<br>OLAC is enabled.                                                                                                    | Optional |
| Password management servlet<br>URL | Shows location of the password<br>management servlet that will be<br>used by the proxy system when it<br>determines when the user needs<br>to change his or her password. If<br>a user's password expires and he<br>or she tries to log in, the system<br>will use this servlet to prompt the<br>user to change the password. If<br>the user does not populate this<br>field upon prompt, the system will<br>use a default password<br>management function. | Optional |

# **Controls for Access Control**

This section describes the following buttons:

- "Add" on page 193
- "Delete" on page 195
- "Edit" on page 195

The Add button allows the user to enter information that identifies an access control server. When this button is selected, a dialog box appears which specifies the IP address, port, admin name, password, and security connection parameters, as shown in Figure 25.

#### Figure 25 New LDAP Access Control Server Dialog Box

| New LDAP Access Control Server          |
|-----------------------------------------|
| Identity                                |
| IP Address                              |
| 137 . 65 . 159 . 220                    |
| Port                                    |
| 389                                     |
|                                         |
| Administrator                           |
| cn=admin,o=novell                       |
| Password                                |
| ***                                     |
| Password confirmation                   |
| ***                                     |
|                                         |
| Connection                              |
| Use a secure connection (LDAP over SSL) |
| Trusted root file                       |
|                                         |
|                                         |
| OK Cancel <u>H</u> elp                  |

When you add the first entry in the table, all the fields are active. For the second and subsequent entries, only the IP address field is active. This forces all of the servers to be located within the same NDS tree.

Add

| Field Name            | Description                                                                                                    | Status                                     |
|-----------------------|----------------------------------------------------------------------------------------------------|--------------------------------------------|
| IP Address            | The IP address of the server.                                                                                                    | Required                                   |
| Port                  | The Port the server communicates through.                                                                                                    | Required                                   |
| Administrator         | The administrator's name used to<br>log in to the server. This field is a<br>non-editable field. To populate<br>the field, the user must click the<br>browser button next to it to use an<br>object entry selector browser to<br>choose the administrator from the<br>directory. | Required                                   |
| Password              | The administrator's password.                                                                                                    | Required                                   |
| Password confirmation | Confirms the administrator's password.                                                                                                    | Required                                   |
| Connection            | Specifies whether the connection will be secured (Secure Exchange).                                                                                                    | Optional                                   |
| Trusted root file     | The name of the trusted root file<br>that will be used to secure the<br>connection.                                                                                                    | Required only if using a secure connection |

The fields in Figure 25 are described in the table below:

Figure 26 shows how the dialog box appears during the second and subsequent server entries:

#### Figure 26 New LDAP Access Control Server Dialog Box

| New LDAP Access Control Server |
|--------------------------------|
| Identity                       |
| IP Address                     |
| 137 .65 .159 .221              |
| Port                           |
| 389                            |
| Administrator                  |
| cn=admin,o=novell              |
| Password                       |
| ****                           |
| Password confirmation          |
| * * * *                        |
| Connection                     |
| Trusted root file              |
|                                |
| OK Cancel <u>H</u> elp         |

#### Delete

The Delete button will delete a server entry from the list of LDAP servers. If the first server is deleted, the second server in the list becomes the controlling server.

#### Edit

The Edit button allows the user to edit all entries in a table; however, the user change all of the information (rather than just the IP address) only when

editing the first entry. When the first server entry is changed, all of the other servers will change accordingly to ensure that all servers are in the same tree. See Figure 27.

#### Figure 27 Modify an LDAP Access Control Server Dialog Box

| Modify An LDAP Access Control Server    | × |
|-----------------------------------------|---|
| Identity<br>IP Address                  |   |
| <b>137</b> . 65 . 159 . 222             |   |
| Port<br>[389                            |   |
| Administrator                           |   |
| cn=admin,o=novell                       |   |
| Password                                |   |
| ****                                    |   |
| Password confirmation                   |   |
| ****                                    |   |
| Connection                              |   |
| Use a secure connection (LDAP over SSL) |   |
| Trusted root file                       |   |
| OK Cancel <u>H</u> elp                  |   |

# **Accelerator Specification Page**

The third page of the wizard is the accelerator specification page, where the user can create a new accelerator, edit an existing accelerator, or delete an existing accelerator. See Figure 28.

| Figure 28 | Accelerator Specification | Page |
|-----------|---------------------------|------|
|-----------|---------------------------|------|

| Chain Web Server Accelerator Wizard  |                              | ×           |
|--------------------------------------|------------------------------|-------------|
|                                      |                              |             |
| Create a new web server acceleration | tor                          |             |
| Name                                 | DNS name                     |             |
| AcmeCorp                             | www.acmecorp.com             |             |
| C Edit an existing web server accele | rator                        |             |
| Name                                 | DNS name                     |             |
| a1 💌                                 | www.a1.com                   |             |
|                                      |                              |             |
| O Delete an existing web server acc  | elerator                     |             |
| Name                                 |                              |             |
| a1 💌                                 | ×                            |             |
| Enable path-based multi-homing       | for this accelerator Options |             |
|                                      |                              |             |
|                                      |                              |             |
|                                      |                              |             |
|                                      |                              |             |
|                                      |                              |             |
|                                      | < Back Next > Cancel         | Finish Help |
|                                      |                              |             |

At this page, the user will see actual accelerator configuration data read from the proxy server if any data exists.

The table below describes the fields on this page:

| Field Name                                           | Description                                                                                                    | Status                                |
|------------------------------------------------------|----------------------------------------------------------------------------------------------------|---------------------------------------|
| Create a new web server accelerator radio button     | Specifies the create operation.<br>When selected, this option will<br>enable the Name and DNS name<br>fields directly under the Create<br>section, while disabling all other<br>fields.                                                                                                    |                                       |
| Name                                                 | The name of the new accelerator,<br>limited to 8 characters. This name<br>must be unique. If a name is<br>entered that is already being<br>used, the user is prompted to<br>choose a unique name. This<br>name should reflect the nature of<br>the Web server or site. That is, it<br>should be as descriptive as<br>possible, so as to identify what<br>Web site is being accelerated.<br>For example, Novell, ETN1,<br>Compaq, etc. | Required when creating an accelerator |
| DNS name                                             | The DNS (Domain Naming<br>Service) name is the name by<br>which the Web server will be<br>accessed. This is the name that is<br>typically entered in a Web<br>browser's location (URL) line. For<br>example, the DNS name for<br>Novell is www. novell.com.                                                                                                    | Required when creating an accelerator |
| Edit an existing web server accelerator radio button | Specifies the edit operation.<br>When selected, this option will<br>enable the Name and DNS name<br>fields directly under the Edit<br>section, while disabling all other<br>fields.                                                                                                    |                                       |

| Field Name                                             | Description                                                                                                    | Status                               |
|--------------------------------------------------------|----------------------------------------------------------------------------------------------------|--------------------------------------|
| Name                                                   | Lists all the existing Web server<br>accelerators currently found on<br>the proxy server. If the user<br>wishes to edit an existing<br>accelerator, he or she must select<br>a name from the list. The<br>corresponding DNS name will<br>appear in the DNS name field.                                                                                                    |                                      |
| DNS name                                               | Shows the DNS (Domain Naming<br>Service) name used by the<br>accelerator shown in the list box<br>to the left on the interface. This<br>field is editable; the user can<br>choose to edit the selected<br>accelerator or change the DNS<br>name. The DNS name is editable<br>unless the selected accelerator is<br>functioning as a path-based<br>multi-homing child accelerator (in<br>which case it inherits the DNS<br>name from its master).                                                                      | Required when editing an accelerator |
|                                                        | <b>NOTE:</b> If you are changing the<br>DNS name on an accelerator<br>which has authentication<br>enabled, the existing cookie<br>domain may not be valid with the<br>new DNS name if the DNS name<br>is not a sub-domain of the cookie<br>domain (resulting in the browser<br>displaying a 403 Forbidden Error<br>message). To check the cookie<br>domain from the browser-based<br>administration utility, select<br>Configure > Web Server<br>Accelerator > Modify ><br>Authentication Options > Cookie<br>domain. |                                      |
| Delete an existing web server accelerator radio button | Specifies the delete operation.<br>When selected, this option will<br>enable the Name list box to allow<br>the user to select an accelerator<br>to be deleted.                                                                                                    |                                      |

| Field Name                                          | Description                                                                                                    | Status |
|-----------------------------------------------------|----------------------------------------------------------------------------------------------------|--------|
| Name                                                | Shows a list of all the existing<br>Web server accelerators<br>currently found on the proxy<br>server. In order to delete an<br>existing accelerator, the user<br>must select a name from the list. |        |
|                                                     | <b>NOTE:</b> Any accelerator that is a path-based multi-homing master will not show up in the list of accelerators that can be deleted until all of its child accelerators have been deleted.       |        |
| Enable path-based multi-homing for this accelerator | If selected, this check box allows<br>the user to set up path-based<br>multi-homing options for the<br>accelerator.                                                                                 |        |

# **Controls for Accelerator Specification**

This section describes the following buttons:

- "Delete" on page 200
- "Options" on page 200

#### Delete

The Delete button allows the user to delete an accelerator. This button will only be enabled when the user selects an accelerator from the Name list box. If the user selects an accelerator from the list and clicks Delete, a warning dialog box will appear and prompt him or her to continue to delete it. If the user clicks the No button on the warning dialog box, the accelerator will not be deleted. The deletion takes place only when the user clicks Finish at the end of the wizard session.

#### Options

The Options button displays the path-based multi-homing options setup dialog. This dialog box provides the necessary information to set up an accelerator to use a master for path-based multi-homing, as shown in Figure 29:

| Path-based Multi-homing Setup   | × |
|---------------------------------|---|
| Master accelerator              |   |
| m1                              |   |
| Path Rule Options               |   |
| Sub-path match string           |   |
| /a1                             |   |
| <ul> <li>Starts with</li> </ul> |   |
| 🗹 Remove sub-path               |   |
| C Ends with                     |   |
| OK Cancel <u>H</u> elp          |   |

The following table describes the fields on this page:

| Field Name            | Description                                                                                                    | Status   |
|-----------------------|----------------------------------------------------------------------------------------------------|----------|
| Master accelerator    | Specifies the accelerator that will become the current accelerator's model, or master.                                 | Required |
| Sub-path match string | Shows the string that the system<br>uses to route the browser request<br>to the proper Web server.                     | Required |
| Starts with           | When selected, specifies that the text entered in the sub-path match string will be at the beginning of the path rule. | Required |
| Remove sub-path       | Specifies that the sub-path match string is to be removed during routing to the Web server.                            | Optional |
| Ends with             | When selected, specifies that the text entered in the sub-path match string will be at the end of the path rule.       | Required |

# Accelerator/Web Server Page

On the fourth page of the wizard, the user can enable the accelerator and specify the Web servers that will be accelerated, as well as which ports they will be accelerated through and which proxy (accelerator) address and port will be used. See Figure 30.

| hain Web Server Accelerator Wiza                                                         | ard - AcmeCo   | orp            |        |        | ×            |
|------------------------------------------------------------------------------------------|----------------|----------------|--------|--------|--------------|
| DNS name: www.acmecorp.com                                                               | m              |                |        |        |              |
| 🔽 Enable this accelerator                                                                |                |                |        |        |              |
| Web server addresses                                                                     |                |                |        |        |              |
| 2.2.2.2<br>www.acme1.com                                                                 |                |                |        |        | ×            |
| Web server port: 80<br>Accelerator IP addresses                                          |                |                |        |        |              |
| <ul> <li>☐ 137.65.159.217</li> <li>☑ 137.65.159.218</li> <li>☐ 137.65.159.221</li> </ul> |                |                |        |        |              |
| Accelerator proxy port: 80                                                               |                |                |        |        |              |
| Tunnel only SSL traffic                                                                  |                |                |        |        |              |
|                                                                                          | < <u>B</u> ack | <u>N</u> ext > | Cancel | Finish | <u>H</u> elp |

Figure 30 Accelerator/Web Server Page

The following table describes the fields on this page:

| Field Name              | Description                                                                                                    | Status                                    |
|-------------------------|----------------------------------------------------------------------------------------------------|-------------------------------------------|
| DNS name                | Displays the DNS name of the<br>accelerator currently under<br>construction or modification. The<br>accelerator name is shown in the<br>caption following the hyphen after<br>the page title. In Figure 30, the<br>accelerator name is AcmeCorp.<br>The DNS Name field is non-<br>editable and exists as an<br>information source for the user.                                                                              | Non-editable                              |
| Enable this accelerator | Selecting this check box enables<br>the accelerator so that the data<br>entered will be used in<br>accelerating the specified Web<br>servers. When the box is<br>checked, all of the fields will be<br>enabled unless the accelerator is<br>a path-based multi-homing child<br>(in which case only the Web<br>server addresses and Web<br>server port fields are enabled). If<br>deselected, the fields are not<br>editable. | Optional                                  |
| Web server addresses    | Lists all the Web servers being<br>accelerated by this accelerator.<br>The Web server address may be<br>in one of two formats: IP address<br>or DNS name. Entries in the list<br>may be added or deleted by using<br>the buttons to the right of the field<br>on the interface.                                                                                                    | Required when the accelerator is enabled  |
| Web server port         | Specifies the port on the Web<br>server by which the proxy server<br>will communicate with the Web<br>server. The default value is 80.                                                                                                    | Required when the accelerator is enabled. |

| Field Name               | Description                                                                                                    | Status                                    |
|--------------------------|----------------------------------------------------------------------------------------------------|-------------------------------------------|
| Accelerator IP addresses | Displays which IP addresses will<br>do the actual acceleration. This<br>list is populated by the proxy<br>server. That is, it is not populated<br>by the user, but shows the IP<br>addresses on the proxy server<br>that are available for<br>accelerating. Selecting an entry<br>in the table will toggle the check<br>box on the line on or off. A<br>checked entry will participate in<br>accelerating the Web server. | Required when the accelerator is enabled  |
| Accelerator proxy port   | Specifies the port on the proxy<br>server by which the proxy server<br>will communicate with the Web<br>server. The default value is 80.                                                                                                    | Required when the accelerator is enabled. |
| Act as a Tunnel          | The Act as a Tunnel option lets<br>you create one or more<br>accelerator services for the<br>specific purpose of tunneling non-<br>HTTP traffic through the<br>appliance to the origin Web<br>server. When this option is<br>checked, the accelerator sets up<br>a tunnel for all incoming traffic.                                                                                                    | Optional                                  |
| Tunnel only SSL traffic  | If you decide to have the<br>accelerator act as a tunnel, you<br>can elect to have it tunnel only<br>SSL traffic. If this option is<br>checked the service will then<br>verify that the address and port<br>being accessed are actually an<br>SSL Web site. If verification fails,<br>the service will tear down the<br>connection.                                                                                       | Optional                                  |
|                          | <b>NOTE:</b> The SSL port number for<br>the SSL tunnel is specified viz the<br>Accelerator Proxy Port and not<br>the SSL listening port.                                                                                                    |                                           |

# **Controls for Accelerator/Web Server**

This section describes the following buttons:

- "Add" on page 205
- "Delete" on page 206

#### Add

When the Add button is selected, a dialog box appears where the user can enter an IP address or DNS name for a Web server, as shown in Figure 31:

#### Figure 31 Add Web Server Dialog Box

| Add Web S | erver |        |              | × |
|-----------|-------|--------|--------------|---|
| IP add    | ress  |        |              |   |
| 2         | . 2   | . 2    | . 2          |   |
| C DNS n   | ame   |        |              |   |
|           |       |        |              |   |
| ОК        |       | Cancel | <u>H</u> elp |   |

The following table describes the fields in this dialog box:

| Field Name | Description                                                                                                    |
|------------|----------------------------------------------------------------------------------------------------|
| IP address | If selected, an IP address is used<br>to specify the Web server<br>address. The address is entered<br>in the field directly below this<br>button, as shown in Figure 31.                   |
| DNS name   | If selected, a DNS name is used<br>to specify the Web server<br>address. The DNS name is<br>entered in the field directly below<br>this button on the interface, as<br>shown in Figure 31. |

Delete

The Delete button allows the user to delete an entry in the table. The actual deletion of the entry on the proxy server will take place only when the user clicks Finish at the end of the wizard session.

# **Accelerator Authentication Parameter Page**

The fifth page of the wizard is where the accelerator authentication parameters are specified. The user enables or disables authentication, enables or disables Secure Exchange, and creates authentication profiles. See Figure 32.

#### Figure 32 Accelerator Authentication Parameter Page

| hain Web Server Accelerato                                                                                                    | r Wizard - a1                                                       | × |
|----------------------------------------------------------------------------------------------------|---------------------------------------------------------------------|---|
| <ul> <li>Enable Authentication</li> <li>Enable Secure Exchange</li> </ul>                                                       | Advanced Options                                                    |   |
| SSL Listening Port:<br>SSL Cerlificate Name:<br>Session Timeout Interval<br>Forward Authentication In<br>Authenticate over HTTP | 443       Auto       3       Minutes       nformation to Web Server |   |
| Idap-1<br>☑ radius-1                                                                                                    |                                                                     |   |
| Multiple Profile Rule                                                                                                    | O AND profiles OR profiles                                          |   |
|                                                                                                    | < Back Next > Cancel Finish Help                                    |   |

**Field Name** Description Status Enable Authentication Checking this option forces a Optional user to authenticate to access this Web server Enable Secure Exchange Checking this option enables Optional Secure Exchange (formerly known as SSLizer). Advanced options for Secure Exchange are not currently available from the wizard, but can be set from the proxy server administration application. SSL Listening Port The SSL port that the user is Required if authentication or redirected to for authentication if Secure Exchange is enabled Secure Exchange is enabled. Required if Secure Exchange is SSL Certificate Name The certificate name for this accelerator. If the name does not enabled appear in the drop-down list, it can be entered manually. Session Timeout Interval The amount of time a connection Required if authentication is can be inactive before reenabled or Secure Exchange is enabled authentication is required. Forward Authentication Sends username and/or Optional Information to Web Server password to the Web server Authenticate over HTTP Allows authentication over Optional unencrypted HTTP instead of HTTPS. This feature is not compatible with RADIUS authentication profiles.

The following table describes the fields on this page:

| Field Name              | Description                                                                                                    | Status                                 |
|-------------------------|----------------------------------------------------------------------------------------------------|----------------------------------------|
| Authentication Profiles | Each existing profile is listed,<br>those in use appearing with a<br>check box. At least one profile<br>must be checked when<br>authentication is enabled. When<br>multiple profiles are in the list,<br>more than one may be enabled.<br>Currently, only Mutual SSL<br>profiles may be used with LDAP<br>or RADIUS profiles. LDAP and<br>RADIUS profiles can not be used<br>together. | Required if authentication is enabled. |
| Multiple Profile Rule   | Only valid if multiple<br>Authentication Profiles are<br>checked. Selects whether only<br>one profile is required (OR) or if<br>all selected authentication<br>methods need to be fulfilled<br>before authentication is granted<br>(AND). OR is the default when<br>multiple profiles are checked.                                                                                     |                                        |

# **Controls for Accelerator Authentication Parameters**

This section describes the following buttons:

- "Advanced Options" on page 208
- "Add" on page 208
- "Delete" on page 209
- "Edit" on page 209

#### **Advanced Options**

The Advanced Options button launches the Advanced Authentication Options dialog as shown in Figure 33.

#### Add

The Add button launches the Add Authentication Profile dialog box.

The Delete button allows the user to delete an existing Authentication Profile.

#### Edit

The Edit button launches the Modify Authentication Profile dialog box.

# Advanced Authentication Options Dialog Box

The Advanced Authentication Options dialog box allows you to specify advanced authentication options, including options that are set under special circumstances. See Figure 33.

#### Figure 33 Advanced Authentication Options Dialog Box

| Advanced Authentication Options                                                           | × |
|-------------------------------------------------------------------------------------------|---|
| Enable X-Forwarded-For                                                                    |   |
| <ul> <li>Alternate host name</li> </ul>                                                   |   |
| www.a1.com                                                                                |   |
| Return error if host name sent by browser does not match<br>the accelerator DNS host name |   |
| C Use host name sent by browser (multi-homing web server)                                 |   |
| 🗖 Use custom login page                                                                   |   |
| Location                                                                                  |   |
|                                                                                           |   |
| OK Cancel <u>H</u> elp                                                                    |   |

The following table describes the fields in this dialog box:

| Field Name                                                                                   | Description                                                                                                    | Status                                             |
|----------------------------------------------------------------------------------------------|----------------------------------------------------------------------------------------------------|----------------------------------------------------|
| Enable X-Forwarded-For                                                                       | Checking the X-Forwarded-For<br>option causes the appliance to<br>either add information to an<br>existing X-Forwarded-For or<br>Forwarded-For header, or to<br>create a header if one doesn't<br>already exist.                                                                                                    | Optional                                           |
| Alternate host name                                                                          | Checking this option causes the specified string to be substituted for the host name in the HTTP header before the request is forwarded to the Web server.                                                                                                    | Optional                                           |
| Return error if host name sent by<br>browser does not match the<br>accelerator DNS host name | Checking this option causes<br>iChain Proxy Services to match<br>the host name in the DNS header<br>that came from the browser<br>against the DNS name specified<br>in this accelerator definition. If the<br>names don't match, the request is<br>not forwarded to the Web server.<br>Instead, iChain Proxy Services<br>returns an error to the requesting<br>browser. | Optional                                           |
| Use host name sent by browser                                                                | Checking this option preserves<br>the host name in the HTTP<br>header exactly as it came in the<br>browser request.                                                                                                    | Optional                                           |
| Use custom login page                                                                        | Checking this option allows for<br>the specification of different login/<br>error pages for this accelerator.                                                                                                    | Optional                                           |
| Location                                                                                     | Specifies the location of the login<br>page for this accelerator. The<br>login page must exist on the<br>iChain Proxy server.                                                                                                    | Required only if Use custom login page is checked. |

# Add (Modify) Authentication Profile Dialog Box

The Add Authentication Profile dialog box allows you to name and create authentication profiles. The Modify Authentication Profile dialog box is exactly the same except for the dialog box title. See Figure 34.

#### Figure 34 Add Authentication Profile Dialog Box

| Add Authentication Profile                                                           | × |  |
|--------------------------------------------------------------------------------------|---|--|
| Authentication Profile Name:<br>mutual-1                                             |   |  |
| SSL Certificate Mutual Authentication<br>Client CA must be the same as the server CA |   |  |
| C LDAP Authentication Options                                                        |   |  |
| C RADIUS Authentication Options                                                      |   |  |
| OK Cancel <u>H</u> elp                                                               |   |  |

The following table describes the fields in this dialog box:

| Field Name                               | Description                                                                                                    | Status   |
|------------------------------------------|----------------------------------------------------------------------------------------------------|----------|
| Authentication Profile Name              | The name of the authentication profile. This name must be unique and must be less than 8 characters with no special characters. | Required |
| SSL Certificate Mutual<br>Authentication | Specifies a mutual authentication profile. No options are available.                                                            | Optional |
| LDAP Authentication                      | Creates an LDAP profile. Selecting this button enables the corresponding options button.                                        | Optional |
| RADIUS Authentication                    | Creates a RADIUS profile. Enables the Radius Options button.                                                                    | Optional |

# **Controls for Authentication Profiles**

This section describes the following buttons:

- "LDAP Options" on page 212
- "RADIUS Options" on page 212

#### **LDAP Options**

The LDAP Options button launches the LDAP options dialog box.

#### **RADIUS Options**

The RADIUS Options button launches the RADIUS options dialog box.

# LDAP Options Dialog Box

The LDAP Options dialog box allows the user to specify LDAP authentication parameters. It is functionally identical to the corresponding dialog box in the iChain Proxy Server administration application. See Figure 35.

| DAP Authentication Profile Option    | IS                    |            | ×        |
|--------------------------------------|-----------------------|------------|----------|
| Authentication Server Configurat     | ion                   |            |          |
| LDAP servers                         |                       |            |          |
| IP Address                           | Port                  | Connection | <u>+</u> |
| 137.65.159.220                       | 389                   | Normal     |          |
| LDAP Login Name Format               |                       |            |          |
| O Use Distinguished Name             |                       |            |          |
| O Use User's Email Address           |                       |            |          |
| Use LDAP Field Name                  |                       |            |          |
| LDAP Search Base:                    |                       |            |          |
| O=novell                             |                       |            |          |
| © Use anonymous bind for LDAP search |                       |            |          |
| Use username/password                | bind for LDAP search  |            |          |
| Username                             | cn=admin,o=novell     |            | _        |
| Password ****                        |                       |            |          |
| Password confirmation                |                       |            | _        |
| LDAP Field Name:                     | cn                    |            |          |
|                                      | OK Cancel <u>H</u> el | p          |          |

The following table describes the fields in this dialog box:

| Field Name                                    | Description                                                                                                    | Status                                                                     |
|-----------------------------------------------|----------------------------------------------------------------------------------------------------|----------------------------------------------------------------------------|
| LDAP servers                                  | This table lists the IP address, port, and<br>connection type for all the LDAP servers<br>used for this profile. Currently, the port and<br>connection type must be the same for all<br>servers.                  | Required                                                                   |
| Use Distinguished Name                        | Selecting this option requires users to log in using their DS name.                                                                                                    | Optional                                                                   |
| Use User's Email Address                      | Selecting this option requires users to log in using their e-mail address.                                                                                                    | Optional                                                                   |
| Use LDAP Field Name                           | Selecting this option requires users to log in using some LDAP field.                                                                                                    | Optional                                                                   |
| LDAP Search Base (LDAP<br>User Contexts)      | This field will display as LDAP Search<br>Base when either Use User's Email<br>Address or Use LDAP Field Name is<br>selected. It allows entry/deletion/<br>modification of LDAP search bases or user<br>contexts. | Required                                                                   |
| Use anonymous bind for LDAP search            | Bind anonymously to search the LDAP directory.                                                                                                    | Optional                                                                   |
| Use username/password<br>bind for LDAP search | Bind with a proxy server to search the LDAP directory.                                                                                                    | Optional                                                                   |
| Username                                      | Proxy username in LDAP format.                                                                                                    | Required when Use<br>username/password bind for<br>LDAP search is selected |
| Password                                      | Proxy user password.                                                                                                    | Required when Use<br>username/password bind for<br>LDAP search is selected |
| Password confirmation                         | Proxy user password confirmation.                                                                                                    | Required when Use<br>username/password bind for<br>LDAP search is selected |
| LDAP Field Name                               | LDAP field name to search for (only visible with Field Name).                                                                                                    | Required when Use LDAP<br>Field Name is selected.                          |

# **Controls for Authentication Profile Options**

This section describes the following buttons:

- "Add LDAP Server" on page 215
- "Delete LDAP Server" on page 215
- "Edit LDAP Server" on page 215
- "Add LDAP Context" on page 215
- "Delete LDAP Context" on page 215
- "Edit LDAP Context" on page 215

#### Add LDAP Server

The Add LDAP Server button allows you to launch the New LDAP Authentication Server dialog box.

#### **Delete LDAP Server**

The Delete LDAP Server button allows you to delete an authentication server from the list.

#### Edit LDAP Server

The Edit LDAP Server button allows you to launch the Modify LDAP Authentication server dialog box.

#### Add LDAP Context

The Add LDAP Context button allows you to launch the dialog box to add an LDAP Search Base/User Context (if DN is selected).

#### **Delete LDAP Context**

The Delete LDAP Context button allows you to delete an LDAP Search Base/ User Context from the list.

#### **Edit LDAP Context**

The Edit LDAP Context button allows you to launch the dialog box to modify an LDAP Search Base/User Context (if DN is selected).

# **New LDAP Authentication Server Dialog Box**

The New LDAP Authentication Server dialog box allows you to specify the parameters for new LDAP authentication servers. The Modify LDAP Authentication Server dialog box is exactly the same except for the dialog box title. See Figure 36.

| Figure 36 | New LDAP Authentication Server Dialog Box |
|-----------|-------------------------------------------|
|-----------|-------------------------------------------|

| New LDAP Authentication Server                                                                                              | × |
|----------------------------------------------------------------------------------------------------|---|
| Identity                                                                                                    |   |
| IP Address                                                                                                    |   |
| 137 . 65 . 159 . 220                                                                                                    |   |
| Port                                                                                                    |   |
| 389                                                                                                    |   |
|                                                                                                    |   |
| Connection                                                                                                    | 7 |
| Use a secure connection (LDAP over SSL)                                                                                     |   |
| Trusted root file                                                                                                    |   |
|                                                                                                    |   |
|                                                                                                    |   |
| OK Cancel <u>H</u> elp                                                                                                    |   |
| Port       389       Connection       Use a secure connection (LDAP over SSL)       Trusted root file       OK       Cancel |   |

The following table describes the fields in this dialog box:

| Field Name | Description                                                                                                    | Status   |
|------------|----------------------------------------------------------------------------------------------------|----------|
| IP Address | The IP address of this LDAP server.                                                                                   | Required |
| Port       | The LDAP port to communicate<br>over. Currently, this is only<br>modifiable for the first LDAP<br>server in the list. | Required |
| Field Name                              | Description                                                                                                    | Status                                             |
|-----------------------------------------|----------------------------------------------------------------------------------------------------|----------------------------------------------------|
| Use a secure connection (LDAP over SSL) | If checked, authentication<br>information will be sent over<br>LDAPS (encrypted). This is only<br>modifiable for the first LDAP<br>server. | Optional                                           |
| Trusted root file                       | Specifies the trusted root file to<br>be used for secure<br>communications. This is only<br>modifiable for the first LDAP<br>server.       | Required when Use a secure connection is selected. |

# Add LDAP Context Dialog Box

The Add LDAP Context dialog box provides the input of LDAP search bases or user contexts. The Modify LDAP Context dialog box is exactly the same except for the dialog box title. See Figure 37.

#### Figure 37 Add LDAP Context

| Add LDAP Context                        | × |
|-----------------------------------------|---|
| Container name in LDAP format: 0=novell | 盟 |
| OK Cancel <u>H</u> elp                  |   |

### The following table describes the field on this dialog:

| Field Name                    | Description                                                | Status   |
|-------------------------------|------------------------------------------------------------|----------|
| Container name in LDAP format | The name of the container in LDAP (comma delimited) format | Required |

### **Controls for Add LDAP Context**

This section describes the following button:

• "Object Browser" on page 218

### **Object Browser**

The Object Browser button allows you to launch an object browser to select the desired container.

### **Radius Options Dialog Box**

The Radius Options dialog box allows you to specify the parameters for RADIUS profiles. This dialog box is functionally identical to the corresponding iChain Proxy Server administration application dialog box. See Figure 38.

### Figure 38 RADIUS Profile Options Dialog Box

| Radius Profile Options                      | ×      |
|---------------------------------------------|--------|
| RADIUS server address<br>137.65.159.217     |        |
| RADIUS server listening port                |        |
| RADIUS server shared secret                 |        |
| SecretStuff                                 |        |
| RADIUS server reply time in seconds 7       |        |
| RADIUS server resend time in seconds        |        |
| User search base(s) for all RADIUS profiles |        |
| O=Novell                                    | ₽<br>× |
| OK Cancel <u>H</u> elp                      |        |

218 iChain 2.0 Administration Guide

### The following table describes the fields in this dialog box:

| Field Name                                     | Description                                                                                                    | Status   |
|------------------------------------------------|----------------------------------------------------------------------------------------------------|----------|
| RADIUS server address                          | The IP address of the RADIUS server.                                                                                                    | Required |
| RADIUS server listening port                   | The port number on which the RADIUS server listens for incoming authentication.                                                                                                    | Required |
| RADIUS server shared secret                    | The string the RADIUS server uses to verify that the appliance can request authentication of users.                                                                                                    | Required |
| RADIUS server reply time in seconds            | The total time the appliance will<br>wait for a response from the<br>RADIUS server before<br>authentication fails. The default is<br>7 seconds.                                                                                                    | Required |
| RADIUS server resend time in seconds           | The interval in seconds between<br>appliance requests to the<br>RADIUS server. The default is<br>two seconds. This means that the<br>appliance could send three<br>requests before the 7-second<br>default limit expires and the<br>authentication request fails. | Required |
| User search base(s) for all<br>RADIUS profiles | Lists the contexts that the proxy<br>server will use when searching<br>for the user being authenticated<br>when using non-Novell RADIUS<br>authentication. This list applies to<br>all RADIUS profiles, not just the<br>current one being created or<br>modified. | Optional |

### **Controls for RADIUS Options**

This section describes the following buttons:

- "Add Search Base" on page 220
- "Delete Search Base" on page 220

### Add Search Base

The Add Search Base button allows you to launch an object browser to select the desired container.

### **Delete Search Base**

The Delete Search Base button allows you to delete a search base from the list.

# **Protected Resource Page**

The sixth page of the wizard provides the capability to create protected resources which are stored in the iChain Service Object (ISO) selected on page one of the wizard. Operation of this page is identical to the Protected Resource tab found in the ISO snap-in in ConsoleOne. See Figure 39.

| in Web Server Accelerator<br>Protected Resource | Wizard - a1                |            | 2              |
|-------------------------------------------------|----------------------------|------------|----------------|
| Resource Name                                   | URL Prefix                 | Access     | - <del>-</del> |
| cfa1                                            | http://www.mailmecandy.com | Secure     |                |
| nov1                                            | http://www.novell.com      | Restricted | <u> </u>       |
| test                                            | http://www.testsite.com    | Public     | 2              |
|                                                 |                            |            |                |
|                                                 |                            |            |                |
|                                                 |                            |            |                |
|                                                 | 1                          |            |                |

### The following table describes the field on this page:

| Field Name         | Description                                                           | Status   |
|--------------------|-----------------------------------------------------------------------|----------|
| Protected Resource | Table that displays all the protected resources defined for this ISO. | Required |

### **Controls for Protected Resources**

This section describes the following buttons:

- "Add New Protected Resource" on page 222
- "Delete Protected Resource" on page 222
- "Edit Protected Resource" on page 222
- "OLAC Parameters" on page 222

### Add New Protected Resource

The Add New Protected Resource button allows you to launch the Add New Protected Resource dialog box.

### **Delete Protected Resource**

The Delete Protected Resource button allows you to delete a protected resource from the table.

#### **Edit Protected Resource**

The Edit Protected Resource button allows you to launch the Modify New Protected Resource dialog box.

### **OLAC Parameters**

The OLAC Parameters button allows you to launch the New OLAC Parameters dialog box.

### Add New Protected Resource Dialog Box

The Add New Protected Resource dialog box allows the user to specify a new protected resource. The Modify Protected Resource dialog box is the same except for the dialog box title. See Figure 40.

| Add New Protected Resource            |                        |  |
|---------------------------------------|------------------------|--|
| <u>R</u> esource Name                 | Resource1              |  |
| URL Prefix http://                    | /www.novell.com        |  |
| Access                                | • Secure               |  |
|                                       | C Restricted           |  |
|                                       | C Public               |  |
| Pass Parameters in the Query String   |                        |  |
| O Pass Parameters as Header Variables |                        |  |
|                                       |                        |  |
|                                       | OK Cancel <u>H</u> elp |  |

The following table describes the fields in this dialog box:

| Field Name                             | Description                                                                                                    | Status   |
|----------------------------------------|----------------------------------------------------------------------------------------------------|----------|
| Resource Name                          | The name of this protected resource.                                                                                                    | Required |
| URL Prefix                             | The URL prefix for this resource.                                                                                                    | Required |
| Access                                 | Defines whether the resource is secure (requires<br>both authentication and access control), restricted<br>(requires authentication only), or public (any user can<br>access). This information is also shown in the table<br>on the ISO tab listing all protected resources. Secure<br>is the default. |          |
| Pass Parameters in the Query<br>String | If this option is selected, OLAC parameters are passed in the query string.                                                                                                    |          |
| Pass Parameters as Header<br>Variables | If this option is selected, OLAC parameters are passed as header variables.                                                                                                    |          |

### **OLAC Parameters Dialog Box**

The OLAC Parameters dialog box gives the user the means to enter OLAC parameters for a protected resource. See Figure 41.

| 0 | LAC Parameters |                    |       | × |
|---|----------------|--------------------|-------|---|
|   | Name           | Data Source        | Value | 순 |
|   | ICHAIN_UID     | LDAP               | sn    |   |
|   | ,              | OK Cancel <u>H</u> | elp   |   |

#### Figure 41 OLAC Parameters Dialog Box

### **Controls for OLAC Parameters**

This section describes the following buttons:

- "New OLAC Parameters" on page 224
- "Delete OLAC Parameters" on page 224
- "Edit OLAC Parameters" on page 225
- "Import Parameters" on page 225

#### **New OLAC Parameters**

The New OLAC Parameters button allows you to launch the New OLAC Parameters dialog box.

### **Delete OLAC Parameters**

The Delete OLAC Parameters button allows you to delete the selected set of OLAC parameters.

#### Edit OLAC Parameters

The Edit OLAC Parameters button allows you to launch the Modify OLAC Parameters dialog box.

### **Import Parameters**

The Import Parameters button allows you to launch the Import Parameters dialog box.

### **New OLAC Parameters Dialog Box**

The New OLAC Parameters dialog box allows the user to specify a set of OLAC parameters including the name, data source, and value. The Modify OLAC Parameters dialog box is exactly the same except for the dialog box title. See Figure 42.

х

| New OLAC Parar | neters                 | 2 |
|----------------|------------------------|---|
| Name           | ICHAIN_UID             |   |
| Data Source    | LDAP                   |   |
| Value          | sn                     |   |
|                |                        |   |
|                | OK Cancel <u>H</u> elp |   |

#### Figure 42 **New OLAC Parameters**

The following table describes the fields in this dialog box:

| Field Name  | Description                                                        | Status   |
|-------------|--------------------------------------------------------------------|----------|
| Name        | The name of the OLAC variable.                                     | Required |
| Data Source | The data source from where the variable's data will be pulled.     | Required |
| Value       | The attribute name of the data as it is stored in the data source. | Required |

### **Import Parameters Dialog**

The Import Parameters dialog box provides a list of all protected resources that have OLAC parameters defined for them from which the user can select to import into the current protected resource. See Figure 43.

| Import Parameters |                            | ×      |
|-------------------|----------------------------|--------|
| Resource Name     | URL Prefix                 | Access |
| cfa1              | http://www.mailmecandy.com | Secure |
|                   |                            |        |
|                   |                            |        |
|                   |                            |        |
|                   |                            |        |
|                   |                            |        |
|                   |                            |        |
|                   | OK Cancel <u>H</u> elp     |        |

#### Figure 43 Import Parameters Dialog Box

# **Combination Page from the Selected ACL Object**

The seventh page of the wizard shows the combination page from the ACL object selected. Like the first page of the wizard, the user can either browse to an existing ACL rule or create a new rule in the container from which the wizard was launched. Once the ACL rule object has been selected, the other tables and lists can be populated as necessary. See Figure 44.

| Thain Web Server Accelerator Wiza    | ard - a1       |                |                   |        | ×            |
|--------------------------------------|----------------|----------------|-------------------|--------|--------------|
| Access Control Rule:<br>Allowed URLs | cn=myacl,o=n   | ovell          |                   |        | <u>اتا</u>   |
| Resource Name<br>cfa1<br>cfa1        | *              | est/*          | URL Post          | ix<br> |              |
| Resource Name                        | /k             | private/*      | URL Post          | ΪX     |              |
| Apply To List                        | <u></u>        | Exception I    | List<br>MDR Group | novell | \$<br>×      |
|                                      | < <u>B</u> ack | <u>N</u> ext ≻ | Cancel            | Finish | <u>H</u> elp |

### The following table describes the fields on this page:

| Field Name          | Description                                                                                                    | Status   |
|---------------------|----------------------------------------------------------------------------------------------------|----------|
| Access Control Rule | Specifies the name of the ACL<br>rule object. Type an object<br>common name and press Enter.<br>If the object exists, the object's<br>data will be read in. If not, you will<br>be prompted to create a new<br>object. | Optional |

| Field Name     | Description                                                                                                    | Status   |
|----------------|----------------------------------------------------------------------------------------------------|----------|
| Allowed URLs   | Shows a table that specifies all URLs that this ACL rule grants access to.                                           | Optional |
| Excluded URLs  | Shows a table that specifies a subset of URLs in the Allowed URLs field that this ACL rule does not grant access to. | Optional |
| Apply To List  | The users, groups, or containers that have access granted by this ACL rule.                                          | Optional |
| Exception List | Users, groups, and containers that are excluded from access by this rule                                             | Optional |

### **Controls for the Selected ACL Object**

This section describes the following buttons:

- "ACL Rule Browser" on page 228
- "Add Allowed URL" on page 229
- "Delete Allowed URL" on page 229
- "Edit Allowed URL" on page 229
- "Add Excluded URL" on page 229
- "Delete Excluded URL" on page 229
- "Edit Excluded URL" on page 229
- "Add Item To Apply To List" on page 229
- "Delete Item From Apply To List" on page 229
- "Add Item To Exclusion List" on page 229
- "Delete Item From Exclusion List" on page 230

### ACL Rule Browser

The ACL Rule Browser button displays the name of the OLAC variable.

### Add Allowed URL

The Add Allowed URL button allows you to launch the Add New Resource dialog box.

#### **Delete Allowed URL**

The Delete Allowed URL button allows you to delete the selected resource from the Allowed URL table.

#### Edit Allowed URL

The Edit Allowed URL button allows you to launch the Modify Existing Resource dialog box.

#### Add Excluded URL

The Add Excluded URL button allows you to launch the Add New Resource dialog.

### Delete Excluded URL

The Delete Excluded URL button allows you to delete the selected resource from the Excluded URL table.

### Edit Excluded URL

The Edit Excluded URL button allows you to launch the Modify Existing Resource dialog box.

#### Add Item To Apply To List

The Add Item To Apply To List button allows you to launch an object selection browser to select objects to add to the list.

#### **Delete Item From Apply To List**

The Delete Item From Apply To List button allows you to delete the selected object from the list.

#### Add Item To Exclusion List

The Add Item To Exclusion List button allows you to launch an object selection browser to select objects to add to the list.

### **Delete Item From Exclusion List**

The Delete Item From Exclusion List button allows you to delete the selected object from the list.

### Add New Resource Dialog Box

The Add New Resource dialog box allows the user to specify a resource to be added to the Allowed URL or Excluded URL lists. The Modify Existing Resource dialog box is exactly the same except for the dialog title. See Figure 45.

Figure 45 Add New Resource Dialog Box

| Add New Resource      |                        | × |
|-----------------------|------------------------|---|
| <u>R</u> esource Name | cfa1                   | 部 |
| <u>U</u> RL Postfix   | /test/*                |   |
|                       |                        |   |
|                       |                        |   |
|                       | OK Cancel <u>H</u> elp |   |
|                       |                        |   |

The following table describes the fields on this page:

| Field Name    | Description                                                                               | Status                                      |
|---------------|-------------------------------------------------------------------------------------------|---------------------------------------------|
| Resource Name | The name of the resource.                                                                 | Optional unless URL Postfix is left blank   |
| URL Postfix   | The string that specifies what directories or files are accessible through this resource. | Optional unless Resource Name is left blank |

### **Controls for Add New Resource**

This section describes the following button:

• "Resource Browser" on page 231

### **Resource Browser**

The Resource Browser button allows you to launch the Select ISO Protected Resource dialog.

### Select ISO Protected Resource Dialog Box

The Select ISO Protected Resource dialog box provides a list of iChain Service Objects and their associated protected resources from which the user can select to add to either the Allowed URL or Excluded URL list. The list is a drop-down list which will contain all iChain Service Objects in the currently selected context. See Figure 46.

| Select ISO Protected Resource      |                            | ×      |
|------------------------------------|----------------------------|--------|
| iChain Service Object myiso.novell |                            |        |
|                                    |                            |        |
| Resource Name                      | URL Prefor                 | Access |
| cfa1                               | http://www.mailmecandy.com | Secure |
|                                    |                            |        |
|                                    |                            |        |
|                                    |                            |        |
|                                    |                            |        |
|                                    |                            |        |
|                                    |                            |        |
|                                    |                            |        |
|                                    |                            |        |
|                                    |                            |        |
| 1                                  |                            |        |
|                                    | OK Cancel <u>H</u> elp     |        |
|                                    |                            |        |

#### Figure 46 Select ISO Protected Resource Dialog Box

The following table describes the field in this dialog box:

| Field Name            | Description                                    | Status   |
|-----------------------|------------------------------------------------|----------|
| iChain Service Object | Lists all the existing iChain Service Objects. | Required |

# **Summary Page**

The eighth page of the wizard is the summary page. On this page, all of the changes and settings for the ISO and Web server are displayed in a scrollable text box which the user can review prior to submitting the changes to the proxy server. See Figure 47.

#### Figure 47 Summary Page

| 1 |
|---|
| 4 |
|   |
|   |
|   |
|   |
|   |
|   |
|   |
|   |
|   |
|   |
|   |
|   |
|   |
|   |
|   |
|   |
|   |
|   |

The following table describes the field on this page:

| Field Name           | Description                                                        |
|----------------------|--------------------------------------------------------------------|
| iChain Setup Summary | A scrollable text area that contains all the changes and settings. |

### **Controls for the Summary Page**

This section describes the following buttons:

|        | This section describes the following buttons.                                                                                                    |
|--------|----------------------------------------------------------------------------------------------------|
|        | • "Back" on page 233                                                                                                    |
|        | "Cancel" on page 233                                                                                                    |
|        | "Finish" on page 233                                                                                                    |
| Back   |                                                                                                    |
|        | The Back button will take you back to the previous page in the wizard. All changes are preserved.                                                        |
| Cancel |                                                                                                    |
|        | The Cancel button will cancel all changes and return to ConsoleOne. No prompt is given before leaving the wizard. No changes are preserved.              |
| Finish |                                                                                                    |
|        | The Finish button allows you to display the Confirm Proxy Server<br>Configuration Update message box. The user will be prompted to proceed or<br>cancel. |

### **Confirm Proxy Server Configuration Update Dialog Box**

The Confirm Proxy Server Configuration Update dialog box prompts the user to answer yes or no before proceeding to update the proxy server. If the user selects the Yes button, the configuration is sent to the proxy server. If the user selects No, he or she is taken back to the Summary Page and no changes are made to the proxy server. See Figure 48.

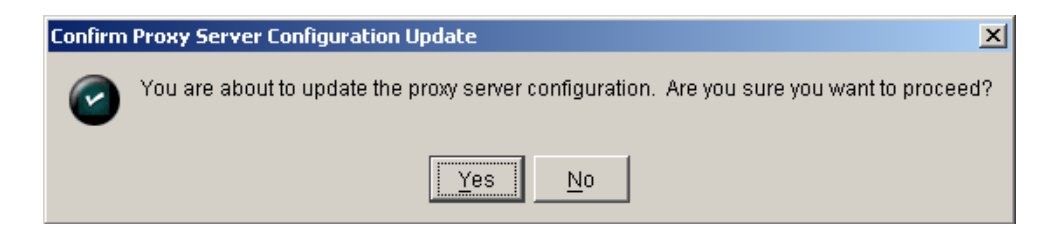

### **Controls for Confirming the Proxy Server**

This section describes the following buttons:

- "Yes" on page 234
- "No" on page 234

#### Yes

The Yes button saves the configuration changes to the proxy server and returns you to ConsoleOne. This finishes the wizard session. If the configuration is sent successfully, the Proxy Server Configuration Update Complete dialog box is displayed.

#### No

The No button will return you to the wizard without saving any changes to the proxy server. All changes made in the wizard are preserved.

### **Proxy Server Configuration Update Complete Dialog Box**

The Proxy Server Configuration Update Complete dialog box confirms that the configuration was sent to the proxy server. When you select OK at this dialog box, you are returned to ConsoleOne. See Figure 49.

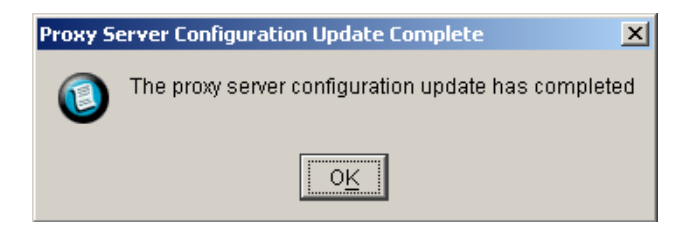

### iChain Setup Summary Dialog Box

The iChain Setup Summary dialog box is displayed if the Finish button is selected on any wizard page before reaching the summary (eighth) page of the wizard. The dialog box is virtually the same as page 8 of the wizard, but it allows you to make changes to settings and then exit without going through the rest of the wizard. See Figure 50.

| <pre>iChain Setup Summary **** Proxy Server Access Configuration **** iChain Service Object Name    CN=MyIso.0=Novel1 Master Proxy Server IP Address    137.65.159.217 Primary Session Control Server IP Address    1.1.1.1 Secondary Session Control Server IP Address    2.2.2 **** LDAP Access Control Configuration **** LDAP Servers IP Addresses    137.65.159.220    137.65.159.221    137.65.159.219 Port    ==================================</pre> | iChain Setup Summary                                               | × |
|----------------------------------------------------------------------------------------------------|--------------------------------------------------------------------|---|
| <pre>**** Proxy Server Access Configuration **** iChain Service Object Name    CN=MyIso.0=Novell Master Proxy Server IP Address    137.65.159.217 Primary Session Control Server IP Address    1.1.1.1 Secondary Session Control Server IP Address    2.2.2.2 **** LDAP Access Control Configuration **** LDAP Servers IP Addresses    137.65.159.220    137.65.159.221    137.65.159.219 Port </pre>                                                         | iChain Setup Summary                                               |   |
| <pre>iChain Service Object Name<br/>CN=MyIso.0=Novell<br/>Master Proxy Server IP Address<br/>137.65.159.217<br/>Primary Session Control Server IP Address<br/>1.1.1.1<br/>Secondary Session Control Server IP Address<br/>2.2.2.2<br/>***** LDAP Access Control Configuration *****<br/>LDAP Servers IP Addresses<br/>137.65.159.220<br/>137.65.159.221<br/>137.65.159.219<br/>Port<br/>200</pre>                                                             | **** Proxy Server Access Configuration ****                        | - |
| CN=MyIso.0=Novel1<br>Master Proxy Server IP Address<br>137.65.159.217<br>Primary Session Control Server IP Address<br>1.1.1.1<br>Secondary Session Control Server IP Address<br>2.2.2.2<br>**** LDAP Access Control Configuration ****<br>LDAP Servers IP Addresses<br>137.65.159.220<br>137.65.159.221<br>137.65.159.219<br>Port                                                                                                    | iChain Service Object Name                                         |   |
| <pre>Master Proxy Server IP Address<br/>137.65.159.217<br/>Primary Session Control Server IP Address<br/>1.1.1.1<br/>Secondary Session Control Server IP Address<br/>2.2.2.2<br/>***** LDAP Access Control Configuration ****<br/>LDAP Servers IP Addresses<br/>137.65.159.220<br/>137.65.159.221<br/>137.65.159.219<br/>Port</pre>                                                                                                    | CN=MyIso.0=Novell                                                  | _ |
| <pre>137.65.159.217 Primary Session Control Server IP Address 1.1.1.1 Secondary Session Control Server IP Address 2.2.2.2 ***** LDAP Access Control Configuration **** LDAP Servers IP Addresses 137.65.159.220 137.65.159.221 137.65.159.219 Port 200</pre>                                                                                                    | Master Proxy Server IP Address                                     |   |
| Primary Session Control Server IP Address<br>1.1.1.1<br>Secondary Session Control Server IP Address<br>2.2.2.2<br>**** LDAP Access Control Configuration ****<br>LDAP Servers IP Addresses<br>137.65.159.220<br>137.65.159.221<br>137.65.159.219<br>Port                                                                                                    | 137.65.159.217                                                     |   |
| <pre>1.1.1.1 Secondary Session Control Server IP Address 2.2.2.2 ***** LDAP Access Control Configuration **** LDAP Servers IP Addresses 137.65.159.220 137.65.159.221 137.65.159.219 Port</pre>                                                                                                    | Primary Session Control Server IP Address                          |   |
| Secondary Session Control Server IP Address<br>2.2.2.2<br>**** LDAP Access Control Configuration ****<br>LDAP Servers IP Addresses<br>137.65.159.220<br>137.65.159.221<br>137.65.159.219<br>Port                                                                                                    | 1.1.1.1                                                            |   |
| **** LDAP Access Control Configuration ****<br>LDAP Servers IP Addresses<br>137.65.159.220<br>137.65.159.221<br>137.65.159.219<br>Port                                                                                                    | Secondary Session Control Server IP Address<br>2.2.2.2             |   |
| LDAP Servers IP Addresses<br>137.65.159.220<br>137.65.159.221<br>137.65.159.219<br>Port                                                                                                    | **** LDAP Access Control Configuration ****                        |   |
| 137.65.159.220<br>137.65.159.221<br>137.65.159.219<br>Port                                                                                                    | LDAP Servers IP Addresses                                          |   |
| 137.65.159.221<br>137.65.159.219<br>Port                                                                                                    | 137.65.159.220                                                     |   |
| 137.65.159.219<br>Port                                                                                                    | 137.65.159.221                                                     |   |
| Port                                                                                                    | 137.65.159.219                                                     |   |
|                                                                                                    | Port                                                               |   |
| 389                                                                                                    | 389                                                                |   |
| Administrator                                                                                                    | Administrator                                                      | - |
| · · · · · · · · · · · · · · · · · · ·                                                                                                    | Press Cancel to return to the wizard without applying any changes. |   |
| Press Cancel to return to the wizard without applying any changes.                                                                                                    |                                                                    |   |
| Press Cancel to return to the wizard without applying any changes.                                                                                                    | OK Cancel <u>H</u> elp                                             |   |

The following table describes the field on this dialog box:

| Field Name           | Description                                                                             |
|----------------------|-----------------------------------------------------------------------------------------|
| iChain Setup Summary | Displays a scrollable text area that contains all the changes and settings you've made. |

### **Controls for iChain Setup Summary**

This section describes the following buttons:

- "OK" on page 237
- "Cancel" on page 237

### ΟΚ

The OK button saves the configuration changes you have made to the proxy server and returns you to ConsoleOne. This finishes the wizard session. No confirmation box is displayed when the OK button is selected.

### Cancel

The Cancel button will return you to the wizard without saving any changes to the proxy server. All changes made in the wizard are preserved.

238 iChain 2.0 Administration Guide

# B iChain Proxy Server Management

The Novell<sup>®</sup> iChain<sup>™</sup> Proxy Server is a key component of the iChain infrastructure. The iChain Proxy Server is optimized to perform the functions needed for your iChain infrastructure. This appendix details the configuration and management of the iChain Proxy Server.

# **Proxy Server Browser-Based Administration Tool**

The iChain Proxy Server supports a browser-based administration utility allowing you to manage and administer your iChain Proxy Server from a browser. To launch the utility, you simply access a special management URL on the iChain Proxy Server. The URL must contain either the 10-net management address or the IP address you have already configured for the server, followed by :1959/appliance/config.html. For example,

http://10.1.1.1:1959/appliance/config.html

**NOTE:** If the iChain Proxy Server is located behind a firewall and you are accessing the proxy server browser-based administration utility from a browser outside that firewall, you must open ports 1959, 2222, and 1100 on the firewall to administer the proxy server.

# **Prerequisites for Running the Management Tool**

You need the following:

- An proxy server that has been initialized and is currently running
- A Java-enabled browser, such as Netscape\* Navigator\* 4.07 (or higher), Netscape Communicator\* 4.5 (or higher), or Internet Explorer 4.01 (or higher) running on your workstation
- SSL 2.0 and SSL 3.0 (where available) enabled on the browser

- A network or crossover cable connection to the proxy server
- The IP address of the proxy server

Once the appliance has been configured with an IP address and mask, a gateway server, and a DNS server, you can administer it over the network via any client that can communicate with it over IP.

Until you have completed that configuration, however, you must use a crossover cable and a client with the following constraints:

- Client IP address set to 10.1.1.2 (or another available 10-net IP address) with a mask of 255.255.255.255
- Client gateway address set to 10.1.1.1 (the management address of the appliance)
- Client DNS server address set to 10.1.1.1

# **Starting the Management Tool**

- 1 Start the browser on your client workstation.
- **2** Point the browser to the URL of the appliance you want to manage.

The URL must contain either the 10-net management address or an IP address you have already configured on the appliance, followed by :1959/ appliance/config.html, for example:

http://10.1.1.1.:1959/appliance/config.html

**3** Accept the SSL certificate.

**IMPORTANT:** You must have SSL 2.0 and SSL 3.0 (where available) enabled in your browser. Otherwise, the browser will display an error indicating that the page cannot be displayed.

**4** Enter a password if you have previously specified one for the appliance.

# **Applying and Canceling Changes**

As you make changes to appliance parameters in the management tool, these changes are tracked and accumulated in a buffer until you either apply or cancel them. You can make changes in multiple tabs and wait to apply them all at once.

This does not apply to the Actions and Date/Time tabs. Changes in these tabs are immediately effective. If you change the NTP server, the appliance time will change with the next synchronization cycle (normally about 15 minutes).

Except in the cases just mentioned, clicking Apply commits all changes made in any tab since the last time you started the appliance or clicked Cancel. Clicking Cancel cancels all changes made since the last time you started the appliance or clicked Apply. Clicking Cancel is also a quick way of requesting that the appliance reread the currently displayed settings.

Once you click Apply or Cancel, the action cannot be undone.

# The Help Button

Click the Help button in the left frame to display the online documentation with a table of contents in the left frame. To navigate through the documentation, click the titles in the table of contents.

# Encryption

If you have specified passwords for appliance management purposes, communications regarding the password are transmitted through HTTPS. All other communications with the appliance are not normally encrypted.

# **The Home Panel**

The Home panel provides access to general information regarding the appliance, such as the caching system version currently running and the general health of the current configuration.

### **Introduction Tab**

Path: Home > Introduction

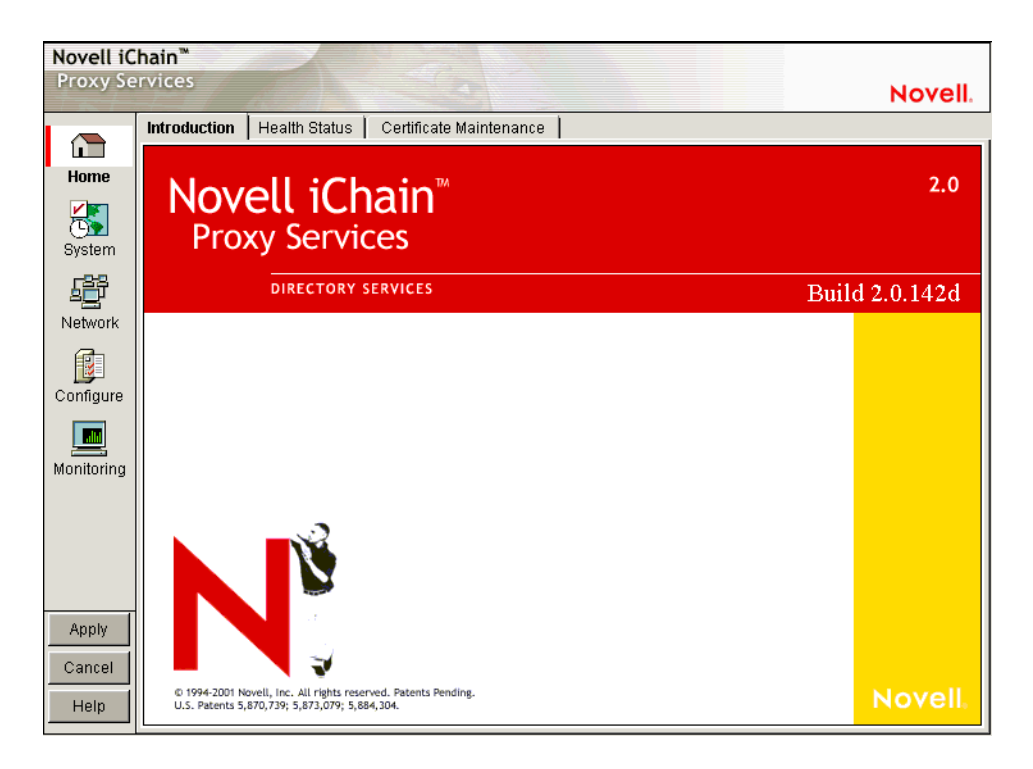

The Introduction tab displays appliance information, such as version number.

### **Health Status Tab**

### **Path:** Home > Health Status

#### Figure 52 Health Status Tab

| Novell iC   | hain™                                                                                                    |         |
|-------------|----------------------------------------------------------------------------------------------------|---------|
| Proxy Se    | rvices                                                                                                    | Novell. |
|             | Introduction Health Status Certificate Maintenance                                                                                                    |         |
| Home        | O Appliance is operational (Passed)                                                                                                    |         |
|             | C Appliance may not be operational (Warning)                                                                                                    |         |
| System      | C Appliance is not operational (Failed)                                                                                                    |         |
| <b>£</b> ₽₽ | SERVICES CONFIGURATION: Passed                                                                                                    |         |
| Network     | SYSTEM TIME CONFIGURATION: Passed<br>Description: (Passed) NTP is disabled                                                                                     |         |
| Configure   | re Description: (Passed) All configured addresses are bound                                                                                                    |         |
|             | GATEWAY CONFIGURATION: Passed<br>Description: (Passed) Static default route configured                                                                         |         |
| monitoring  | DNS CONFIGURATION: Passed                                                                                                    |         |
|             | CLIENT ACCELERATOR CONFIGURATION: Passed<br>Description: (Passed) Client accelerator disabled<br>Description: (Passed) Transparent client accelerator disabled |         |
|             | WEB SERVER ACCELERATOR CONFIGURATION: Passed                                                                                                    |         |
| Apply       | Description: (Passed) Web accelerator configured                                                                                                    |         |
| Cancel      |                                                                                                    |         |
| Help        |                                                                                                    |         |

The Health Status tab indicates general status of appliance configurations, including which services are currently configured and the operational status of selected services.

A green status indicates iChain Proxy Services has not detected any configuration discrepancies.

A yellow status indicates iChain Proxy Services might be functioning suboptimally due to configuration discrepancies.

A red status indicates that the iChain Proxy Services configuration might be incomplete or wrong.

**Services Configuration:** Reports the overall configuration status of all proxy services.

System Time Configuration: Reports the current NTP status.

**IP Address Configuration:** Reports the status of IP address assignments to network interfaces. iChain Proxy Services requires at least one IP address assignment for proper operation.

**Gateway Configuration:** Reports the status of the next hop gateway configuration. Without proper gateway configuration, the appliance cannot connect to origin Web servers.

**DNS Configuration:** Reports the status of DNS server configuration and connectivity to configured DNS servers. Without access to a DNS server, proxy services cannot function properly.

**Client Accelerator Configuration:** Reports the status of the forward and transparent proxy configuration. If browser clients pointing to this appliance as their appliance have Web browsing problems, check the status here and in "Services Tab" on page 315.

**Web Accelerator Configuration:** Reports the status of the Web server accelerator configurations. If browser clients have problems accessing a site being accelerated by this appliance, check the status of the Web server accelerator service in this section and in "Services Tab" on page 315.

**Filtering Configuration:** Reports the status of filter service configurations. If filtering is enabled and waiting for a rating list to be downloaded, the status indicates that filtering is not active and the health status is yellow (warning).

### **Certificate Maintenance Tab**

**Path:** Home > Certificate Maintenance

#### Figure 53 Certificate Maintenance Tab

| Novell iC  | hain™                   |                                       |         |
|------------|-------------------------|---------------------------------------|---------|
| Proxy Se   | rvices                  |                                       | Novell. |
|            | Introduction Health Sta | atus Certificate Maintenance          |         |
|            |                         |                                       |         |
| Home       | Certificate name        | Create Restore                        |         |
|            | 0a010101                |                                       |         |
| System     | 153 nsrd lab novell     | com Modify Backup                     |         |
| -0-0       | 153b_nsrd_lab_novell    | cor V Delete                          |         |
| - Lev      |                         |                                       |         |
| Network    | Certificate information | UaU1U1U1                              |         |
| <b>F</b>   | Subject name            | 2                                     |         |
| Configure  | RSA kev size            | 512                                   |         |
| Connigure  | Authority               | internal                              |         |
|            | Organization            | AutoGenerated                         |         |
| Monitoring | City/town               |                                       |         |
|            | State/province          |                                       |         |
|            | Country                 |                                       |         |
|            | Validity period         | 426 months                            |         |
|            | Expires                 | Fri Feb 01 16:59:00 MST 2036          |         |
|            | Backed up               | no                                    |         |
| Apply      | Status                  |                                       |         |
| Cancel     | Error                   | A No errors                           |         |
|            |                         |                                       |         |
| Help       | View CSR St             | ore Certificate Export CA Certificate |         |

The Certificate Maintenance tab lets you create, delete, back up, restore, and view authentication certificates stored on the appliance. This includes internal certificates generated by the appliance's certificate authority (CA) and external certificates generated by an external CA, such as VeriSign\*. For more information, see "Managing Appliance Certificates" on page 83.

Certificate Name: A list of certificates created on the appliance.

Certificate Information: Information for the certificate selected.

**View CSR:** Use this option to display the certificate signing request of a certificate you have created.

This is used to request a certificate from a certificate authority. For more information, see "Obtaining a Certificate from an External CA" on page 86.

**Store Certificate:** Use this option to store certificate information received from a certificate authority. For more information, see "Obtaining a Certificate from an External CA" on page 86.

**Export CA Certificate:** Use this option to display a certificate authority's certificate. For more information, see "Viewing (Exporting) Certificate's CA" on page 89.

# The System Panel

The System panel lets you perform actions that affect the appliance system in a general way. Use the tabs in this panel for changing and setting system time, changing the system password, restarting the appliance, upgrading the system, etc.

### **Timezone Tab**

Path: System > Timezone

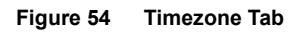

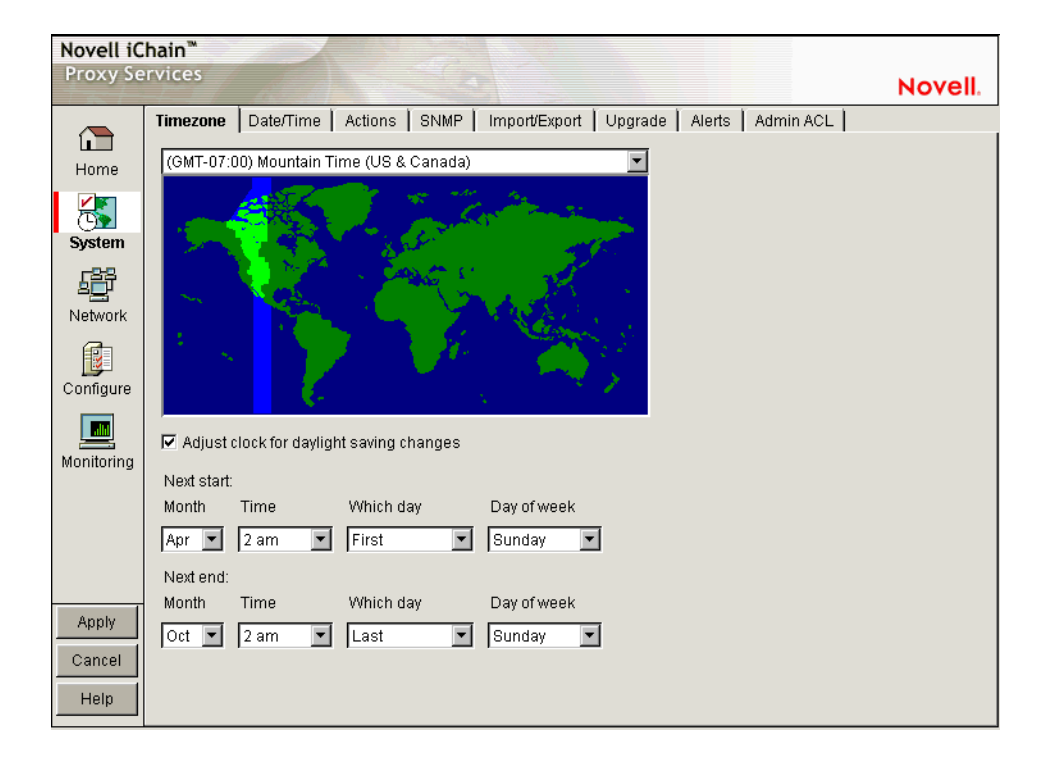

The Timezone tab lets you specify a time zone for the appliance. It also lets you specify exactly when daylight saving time begins and ends.

The Time Zone Map: Lets you select a time zone for the appliance by clicking the map. The granularity offered through this method is adequate for most appliance installations. Additional flexibility in setting time is available on this tab and from the command line. For more information on command line options, refer to the command line help for the set command and the time zone argument. See "Command Line Reference" on page 323 for more information.

Adjust Clock for Daylight Saving Changes: If you check this option, the appliance clock begins daylight saving time and resumes standard time on the dates and times defined in the fields below Next Start and Next End. For example, most U.S. time zones begin daylight saving on the first Sunday of April at 2:00 a.m. and resume standard time on the last Sunday of October at 2:00 a.m.

To set nonstandard daylight saving parameters in this tab, select the start and end field values for Month, Time, Which Day, and Day of Week in their respective drop-down lists.

To set nonstandard parameters from the command line, refer to command line help for the set command and the dsstart, dsend, and dstime arguments. See the instructions for using command line online help in "Command Line Reference" on page 323 for more information.

### **Date/Time Tab**

Path: System > Date/Time

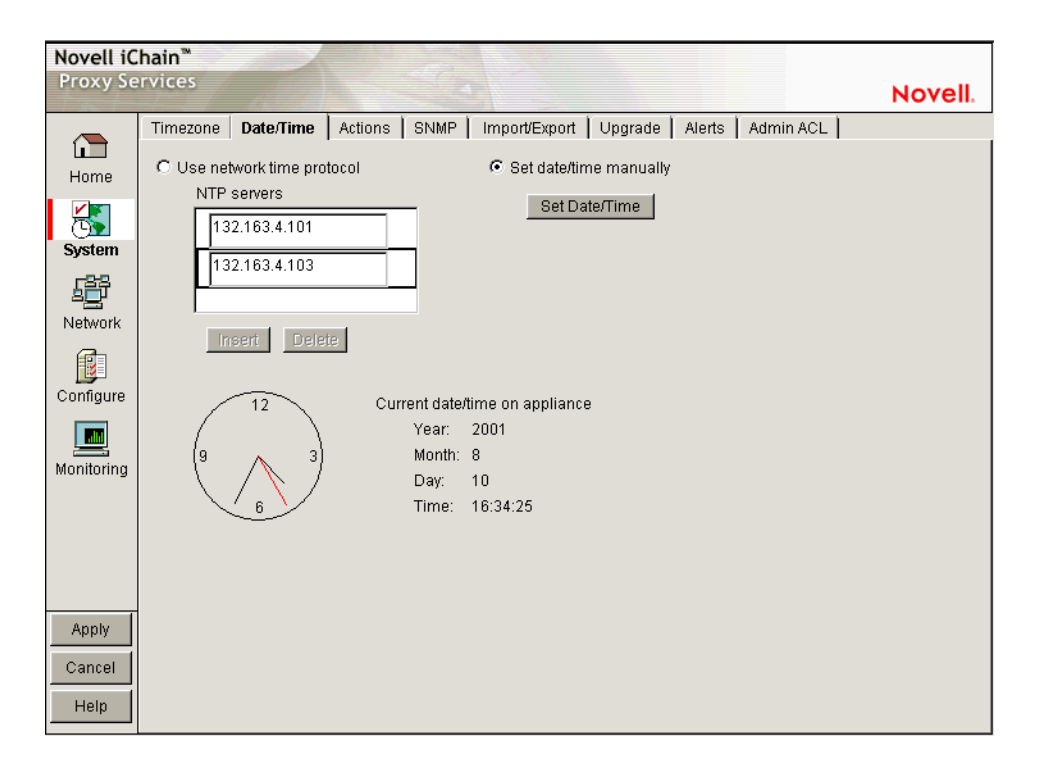

The Date/Time tab lets you set the appliance system time so that the time stamps in cache logs are accurate and valid. An ISP, for example, might bill customers based on their access to the appliance. Accurate log time stamps are essential to issuing credible billing statements.

**NOTE:** iChain Proxy Services stamps log entries with Greenwich Mean Time (GMT). If the appliance is using an NTP server, the GMT stamp comes from that server. If the appliance is using a manually set time, iChain Proxy Services assumes the time is accurate and calculates the GMT value based on the appliance's time zone and daylight saving settings.

**Use Network Time Protocol:** Checking this option turns the network time protocol on or off. This enables the appliance to synchronize its system time with an NTP server. Using an NTP server makes appliance cache log time stamps as reliable as possible. This can be especially important if you use the logs for customer billing. The appliance comes with two sample NTP servers: 132.163.4.101 and 132.163.4.103. You can remove these or add additional NTP servers.

**IMPORTANT:** When you specify an NTP server, synchronization between the NTP server clock and the appliance clock might not be immediate.

If the NTP server clock has an earlier time than the appliance clock, iChain Proxy Services will slow the appliance clock down until the two are synchronized. This provides for proper incrementation of log files and other time-sensitive information during the synchronization process.

If the NTP server clock is later than the appliance clock, synchronization between the two will generally be immediate. However, in certain situations you might observe the appliance clock incrementing by 600-minute intervals. This is normal system behavior.

The fact that the Apply button changes from Wait back to Apply indicates only that the NTP configuration change has been made, not that the appliance clock is fully synchronized with the NTP server.

If the above features are problematic in your situation, you can set appliance time manually to the target time and then re-enable the NTP feature.

**Set Time Manually:** The dialog box in Figure 56 appears when you select this radio button and click Set Time. Set the date and time using the drop-down lists. Clicking OK immediately resets the system clock.

Figure 56 Set Time Dialog Box

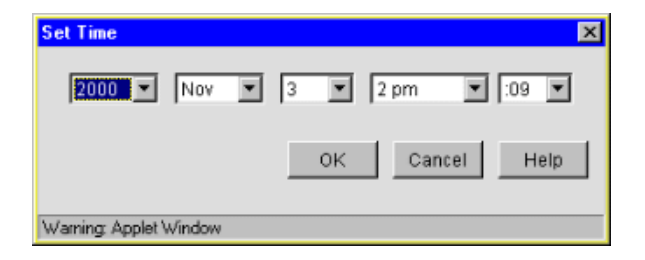

Use this option if NTP is not available to your appliance or you need to set a specific time for some reason.

### **Actions Tab**

#### **Path:** System > Actions

#### Figure 57 Actions Tab

| Novell iC   | hain™                                                                  |         |
|-------------|------------------------------------------------------------------------|---------|
| Proxy Se    | rvices                                                                 | Novell. |
|             | Timezone Date/Time Actions SNMP Import/Export Upgrade Alerts Admin ACL |         |
| L I         |                                                                        |         |
| Home        | Ping addresses                                                         |         |
|             | Host ICMP UDP TCP TCP port UDP DNS                                     |         |
| System      |                                                                        |         |
| <b>,</b> ≧₽ |                                                                        |         |
| Network     |                                                                        |         |
| <b>F</b>    |                                                                        |         |
| <u>iv</u>   |                                                                        |         |
|             | Insert Delete Ping Selection Ping All                                  |         |
|             |                                                                        |         |
| Monitoring  | NOTE: Actions buttons below do not require pressing APPLY button.      |         |
|             | Restart Shut Down New Disk                                             |         |
|             | Factory Settings Password Purge Cache                                  |         |
| Apply       | View Debug Log Update Clone Restore from Clone                         |         |
| Cancel      |                                                                        |         |
| Help        |                                                                        |         |
|             |                                                                        |         |

The Actions tab lets you perform tasks related to the appliance hardware and software.

**NOTE:** Most changes made in the browser-based management tool are not effective until you click Apply. However, changes made in the Actions tab are immediately effective.

**Ping Addresses:** You can check network connections using appliance ping functions by adding target hosts and port numbers to this list and then clicking Insert. Follow the address with a colon and a port number (an integer value from 0 to 65535) you want to ping. Using a port number lets you check whether a host has HTTP support (port 80), HTTP forward proxy support (port 8080), DNS support (port 53), ICP peer/parent support (port 3130), etc.

**Restart:** Shuts down the caching system and then restarts it. Configuration settings are retained but cached objects are removed.

**Shut Down:** Shuts down the caching system. The hardware remains turned on until manually powered off.

When the appliance has successfully shut down, a series of three beeps is repeated until the box is powered off.

New Disk: Scans for new disks that the system has not auto-detected.

**Factory Settings:** Resets the appliance to its original factory configuration as explained in "Restoring Factory Settings" on page 137. Passwords are retained. If you want to preserve other settings for later use on this or another appliance, see "Import/Export Tab" on page 255.

Password: See "Password Dialog Box" on page 252.

Purge Cache: See "Purge Cache Dialog Box" on page 252.

**View Debug Log:** When an appliance experiences an abnormal shutdown due to a configuration error or other problem, iChain Proxy Services logs critical history information associated with the shutdown. Clicking this button displays the log in a separate browser window. You can then save the log file locally, print it, and e-mail it to Technical Support.

**Update Clones:** Each appliance stores a clone image that, initially, is the same as the factory image. If the appliance experiences an abnormal shutdown four times within a half hour period, or if it is restarted six times within a half hour period, iChain Proxy Services assumes the current configuration is faulty and automatically replaces it with the clone image.

You can overwrite the default clone image with an alternate configuration by selecting this option.

**IMPORTANT:** This process reboots the appliance, causing a temporary interruption of services.

**Restore from Clones:** Selecting this option restores the appliance to the configuration of the clone image (either the original factory clone image or an alternate clone image you have saved using the Update Clones option).

**IMPORTANT:** This process reboots the appliance, causing a temporary interruption of services. If the image being restored is the original factory clone image, you will also need to reconfigure proxy services on the appliance or use a .NAS file to restore these. See "Restoring the Appliance to the Clone Image" on page 138 and "AUTOLOAD.NAS" on page 133.

#### Password Dialog Box

**Path:** System > Actions > Password

| Figure 58 | Password | Dialog | Box |
|-----------|----------|--------|-----|
|-----------|----------|--------|-----|

| Change Passwords       | ×                |
|------------------------|------------------|
| User                   | config 💌         |
| Old password           | config<br>view   |
| New password           |                  |
| Confirm new password   |                  |
| Change Rem             | IOVE Cancel Help |
| Warning: Applet Window |                  |

**IMPORTANT:** It is critical that you assign system passwords when initially configuring the appliance. Otherwise, access through Telnet, FTP, and the browser-based management tool is not restricted.

You can specify passwords for two users with different access privileges.

Users logging in using the View user password can view everything in the browser-based management tool and execute get commands from the command line. The Apply function and the set command are not available.

Users logging in using the Config user password have full access to the browser-based tool and the command line interface.

Change: Immediately changes the password for the user selected.

Remove: Removes (sets to null) the password for the user selected.

Appliance passwords are case-sensitive.

#### Purge Cache Dialog Box

**Path:** System > Actions > Purge Cache
#### Figure 59 Purge Cache Dialog Box

| Purge Cache                         |
|-------------------------------------|
| Purge all of cache                  |
| C Purge selected objects in cache   |
| Status: Purge completed             |
| Purge list (URL masks)              |
|                                     |
|                                     |
|                                     |
|                                     |
| Incert Delete                       |
| Start Purne Abort Purne Cancel Hein |
| Carter rep                          |
| Warning: Applet Window              |

You can remove all cached objects from the appliance's cache, or you can perform a limited purging of cached objects based on URL masks. Purging cannot be undone.

**Purge All of Cache:** Starting the purge with this option selected will purge everything from the appliance's cache.

**Purge Selected Objects in Cache:** Selecting this option allows you to specify URL patterns or masks for the pages or sites whose objects you want to purge. When defining the masks, keep in mind that the appliance interprets everything in the URL mask between the asterisk wildcard (\*) and the following delimiter as a wildcard. Delimiters include the forward slash (/), the period (.), and the colon (:) characters.

This option also allows purging of cache objects whose URL contains a specified query string or cookie. This mask is defined by placing a question mark (?) at the start of the mask followed by text strings and wildcards as necessary. String comparisons are not case sensitive. For example, ?\*=SPORTS will purge all objects with the text "=SPORTS" or any other combination of upper and lower case letters for "=SPORTS" following the question mark in the URL.

## SNMP Tab

### Path: System > SNMP

#### Figure 60 SNMP Tab

| Novell iC  | hain™    |                |                              |            |                   |         |          |          |         |
|------------|----------|----------------|------------------------------|------------|-------------------|---------|----------|----------|---------|
| Proxy Se   | rvices   |                |                              |            |                   |         |          |          | Novell. |
|            | Timezone | Date/Time      | Actions                      | SNMP       | Import/Export     | Upgrade | Alerts A | dmin ACL |         |
|            | Monitor  | state          |                              |            |                   |         |          |          |         |
| Home       | O No     | community m    | ay read                      |            |                   |         |          |          |         |
| 5          | ⊙ Sp     | ecified comm   | unity may r                  | ead        | public            |         |          |          |         |
| System     | Control  | state          |                              |            | ,                 |         |          |          |         |
|            | ⊙ No     | community m    | ay write                     |            |                   |         |          |          |         |
| Network    | O Sp     | ecified comm   | unity may w                  | rite       |                   |         |          |          |         |
|            | Trap sta | ate            |                              |            |                   |         |          |          |         |
| Configure  | ⊙ Do     | not send trap  | s                            |            |                   |         |          |          |         |
|            | O Tra    | ap community   | name                         |            |                   |         |          |          |         |
| Monitoring | IP addre | esses of man:  | agement st                   | ations :   |                   |         |          |          |         |
|            | Node na  | ame for SNMF   | :                            |            | ICS Server        |         |          |          |         |
|            | Hardv    | vare Descripti | on                           | Physical I | Location          | Human C | contact  |          |         |
| Apply      | NO       | TE: The applia | ance will be<br>order for th | restarted  | I when APPLY but  | ton     |          |          |         |
| Cancel     |          | io pressed in  | or der for th                | e enunge:  | o to tanto encot. |         |          |          |         |
| Help       |          |                |                              |            |                   |         |          |          |         |

The SNMP tab lets you configure the appliance with basic SNMP information so the appliance can communicate with your SNMP management workstations.

The appliance's SNMP implementation follows the ISO SNMP version 1 standard outlined in *RFC 1067: A Simple Network Management Protocol*.

When SNMP-enabled appliance components start up, they register with the system. When the system receives a request for a specific SNMP parameter, it knows which component to contact to obtain the information.

Each appliance contains an ICS.MIB file in the SYS:\ETC\PROXY\DATA directory. To see a list of standard SNMP parameters, retrieve this file using the FTP get command and compile it for use with your SNMP management software.

If you specify a trap community name and specify an SNMP management workstation in the SNMP tab, all alerts you check in the Alerts Tab (see "Alerts Tab" on page 260) are automatically sent as SNMP traps even if you have not configured syslog or e-mail alert notification on the Alerts tab.

**Monitor State:** Allows you to specify community Read access and the community name or password to be used. Community names must contain ASCII characters only and must not have spaces.

**Control State:** Allows you to specify community Write access and the community name or password to be used. Community names must contain ASCII characters only and must not have spaces.

**IMPORTANT:** The default name or password for the control community is No, meaning that control access is turned off. You can reset this value. However, this is not normally recommended, since the control community password is stored as clear text and could allow unauthorized write access to SNMP parameters on the appliance.

**Trap State:** Allows you to either specify that traps are not sent, or to specify a community (location, IP octets, or other identifier) from which traps are sent to the management stations you designate. Community names must contain ASCII characters only and must not have spaces.

**IP Addresses of Management Stations:** One or more management station IP addresses, separated by semicolons.

**Node Name for SNMP:** Lets you specify a node name for management of the appliance through SNMP.

The buttons below the node name field let you enter additional information regarding the hardware, the appliance's physical location, and information regarding the person responsible for the appliance.

## Import/Export Tab

Path: System > Import/Export

| Novell iC   | hain™                                                                      |         |
|-------------|----------------------------------------------------------------------------|---------|
| Proxy Se    | rvices                                                                     | Novell. |
|             | Timezone Date/Time Actions SNMP Import/Export Upgrade Alerts Admin ACL     |         |
| Home        | Configuration files on appliance Configuration files on floppy             |         |
|             | current Import Import                                                      |         |
| System      | refresh Delete Delete                                                      |         |
| <b>6</b> 43 |                                                                            |         |
| Network     | Download                                                                   |         |
| ß           | From Web From Web                                                          |         |
| Configure   |                                                                            |         |
|             |                                                                            |         |
| Monitoring  | Export configuration file to appliance Export configuration file to floppy |         |
|             | Export To current Export To                                                |         |
|             | Automatically make conv of ALITOLIOAD file on floppy for error recovery    |         |
|             |                                                                            |         |
| Apply       | Enable polling which checks for insertion of floppy with AUTOLOAD file     |         |
| Cancel      | Polling time interval 30 seconds                                           |         |
| Holp        |                                                                            |         |
|             |                                                                            |         |

The Import/Export tab lets you manage appliance configuration files on the appliance and on floppy disk.

**IMPORTANT:** You should have a backup configuration file named something other than AUTOLOAD.NAS. For further details, see "Backing Up the Appliance Configuration" on page 136.

**Configuration Files on Appliance:** Displays a list of all of the configuration files stored on the appliance. These files are used to configure the appliance instantly, rather than using the GUI, command line, or Telnet to make individual changes. The appliance automatically updates the configuration file, CURRENT, each time you apply a change to iChain Proxy Services. The .NAS extension of these files is not shown in this list but is supplied by the server.

You can download, import, and delete any file in this list. You can also copy a configuration file from any URL to the appliance. The Download option opens the file in a separate browser window. The Import option changes the appliance configuration from its current settings to those contained in the

selected configuration file. The Delete option removes the selected configuration file from the appliance. The From Web option lets you specify the URL for the configuration file being copied to the appliance. If the file is in a secure area or is being downloaded using SSL (HTTPS:), you can also enter a username and password for authentication.

**Configuration Files on Floppy:** Displays a list of all the configuration files stored on the floppy disk located in the appliance's floppy drive. You can download, import, and delete any file in this list. You can also copy a configuration file from any URL to a floppy in the appliance's floppy drive. The previous section contains more detail regarding the Import, Delete, Download, and From Web options.

**IMPORTANT:** It is easy to confuse the diskette in the appliance's floppy drive with one located in your configuration workstation. Only the former is accessible through the browser-based management tool.

**Export Configuration File to Appliance / Export Configuration File to Floppy:** Clicking the button under one of these titles creates a configuration file on the appliance or on the diskette in the appliance's floppy drive.

Files saved using the Export feature contain the complete configuration of the appliance at the time of export. The default filename is CURRENT.NAS. You can specify any DOS-style eight-character name. Names are not case-sensitive. Each file has a .NAS extension that is not displayed in the list or specified when the file is created, but is automatically appended by the system.

Automatically Make Copy of AUTOLOAD File on Floppy for Error Recovery: Creates an AUTOLOAD file on a floppy diskette in the appliance when the configuration is changed. The appliance uses the AUTOLOAD file during error recovery to restore the system configuration after a successful restoration of the clone image. The AUTOLOAD file is also used when you invoke the import floppy command from a Telnet or command line session.

You can also export or import configuration files other than AUTOLOAD to a floppy diskette from the command line or Telnet interface.

**Enable Polling which Checks for Insertion of Floppy with AUTOLOAD File:** Allows the polling of the floppy diskette during normal operation of the appliance. If a floppy containing an AUTOLOAD.NAS is inserted when this option is on, iChain Proxy Services automatically applies the settings in the AUTOLOAD file.

Although this feature is useful, there is a short suspension of proxy activity while iChain Proxy Services polls the floppy drive.

# **Upgrade Tab**

**Path:** System > Upgrade

#### Figure 62 Upgrade Tab

| Novell iC               | hain™                         |                                                |         |
|-------------------------|-------------------------------|------------------------------------------------|---------|
| Proxy Se                | rvices                        |                                                | Novell. |
|                         | Timezone   Date/Time   Action | ns SNMP Import/Export Upgrade Alerts Admin ACL |         |
| L <b>u</b><br>Home      | 🗖 Enable download             |                                                |         |
|                         | Install from URL:             | http://                                        |         |
| System                  | Download time:                | Immediately                                    |         |
| _ <u>6</u> ₽            | Enable install                |                                                |         |
| Network                 | Install time:                 | Immediately                                    |         |
| Configure               | 🗖 Uninstall last over-the-win | e update (press APPLY to execute)              |         |
|                         | Version being upgraded:       | None                                           |         |
| Monitoring              | Description:                  | iChain Proxy Server 2.0.142                    |         |
|                         | Currently running version:    | 2000142                                        |         |
|                         | Last updated version:         | 0                                              |         |
|                         | Upgrade state:                | NotStarted                                     |         |
| Apply<br>Cancel<br>Help | Upgrade Log                   |                                                |         |

The Upgrade tab lets you set patch and upgrade parameters so you can download and install patches to the appliance. It also lets you uninstall the most recently applied patch.

Over-the-wire upgrades are secured through signing.

**NOTE:** We recommend you update the appliance's clone image after an upgrade. See "Restoring the Appliance to the Clone Image" on page 138, "Actions Tab" on page 250, and "Upgrades" on page 333 for more information.

**Enable Download:** Lets you set the appliance to download updates automatically. If you check this box and enter the URL for the patch in the Install from URL field, it is downloaded as scheduled in the Download Time field. A valid entry for Install from URL is any valid URL or DNS name for a Web site.

**Enable Install:** Lets you set the appliance to install patches automatically. If you check this box, patches downloaded to the appliance are automatically installed as scheduled in the Install Time field.

**Uninstall Last Over-The-Wire Update (Press Apply to Execute):** If you check this box after the patch is downloaded and installed into the appliance, the patch is uninstalled or backed out when you click Apply. Only the most recently applied patch can be backed out.

**Version Being Upgraded:** Each update has a version number. The version of the current update appears in this field the moment the update process begins. You cannot upgrade the proxy server to a lower version than the one currently installed.

Description: A text name associated with the update file.

**Currently Running Version:** The update version number the appliance is currently running. Before installing the first update, this number is 0.

**Last Updated Version:** The update version number of the last update applied. For example, if you are currently running update version 3, this number might be 2.

**Upgrade State:** A state value indicating upgrade status. State values include Not Started, Download Pending, Version Download Complete, etc. The field is updated each time you click Upgrade.

**Upgrade Log:** Displays the text messages that have been generated by the upgrade process.

# **Alerts Tab**

## Path: System > Alerts

#### Figure 63 Alerts Tab

| Novell iC  | hain™                |            |                                  |                 |        |              |             |
|------------|----------------------|------------|----------------------------------|-----------------|--------|--------------|-------------|
| Proxy Se   | rvices               |            |                                  |                 |        |              | Novell.     |
|            | Timezone   Date/Time | Actions SI | NMP Import/Export                | Upgrade         | Alerts | Admin ACL    |             |
| L 🗋        |                      |            |                                  |                 |        |              |             |
| Home       | Alert source name    |            |                                  |                 |        |              |             |
| <b>*</b>   | 🗖 Syslog             |            | 🗖 Email alert                    |                 |        |              |             |
| System     | Syslog servers       |            | Email recipients                 |                 | En     | nail servers |             |
| .≊₽        |                      |            |                                  |                 |        |              |             |
| Network    |                      |            |                                  |                 |        |              |             |
| æ.         |                      |            |                                  |                 |        |              |             |
|            |                      |            |                                  |                 |        |              |             |
| Configure  |                      |            |                                  | -               |        |              |             |
|            | Insert               | Delete     | Insert                           | Delete          |        | Insert       | Delete      |
| Monitoring | Syslog port: 514     | _          | Alert types :                    |                 |        |              |             |
|            | 1                    |            | 🗖 Disk space sh                  | ortage          |        | 🗖 Socks se   | rver down   |
|            |                      |            | 🗖 Network receiv                 | e buffers sho   | ortage | 🗖 System u   | p           |
|            |                      |            | Oversized ping                   | packets         |        | 🗖 System d   | own         |
|            |                      |            | SYN packet flo                   | oding           |        | 🗌 Login fail | ure         |
| Apply      |                      |            | Oversized UDF     ICP parent dov | n hackets.<br>A |        | L Comigun    | auon change |
| Cancel     |                      |            | L parent aor                     |                 |        |              |             |
| Help       |                      |            |                                  |                 |        |              |             |

The Alerts tab lets you configure the appliance to send notification of generated system alerts to a network server hosting a Syslog service and to a list of e-mail recipients.

**Alert Source Name:** This identifies the appliance as the source of an alert. The system inserts this in the From field of an e-mail alert and in the Syslog alert message.

**Syslog:** Checking this box enables syslog alerts. Alert messages are then sent to one of the syslog servers.

**E-mail Alert:** Checking this box enables e-mail alerts. Alert messages are then sent to all of the e-mail recipients.

**IMPORTANT:** For this feature to work, e-mail servers must be able to relay e-mail from the appliance without authentication.

Because of increasing security risks, many e-mail servers have this feature disabled.

If you plan to have the appliance use e-mail alerts you must either ensure that the e-mail server can relay unauthenticated messages, or you must configure the server to accept mail from the appliance without authentication.

**Syslog Servers:** This is a list of syslog servers to which the appliance sends alerts. The appliance pings servers in the list, starting with the first server, until it receives an acknowledgement. It then sends a syslog alert using UDP to the responding server.

**E-Mail Recipients:** This is a list of e-mail recipients to whom the appliance sends alert e-mails. The appliance sends e-mails to all addresses in the list.

**E-Mail Servers:** This is a list of e-mail servers through which the appliance routes alert e-mails. E-mails are sent to the first e-mail server in the list. If the server doesn't respond, other servers are accessed in turn until the transmission is successful.

**Syslog Port:** This is the port the syslog server listens for syslog alerts on. The default port is 514, but this can be changed if required.

Alert Types: Appliance-generated alerts are sent for the following conditions. You enable or disable notification of generated alerts to the configured syslog server, and you e-mail recipients by checking or unchecking an alert type.

- *Disk Space Shortage*: The appliance generates this alert when disk space is low on the OS (SYS:) or Log (LOG:) volumes.
- *Network Receive Buffers Shortage*: The appliance generates this alert when the network receive buffers are low.
- *Oversized Ping Packets*: The appliance generates this alert when TCP/IP receives an oversized (greater than 10K) PING packet.
- *SYN Packet Flooding*: The appliance generates this alert when TCP/IP detects a SYN packet flooding attack (half-open connections).
- *Oversized UDP Packets*: The appliance generates this alert when TCP/IP receives an oversized (greater than 16K) UDP packet.
- *ICP Parent Down*: The appliance generates this alert when an ICP parent changes from an Up to a Down status.
- SOCKS Server Down: The appliance generates this alert each time it cannot communicate with a SOCKS server.
- *System Up*: The appliance generates this alert each time the appliance starts.

- *System Down*: The appliance generates this alert each time the appliance is shut down properly or restarted manually.
- Login Failure: The appliance generates this alert each time a login failure occurs from FTP or the browser-based management tool. The alert contains the IP address of the client making the unsuccessful attempt. Unsuccessful Telnet login failures are not detected.
- *Configuration Change*: The appliance sends this alert each time the appliance's configuration is changed and each time the appliance is initialized or re-initialized.
- *SMC Upstream Bandwidth Limit*: The appliance sends this alert when the value set for the Max Upstream Bandwidth parameter in the Policy Management dialog box is exceeded.
- *SMC Downstream Bandwidth Limit*: The appliance sends this alert when the value set for the Max Downstream Bandwidth parameter in the Policy Management dialog box is exceeded.
- *SMC Session Limit*: The appliance sends this alert when the value set for the Max Sessions parameter in the Policy Management dialog box is exceeded.

## Admin ACL Tab

**Path:** System > Admin ACL

#### Figure 64 Admin ACL Tab

| Novell iC                                | hain™                                                                  |         |
|------------------------------------------|------------------------------------------------------------------------|---------|
| Proxy Se                                 | rvices                                                                 | Novell. |
|                                          | Timezone Date/Time Actions SNMP Import/Export Upgrade Alerts Admin ACL |         |
| Home                                     | Allow administration from specified clients                            |         |
| System<br>System<br>Network<br>Configure | insert Delete                                                          |         |
| Monitoring                               | Allow administration on specified server addresses                     |         |
| Apply                                    | 151.155.164.153                                                        |         |
| Cancel<br>Help                           |                                                                        |         |

The Admin ACL tab lets you regulate access to appliance administrative functions in the browser-based management tool and the command line interface. You can restrict administrative client access and limit the appliance IP addresses through which administrative access is allowed.

Allow Administration from All Clients: This option is selected by default and allows access to appliance administrative functions from any IP address.

Allow Administration from Specified Clients: When you select this option you must also insert at least one IP address from which IP administrative access is allowed. Otherwise, the system will deselect the option to prevent a global lockout.

**NOTE:** If you do not include the IP address from which you are specifying client access, and you click Apply, the address is not available for future administration sessions unless it is added later.

Allow Administration on Specified Server Addresses: This list contains all appliance IP addresses and indicates which are enabled for administrative access. The first addresses assigned to each network adapter are enabled for administration access by default. You change administrative access by checking and unchecking addresses in the list. The system doesn't allow unchecking all addresses. If this is attempted, the system reverts to the default setting by re-checking all first-assigned addresses.

# **The Network Panel**

The Network panel lets you configure the appliance to function on the network where it is installed.

## **IP Addresses Tab**

**Path:** Network > IP addresses

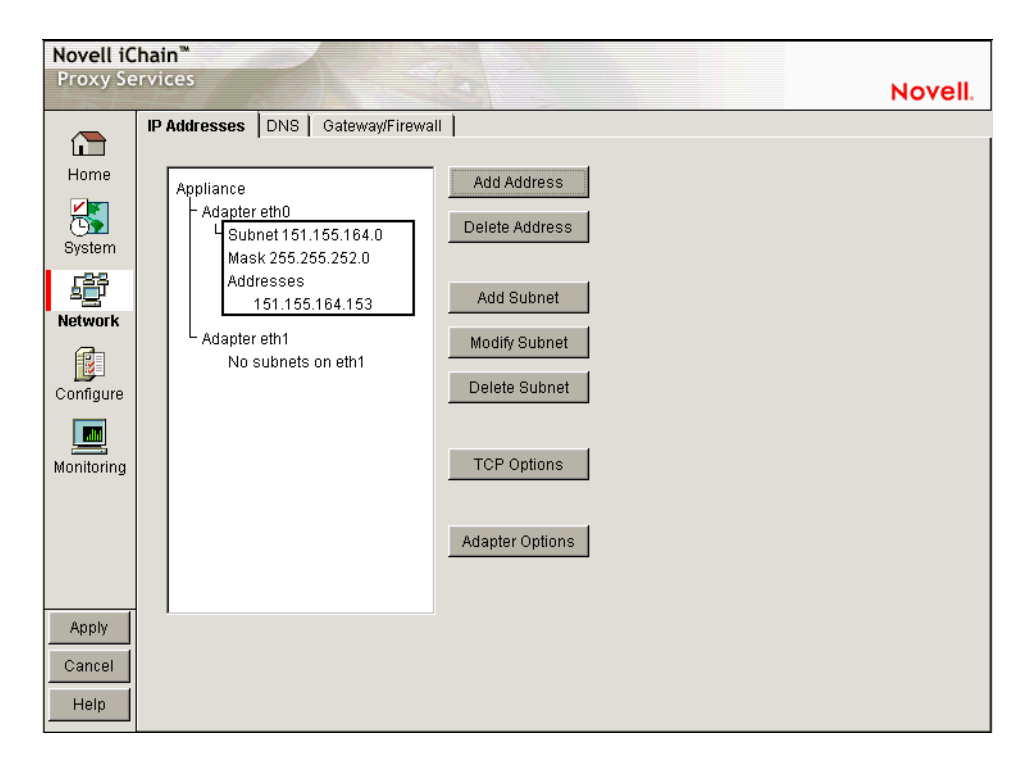

The IP Addresses tab displays the network adapters, which are the physical connectors into the appliance, and the IP addresses associated with each adapter. The list reflects the current appliance hardware configuration.

Using the buttons to the right of the list, you can associate IP addresses with adapters and change IP address information. Each adapter can have multiple subnets associated with it, and each subnet will have one or more IP addresses associated with it. You can either define individual IP addresses and masks, or you can add a subnet address and mask and then add multiple IP addresses from that subnet range.

The IP address and the mask define a subnet. You cannot use the first or last address in any given subnet. You cannot create a subnet that collides with another subnet. You cannot create a subnet that spans multiple adaptors.

The following are valid appliance subnet masks (representing /1 through /31 in common router notation):

| 128.0.0.0       | 192.0.0.0       | 224.0.0.0       | 240.0.0.0       | 248.0.0.0       |
|-----------------|-----------------|-----------------|-----------------|-----------------|
| 252.0.0.0       | 254.0.0.0       | 255.0.0.0       | 255.128.0.0     | 255.192.0.0     |
| 255.224.0.0     | 255.240.0.0     | 255.248.0.0     | 255.252.0.0     | 255.254.0.0     |
| 255.255.0.0     | 255.255.128.0   | 255.255.192.0   | 255.255.224.0   | 255.255.240.0   |
| 255.255.248.0   | 255.255.252.0   | 255.255.254.0   | 255.255.255.0   | 255.255.255.128 |
| 255.255.255.192 | 255.255.255.224 | 255.255.255.240 | 255.255.255.248 | 255.255.255.252 |
| 255.255.255.254 |                 |                 |                 |                 |

## **TCP Options Dialog Box**

**Path:** Network > IP Addresses > TCP Options

| TCP Options            |            | ×     |
|------------------------|------------|-------|
| Connection timeout     | 30 se      | conds |
| Keep alive interval    | 5 mir      | nutes |
| Data read timeout      | 120 se     | conds |
| Idle server timeout    | 30 mir     | nutes |
| Idle client timeout    | 600 se     | conds |
| Reset                  |            |       |
| OK C                   | ancel Help |       |
|                        |            |       |
| Warning: Applet Window |            |       |

Figure 66 TCP Options Dialog Box

The parameters displayed in the TCP Options dialog box are standard TCP configuration settings. For more information on adjusting these parameters, see one of the TCP/IP references available at any bookstore carrying computer reference manuals.

**Connection Timeout:** The number of seconds the proxy server attempts to establish a connection before timing out because the other side has not responded. You might want to increase this value if you notice that the remote server is reachable (the ping succeeds) but the load is heavy.

**Keep Alive Interval:** The number of minutes a connection is idle before the proxy server queries to check if the other server is still responding.

**Data Read Timeout:** The number of seconds the proxy server waits for expected data to begin arriving before it times out. You might want to increase this value if you notice that the browser receives incomplete data or the connection is disconnected in the middle of data transfer.

**Idle Server Timeout:** The number of minutes the proxy server keeps the TCP connection between the browser and the proxy server active, even if there is no data flow.

**Idle Client Timeout:** The number of seconds the proxy server keeps the connection to the origin Web server or another proxy server active, even if there is no data flow.

Reset: Resets the TCP configuration settings to the default values.

### **Adapter Options Dialog Box**

**Path:** Network > IP Addresses > Adapter Options

Figure 67 Adapter Options Dialog Box

| Ad | apter Option     | 18          |           |            | × |
|----|------------------|-------------|-----------|------------|---|
|    | Network ada      | apter cards |           |            |   |
|    | Adapter          | Speed       | Duplex    | NAT        |   |
|    | eth0             | default 💌   | default 💌 | Disabled 💌 |   |
|    | eth1             | default 💌   | default 💌 | Disabled 💌 |   |
|    |                  |             |           |            |   |
|    |                  |             |           |            |   |
|    |                  |             |           |            |   |
|    |                  |             |           |            |   |
|    | 1                | OK Car      | ncel Help |            |   |
| Wa | arning: Applet \ | Window      |           |            |   |

The Adapter Options dialog box lets you change settings for the network adapters on the appliance to ensure compatibility with an existing LAN. Modify the default settings only if your LAN requires specialized adapter card changes.

Speed: Options include Default, 10 M, and 100 M.

Duplex: Options include Default, Half, and Full.

**IMPORTANT:** Some network adapter drivers do not detect duplex settings correctly. This is a general industry problem with Fast Ethernet technology.

If your appliance isn't performing as expected, check to ensure that the duplex settings for its network adapters match your network configuration. It might be necessary to manually configure the duplex settings on both your appliance and your Ethernet switch or hub.

NAT: Options include Dynamic and Disabled.

If the appliance is serving as a router, and your network employs non-unique private IP addresses, you can configure the appliance to provide Network Address Translation (NAT) services.

For example, if you have a 10.0.0 private network on eth0 and a registered public network such as 130.0.0 on eth1, the clients on the private network can access the Internet through the appliance, provided that the Dynamic option has been selected in the NAT drop-down list for the eth1 adapter.

The appliance then functions as a network address translator and dynamically maps the private, non-routable 10-net addresses to the registered public address assigned to eth1.

**IMPORTANT:** You cannot configure a transparent proxy service on an IP address assigned to a card that has the Dynamic option set for NAT. NAT and transparent proxy cannot coexist on the same card.

## **DNS** Tab

**Path:** Network > DNS

#### Figure 68 DNS Tab

| Novell iC  | ihain™                            |         |
|------------|-----------------------------------|---------|
| Proxy Se   | ervices                           | Novell. |
|            | IP Addresses DNS Gateway/Firewall |         |
|            |                                   |         |
| Home       | Domain                            |         |
|            | nsrd.lab.novell.com               |         |
| <b>D</b>   | DNS server IP addresses           |         |
| System     | 137 . 65 . 1 . 4 137 . 65 . 1 . 3 | _       |
| 昏          |                                   |         |
| Network    | Appliance domain name or alias    |         |
| æ          | 153                               |         |
|            |                                   |         |
| Configure  |                                   |         |
|            | Advanced DNS Options              |         |
| Monitoring |                                   |         |
|            | DHCP server IP addresses          |         |
|            |                                   |         |
|            |                                   |         |
|            |                                   |         |
| (nonly)    |                                   |         |
| Abbiy      |                                   |         |
| Cancel     |                                   |         |
| Help       |                                   |         |
|            |                                   |         |

The DNS tab lets you configure the domain name service that the appliance will use, including setting a domain name for domain-relative address resolution.

DNS servers are searched in the order listed.

You must specify a domain name for the appliance to use relative domain names.

**Domain:** Specify the domain of your appliance. Valid ranges include all valid domain names.

**DNS Server IP Addresses:** Specify the IP addresses of the DNS servers you are using. You can enter up to three.

**Appliance Domain Name or Alias:** (Optional) Specify a unique domain name or alias for the appliance. This name is used in the Via headers that track packet routes across the network.

**Enable DNS Proxy:** Because of a potential security risk through the DNS port, the DNS proxy is disabled by default. You can enable the DNS proxy by checking this box.

Advanced DNS Options: See "Advanced DNS Options Dialog Box" on page 270.

**DHCP Server IP Addresses:** Specify a list of DHCP servers to which the appliance will forward client DHCP requests.

This is critical if DHCP clients cannot directly access their designated DHCP servers. The appliance forwards the DHCP requests from the clients to the servers and forwards the replies back to clients. The appliance does not have to be enabled as a router to forward DHCP requests. However, the DHCP Server IP list must be filled in.

## **Advanced DNS Options Dialog Box**

**Path:** Network > DNS > Advanced Options

| Advanced DNS Options                                                                                   |                           | x                           |
|----------------------------------------------------------------------------------------------------|---------------------------|-----------------------------|
| Negative lookup<br>Minimum entry time to live<br>Maximum entry time to live<br>Maximum entry threshold | 120<br>120<br>168<br>5000 | seconds<br>seconds<br>hours |
| DNS transport protocol<br>C TCP<br>C UDP<br>Monitor DNS server                                         |                           |                             |
| Reset                                                                                                  | Cancel                    | Help                        |
| Warning: Applet Window                                                                                 |                           |                             |

#### Figure 69 Advanced DNS Options Dialog Box

The parameters displayed in the DNS Advanced Options dialog box are standard DNS configuration settings. For more information on adjusting these parameters, see one of the TCP/IP references available at any bookstore carrying computer reference manuals.

**Negative Lookup:** How long a failed DNS lookup domain name remains in the proxy server cache. If the proxy server cannot resolve a domain name, it stores that information in its cache for the specified amount of time. If the proxy server receives requests for that domain name within this period, it sends a "Bad Gateway" error message to the browser and does not resolve the domain name again. Valid field values include 0 - 3600 seconds.

**Minimum Entry Time to Live:** The minimum amount of time that DNS entries remain in cache before they expire. This is the minimum value the appliance uses regardless of the value returned by the DNS name server. Valid field values include 0 - 3600 seconds.

**Maximum Entry Time to Live:** The maximum amount of time that DNS entries remain in cache before they expire. This is the maximum value the appliance uses regardless of the value returned by the DNS name server. Valid field values include 0 - 744 hours.

**Maximum Entry Threshold:** The maximum number of DNS cache entries. When this number is reached, the proxy server deletes old entries to make room for newer ones. The default is 5000. Valid field values include 2000 -100000.

**DNS Transport Protocol:** The transport protocol DNS uses on the network where the appliance is installed.

**Monitor DNS Server:** The appliance normally monitors DNS server availability by pinging the configured servers every minute. This ensures timely handling of DNS requests. You should uncheck this item if the appliance accesses DNS through a connection that should not be kept continually open, such as a dial-up phone line or ISDN connection. Keep in mind, however, that unchecking the option will cause the DNS configuration on the Health Status Tab to fail.

# Gateway/Firewall Tab

**Path:** Network > Gateway/Firewall

#### Figure 70 Gateway/Firewall Tab

| Novell iC  | Chain <sup>™</sup>                          |         |
|------------|---------------------------------------------|---------|
| Proxy Se   | ervices                                     | lovell. |
|            | IP Addresses DNS Gateway/Firewall           |         |
| Home       | Default gateway IP address                  |         |
|            | 151 .155 .167 .254 Additional Gateways      |         |
|            | Enable RIP Show Routes Reset Learned Routes |         |
| System     | Act as router                               |         |
| Ð          | Enable gateway monitoring                   |         |
| Network    | Enable SOCKS client                         |         |
|            | Server IP address · · · Server port 1080    |         |
| Configure  | C SOCKS V4 SOCKS bypass Web server list     |         |
|            | Usemame                                     |         |
| Monitoring | C BOCKS V5                                  |         |
|            | C No authentication                         |         |
|            | O User name/password authentication         |         |
|            | Username                                    |         |
| Apply      | Password                                    |         |
| Cancel     | Inseri Delete                               |         |
| Help       |                                             |         |
|            |                                             |         |

The Gateway/Firewall tab lets you set up both default gateways as well as additional gateways for specific routing to hosts or networks. It also lets you specify RIP and SOCKS information for firewalls.

In order for the appliance to function, you must specify a default gateway (router) whether the appliance is originating packets that need to be routed (from proxy requests or scheduled downloads) or is serving as a router for packets that need to be routed externally.

**Default Gateway IP Address:** You must have at least one gateway defined for the appliance to function. This is the IP address of the gateway or router being used by the appliance.

Additional Gateways: The appliance uses these only if the Act As Router option is checked. See "Additional Gateways Dialog Box" on page 274.

**Enable RIP:** Allows you to turn on Routing Information Protocol 1. Through this protocol, the appliance is able to learn routes.

The appliance can also work in a network that uses RIP 2, but you must manually add static routes using the Routes Dialog Box.

Show Routes: See "Routes Dialog Box" on page 276.

**Reset Learned Routes:** Throws away all information acquired through RIP. RIP must be turned on for this to have any effect.

Act As Router: Check this box if the appliance will function as the default gateway for clients on the network. If you check this option, you can specify additional gateways.

**Enable Gateway Monitoring:** The appliance normally monitors gateway availability by pinging the configured gateways every minute. You should uncheck this item if the appliance accesses its gateways through a connection that should not be kept continually open, such as a dial-up phone line or ISDN connection. Keep in mind, however, that unchecking the option will cause the gateway configuration on the Health Status Tab to fail.

**Enable SOCKS Client:** SOCKS is a firewall communication protocol. If there is a firewall preventing the appliance from communicating directly, you can specify information for SOCKS4 or SOCKS5 servers.

Server IP Address: The address of the SOCKS server you want to use.

Server Port: The port number for SOCKS traffic on the network.

SOCKS V4: Enables the SOCKS4 protocol.

**Username:** Specify a username if the SOCKS4 server requires one for communication.

**SOCKS V5:** Enables the SOCKS5 protocol. The appliance currently supports only NULL and Username/Password authentications.

**No Authentication:** If you use SOCKS5 without verification, this box must be checked (where there is no username or password required).

**Username/Password Authentication:** Enables the entry of a SOCKS5 username and password if your SOCKS server requires authentication.

Username: Enter your SOCKS username.

Password: Enter your SOCKS password.

**SOCKS Bypass Web Server List:** If the SOCKS client is enabled, all HTTP and FTP server traffic is redirected to the SOCKS firewall. However, requests

to origin servers on an intranet within the firewall should not be routed through the SOCKS server. Requests to servers whose IP addresses are inserted into this list will not be sent to the SOCKS server.

## **Additional Gateways Dialog Box**

Path: Network > Gateway/Firewall > Additional Gateways

| hal Gateways     |                                                                                                    |                                                                                                    |                                                                                                    |                                                                                                    |                                                                                                    |
|------------------|----------------------------------------------------------------------------------------------------|----------------------------------------------------------------------------------------------------|----------------------------------------------------------------------------------------------------|----------------------------------------------------------------------------------------------------|----------------------------------------------------------------------------------------------------|
| ult gateway      |                                                                                                    |                                                                                                    |                                                                                                    |                                                                                                    |                                                                                                    |
| Next hop address | Metric Type                                                                                                    |                                                                                                    |                                                                                                    |                                                                                                    |                                                                                                    |
| .1 .1 .1         | 1 Passive 💌                                                                                                    |                                                                                                    |                                                                                                    |                                                                                                    |                                                                                                    |
| gateways         |                                                                                                    |                                                                                                    |                                                                                                    |                                                                                                    |                                                                                                    |
| Next hop address | Host address                                                                                                    | Metric                                                                                                    | Type                                                                                                    |                                                                                                    |                                                                                                    |
|                  |                                                                                                    |                                                                                                    |                                                                                                    |                                                                                                    |                                                                                                    |
|                  |                                                                                                    |                                                                                                    |                                                                                                    |                                                                                                    |                                                                                                    |
|                  |                                                                                                    |                                                                                                    |                                                                                                    |                                                                                                    |                                                                                                    |
| sert Delete      |                                                                                                    |                                                                                                    |                                                                                                    |                                                                                                    |                                                                                                    |
| rork gateways    |                                                                                                    |                                                                                                    |                                                                                                    |                                                                                                    |                                                                                                    |
| Next hop address | Subnet base address                                                                                                    |                                                                                                    | Mask                                                                                                    | Metric                                                                                                    | Туре                                                                                                    |
|                  |                                                                                                    |                                                                                                    |                                                                                                    |                                                                                                    |                                                                                                    |
|                  |                                                                                                    |                                                                                                    |                                                                                                    |                                                                                                    |                                                                                                    |
|                  |                                                                                                    |                                                                                                    |                                                                                                    |                                                                                                    |                                                                                                    |
| ert Delete       |                                                                                                    |                                                                                                    |                                                                                                    |                                                                                                    |                                                                                                    |
|                  |                                                                                                    |                                                                                                    |                                                                                                    |                                                                                                    |                                                                                                    |
|                  |                                                                                                    | -                                                                                                    |                                                                                                    | nicei — Heip                                                                                                    |                                                                                                    |
|                  |                                                                                                    |                                                                                                    |                                                                                                    |                                                                                                    |                                                                                                    |
|                  | hal Gateways Ult gateway Next hop address .1 .1 .1 .1 gateways Next hop address Next hop address Next hop address Next hop address Next hop address Next hop address | al Gateways   Next hop address   Metric   Type   .1   .1   .1   .1   .1   .1   .1   .1   .1   .1   .1   .1   .1   .1   .1   .1   .1   .1   .1   .1   .1   .1   .1   .1   .1   .1   .1   .1   .1   .1   .1   .1   .1   .1   .1   .1   .1   .1   .1   .1   .1   .1   .1   .1   .1   .1   .1   .1   .1   .1   .1   .1   .1   .1   .1   .1   .1   .1   .1   .1   .1   .1   .1   .1   .1   .1   .1   .1   .1   .1   .1   .1   .1   .1   .1   .1   .1   .1   .1   .1   .1   .1   .1   .1 <td>al Gateways   Next hop address   Metric   Type   .1   .1   .1   .1   .1   .1   .1   .1   .1   .1   .1   .1   .1   .1   .1   .1   .1   .1   .1   .1   .1   .1   .1   .1   .1   .1   .1   .1   .1   .1   .1   .1   .1   .1   .1   .1   .1   .1   .1   .1   .1   .1   .1   .1   .1   .1   .1   .1   .1   .1   .1   .1   .1   .1   .1   .1   .1   .1   .1   .1   .1   .1   .1   .1   .1   .1   .1   .1   .1   .1   .1   .1   .1   .1   .1   .1   .1   .1   .1   .1   .1   .1   .1   .1<td>hal Gateways   Next hop address Metric Type   1 1 1   gateways   Next hop address Host address Metric Type  ert Defete  work gateways Next hop address Mask</td><td>uit gateway   Next hop address   Metric   Type    gateways  Next hop address Host address Metric Type  ert Detet  ret Detet  OK Cancel Help</td></td> | al Gateways   Next hop address   Metric   Type   .1   .1   .1   .1   .1   .1   .1   .1   .1   .1   .1   .1   .1   .1   .1   .1   .1   .1   .1   .1   .1   .1   .1   .1   .1   .1   .1   .1   .1   .1   .1   .1   .1   .1   .1   .1   .1   .1   .1   .1   .1   .1   .1   .1   .1   .1   .1   .1   .1   .1   .1   .1   .1   .1   .1   .1   .1   .1   .1   .1   .1   .1   .1   .1   .1   .1   .1   .1   .1   .1   .1   .1   .1   .1   .1   .1   .1   .1   .1   .1   .1   .1   .1   .1 <td>hal Gateways   Next hop address Metric Type   1 1 1   gateways   Next hop address Host address Metric Type  ert Defete  work gateways Next hop address Mask</td> <td>uit gateway   Next hop address   Metric   Type    gateways  Next hop address Host address Metric Type  ert Detet  ret Detet  OK Cancel Help</td> | hal Gateways   Next hop address Metric Type   1 1 1   gateways   Next hop address Host address Metric Type  ert Defete  work gateways Next hop address Mask | uit gateway   Next hop address   Metric   Type    gateways  Next hop address Host address Metric Type  ert Detet  ret Detet  OK Cancel Help |

#### Figure 71 Additional Gateways Dialog Box

Warning: Applet Window

This dialog box lets you specify additional gateways. The appliance routes requests to specific destinations through these gateways. If a request could be routed through multiple gateways, the appliance chooses the gateway associated with the most restrictive mask (the smallest range of destination addresses). The default gateway is used only when no other routes apply.

**IMPORTANT:** The appliance uses additional gateways only when the Act As Router option is checked on the Gateway/Firewall tab.

Gateways fall within the following three basic groups:

- Host gateways for specific destination addresses
- Network gateways for destination addresses that fall within specific subnets
- The default gateway for destination addresses that aren't covered by host or network gateways

The syntax for this gateway is often expressed in router configuration tables as follows:

0.0.0.0 / 0.0.0.0 / iii.iii.iii.iii

The variable *i* represents the IP address of the default gateway.

**IMPORTANT:** If the appliance is acting as a router and you don't specify a default gateway, the appliance routes only those requests whose destination addresses are covered by a host or network gateway. Other requests are not routed.

The appliance uses Metric field values to alter the normal gateway use logic depending on a relative cost factor for using the gateway. The default field value is 1. A higher number indicates a higher cost associated with the gateway being referenced. This lets you configure the appliance in such a way that more expensive gateways are not used unless the default or less specific gateway is unavailable.

The appliance determines masking information when you enter the host or network information.

**Default Gateway:** The default gateway entered on the gateway panel. You can add a metric and specify whether the gateway is active or passive.

- Next Hop Address: The IP address of the gateway.
- *Metric*: A relative number indicating the bias you can add to the normal flow of gateway logic. Entering a number higher than 1 makes this resource more expensive and alters the gateway logic used. Valid numbers include 1 through 16.
- *Type*: Gateways can be active where they publish their presence, or passive where they do not.

**Host Gateways:** You can define one or more gateways to be used for packets being sent to specific hosts:

- *Next Hop Address*: The address of the host gateway that is to be used.
- *Host Address*: The IP address of the destination host. Valid addresses cannot be the first or last address of a class and must be unique.
- *Metric*: A value that alters the normal gateway use logic depending on a relative cost factor for using the gateways.
- *Type*: Gateways can be active where they publish their presence, or passive where they do not.

**Network Gateways:** You can define one or more gateways to be used for packets being sent to specific subnets.

- Next Hop Address: The address of the gateway that is to be used.
- *Subnet Base Address*: The subnet address for the destination IP address range. You can also enter a specific IP address on a given subnet and the appliance will calculate the subnet address using the mask.
- Mask: The subnet mask for the subnet or IP address above. A valid entry must be at least as large as a class mask where Class A Mask is 255.0.00, Class B Mask is 255.255.0.0, and Class C, D, E Masks are 255.255.255.0.
- *Metric*: A value that alters the normal gateway use logic depending on a relative cost factor for using the gateways.
- *Type*: Gateways can be active where they publish their presence, or passive where they do not.

## **Routes Dialog Box**

Path: Network > Gateway/Firewall > Show Routes

| Destination | Next Hop | Type   | Cost |
|-------------|----------|--------|------|
| 10.1.1.0    | 10.1.1.1 | direct | 1    |
|             |          |        |      |
|             |          |        |      |
|             |          |        |      |
|             |          |        |      |
|             | OK       |        |      |

This dialog box is useful for viewing and troubleshooting the routes the appliance is using. The list contains an entry for each defined gateway, each IP address assigned to an appliance network adapter, and routes discovered through RIP if the Enable RIP box is checked. Clicking Reset Learned Routes clears RIP entries from the list.

**Destination:** The default route is named and listed first. For other routes, the subnet address is shown.

**Next Hop:** This is the IP address of appliance network adapters, or the gateway address for all routes that are external to the appliance.

Type: Appliance network adapter routes are direct. All others are remote.

**Cost:** This is either the metric value you assigned to manually configured additional gateways (including the default gateway), or it is a relative cost factor assigned by the RIP function if the Enable RIP box is checked.

# The Configure Panel

The Configure panel lets you set up client acceleration (forward and transparent proxy) and Web acceleration (reverse proxy) for HTTP and FTP requests. It also lets you configure authentication profiles and ACL rule access, fine-tune caching services, and specify how error pages are vended to browsers.

# Add Authentication Profiles Dialog Box

**Path:** Cache > Client Accelerator or Transparent Handling or Web Server Accelerator > Enable Authentication > Authentication Options

| rigule / V Add Addientication romes blaidy bo | Figure 73 | Add Authentication Profiles Dialog Bo |
|-----------------------------------------------|-----------|---------------------------------------|
|-----------------------------------------------|-----------|---------------------------------------|

| Add Authentication Prof      | iles                                    | × |
|------------------------------|-----------------------------------------|---|
| Maximum idle time b          | efore requiring a new login 3 MINUTES 💌 |   |
| 🗖 Forward authentic          | ation information to web server         |   |
| Prompt for userna            | me/password over HTTP                   |   |
| Cookie domain a              | 1.com                                   |   |
| Existing profiles            | Service profiles                        |   |
| ldap-1<br>radius-1<br>Idap-2 | Idap-2                                  |   |
| Add                          | C AND Profiles C OR Profiles            |   |
| Warning: Applet Window       |                                         |   |

The Add Authentication Profiles dialog box lets you select one authentication profile to authenticate the users of the proxy service from which you accessed this dialog box.

The Existing Profiles list shows all the authentication profiles you have created. See "Authentication Dialog Box" on page 296. The Service Profiles list contains the profile that is active for the proxy service from which you accessed the Add Authentication Profiles dialog box.

**Maximum Idle Time Before Requiring a New Login:** The period of browser inactivity allowed before the proxy server requests a new login.

**Forward Authentication Information to Web Server:** If this option is checked, the username and password are sent to the Web server.

**Prompt for Username/Password over HTTP:** If this option is checked, authentication will be done over unencrypted HTTP instead of HTTPS.

**Cookie Domain:** In Configure > Web Server > Modify > Authentication Options, there is a Cookie Domain field. Single authentication across two accelerators within the same iChain Proxy Server is not possible when the Cookie Domain is different on each accelerator. The Cookie Domain field can be used to allow single authentication across multiple acclerators where the cookie domain by default would be different for each accelerator. For example, if Accelerator One has a DNS name of www.support.novell.com and Accelerator Two has a DNS name of www.developernet.novell.com, the cookie domains would be support.novell.com for Accelerator One and developernet.support for Accelerator Two. The cookie domains are different for each accelerator, so users would be prompted for authentication when accessing Accelerator Two, even if they had already authenticated to Accelerator One. If the cookie domain is changed to novell.com on each accelerator, then users would not need to authenticate again when accessing Accelerator Two if they had already authenticated through Accelerator One. This would not be possible if one of the DNS names would have ended with acme.com and the other DNS name ended with novell.com. Both accelerators need to have a common subdomain for this to work.

**Existing Profiles:** A list of the authentication profiles you create in Cache > Authentication. For more information, see "Authentication Tab" on page 295.

**Service Profiles:** The authentication profile that is active for the proxy service from which you accessed the Add Authentication Profiles dialog box. List content depends on whether And Profiles or Or Profiles is selected. You add a profile to the list by clicking a profile in the Existing Profiles list, then clicking Add. You can remove the profile from this list using the Delete button.

**AND Profiles:** If this button is selected, the profiles in the Service profiles list are used in conjunction with each other to authenticate to users accessing the Web servers specified by this accelerator.

**OR Profiles:** If this button is selected, either one of the profiles in the Service profiles list are used to authenticate the users accessing the Web servers specified by this accelerator.

## Web Server Accelerator Tab

Path: Configure > Web Server Accelerator

#### Figure 74 Web Server Accelerator Tab

| Novell iC  | hain™        |                |                   |         |        |          |           |                 |                |         |
|------------|--------------|----------------|-------------------|---------|--------|----------|-----------|-----------------|----------------|---------|
| Proxy Se   | rvices       | 1.1            |                   |         |        |          |           |                 |                | Novell. |
|            | Web Server a | Accelerator    | Authentication    | Access  | Contro | FTP      | Managem   | ent   Tu        | ining   Mini \ | /Veb    |
| Home       | Web serv     | er accelerator | s                 |         |        |          |           |                 |                |         |
|            | Enable       | Name           | Web server        |         | Port   | Acceler  | ator IP   | Port            | Logging        |         |
| System     | <b>×</b>     | 153            | 160.nsrd.lab.nove | ell.com | 80     | 151.155. | 164.153 🔽 | ] <sup>80</sup> |                |         |
| £₽         |              |                |                   |         |        |          |           |                 |                |         |
| Network    |              |                |                   |         |        |          |           |                 |                |         |
|            |              |                |                   |         |        |          |           |                 |                |         |
| Configure  |              |                |                   |         |        |          |           |                 |                |         |
|            |              |                |                   |         |        |          |           |                 |                |         |
| Monitoring |              |                |                   |         |        |          |           |                 |                |         |
|            |              |                |                   |         |        |          |           |                 |                |         |
|            |              |                |                   |         |        |          |           |                 |                |         |
|            |              |                |                   |         |        |          |           |                 |                |         |
| Apply      | Insert       | Modify         | Delete            |         |        |          |           |                 |                |         |
| Cancel     |              |                |                   |         |        |          |           |                 |                |         |
| Help       | 🗖 Load b     | alance at ses  | sion level only   |         |        |          |           |                 |                |         |

The Web Server Accelerator tab lets you add one or more Web server (reverse proxy) accelerators. The proxy server acts as the front end to Web servers on your Internet or intranet and off-loads frequent requests, thereby freeing up bandwidth. Using a Web server accelerator also increases security because the IP addresses of your Web servers are hidden from the Internet. For more information, see "Overview of Web Server Acceleration" on page 53.

Field names shown in the Web Server Accelerators list are explained in "Web Server Accelerator Dialog Box" on page 281.

**Load Balance at Session Level Only:** Checking this box causes the proxy server to use the same Web server for all fills during a session. This prevents eBusiness users from needing to log in multiple times. This setting affects all Web server accelerators configured on the proxy server.

## Web Server Accelerator Dialog Box

### **Path:** Configure > Web Server Accelerator > Insert

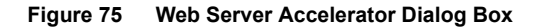

| Web Server Accelerat   | tor                                                                   |                                                     |                                                               | ×        |
|------------------------|-----------------------------------------------------------------------|-----------------------------------------------------|---------------------------------------------------------------|----------|
| 💌 Enable this acc      | elerator                                                              |                                                     |                                                               |          |
| Name:                  | a1                                                                    |                                                     | Web server port:                                              | 80       |
| DNS name:              | www.a2.com                                                            |                                                     | Web server addresses                                          |          |
| C Use host nar         | ne sent by browser (multi-homing w                                    | eb server)                                          | 1.1.1.1                                                       |          |
| Alternate hos          | t name www.a1.com                                                     |                                                     |                                                               |          |
| Return er<br>does not  | ror if Host name sent by browser<br>t match Accelerator DNS Host name |                                                     |                                                               |          |
| 🗖 Act as a tunn        | el 📃 Tunnel only ssi traffic                                          |                                                     | Insert Delete                                                 |          |
| 🗖 Forward Brov         | wser IP address in Request Header                                     | [X-Forwarded-For]                                   | Accelerator proxy port:                                       | 80       |
| 🔽 Enable authe         | entication                                                            | Authentication Options                              | Accelerator IP addresses                                      |          |
| 🔽 Enable loggir        | ng for this accelerator                                               | Log Options                                         | 137.65.159.217                                                |          |
|                        |                                                                       |                                                     | 137.65.159.221                                                |          |
| 🗹 Enable Secu          | re Exchange                                                           | Secure Exchange Options                             | 137.65.159.218                                                |          |
| SSL listenin           | g port: 443                                                           |                                                     |                                                               |          |
| Certificate            | Auto                                                                  | NOTE: When Secure Exch<br>port must be configured u | iange is enabled, web server<br>nder Secure Exchange Options. |          |
| 🗖 Enable path I        | based multi-homing                                                    | Path Rule Options M                                 | ulti-home master: a2                                          | <b>V</b> |
| Custom login pa        | age location (blank to disable):                                      |                                                     |                                                               |          |
| ОК                     | Cancel Help                                                           |                                                     |                                                               |          |
|                        |                                                                       |                                                     |                                                               |          |
| Warning: Applet Window |                                                                       |                                                     |                                                               |          |

The Web Server Accelerator dialog box lets you create Web server accelerator services for handling requests to Web servers.

**Enable This Accelerator:** Specifies whether to enable the defined Web server accelerator after you have configured it. The default is Enabled.

**Name:** Each Web server accelerator service requires a name you create. For example, you can select a name that indicates which Web server is being serviced by the appliance, or alternately, a set of browsers configured to access the Web server accelerator as a proxy server. A valid name consists of a DOS-style, eight-character name with no special characters or spaces.

If logging is enabled, the appliance uses the Web server accelerator name as the directory name that the log files for the Web server accelerator are kept in.

**DNS Name:** The contents of this field depend on the type of accelerator you are using.

If you are accelerating multiple Web servers for multiple Web sites on the same IP address, you must create a Web server accelerator definition for each DNS name that is used in browser requests. This name must exactly match one of the names in the requests. If your infrastructure supports multi-homing, refer to "Appliance Groups and Multi-homed Configurations" on page 72, "Standard Multi-homing for Multiple Web Sites" on page 74, "Multi-homing and Path-Based Support" on page 76, and "Path-Based Multi-homing Examples" on page 77 for further information.

If you are accelerating multiple Web servers for a single Web site and plan to use path-based multi-homing, you must use the same DNS name in every accelerator definition.

**NOTE:** If you are changing the DNS name on an accelerator which has authentication enabled, the existing cookie domain may not be valid with the new DNS name if the DNS name is not a subdomain of the cookie domain (resulting in the browser displaying a 403 Forbidden Error message). You can check the cookie domain at Authentication Options > Cookie Domain.

Use Host Name Sent by Browser (Multi-homing Web Server): Checking this option preserves the host name in the HTTP header exactly as it came in the browser request.

Alternate Host Name: Checking this option causes the string specified to be substituted for the host name in the HTTP header before the request is forwarded to the Web server.

**Return Error If Host Name Sent by Browser Does Not Match Accelerator DNS Host Name:** Checking this option causes iChain Proxy Services to match the host name in the DNS header that came from the browser against the DNS name specified in this accelerator definition. If the names don't match, the request is not forwarded to the Web server. Instead, iChain Proxy Services returns an error to the requesting browser.

Act as a Tunnel: Normally an accelerator service processes HTTP requests in order to fill them. However, it is not unusual that some of the traffic coming through the appliance is not HTTP-based.

Web servers often handle SSL connections, and less frequently they might need to let Telnet, FTP, chat, or other kinds of traffic through without attempting to process it.

The Act as a Tunnel option lets you create one or more accelerator services for the specific purpose of tunneling non-HTTP traffic through the appliance to the origin Web server. When the option is checked, the accelerator sets up a tunnel for all incoming traffic. Since tunnels are already limited because they can only connect to the fill Web server on the specified fill port, they are much more secure than connections to forward or transparent services that use the CONNECT method. For more information on CONNECT security concerns, see "Using HTTP CONNECT" on page 129.

When you check the Act as a Tunnel option, you have the additional option of having the accelerator service tunnel only SSL traffic.

**Tunnel Only SSL Traffic:** If you decide to have the accelerator act as a tunnel, you can elect to have it tunnel only SSL traffic. The service will then verify that the address and port being accessed are actually an SSL Web site. If verification fails, the service will tear down the connection.

**NOTE:** The SSL port number for the SSL tunnel is specified via the Accelerator proxy port and not the SSL listening port.

**Forward Browser IP Address in Request Header [Enable X-Forwarded-For]:** X-Forwarded-For headers are used to pass browser ID information along with browser request packets. If the headers are included, Web servers can determine the origin of browser requests they receive. If the headers are not included, browser requests have anonymity.

Checking the X-Forwarded-For option causes the appliance to either add information to an existing X-Forwarded-For or Forwarded-For header, or to create a header if one doesn't already exist.

Leaving the option unchecked causes the appliance to remove X-Forwarded-For headers from any Web accelerator requests passing through the appliance.

Deciding whether to check the option requires that you weigh the desires of browser users to remain anonymous against the desires of Web server owners (e-commerce sites, for example) to collect data about who is accessing their site.

**Enable Authentication:** Checking this box causes the appliance to require authentication of users wanting to use its Web server accelerator services. Clicking Authentication Options displays the Add Authentication Profiles dialog box.

**Enable Logging for This Accelerator:** Causes log files to be kept for this Web server accelerator. Clicking Log Options displays the Log Options dialog box.

**Enable Secure Exchange:** Selecting this option allows SSL to be used for HTTP requests between the client and the iChain box, and optionally between the iChain box and Web servers. The default is Disabled. Clicking Secure Exchange Options displays the Secure Exchange Options dialog box.

**SSL Listening Port:** Specifies the port that will be used for Secure Exchange communication.

**IMPORTANT:** iChain Proxy Services requires that each service (including HTTPS) use a unique IP address and port combination. The default HTTPS port is 443. Attempts to enable HTTPS for more than one service on the same IP address and port will result in a TCP bind error.

**Certificate:** This drop-down list displays certificates you have stored on your appliance. System-generated certificates do not appear in the list.

Use this field after you have stored a certificate you created specifically for the Web server accelerator you are creating. This will prevent browsers from receiving certificate confirmation messages each time they access the appliance. For more information, see "Managing Appliance Certificates" on page 83.

**Enable Path-Based Multi-homing:** This option is enabled only when you have created another accelerator definition and have not created a standard multi-homing relationship between previously defined accelerators on the iChain Proxy Services appliance. In other words, you don't have multiple accelerators sharing the same accelerator IP address and port.

Path-based multi-homing lets you configure the system so that a multi-homing master accelerator fills general requests from a site's main Web server and routes specific requests to specialized child accelerators that fill from other specialized Web servers. This option lets you create child accelerators for path-based multi-homing configurations.

When you enable path-based multi-homing for the accelerator you are defining, you must also click the Path Rule Options button and specify a path rule that the multi-homing master can use to route traffic to the accelerator you are defining. For more information, see "Path Rule Options Dialog Box" on page 291.

You will also notice that if you have created multiple accelerators that can function as multi-homing masters, when you select a name in the Multi-

homing Master drop-down list, the DNS Name, Accelerator Proxy Port, and Accelerator IP Addresses selections dynamically change to match the accelerator whose name you have selected. For more information regarding path-based multi-homing, see "Multi-homing and Path-Based Support" on page 76.

**Multi-home Master:** This drop-down list contains the names of accelerators you have defined that can function as multi-homing masters, meaning they are not configured as child accelerators to other multihoming masters.

**Custom Login Page Location (blank to disable):** The field on the Web Server Accelerator dialog for the custom login page is populated with the directory from SYS:ETC\PROXY\DATA, where the login pages can be found. If a user enters NIKE in this field, the user is specifying that the custom login/logout pages will be found in SYS:ETC\PROXY\DATA\NIKE.

**Web Server Port:** The port number that the origin Web server is listening on for incoming connections. The default for HTTP is 80 (1 - 65535).

**Web Server Addresses:** The IP address or local DNS name of each Web server from which the appliance fills the cache for this Web server accelerator. The appliance must be able to fill all requests through any of these names or addresses unless path-based multi-homing is being used.

Accelerator Proxy Port: The port number that the proxy server is listening on for incoming connections. The default for HTTP is 80 (1 - 65535).

Accelerator IP Addresses: For normal accelerator situations, non-path-based multi-homing configurations, and accelerators configured as multi-homing masters, this is the appliance's IP addresses to which DNS resolves the Web server's (or Web site's) DNS name and on which the Web server accelerator listens for incoming connections from the Internet.

For child accelerators in path-based multi-homing configurations, this is the IP address or addresses to which the multi-homing master forwards browser requests that match the specified path rule.

## Log Options Dialog Box

Path: Configure > Web Server Accelerator > Insert (Modify) > Log Options

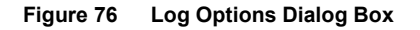

| Log Options                  |                     |              |                 | ×            |  |  |
|------------------------------|---------------------|--------------|-----------------|--------------|--|--|
| Log format                   |                     |              |                 |              |  |  |
| C Common                     |                     |              |                 |              |  |  |
| Extended                     |                     |              |                 |              |  |  |
| Extended log fields          |                     |              |                 |              |  |  |
| 🔽 Date                       | 🔽 Time              | 🗹 Client IP  | 🔲 User Name     | C Server IP  |  |  |
| 🔲 Site Name                  | 🗖 Method            | 🗖 URI        | 🗖 URI Stem      | 🗖 URI Query  |  |  |
| HTTP Version                 | 🗌 HTTP Status       | 🔲 Bytes Sent | E Bytes Rovd    | 🗖 Time Taken |  |  |
| 🔲 User-Agent                 | 🗖 Cookie            | 🗖 Referer    | Cached status   | Fill Proxy   |  |  |
| Origin Server                | X-Forwarded-Fo      | r            |                 |              |  |  |
| Rollover options             |                     |              |                 |              |  |  |
| Rollover when file s         | ize reaches (in MB) | 10           |                 |              |  |  |
| C Rollover every             | 1 Days              | Starting at  | Monday 🗾 12 mid | 🔽 Local 🔽    |  |  |
| Old file options             |                     |              |                 |              |  |  |
| C Limit number of files to 7 |                     |              |                 |              |  |  |
| Delete files older the       | an 1 We             | eks 💌        | FTP Log Push    |              |  |  |
| O Do not delete              | ,                   |              |                 |              |  |  |
|                              |                     |              | OK Cancel       | Help         |  |  |
|                              |                     |              |                 |              |  |  |
| Warning: Applet Window       |                     |              |                 |              |  |  |

This dialog contains numerous settings for logging the operations and errors of the iChain Proxy Server.

**Common:** If this option is checked, only three parameters (Date, Time, and Client IP) will be enabled. No others will be selectable.

**Extended:** If this option is checked, all of the Extended log fields will be enabled. The Date, Time, and Client IP options are checked by default and may not be unchecked.

**Rollover When File Size Reaches (in MB):** If this option is selected, the log file will roll over (empty and start writing from the beginning) after the file reaches the size specified in the edit field.

**Rollover Every:** If this option is selected, the log file will roll over automatically over a specified time interval or starting at a certain day.

**Limit Number of Files to:** If this option is selected, the number of old log files kept on the server will be limited to the number entered in the edit field.

**Delete Files Older Than:** If this option is selected, old log files will be deleted on the time interval specified.

Do Not Delete: If this option is selected, none of the log files will be deleted.

**FTP Log Push Button:** Launches the FTP Log Push Configuration dialog box.

## FTP Log Push Configuration Dialog Box

**Path:** Configure > Web Server Accelerator > Insert (Modify) > Log Options > FTP Log Push

#### Figure 77 Log Push Configuration Dialog Box

| FTP Log Posli Configurat | iun                     |                       |              | ×           |
|--------------------------|-------------------------|-----------------------|--------------|-------------|
| FTP log push ena         | ble                     |                       |              |             |
| Host server              |                         | Push logs when the    | ogs rollover |             |
| Login name               |                         | Days to push the logs |              |             |
| Password                 | ***                     | 🗖 1st of month        | 🗖 Monday     | 🗖 Tuesday   |
| Defaull directory        |                         | 🗖 Wednesday           | 🗖 Thursday   | 🗖 Friday    |
| IP address               | 137.65.159.217          | 🗖 Saturday            | 🔽 Sunday     |             |
| 🗌 Delete log files fro   | m IC3 server after push | Time to bush the logs | 12 mid 💌     | Lotal 💌     |
| L ca nush result         |                         | Lo <u>c</u> types     |              |             |
| Leg paon roodin          |                         | 🔽 Accelerator         | 🔽 Forward    | 🔽 Streaming |
|                          |                         | Filter                | 🔽 Cluster    |             |
|                          |                         | ΟK                    | Cancel       | Help        |
|                          |                         |                       |              |             |
| Warning: Applet Window   |                         |                       |              |             |

This dialog box enables you to set FTP log push options.

FTP Log Push Enable: If this option is checked, FTP log push is enabled.

Host Server: The name of the host server where the logs will be pushed.

**Login Name:** The user name on the host server to log in as. This user must have appropriate rights to be able to push logs to the server.

Password: The password for the user on the host server.

**Default Directory:** The directory on the host server where the logs will be pushed.

IP Address: The IP address of the host server.

**Delete Log Files from ICS Server after Push:** If this option is checked, the logs will be deleted from the iChain Proxy Server after they have been pushed to the specified host server.

Log Push Result: This field displays the result of the log push.

**Push Logs When the Logs Rollover:** If this option is checked, the logs will automatically be pushed to the host server when they roll over.

**Days to Push the Logs:** The Logs will be pushed to the host server every day that has been checked.

**Time to Push the Logs:** The logs will be pushed to the host server starting at the time specified by these two fields.

Log Types: Check each type of log that will be pushed to the host server.

## Secure Exchange Options Dialog Box

**Path:** Configure > Web Server Accelerator > Insert (Modify) > Secure Exchange Options
#### Figure 78 Secure Exchange Options Dialog Box

| Secure Exchange Option | 15                                                     | ×                 |
|------------------------|--------------------------------------------------------|-------------------|
| Por                    | t 443 Port 80                                          | →                 |
| Client (Browers)       | Secure Exchange (Proxy)                                | Origin Web Server |
|                        | 🔽 Mark pages non-cacheable on the browser              |                   |
|                        | 🔽 Enable Secure Access between Secure Exchange and Web | o Server          |
|                        | List of trusted roots                                  |                   |
|                        | Insert<br>Delete                                       |                   |
|                        | OK Cancel Help                                         |                   |
| Warning: Applet Window |                                                        |                   |

This dialog box provides additional Secure Exchange options.

**NOTE:** When Secure Exchange is enabled, the Web server port must be configured under Secure Exchange Options.

**Port (Client to Proxy):** This field specified which port will be used for communication between the client (browser) and the proxy server. The default is port 443.

**Port (Proxy to Web Server):** This field specifies which port will be used for communication between the proxy server and the origin Web server. The default is port 80. When Secure Exchange is enabled, this port must be configured here and not at the Web Server Accelerator dialog box.

**Mark Pages Non-Cacheable on the Browser:** If this option is checked, all pages will be marked as non-cacheable on the browser.

**Enable Secure Access Between Secure Exchange and Web Server:** If this option is checked, the connection between the proxy server and the origin Web server will be secured.

**List of Trusted Roots:** This list displays the current list of trusted roots in use by the proxy server.

**Import Trusted Root:** When you click Insert, the Import Trusted Root button is enabled. If you click this button, it will launch the Import Trusted Root dialog box.

### Import Trusted Root Dialog Box

**Path:** Configure > Web Server Accelerator > Insert (Modify) > Secure Exchange Options > Import Trusted Root

#### Figure 79 Import Trusted Root Dialog Box

| Import Trusted Root           | × |
|-------------------------------|---|
| Imported filename: .der       |   |
| Insert trusted root contents: |   |
|                               |   |
|                               |   |
|                               |   |
|                               |   |
|                               |   |

This dialog box allows the user to import trusted roots into the system for use during Secure Exchange.

Imported Filename: The name of the trusted root file.

Inserted Trusted Root Contents: The contents of the trusted root file.

#### Path Rule Options Dialog Box

**Path:** Configure > Web Server Accelerator > Insert > Enable Path-Based Multi-homing > Path Rule Options

| Path Rule Options               | × |
|---------------------------------|---|
| Sub-path match string:          |   |
| <ul> <li>Starts with</li> </ul> |   |
| Remove sub-path from URL        |   |
| C Ends with                     |   |
| OK Cancel Help                  |   |
| Warning: Applet Window          |   |

#### Figure 80 Path Rule Options Dialog Box

This dialog box lets you specify a string that, if present in the browser request, will cause the multi-homing master accelerator to route the request to the child accelerator being defined.

The string match can occur immediately following the DNS name (the Starts With option) or at the end of the URL (the Ends With option).

**Sub-Path Match String:** This is the string the multi-homing master will compare against the browser request. If the string is not found, the multi-homing master accelerator attempts to fill the request through the Web server addresses in its accelerator definition. If the string is found, the multihoming master accelerator routes the request to the accelerator with the matching string.

**Starts With:** Checking this option indicates to the multi-homing master that the Sub-Path Match String field contains a path that might immediately follow the DNS name in the browser request. If the string matches the path in the request, the multi-homing master forwards the request to the child accelerator being defined. The initial forward slash (/) is required in the string to directly access the child page. If you don't include the initial forward slash, it will only find your child page (for example, http://www.icweb.com/yahoo) after you visit the main/master (http://www.icweb.com) page. Only when you have the initial forward slash can you access your child page directly. If you try to access the child page without the forward slash, you will get a Page Not Found error.

**Remove Sub-Path from URL:** You should check this option if the path string doesn't actually appear at the root of the Web server. If this option is checked, the string is stripped from the request before the request is sent to the Web server. This probably indicates that the object is at the root of the Web server. If this option is not checked, the matched string is retained in the request sent to the Web server.

**Ends With:** Checking this option indicates to the multi-homing master accelerator that the Sub-Path Match String field contains a file extension, such as gif, jpg, mpg, cgi, and so on. If a match is found at the end of the browser request, the multi-homing master will route the request to the child accelerator being defined.

## FTP Tab

**Path:** Configure > FTP

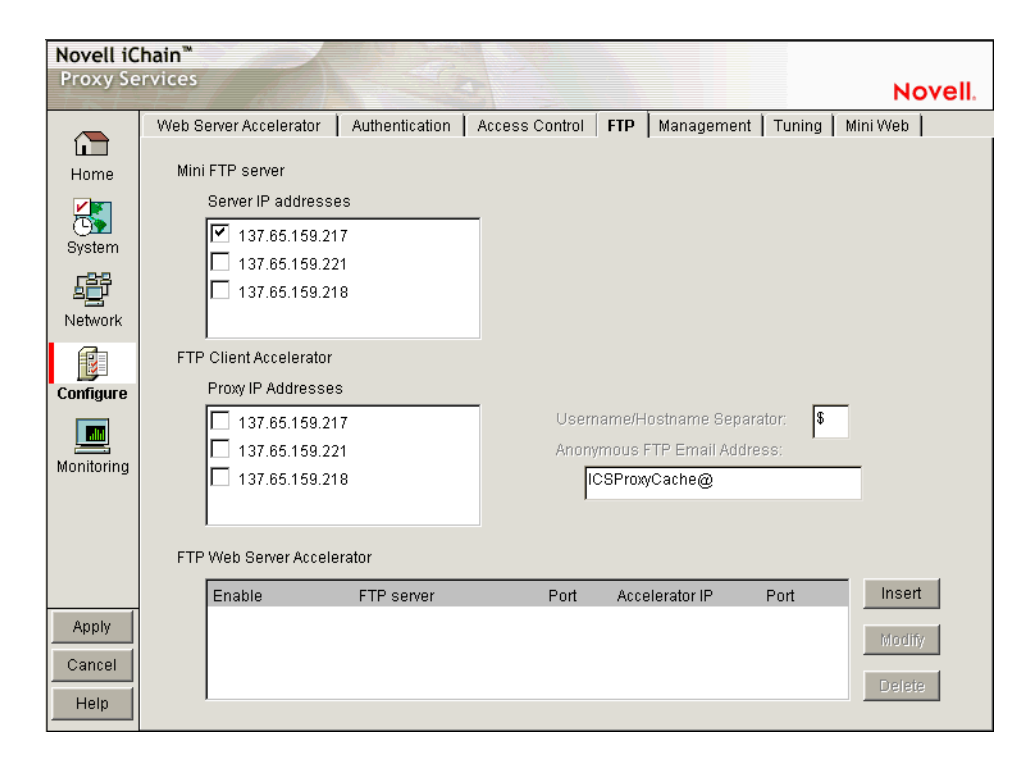

#### Figure 81 FTP Tab

The FTP tab lets you configure the appliance to provide an FTP listening address (Mini FTP Server) for appliance management, FTP forward proxy (client acceleration), and FTP reverse proxy (Web server acceleration) services.

**IMPORTANT:** All appliance FTP services listen on port 21. Therefore, each IP address on the appliance can be configured for only one FTP service (Mini FTP, Forward Proxy, or FTP Accelerator).

**Mini FTP Server:** Check an address in the Server IP Addresses list to enable it for FTP listening. If an address is not checked, you cannot upload or download files using FTP.

**FTP Client Accelerator:** Check an address in the Proxy IP Addresses list to enable FTP forward proxy services on that address.

- *Username/Hostname Separator*: Use this character on the FTP command line to indicate where the username ends and the hostname begins.
  - Example: From a DOS window using native FTP mode (FTP/FTP, client to an appliance using the FTP protocol, an appliance to the origin FTP host using the FTP protocol), enter:

```
syntax: ftp appliance_proxy_address
username: anonymous$ftp_host
```

password:

• Example: From a browser using native FTP mode (FTP/FTP), enter:

ftp://anonymous\$ftp\_host@appliance\_proxy\_address

• Example: From a browser configured to route FTP traffic to an appliance via HTTP (HTTP/FTP) (the appliance retrieves data from the origin FTP host using the FTP protocol), enter:

ftp://anonymous@ftp\_host

**IMPORTANT:** The default separator is the dollar sign (\$), and this character should be used whenever possible. The pound sign (#) and the at sign (@) are also known to work as separators.

Although the browser-based tool will let you specify other characters such as the comma (,), the percent sign (%), and the colon (:), these characters will not work as FTP separators, and they will not appear in command line interface queries.

If you are using an FTP client, you might need to configure the client to recognize the dollar sign (\$).

• *Anonymous FTP E-Mail Address*: When the appliance's FTP server prompts you for a password, if you enter a blank, this e-mail address will be used as the password.

**FTP Web Server Accelerator:** This list displays a summary of the FTP accelerators created in the FTP Accelerator dialog box. You can only enable or disable the service represented by an item in the list. To modify a list item, click the item > click Modify.

### **FTP Accelerator Dialog Box**

Path: Configure > FTP > Insert under FTP Accelerator list

| Enable this accelerator  |                |
|--------------------------|----------------|
| FTP server name          |                |
|                          |                |
| Accelerator IP addresses |                |
| 10.1.1.1                 |                |
|                          |                |
|                          | OK Cancel Help |
|                          |                |

Figure 82 FTP Accelerator Dialog Box

The FTP Accelerator dialog box lets you define an FTP accelerator service on the appliance.

**Enable This Accelerator:** Checking this option activates the defined FTP accelerator service.

**FTP Server Name:** Either the IP address or DNS name of the FTP server being accelerated.

Accelerator IP Addresses: All appliance IP addresses are listed. Checking the box to the left of an address enables FTP acceleration through the address for the server listed in the FTP Server Name field.

## **Authentication Tab**

**Path:** Configure > Authentication

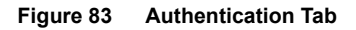

| Novell iC        | hair | n™      |          |            |            |      |             |     |     |            |        |          |        |
|------------------|------|---------|----------|------------|------------|------|-------------|-----|-----|------------|--------|----------|--------|
| Proxy Se         | rvic | :es     |          |            |            |      |             |     |     |            |        | N        | ovell. |
|                  | We   | eb Serv | er Acce  | elerator   | Authentica | tion | Access Cont | rol | FTP | Management | Tuning | Mini Web | 1      |
| Home             |      | Authen  | tication | n profiles | ;          |      |             | _   |     |            |        |          |        |
|                  |      |         |          | Name       |            |      | Туре        |     |     |            |        |          |        |
| System           |      | ssi     |          |            |            | MU   | TUAL        |     |     |            |        |          |        |
| E <sup>2</sup> € |      | Idap    |          |            |            | LD/  | AP          |     |     |            |        |          |        |
| Network          |      | rad     |          |            |            | Rad  | dius        |     |     |            |        |          |        |
| R                |      |         |          |            |            |      |             |     |     |            |        |          |        |
| Configure        |      |         |          |            |            |      |             |     |     |            |        |          |        |
|                  |      |         |          |            |            |      |             |     |     |            |        |          |        |
| Monitoring       |      |         |          |            |            |      |             |     |     |            |        |          |        |
| _                |      |         |          |            |            |      |             |     |     |            |        |          |        |
|                  |      |         |          |            |            |      |             |     |     |            |        |          |        |
|                  |      |         |          |            |            |      |             |     |     |            |        |          |        |
|                  |      |         |          |            |            |      |             |     |     |            |        |          |        |
| Apply            |      | Inse    | rt       | Modify     | Delete     |      |             |     |     |            |        |          |        |
| Cancel           |      |         |          |            |            |      |             |     |     |            |        |          |        |
| Help             |      |         |          |            |            |      |             |     |     |            |        |          |        |

The Authentication tab lets you enable the appliance to authenticate users to an LDAP or RADIUS authentication source.

**Authentication Profiles List:** This lists the authentication profiles you have configured on the appliance using the Authentication dialog box.

### **Authentication Dialog Box**

**Path:** Configure > Authentication > Insert under the Authentication Profiles list

| Figure 84 | Authentication | Dialog | Box |
|-----------|----------------|--------|-----|
|-----------|----------------|--------|-----|

| Authentication                                                             |                                                    |
|----------------------------------------------------------------------------|----------------------------------------------------|
| Authentication profile name                                                | dap-2                                              |
| C Background SSL mutual authe<br>(Client CA should be the same             | ntication<br>as the serve                          |
| <ul> <li>LDAP authentication<br/>(Prompt for username/passwork)</li> </ul> | LDAP Options                                       |
| C RADIUS authentication<br>(Prompt for username/passwo                     | RADIUS Options<br>and over SSL.)<br>DK Cancel Help |

The Authentication dialog box lets you assign an authentication profile name and specify either LDAP or RADIUS as the authentication source.

**IMPORTANT:** iChain Proxy Services doesn't recognize case differences in profile names. MyProfile and myprofile are, effectively, the same profile name.

Also, iChain Proxy Services partially overwrites and concatenates previously created profiles without warning if a duplicate name is used. Therefore, if you create a profile named MyProfile and later create another profile named myprofile, iChain Proxy Services will remove the first name, concatenate parts the first profile with the second, and use the second name.

To avoid these problems, ensure that each profile has a unique name.

After selecting the authentication source, you must configure the source by clicking its respective Options button.

### LDAP Options Dialog Box

**Path:** Configure > Authentication > Insert > LDAP Authentication > LDAP Options

#### Figure 85 LDAP Options Dialog Box

| LDAP Options                               | X                                                                                                    |
|--------------------------------------------|----------------------------------------------------------------------------------------------------|
| LDAP server addresses                      | . 65         . 159         . 220         Insert           . 65         . 159         . 221         Delete           . 65         . 159         . 219         Delete |
| LDAP server listening port: 636            |                                                                                                    |
| Enable secure access to LDAP ser           | er                                                                                                    |
| LDAP server trusted root file:             | Import Trusted Root                                                                                                    |
| Username/password for LDAP search          | - use blank username for anonymous bind                                                                                                    |
| Username                                   | Password                                                                                                    |
| LDAP login name format:                    | LDAP contexts:                                                                                                    |
| C Use user's email                         | O=Novell Insert                                                                                                    |
| <ul> <li>Use distinguished name</li> </ul> | Delete                                                                                                    |
| C Use field name                           |                                                                                                    |
|                                            | OK Cancel Help                                                                                                    |
| Warning: Applet Window                     |                                                                                                    |

Use the LDAP Options dialog box to configure the appliance so users can authenticate through an LDAP database.

**LDAP Server Addresses:** The IP addresses of the LDAP servers. Specifying multiple LDAP servers allows for failover LDAP servers. If the first LDAP server cannot be accessed, the next LDAP server on the list will be tried, an so-on down the line in the order specified.

**LDAP Server Listening Port:** The port number the LDAP server is listening on for requests from LDAP clients. The default is 389 for normal access. Use 636 for secure access.

**Enable Secure Access to LDAP Server:** Checking this box causes the data sent between the LDAP client and the LDAP server to be sent using SSL.

**LDAP Server Trusted Root File:** The path on the appliance to a trusted root file that contains the Certificate Authority (CA) used by the LDAP server in the profile you are creating.

iChain's proxy server fills this field with information for the trusted root file you create using the Import Trusted Root button. See the instructions found in "Import Trusted Root Dialog Box" on page 299.

If the LDAP server uses a CA for which you have previously created a trusted root file, you can manually type the path and filename in this field. For example, you might be using the same LDAP server for multiple authentication profiles.

**Import Trusted Root:** Clicking this button opens the Import Trusted Root dialog box (see "Import Trusted Root Dialog Box" on page 299).

Username: Enter the username to use for accessing the LDAP server.

Password: Enter the password to use for accessing the LDAP server.

#### LDAP Login Name Format

The contents of this box change depending on the option selected.

### Use User's E-Mail

Select this option to have users log in using their e-mail name field in the LDAP database. You must provide one or more contexts in which the LDAP server will search for the e-mail name.

This option is somewhat redundant with Use Field Name because the e-mail name is simply an LDAP field name. E-mail is offered separately because it is used so often.

**LDAP Search Base:** Click Insert to enter the context of one or more LDAP containers from which the search for the e-mail name should begin.

### **Use Distinguished Name**

Select this option to allow users to authenticate using their LDAP usernames. Users can use either their fully distinguished (full LDAP contexts) LDAP usernames, or you can provide a list of LDAP contexts so users only need to type their usernames. **IMPORTANT:** Using this option with Netscape's LDAP server requires a special setup procedure.

**LDAP Contexts:** This list contains specific contexts in which the LDAP server will look for usernames. This provides a shortcut to authentication of users by allowing them to type only their LDAP usernames.

The appliance searches each context until it either locates the name or exhausts the search. If duplicate names exist in different contexts, the appliance searches until the correct name/password match is found.

#### **Use Field Name**

Select this option to require that users enter a specific LDAP field name.

**Field Name:** The LDAP field name (such as User ID) through which users can authenticate.

**LDAP Search Base:** Click Insert to enter the context of one or more LDAP containers. The appliance will perform a subtree search in all containers in the list and in their subcontainers.

### Import Trusted Root Dialog Box

**Path:** Configure > Authentication > Insert > LDAP Authentication > LDAP Options > Import Trusted Root

#### Figure 86 Import Trusted Root Dialog Box

| Import Trusted Root           | × |
|-------------------------------|---|
| Imported filename: .der       | ] |
| Insert trusted root contents: |   |
|                               |   |
|                               |   |
|                               |   |
|                               |   |
|                               |   |

The Import Trusted Root dialog box lets you create a trusted root file with a .DER extension that contains information identifying the Certificate Authority used by the LDAP server for the profile you are creating.

To create a trusted root file:

**1** In the Imported Filename field, type a path and filename for the trusted root file.

The filename can contain up to eight alphanumeric characters. The appliance automatically appends the .DER extension if you don't include it.

**IMPORTANT:** Be sure you use a unique filename for each .DER file. The appliance overwrites files without warning if you use duplicate filenames.

Remember that iChain Proxy Services is not case-sensitive, so MyCert.DER and mycert.der are, effectively, the same filename.

The path must be a directory path that already exists. You cannot create directories on the appliance.

If you want to list your trusted root files later, use an FTP-accessible directory, such as SYS:\ETC\PROXY\DATA, as the path. Otherwise, you won't be able to list the files. For a list of FTP-accessible directories, see "Limitations of the Appliance's Mini FTP Server" on page 168.

If you don't include a path with the filename, the proxy server creates the file at the root of the SYS: volume. You cannot see the root of the SYS: volume using FTP.

2 Using a text editor on your configuration workstation, open the .DER file for the Certificate Authority > select the file contents > paste the contents to the clipboard.

To obtain .DER files, contact a Certificate Authority vendor.

- Return to the Import Trusted Root dialog box > paste the clipboard contents into the text box above the OK and Cancel buttons.
- 4 Click OK.

#### **RADIUS Authentication**

**Path:** Configure > Authentication > Insert > RADIUS Authentication > RADIUS Options

| RADIUS Options                       | ×           |
|--------------------------------------|-------------|
| RADIUS server address:               | · · · ·     |
| RADIUS server listening port:        | 1812        |
| RADIUS shared secret:                |             |
| RADIUS server reply time in seconds: | 7           |
| RADIUS re-send time in seconds:      | 2           |
|                                      |             |
| ОК                                   | Cancel Help |
| Warning: Applet Window               |             |

Figure 87 RADIUS Options Dialog Box

Use this dialog box to specify a RADIUS server the appliance can use for authentication.

**NOTE:** Port 1812 is the default RADIUS server port, however, the Novell RADIUS server defaults to port 1645. It is possible for a different default port to be specified when the Novell RADIUS server is loaded.

RADIUS Server Address: The IP address of the RADIUS server.

**RADIUS Server Listening Port:** The port number on which the RADIUS server listens for incoming authentication requests.

**RADIUS Shared Secret:** The string the RADIUS server uses to verify that the appliance can request authentication of users.

**RADIUS Server Reply Time in Seconds:** The total time the appliance will wait for a response from the RADIUS server before authentication fails. The default is 7 seconds.

**RADIUS Resend Time in Seconds:** The interval in seconds between appliance requests to the RADIUS server. The default is two seconds. This means that the appliance could send three requests before the 7-second default limit expires and the authentication request fails.

### **Third-Party RADIUS Server Support**

iChain 2.0 supports RADIUS authentication via the RADIUS server supplied by Novell or a RADIUS server supplied by third-party vendors. The Novell RADIUS server uses NDS<sup>®</sup> eDirectory<sup>™</sup> 8.5 as the underlying database for storing user objects.

If the Novell RADIUS server is running on the iChain authorization server, it has the ability to indicate the fully distinguished name of the user object that was authenticated via RADIUS. iChain must use the fully distinguished name of the user in order to perform ACL rights checking when accessing a protected resource. A RADIUS server provided by a vendor other than Novell will store user objects in their own database.

iChain must be able to map this third-party name to a user object stored in NDS eDirectory 8.5 on the authorization server in order to determine if the user has rights to the protected resource he or she is attempting to access. This is done by performing an LDAP subtree search on the authorization server for the user name entered on the iChain login dialog. In order to perform this search, two fields must be changed on the ACLCheck authentication profile.

A search base must be specified that identifies an NDS container that defines where in the tree to begin the search and the anonymous bind feature must be set to No. This is done by entering the following commands on the iChain Proxy Services console screen:

```
add authentication aclcheck ldap searchbase = container name
set authentication aclcheck ldap bindanonymous = no
apply
```

If there is already a value specified for the searchbase, the set command must be used instead of the add command, as shown below:

set authentication aclcheck ldap searchbase = container name

The container name may specify an NDS organization or an organizational unit that appears on the authorization server. For example:

```
add authentication aclcheck ldap searchbase = o=novell
```

The implication here is that an eDirectory user object must be created on the authorization server whose CN is the same as the RADIUS user name and it must appear hierarchically in the tree somewhere below the container specified by the searchbase.

Also verify that iChain has defined an LDAP server, user, and password. This is needed to perform the searchbase lookup.

For example:

>get authentication aclcheck ldap authentication aclcheck ldap address = 10.252.3.5 authentication aclcheck ldap bindusername = cn=admin;o=novell authentication aclcheck ldap bindpassword = password

If the above values are empty, they can be input at the iChain browser GUI > Configure > ACL tab.

## **Management Tab**

**Path:** Configure > Management

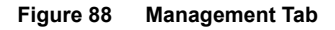

| Novell iC  | hain™                                                                                                    |
|------------|----------------------------------------------------------------------------------------------------|
| Proxy Se   | rvices Novell.                                                                                               |
|            | Web Server Accelerator Authentication Access Control FTP Management Tuning Mini Web                          |
| Home       | ✓ Enable pin list       Default refresh frequency     Once Immediately       ✓ Default refresh time     4 am |
| System     | Pin list                                                                                                    |
| Network    | URL Mask Pin Type Pin Links Pin Images Refresh Frequency/Time //servlet/* Bypass                             |
| Configure  | Insert Modify Delete                                                                                         |
|            | Enable dynamic bypass (Requires router to be enabled)                                                        |
| Monitoring | Dynamic bypass duration 0 💌 :05 💌                                                                            |
|            | Dynamic bypass error codes to enable All None                                                                |
|            | 🗹 400 🔽 404 🔽 408 🗹 412 🗹 416 🔽 502 🗖 Enable dynamic bypass logging                                          |
|            | 🗹 401 🔽 405 🔽 409 🗹 413 🔽 417 🔽 503 Log Options                                                              |
|            | 🗹 402 🔽 408 🔽 410 🗹 414 🔽 500 🗹 504                                                                          |
| Apply      | 🗹 403 🔽 407 🔽 411 🗹 415 🔽 501 🗹 505                                                                          |
| Cancel     | Do not cache objects with a ? in the URL                                                                     |
| Help       | Do not cache objects with /cgi in the path                                                                   |

The Management tab lets you identify objects that will be either pinned (explicitly downloaded and retained in cache as long as possible) or bypassed (explicitly not cached when requested by users). It also lets you specify how pinned objects are stored on the appliance (pin type). **Enable Pin List:** Check this box to activate pinning on the appliance. For information regarding what pin lists are and how they function, see "The Pin List" on page 172 and "Pin List Examples" on page 177.

**NOTE:** Checking this option affects only the pinning of objects on the appliance. It has no effect on whether objects are cached unless the pin type is set to Bypass.

**Default Refresh Frequency:** Lets you specify when the appliance checks to see if items should be added to or removed from the list of objects being pinned. At refresh time the appliance re-evaluates the objects in cache for the URL list and downloads those objects that have changed. For absolute URLs, objects in links are also evaluated down to the link level specified. Choices range from one time only to any arbitrary time interval.

**Default Refresh Time:** Lets you specify the time of day or the time interval when pinned objects will be refreshed. To specify an interval, you must first select Timed Interval from the Default Refresh Frequency drop-down list.

### The Pin List

The pin list lets you specify URL patterns for identifying objects on the Web. You configure each URL pattern in the list with specific handling instructions as explained below.

**URL Mask:** This can contain complete or partial URL patterns. A single URL mask might apply to a large set of URLs, or it might be so specific that only a single file on the Web matches it. For more information, see "Pin List Examples" on page 177.

**Pin Type:** This specifies whether and how the appliance will cache objects that match the URL mask.

- *Normal*: iChain Proxy Services handles objects matching the mask in the same way it handles any other requested objects. In other words, objects are cached but not pinned.
- Cache: iChain Proxy Services keeps the pinned objects in cache as long as possible, although they might be written to the appliance's hard disk.
- *Memory*: iChain Proxy Services keeps the pinned objects in memory as long as possible, writes them to disk when memory gets too full, and places them back in memory as soon as they are requested by a user of the cache.
- *Bypass*: iChain Proxy Services does not cache the objects. In other words, you can use this option to prevent objects from being cached.

**Pin Links:** This specifies how many link levels iChain Proxy Services will follow the pin type rule you've established.

**Pin Images:** This option is used to pin image files that reside on a different host than the page requested.

**Refresh Frequency/Time:** This lets you specify a refresh frequency and time for the URL that is different from the default values shown above the pin list. After inserting the URL, click Modify to see the dialog box that lets you change these fields. Functionality is the same as described for the default refresh frequency fields.

#### **Enable Dynamic Bypass**

The Dynamic Bypass feature lets you configure the appliance so that specific errors from Web sites are explicitly not cached and subsequent requests to the Web sites are simply passed through for a specific time period. For more information, see "Dynamic Bypass" on page 142.

**Enable Dynamic Bypass (Requires Router To Be Enabled):** Checking this option enables the Dynamic Bypass feature.

**Dynamic Bypass Duration:** The period of time in hours and minutes that the URL remains in the Dynamic Bypass list, causing the appliance to transparently pass matching requests through to the origin Web server.

**Dynamic Bypass Error Codes to Enable:** This section lists all valid HTTP 1.1 errors. You can check and uncheck all the errors using the All and None buttons, or you can check only the errors you want enabled for dynamic bypass.

**Enable Dynamic Bypass Logging:** Checking this option enables logging of all dynamic bypass transactions. Log entries include the time of the log entry, the word Bypassed, and the URL added to the Dynamic Bypass list.Click Log Options to set log file rollover options and specify the handling of the oldest log files. For help with setting these options, see "Log Rollover Options" on page 149. The information most relevant to the dynamic bypass feature is contained in "Configuration Step 3: Specifying Rollover Options" on page 154, and "Configuration Step 4: Specifying Handling of Older Files" on page 154.

### **Caching Based On URL Content**

The two drop-down lists below the pin list let you specify object caching based on the following:

- Whether URLs contain a question mark
- Whether URLs have /cgi in the path

The Cache option lets you specify whether cachable objects that meet the criteria are always cached.

The Cache option is sometimes misinterpreted to imply that objects meeting the criteria are always cached. That is not the case. The proxy server appliance will not cache objects that Web server administrators have marked noncachable.

By the same token, the Do Not Cache option is sometimes misinterpreted to imply that objects meeting the criteria are never cached. That is also not the case. Objects containing question marks and /cgi in the path might meet other criteria that cause them to be cached. This option only causes the proxy server to ignore question marks and /cgi in determining whether to cache objects.

### **Resetting the Defaults**

Clicking the Reset button resets the two drop-down lists back to their default (do not cache) settings.

## **Tuning Tab**

### **Path:** Configure > Tuning

#### Figure 89 Tuning Tab

| Novell iC  | hain™                                                                               |
|------------|-------------------------------------------------------------------------------------|
| Proxy Se   | rvices Novell.                                                                      |
|            | Web Server Accelerator Authentication Access Control FTP Management Tuning Mini Web |
|            | Consel attace                                                                       |
| Home       | General options                                                                     |
|            |                                                                                     |
| System     | E Filler cookies                                                                    |
| res        | Enable persistent connections to provisers                                          |
| Notwork    | Enable persistent connections to origin servers                                     |
|            | Enable Initial splash screen                                                        |
|            | Act as single user (private) cache                                                  |
| Configure  | Enable read-ahead images embedded in the page                                       |
|            | Maximum number of concurrent read-ahead requests:                                   |
| Monitoring |                                                                                     |
|            | Cache Freshness                                                                     |
|            |                                                                                     |
|            |                                                                                     |
|            |                                                                                     |
|            |                                                                                     |
| Apply      |                                                                                     |
| Cancel     |                                                                                     |
| Help       |                                                                                     |
|            |                                                                                     |

The Tuning tab lets you restrict and enable functionality that affects all appliance operations. The implications for each option are explained below.

**Ignore Refresh Requests from Browser:** When a user clicks Refresh or Reload in the browser, the default system action is to send a new request to the Web server. Checking this option causes refresh or reload requests to be filled from the cache until cache freshness parameters are met. See "Cache Freshness Dialog Box" on page 309.

**Filter Cookies:** If enabled, iChain Proxy Services removes all cookie HTTP request headers from requests forwarded to Web servers. It also removes all set-cookie HTTP reply headers from replies coming from Web servers.

**Enable Persistent Connections to Browsers:** If enabled, all connections from browsers to the appliance remain open. This makes the response time between the appliance and browsers faster.

**Enable Persistent Connections to Origin Servers:** If enabled, all connections from browsers to Web servers (through the appliance) remain open. This can cause some Web servers and their networks to crash, depending on the number of simultaneous connections they support.

**Enable Initial Splash Screen:** If enabled, browsers receive first-time and periodic notification that their requests are being processed by the appliance. The splash screen is customizable so that ISPs, for example, can advertise the fact that they are providing accelerated Web service. For information on customizing the splash screen, see "Using FTP to Customize the Appliance Splash Screen" on page 171. The splash screen is disabled (turned off) by default.

Act as a Single User (Private) Cache: If enabled, iChain Proxy Services caches objects that have been flagged for private caches only.

**Enable Read-Ahead Images Embedded in the Page:** If checked, iChain Proxy Services will retrieve and cache objects that have been flagged Read-Ahead. You specify the maximum number of Read-Ahead objects the proxy server will retrieve in the Maximum Number of Concurrent Read-Ahead Requests field.

#### **Cache Freshness Dialog Box**

Path: Configure > Tuning > Cache Freshness

| Cache Freshness                 | ×           |  |  |  |  |  |
|---------------------------------|-------------|--|--|--|--|--|
| Revalidation times              |             |  |  |  |  |  |
| HTTP maximum:                   | 6 hours 💌   |  |  |  |  |  |
| HTTP default                    | 2 hours 💌   |  |  |  |  |  |
| HTTP minimum:                   | 0 minutes 💌 |  |  |  |  |  |
| FTP default:                    | 6 hours 💌   |  |  |  |  |  |
| Gopher default:                 | 6 hours 💌   |  |  |  |  |  |
| Continue accelerator fill time: | 1 minutes 💌 |  |  |  |  |  |
| Continue forward fill time:     | 1 minutes 💌 |  |  |  |  |  |
| HTTP Retries                    | 4           |  |  |  |  |  |
| Reset                           |             |  |  |  |  |  |
| OK Cancel Help                  |             |  |  |  |  |  |
| Warning: Applet Window          |             |  |  |  |  |  |

Figure 90 Cache Freshness Dialog Box

The Cache Freshness dialog box lets you set time values governing when iChain Proxy Services revalidates requested cached objects against those on their respective origin Web servers. If requested objects have changed, iChain Proxy Services re-caches them. Default field values are shown in Figure 90.

iChain Proxy Services does not automatically recache objects when they expire. Expired objects are revalidated (and recached if they have changed) only when requested by browsers and in accordance with the time values set in the Cache Freshness dialog box. For more information on the appliance's cache-freshness features, see "Cache Freshness" on page 122 and "Managing Cache Freshness" on page 123.

**HTTP Maximum:** The maximum number of hours or days iChain Proxy Services will serve HTTP data from cache before revalidating it against content on the origin Web server. No object is served from cache after this value expires without being revalidated. This overrides a freshness or Time to Expire header value specified by the Webmaster if he or she specified a longer time.

You use this value to reduce the maximum time iChain Proxy Services waits before checking whether requested objects need to be refreshed.

**HTTP Default:** The value iChain Proxy Services uses to determine when to revalidate requested objects for which Webmasters have not specified a freshness or Time to Expire header value.

**HTTP Minimum:** The minimum number of hours or minutes iChain Proxy Services will serve HTTP data from cache before revalidating it against content on the origin Web server. No requested object will be revalidated sooner than specified by this value.

This overrides the freshness or Time to Expire header value specified by the Webmaster if he or she specified a shorter time.

You can use this value to increase the minimum time iChain Proxy Services waits before checking whether requested objects need to be refreshed. This parameter does not override No Cache or Must Revalidate directives from the origin Web server.

**FTP Default:** The number of hours or days FTP data remains in cache before it expires. iChain Proxy Services does not revalidate expired FTP objects. It simply recaches them when they are requested.

**Gopher Default:** The number of hours or days Gopher data remains in cache before it expires. iChain Proxy Services does not revalidate expired Gopher objects. It simply recaches them when they are requested.

**Continue Accelerator Fill Time:** The number of minutes or hours that the appliance's Web acceleration services ignore browser request cancellations and continue downloading objects from the target Web server until the download is complete.

**Continue Forward Fill Time:** The number of minutes or hours that the appliance's HTTP forward and transparent proxy services ignore browser request cancellations and continue downloading objects until the download is complete.

HTTP Retries: The number of retry requests that will be issued.

## Mini Web Tab

**Path:** Configure > Mini Web (to see this tab, click the upper-right corner of the Tuning tab.)

#### Figure 91 Mini Web Tab

| Novell iC               | hain <sup>™</sup>                                                                   |
|-------------------------|-------------------------------------------------------------------------------------|
|                         | Novell.                                                                             |
|                         | Web Server Accelerator Authentication Access Control FTP Management Tuning Mini Web |
| Home                    | HTTP Web server error vending port. 1959                                            |
| System                  | HTTP Web server error page language: English                                        |
| Network                 |                                                                                     |
| Configure               |                                                                                     |
| Monitoring              |                                                                                     |
|                         |                                                                                     |
| Apply<br>Cancel<br>Help |                                                                                     |

The Mini Web tab lets you configure how appliance-generated error pages are vended to browsers.

**HTTP Web Server Error Vending Port:** The port the browser will use when requesting objects that are part of the error pages. Changing this value does not affect the port for appliance administration, which is fixed at 1959.

**HTTP Web Server Error Page Language:** From the drop-down list, you can select a language for appliance-generated error messages to browsers.

## Access Control Tab

Path: Configure > Access Control

The Access Control tab lets you define the parameters necessary to set up access control. This tab includes the following fields:

**ISO Object LDAP Name:** Specifies the name of the iChain Service Object (ISO) containing parameter settings defining your iChain domain or infrastructure.

**Password Management Servlet URL:** Defines the URL of the password management servlet on the iChain Proxy Server. This servlet enables users within your iChain infrastructure to change their passwords. The password management servlet is installed at /ichain/PasswordExpired.html on the proxy server. The URL for this servlet should be defined as http://x.x.x./ichain/PasswordExpired.html where x.x.x.x is the IP address of the iChain Proxy Server.

**LDAP Server Addresses:** Specifies the IP addresses of the iChain LDAP access control servers. Specifying multiple LDAP servers allows for load-balancing of the LDAP servers. Requests to the LDAP servers for access control are done in a round-robin fashion.

**Enable Secure Access to LDAP Server:** Checking this box causes the data sent between the LDAP client and the LDAP server to be sent using SSL.

**LDAP Server Trusted Root File:** The path on the appliance to a trusted root file that contains the Certificate Authority (CA) used by the LDAP server in the profile you are creating. The system fills this field with information for the trusted root file you create using the Import Trusted Root button. If the LDAP server uses a CA for which you have previously created a trusted root file, you can manually type the path and filename in this field. For example, you might be using the same LDAP server for multiple authentication profiles.

**Import Trusted Root:** Clicking this button opens the Import Trusted Root dialog box.

**LDAP Port:** Specifies the port on which the LDAP server will listen for access control requests. The default is 389 for normal access. Uses 636 for secure access.

**LDAP Proxy User:** Specifies the LDAP username for the iChain Proxy Server to use when making requests for access control information from the iChain LDAP access control server. **Password:** Specifies the LDAP password for the iChain Proxy Server to use when making requests for access control information from the iChain LDAP access control server.

**Enable Unauthorized Access Rule Hit Logging:** Specifies whether to enable logging for unauthorized access rule hits. The default is Disabled.

**Enable Object Level Access Control:** Specifies whether to enable object level access control.

**IMPORTANT:** When the access control profile is first generated, object level access control must be disabled. Apply the ACL profile, then mark Enable, then click Apply.

**Enable Form Fill Authentication:** Specifies whether to enable Single Signon with login HTML forms from origin servers.

Refresh ACLCheck: Refreshes the ACLCheck parameter settings.

**Refresh OLAC:** If OLAC has been enabled, use Refresh to force an immediate reread of OLAC parameters.

**Refresh Form Fill:** Refreshes the connection to LDAP servers and Form Fill policy rules.

# **The Monitoring Panel**

You can monitor various appliance activities and statistics in the browserbased tool.

### **Summary Tab**

**Path:** Monitoring > Summary

| Novell iC          | hain™                 |                   |                       |                                       |                           |         |  |
|--------------------|-----------------------|-------------------|-----------------------|---------------------------------------|---------------------------|---------|--|
| Proxy Se           | rvices                |                   |                       |                                       |                           | Novell. |  |
|                    | Summary               | Services [        | Performanc            | e   Cache   FTP   C                   | ache Logs   Top Ten Sites |         |  |
| L <b>I</b><br>Home | Genei                 | ral Status        |                       |                                       |                           |         |  |
|                    | I                     | dentifier         |                       | 00000000                              |                           |         |  |
| System             | ١                     | /ersion           |                       | iChain 2.0 (2.0.142d)                 |                           |         |  |
| 5 <sup>22</sup> P  | ٦                     | Fotal memory (N   | 4B)                   | 512                                   |                           |         |  |
| Network            | Cache disk space (MB) |                   | 9,216                 | 9,216                                 |                           |         |  |
| æ                  | Start time            |                   | Fri Aug 10 13:36:19 N |                                       |                           |         |  |
|                    | Up time               |                   |                       | 0 Days 21 Hours 13 Minutes 38 Seconds |                           |         |  |
|                    | Summ                  | iary Stats        |                       |                                       |                           |         |  |
| Monitoring         | (                     | CPU utilization ( | %)                    | 4                                     |                           |         |  |
|                    | Cache hit rate (%)    |                   | 100                   |                                       |                           |         |  |
|                    | [                     | Disk space utili: | ation (%)             | 1                                     |                           |         |  |
|                    |                       |                   |                       | Browser                               | Fill                      |         |  |
|                    | ٦                     | Fhroughput byte   | s/second              | 0                                     | 0                         |         |  |
| Apply              | F                     | Requests/seco     | nd                    | 0                                     | 0                         |         |  |
| Cancel             | (                     | Connections       |                       | 5                                     | 0                         |         |  |
| Holp               | (                     | Objects cached    |                       | 16                                    |                           |         |  |
| Help               |                       |                   |                       |                                       |                           |         |  |

The Summary tab shows key appliance statistics at a glance. Statistics are refreshed every second.

Identifier: The make, model, and serial number of the appliance.

Version: The current system software version.

Total Memory (MB): Total available memory.

**Cache Disk Space (MB):** Total disk space available for caching. The amount shown is smaller than the total appliance disk space because it doesn't include the operating system and log partitions. Check this field to verify whether the proxy server has detected all disks installed on the appliance.

Start Time: The last time the appliance was started.

Up Time: Total time the appliance has been running since last started.

**CPU Utilization (%):** The current CPU utilization rate. Use this chart for capacity planning.

**Cache Hit Rate (%):** The current cache hit rate. A high cache hit rate indicates that the caching system is off-loading significant request processing from Web servers whose objects have been cached. Use this chart for capacity planning.

**Disk Space Utilization (%):** The percentage of caching disk space currently in use.

Throughput Bytes/Second: Current throughput.

**Requests/Second:** The rate at which browser clients are requesting Web objects.

**Connections:** The total number of TCP connections that are active, idle, or closing.

**Objects Cached:** The total number of Web objects that have been cached.

## **Services Tab**

**Path:** Monitoring > Services

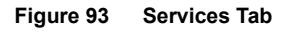

| Novell iC                                    | hain™                                                                                                    |                                                                                                    |                                                                                                    |                                                                                                    |                                         |                          |               |         |
|----------------------------------------------|----------------------------------------------------------------------------------------------------|----------------------------------------------------------------------------------------------------|----------------------------------------------------------------------------------------------------|----------------------------------------------------------------------------------------------------|-----------------------------------------|--------------------------|---------------|---------|
| Proxy Se                                     | rvices                                                                                                    |                                                                                                    |                                                                                                    |                                                                                                    |                                         |                          |               | Novell. |
|                                              | Summary                                                                                                    | Services                                                                                                    | Performance                                                                                                    | L Cache                                                                                                    | L ETP                                   | Cache Loos               | Top Ten Sites | 1       |
|                                              | ,                                                                                                    |                                                                                                    |                                                                                                    | 1                                                                                                    |                                         | <u></u> .                |               |         |
| Home                                         | Addres                                                                                                    | ses and Serv                                                                                                    | vices                                                                                                    |                                                                                                    |                                         |                          |               |         |
| System<br>Network<br>Configure<br>Monitoring | Address<br>TCP/IP<br>137.6<br>Configu<br>Proxy /<br>HTTF<br>at TC<br>Proxy /<br>HTTP<br>at TC<br>Filling<br>Proxy /<br>at TC<br>Mini F<br>Proxy /<br>MiniW | ses and Serv<br>Addresses B<br>i5.159.217<br>ired Services<br>Authenticatior<br>? Web Server<br>P/IP address<br>Server Accele<br>P/IP address<br>g from: TCP/II<br>Server Accele<br>P/IP address<br>g from: TCP/II<br>Server Accele<br>P/IP address<br>TP Server at I<br>Requesting C<br>eb Server at 2<br>VebServer at 2 | Incest<br>Incound On This S<br>Cound On This S<br>Accelerator for we<br>Accelerator for we<br>Accelerator for wew.a<br>137.65.159.211<br>Paddress 2.2.2<br>Paddress 2.2.2<br>Paddress 2.1.1<br>Paddress 1.1.1<br>Over SSL Liste<br>137.65.159.217<br>CP/IP address 1.1.1<br>Over SSL Liste<br>137.65.159.217<br>CP/IP address 1.1.1<br>ICP/IP address<br>IICP/IP address<br>ICCP/IP address<br>ICCP/IP Address<br>ICCP/IP Address<br>ICCP/IP Address<br>ICCP/IP Address<br>ICCP/IP Address<br>ICCP/IP Address<br>ICC | erver:<br>www.a2.co<br>3:443<br>wer For<br>www.a1.co<br>7:443<br>2.com<br>1:80<br>1.com<br>7:80<br>1:80<br>1:80 | m<br>m<br>hain Cr<br>9.217:2<br>ses:104 | onfiguration<br>11<br>16 |               |         |
| Apply                                        | Identit                                                                                                    | y Agent at all                                                                                                    | configured TCP/                                                                                                    | iP listener                                                                                                    | ູເກລບແນ<br>ຮ                            | re]                      |               |         |
| Cancel                                       |                                                                                                    |                                                                                                    |                                                                                                    |                                                                                                    |                                         |                          |               |         |
| Help                                         | 1                                                                                                    |                                                                                                    |                                                                                                    |                                                                                                    |                                         |                          |               |         |

The Services tab shows you the IP addresses that are bound to appliance network cards and the services that are active. This information is refreshed every minute.

Addresses and Services: Use this list for troubleshooting problems with configured services. It shows active services along with the IP addresses and ports that they are running on. When the appliance detects errors, it displays appropriate error messages next to the services.

## **Performance Tab**

Path: Monitoring > Performance

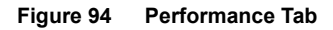

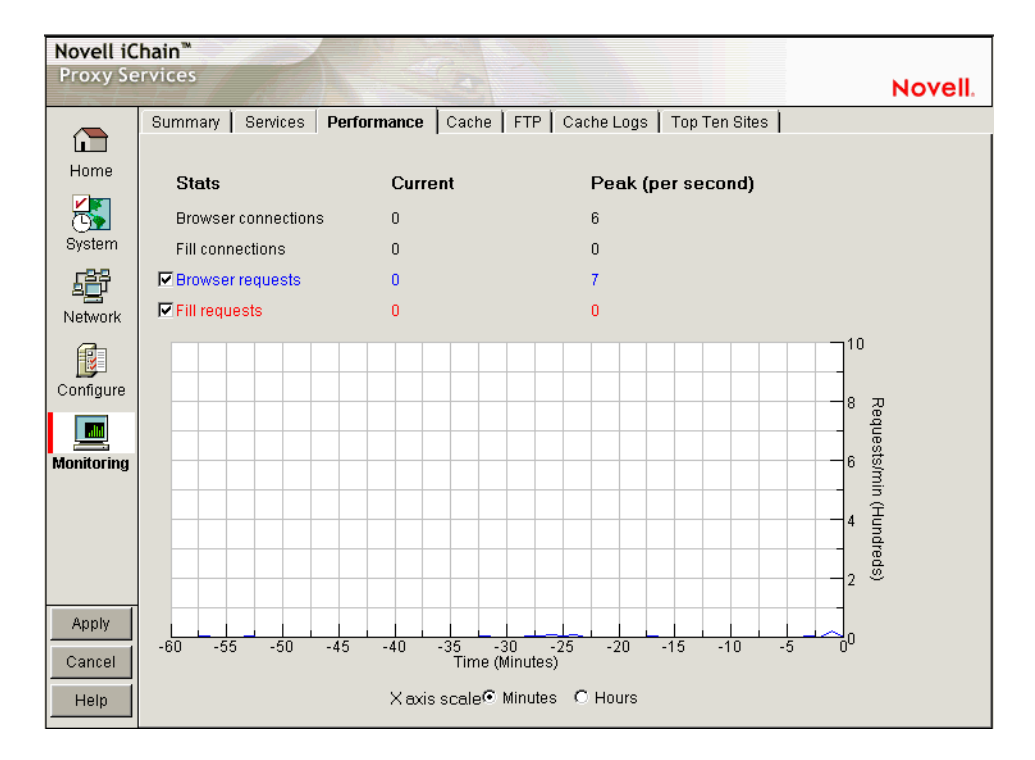

The Performance tab shows current and peak levels of usage in terms of TCP connections and HTTP requests. The tab also displays a graph of HTTP requests from browsers to the appliance and from the appliance to origin Web servers.

Statistics are updated every ten seconds. The graph is updated once a minute.

**Browser Connections:** The current and peak numbers of browser connections to the appliance.

**Fill Connections:** The current and peak numbers of connections that the appliance has opened to origin Web servers.

**Browser Requests:** The current and peak numbers of browser HTTP requests per second made to the appliance. Check this box to enable graphing of browser requests.

**Fill Requests:** The current and peak number of appliance requests per second to origin Web servers. Check this box to enable graphing of requests to origin Web servers.

**Requests Graph:** The HTTP browser requests to the appliance per minute (blue line) and HTTP fill requests to origin Web servers per minute (red line). Click Minutes or Hours to select the scale of the X axis. Minutes displays a one-hour history; Hours shows a 24-hour view.

## **Cache Tab**

Path: Monitoring > Cache

#### Figure 95 Cache Tab

| Novell iC                         | hain™                              |                   |                    |           |       |              |               |        |
|-----------------------------------|------------------------------------|-------------------|--------------------|-----------|-------|--------------|---------------|--------|
| Proxy Se                          | rvices                             |                   |                    |           |       |              |               | Novell |
|                                   | Summary                            | E Services        | Performance        | Cache     | ETP   | Cache Logs   | Ton Ten Sites |        |
|                                   |                                    | 1                 |                    | ouono     |       | o donio Logo |               |        |
| Home                              | Brows                              | er Reques         | sts                |           |       |              |               |        |
|                                   | То                                 | ital requests     |                    |           | 27    | 73           |               |        |
| <b>D</b>                          | То                                 | ital transpare    | nt client accelera | tor reque | sts O |              |               |        |
| System                            | To                                 | ital browser b    | ytes received an   | d sent    | 4,    | 718,421      |               |        |
| <br>G <sup>2</sup> β <sup>2</sup> | Re                                 | equests in pro    | ogress             |           | 0     |              |               |        |
| Network                           | To                                 | ital WCCP pa      | ckets received     |           | 0     |              |               |        |
|                                   | Total WCCP packets dropped         |                   |                    |           | 0     |              |               |        |
|                                   | W                                  | CCP bucket a      | allocation (%)     |           | 0     |              |               |        |
| Configure                         | Cache                              | e Fills           |                    |           |       |              |               |        |
|                                   | То                                 | ital fills        |                    |           | 0     |              |               |        |
| Monitoring                        | То                                 | ital fills from o | origin servers     |           | 0     |              |               |        |
| wonkoring                         | Total fills failed                 |                   | 0                  |           |       |              |               |        |
|                                   | Total fills through hierarchy      |                   | 0                  |           |       |              |               |        |
|                                   | Total fill bytes received and sent |                   | 0                  |           |       |              |               |        |
|                                   | Fil                                | lls in progres:   | s                  |           | 0     |              |               |        |
|                                   | To                                 | ital connectio    | ns through SOCI    | <8        | 0     |              |               |        |
| Apply                             | Fa                                 | iled connecti     | on attempts        |           | 0     |              |               |        |
| Cancel                            | То                                 | ital fills for Do | wnload             |           | 0     |              |               |        |
|                                   | То                                 | ital Not Modifi   | ied replies        |           | 0     |              |               |        |
| Help                              | То                                 | ital Not Modifi   | ied replies for Do | wnload    | 0     |              |               |        |

The Cache tab shows statistics for browser requests to the appliance and for appliance requests to origin Web servers. Statistics are refreshed every ten seconds.

**Total Requests:** The total number of requests that browser clients have made since the appliance was started.

**Total Transparent Proxy Requests:** The total number of transparent proxy browser requests that came directly to the appliance or were routed to it through an L4 switch.

**Total Browser Bytes Received and Sent:** The total bytes that browser clients have sent to and received from the appliance.

**Requests in Progress:** The number of active browser requests that are currently being processed by the appliance.

**Total WCCP Packets Received:** The total number of packets that have been redirected to the appliance by a WCCP-capable router.

**Total WCCP Packets Dropped:** The total number of packets routed to the appliance from a WCCP-capable router that were dropped by iChain Proxy Services.

Packets are dropped for one of two reasons: either iChain Proxy Services did not expect the packets to be redirected or the packets were malformed. If the transparent proxy service has an Exception IP addresses list, iChain Proxy Services does not expect the router to redirect packets bound for addresses in the list. Use this field to troubleshoot operational problems with WCCP.

**WCCP Bucket Allocation (%):** The percentage of hash buckets allocated for this appliance. The higher the percentage, the more requests the router redirects to this appliance. If the percentage is 0, the router does not redirect requests to the appliance. Use this field to troubleshoot operational problems with WCCP.

**Total Fills:** The total number of fill requests the appliance has made to origin Web servers and to neighbors in its cache hierarchy.

**Total Fills from Origin Servers:** The total number of fill requests the appliance has made to origin Web servers.

**Total Fills through Hierarchy:** The total number of fill requests the appliance has made to neighbors in its cache hierarchy.

**Total Fill Bytes Received and Sent:** The total bytes the appliance has sent and received in order to fill its Web object cache.

**Fills in Progress:** The number of active fill requests that the appliance is waiting for.

**Total Connections through SOCKS:** The total number of connections the appliance has made through a firewall in order to fill its Web object cache.

**Failed Connection Attempts:** The total number of failed connection attempts the appliance has made while attempting to fill its Web object cache.

**Total Fills for Download:** The total number of fill requests sent to origin servers that originated from system read-ahead functionality and batch downloads.

**Total Not Modified Replies:** The total number of 304 Not Modified replies received for all fill requests to origin servers.

**Total Not Modified Replies for Download:** The total number of 304 Not Modified replies received for fill requests to origin servers that originated from system read-ahead functionality and batch downloads.

## **FTP** Tab

Path: Monitoring > FTP

|  | Figure | 96 | FTP | Tab |
|--|--------|----|-----|-----|
|--|--------|----|-----|-----|

| Novell iC  | hain™                |                   |                |        |                   |            |            |
|------------|----------------------|-------------------|----------------|--------|-------------------|------------|------------|
| Proxy Se   | rvices               |                   |                |        |                   |            | Novell.    |
|            | Web Server Accelerat | or Authentication | Access Control | FTP    | Management        | Tuning 🛛 🕅 | lini Web 💧 |
| L Home     | Mini FTP server      |                   |                |        |                   |            |            |
|            | Server IP addr       | esses             | _              |        |                   |            |            |
| System     | 137.65.16            | i9.217            |                |        |                   |            |            |
| r8\$       | 137.65.15            | i9.221            |                |        |                   |            |            |
| Betwork    | 137.65.15            | 9.218             |                |        |                   |            |            |
| Network    |                      |                   |                |        |                   |            |            |
|            | FTP Client Acceler   | ator              |                |        |                   |            |            |
| Configure  | Proxy IP Addre       | SSES              |                |        |                   |            |            |
|            | 137.65.16            | i9.217            | Userr          | iame/H | ostname Separa    | itor: \$   |            |
| Monitoring | 137.65.15            | i9.221            | Anony          | mous H | - TP Email Addre: | SS:        | -          |
|            | 137.65.15            | 9.218             | lic            | SProxy | /Cache@           |            |            |
|            |                      |                   |                |        |                   |            |            |
|            | FTP Web Server A     | celerator         |                |        |                   |            |            |
|            | Enable               | FTP server        | Port           | Acce   | elerator IP       | Port       | Insert     |
| Apply      |                      |                   |                |        |                   |            | Modify     |
| Cancel     |                      |                   |                |        |                   |            |            |
| Help       |                      |                   |                |        |                   |            | Delete     |
|            |                      |                   |                |        |                   |            |            |

The FTP tab shows key statistics for all FTP transactions. FTP requests through the HTTP proxy are displayed separately from those accessed through FTP proxy. Statistics are refreshed every five seconds.

**FTP Accessed through HTTP Proxy:** These statistics reflect FTP requests from browsers using the HTTP protocol.

- *Total Origin Server File Requests*: Number of files requested from browsers.
- *Total Requests*: Total number of FTP requests since the appliance was started.
- *Total Fills from Origin Server (MB)*: Total number of megabytes transferred to cache.
- *Total Number of Failures*: Total number of errors, including memory allocation errors, connection establishment failures, connection aborts, and login failures.
- *Total Number of Connection Failures*: Total number of connection establishment failures.
- *Cache Hit Rate*: Total number of times FTP requests were satisfied from cache compared to the total number of FTP requests received, as a percentage.

**FTP Accessed through FTP Proxy:** These statistics reflect FTP requests that used the native FTP protocol.

## **Cache Logs Tab**

**Path:** Monitoring > Cache Logs

#### Figure 97 Cache Logs Tab

| Novell iC  | hain™                              |                                 |        |
|------------|------------------------------------|---------------------------------|--------|
| Proxy Se   | rvices                             |                                 | Novell |
|            | Summany Services Performance Cache | ETP Cache Logs Ton Ten Sites    |        |
|            |                                    |                                 |        |
| Home       | Log format                         |                                 |        |
|            | C Common                           |                                 |        |
| System     | O Extended                         |                                 |        |
| ÷          | Select a service                   | Log files of the chosen service |        |
| Network    | Service                            | Log name Size (Bytes)           |        |
| Configure  |                                    |                                 |        |
| Monitoring |                                    |                                 |        |
|            |                                    |                                 |        |
|            |                                    |                                 |        |
|            |                                    |                                 |        |
| Apply      |                                    |                                 |        |
| Cancel     |                                    | Download Delate                 |        |
| Help       |                                    |                                 |        |

The Cache Logs tab provides access to logs by format and service.

**Log Format:** These options let you choose the format of the logs you want to download and view.

**Select a Service:** Clicking a service name displays the associated logs in the Log Files of the Chosen Service list.

**Log Files of the Chosen Service:** Contains a list of log files matching the format and service options you have selected.

Download: Loads the log file into a separate browser window.

Delete: Removes the log file from the appliance.

## **Top Ten Sites Tab**

**Path:** Monitoring > Top Ten Sites

#### Figure 98 Top Ten Sites Tab

| Novell iC  | Chain™                                                          |        |
|------------|-----------------------------------------------------------------|--------|
| Proxy Se   | ervices                                                         | Novell |
| _          | Summary Services Performance Cache FTP Cache Logs Top Ten Sites |        |
|            |                                                                 |        |
| Home       | Top ten sites with the most traffic                             |        |
| 8          | Host name Number of bytes                                       |        |
| System     | There is no web activity.                                       |        |
| ß          |                                                                 |        |
| Network    |                                                                 |        |
|            |                                                                 |        |
| Configure  |                                                                 |        |
|            |                                                                 |        |
| Monitoring |                                                                 |        |
|            |                                                                 |        |
|            |                                                                 |        |
|            |                                                                 |        |
| Annly      |                                                                 |        |
| Cancel     |                                                                 |        |
| Cancel     |                                                                 |        |
| Help       |                                                                 |        |

The Top Ten Sites tab displays a list of origin Web servers with more than 0 bytes cached on the appliance. The ten sites with the most total bytes cached are sorted in descending order.

# **Command Line Reference**

If you're working in a Telnet session or from the command line, you have 23 appliance commands available, several of which can be used with various parameters and values. These commands are listed in the table below.

iChain Proxy Services includes help for all commands and their associated arguments and parameters.

To see a list of commands, enter **help** at the command line.

To see a list of arguments for a command, enter **help** command.

To get help for a specific command/argument combination, enter **help** *command\_argument*.

| Command             | Function                                                                                                    | Requires Arguments? |
|---------------------|----------------------------------------------------------------------------------------------------|---------------------|
| add                 | Adds the new value to the current value.                                                                                       | Yes                 |
| apply               | Applies the changes made at the command line.                                                                                  | No                  |
|                     | Some changes require a system restart, some merely suspend proxying and then restart, and others do not interrupt any process. |                     |
| cancel              | Discards all changes that are pending since the last apply command.                                                            | No                  |
| clear               | Removes all items from a list or all settings from an argument.                                                                | Yes                 |
| clearscreen         | Clears the current screen.                                                                                                    | No                  |
| export              | Exports the named file.                                                                                                    | Yes                 |
| factorysettings     | Restores the appliance to original factory settings.                                                                           | No                  |
| get                 | Displays current settings.                                                                                                    | Yes                 |
| health              | Displays the appliance health status.                                                                                          | No                  |
| help                | Displays a list of available commands.                                                                                         | No                  |
| identity            | Displays the appliance manufacturer, serial number, and hardware configuration.                                                | No                  |
| import              | Imports the named file.                                                                                                    | Yes                 |
| ping                | Sends a ping request to the addresses specified. Ports are optional.                                                           | Yes                 |
| purgecache          | Purges the cache buffers.                                                                                                    | No                  |
| remove              | Deletes the specified value.                                                                                                   | Yes                 |
| reset learnedroutes | Resets the internal router table when the appliance is acting as a router.                                                     | No                  |
| Command           | Function                                                                                                    | Requires Arguments? |
|-------------------|----------------------------------------------------------------------------------------------------|---------------------|
| restart           | Restarts the appliance. All proxying ceases until the system restarts.                                                                      | No                  |
| restorefromclones | Replaces the current appliance image with the clone image.                                                                                  | No                  |
| scan              | Rescans disk drives on the appliance.                                                                                                    | No                  |
| set               | Sets an option by executing a clear command followed<br>by an add command. (Existing settings are cleared<br>when the set command is used.) | Yes                 |
| shutdown          | Shuts down the appliance. All functionality ceases.                                                                                         | No                  |
| updateclones      | Replaces the clone image with the current appliance image.                                                                                  | No                  |
| version           | Displays the current version.                                                                                                    | No                  |

# **Troubleshooting the Command Line**

#### Commands entered return an error

- Make sure you use the equal (=) sign when setting or adding, for example, set forward enable=yes
- Try the command again. Sometimes a command will fail the first time it's entered.

# I made several changes that don't show when I use the GET command to display them

• You must conclude with the apply command to make the values take effect.

# **Connecting through Telnet**

**IMPORTANT:** Telnet access is not secure unless a password is set. We strongly recommend you set system passwords as part of the appliance initialization process. For more information, see "Password Dialog Box" on page 252.

You can manage the iChain Proxy Services by using commands from a workstation with a Telnet connection to the appliance.

#### **Starting a Telnet Session**

This section assumes you are using a Windows\* 95/98 or Windows NT\* 4 workstation. If you are using another type of workstation, use the following steps as general guidelines to configure your Telnet software to work with the appliance.

**IMPORTANT:** The appliance Telnet connection supports only the VT-100 terminal type.

- 1 Ensure that you have a network connection between the workstation that you are running Telnet on and the appliance.
- **2** Click Start > run TELNET.EXE.
- **3** From the Telnet screen, click Terminal > Preferences.

Figure 99 Telnet Preferences Dialog Box

| <b>Terminal Preference</b>    | 8                                              | ×      |
|-------------------------------|------------------------------------------------|--------|
| Terminal Options              | Emulation                                      | ОК     |
| Local Echo<br>Blinking Cursor | <ul> <li>VT-52</li> <li>VT-100/ANSI</li> </ul> | Cancel |
| Block Cursor     UT100 Arrows | Eonts                                          | Help   |
| Buffer Size: 25               | Bac <u>kg</u> round Color                      |        |

- 4 Under Terminal Options, check VT 100 Arrows.
- **5** Under Emulation, check VT-100/ANSI.
- **6** Set the Buffer Size to 25.
- 7 (Optional) Set any of the other preferences that you desire.
- 8 Click OK.
- **9** Click Connect > Remote System.

#### Figure 100 Connect Dialog Box

| Connect            |          | × |
|--------------------|----------|---|
| <u>H</u> ost Name: | 10.1.1.1 | • |
| Port:              | telnet   | ¥ |
| <u>T</u> ermType:  | VT100    | • |
| Connect            | Cancel   |   |

**10** Enter the appliance IP address in the Host Name field > select Telnet for the port and VT100 for the terminal.

The uppercase VT100 option usually works better with the appliance than the lowercase vt100 option.

- **11** Click Connect.
- **12** Type the Config user password.

All appliance passwords are case-sensitive.

## Setting Up a Appliance Through Telnet

The Initial Installation Guide explains how to initialize an appliance and configure forward proxy services using the browser-based tool. The following procedures explain how to complete this task from the command line:

**1** Start a Telnet session on the client machine.

For help starting a Telnet session, see "Starting a Telnet Session" on page 326.

The starting address for Telnet should be 10.1.1.1, which is the address of eth0 on the appliance.

**IMPORTANT:** Versions later than 1.0 have no default password for Telnet access. Telnet is not secure unless a password is set for the Config user. (Telnet doesn't provide View user access.)

We strongly recommend you set system passwords as part of the initialization process. For more information, see "Password Dialog Box" on page 252.

Telnet always prompts for a password. If you have not set a password for the Config user, enter a null password by pressing Enter.

After logging in to Telnet, you see the following prompt:

System Console

>

**2** At the System Console prompt, enter the following:

```
set eth1 address=iii.iii.iii.iii, mask=mmm.mmm.mmm.mmm
set dns server=ddd.ddd.ddd
set dns domain=x
set gateway nexthop=ggg.ggg.ggg.ggg, metric=t
apply
```

The variables are i = the IP address, m = the subnet mask, d = the DNS server IP address, x = your domain name, g = the gateway IP address, and t = the number of hops to the next hop.

**3** (Optional) Configure the appliance to provide forward proxy service.

At the System Console prompt, enter the following:

```
add forward address=iii.iii.iii.iii
apply
```

The variable i = the IP address you entered in Step 2.

The appliance is now configured to begin providing forward proxy service. To configure client browsers to use the forward proxy service, see the Initial Installation Guide.

#### Additional Telnet Information

If the appliance has a monitor attached, you will notice that commands issued through a Telnet connection are echoed on the appliance monitor.

If you get a message asking whether you want the X-session displayed on a display other than the default, you have selected the wrong terminal type. Click Connect > click Disconnect > repeat the connection procedure starting with Step 9 on page 326 and ensuring you have selected the VT100 terminal type in Step 10 on page 327.

# **Establishing a Null-Modem Connection**

This section assumes you are using a Windows 95/98 or NT 4 workstation. If you are using another type of workstation, use the following steps as general guidelines to configure your terminal emulation software to work with the appliance.

**IMPORTANT:** The appliance null-modem connection supports only the ANSI terminal type.

To establish a null-modem connection with the appliance:

- 1 Connect a null-modem cable to the serial port on the workstation and the appliance.
- **2** Click Start > run hypertrm.exe.

Figure 101 Connection Description

| Connection Description                              | ? ×      |
|-----------------------------------------------------|----------|
| New Connection                                      |          |
| Enter a name and choose an icon for the connection: |          |
| Name:                                               |          |
|                                                     |          |
| Įcon:                                               |          |
| 🍓 🌏 🧐 🍪 .                                           | <b>X</b> |
|                                                     |          |
| OK Cano                                             | el       |

**3** Enter a name for the connection > select an icon as instructed > click OK.

#### Figure 102 Direct to Com Option

| Phone Number ? 🗙                                         |
|----------------------------------------------------------|
| Rot A                                                    |
| Enter details for the phone number that you want to diat |
| Country code:                                            |
| Arga code:                                               |
| Phone number:                                            |
| Cognect using: Direct to Com 1                           |
| OK Cancel                                                |

4 Click the Connect Using drop-down list > select a Direct to Com option corresponding to the serial port connection on your workstation > click OK.

#### Figure 103 Com Properties Dialog Box

| COM1 Properties                   | ? × |
|-----------------------------------|-----|
| Port Settings                     |     |
|                                   | 1   |
|                                   |     |
| Bits per second: 2400             |     |
| Data bits: 8                      |     |
| Parity: None                      |     |
| Stop bits: 1                      |     |
| Elow control: Hardware            |     |
|                                   | - 1 |
| Advanced <u>R</u> estore Defaults |     |
| OK Cancel App                     | aly |

**5** Set the properties according to the following table > click OK.

| Property        | Value |
|-----------------|-------|
| Bits per second | 9600  |
| Data bits       | 8     |
| Parity          | None  |
| Stop bits       | 1     |
| Flow control    | None  |

6 Click File > Properties > Settings.

A dialog box similar to the following appears:

#### Figure 104 Properties Dialog Box

| Port A Properties                                                    |  |
|----------------------------------------------------------------------|--|
| Phone Number Settings                                                |  |
| Function, arrow, and ctrl keys act as                                |  |
|                                                                      |  |
|                                                                      |  |
| Emulation:                                                           |  |
| Auto detect                                                          |  |
| Backscroll buffer lines:                                             |  |
| Read three times when connecting or disconnecting                    |  |
| <ul> <li>Deep thee times when connecting of disconnecting</li> </ul> |  |
|                                                                      |  |
|                                                                      |  |
| AS <u>C</u> II Setup                                                 |  |
|                                                                      |  |
| OK Cancel                                                            |  |

- **7** Click Terminal Keys.
- 8 Click the Emulation drop-down list > select ANSI.
- **9** (Optional) Specify cursor behavior by clicking Terminal Setup.

- **10** Click ASCII Setup > ensure that only Wrap Lines That Exceed Terminal Width is checked.
- **11** Click OK > OK.
- **12** Press Enter.

A command line prompt appears in Hyper Terminal.

You can now use all console commands to manage the appliance.

#### **Additional Null-Modem Information**

If the appliance has a monitor attached, you will notice that commands issued through a null-modem connection are not echoed on the appliance monitor.

The following commands are available when using a null-modem connection:

- cls clears the screen
- \_info displays the Com port settings for the appliance

When accessing the appliance through a null-modem connection, arrow keys function in the following ways:

- The Back-arrow acts like a backspace or erase.
- The Forward-arrow acts like a space.
- The Up-arrow displays a history of previously executed commands (beginning with the most recent command).
- The Down-arrow scrolls forward through the command history and ends with a blank line.

# **Troubleshooting Telnet**

#### **Telnet never starts**

To establish a Telnet connection, you must be able to ping the server.

#### Telnet starts after a long time

If you previously ran a session and turned on Transparent Proxy, Telnet might be very slow in starting.

# Commands at the bottom of the screen look strange or don't make sense

The display might not update correctly. Enter **clearscreen** to get a new screen and start at the top.

# Upgrades

You can apply over-the-wire upgrades to the appliance as they become available. These over-the-wire upgrades provide a quick and easy method to install patches and fixes from Novell. For more information, see "Upgrade Tab" on page 258.

# **Critical Information**

#### Making Sure You Update the Clone Image before and after Upgrading

Both before and after an upgrade or support pack installation, you must update the appliance's clone image to avoid having the upgraded system overwritten by the older clone image. For more information, see Step 8 on page 335.

## **Preserving Configuration Settings**

As mentioned previously, the system upgrade retains all appliance configuration settings. As a precaution, we recommend that you also export your appliance's configuration settings to a DOS-formatted floppy diskette prior to the upgrade.

For assistance, refer to "Backing Up the Appliance Configuration" on page 136.

After the upgrade is completed, if you need to import the configuration file, refer to "Apply a named configuration file from a floppy" on page 135.

# Upgrading through a Firewall

In most cases upgrading through a firewall is not a problem. If your environment allows HTTP access to the Web, the appliance should be able to retrieve the upgrade files as easily as a browser downloads Web pages.

If normal HTTP access is restricted within your firewall, the appliance attempts to retrieve upgrade packages through firewalls in one of the following three ways:

- 1. First, the over-the-wire upgrade checks whether the appliance can use an ICP or CERN parent. If so, the appliance uses the parent to download the upgrade package.
- 2. If an ICP or CERN parent is not available, the over-the-wire upgrade checks whether the appliance is configured as a forward proxy with access through the firewall. If it is, the appliance tries the following two methods, in order:
  - a. If the firewall acts as a SOCKS server, you must configure the appliance as a SOCKS client. It can then retrieve the upgrade package from the origin server.
  - b. If the firewall is not acting as a SOCKS server, you must create a hole through the firewall that allows the appliance to make HTTP connections to the origin server with the upgrade package.

Close the hole as soon as the upgrade is downloaded.

3. If neither of the previous two methods is available, the over-the-wire upgrade attempts to establish a direct connection with the origin server.

To enable this connection, you must create a hole through the firewall and close it as soon as the upgrade is downloaded.

# Downloading and Installing the Upgrade

To upgrade your appliance:

- In the browser-based management tool, click System > Actions > Update Clone > Update Clone.
- **2** When the update is complete, click the Upgrade tab.
- **3** Check Enable Download > type the URL for the upgrade.

The URL is available from your appliance vendor.

- 4 Click the Download Time drop-down list > select the time you want the download to occur.
- 5 Check Enable Install.
- 6 Click the Install Time drop-down list > select the time you want the upgrade to be installed.
- **7** Click Apply.
- 8 As soon as possible after the upgrade is installed, update the appliance's clone image by clicking System > Actions > Update Clones.

This is necessary to avoid the appliance automatically applying an earlier clone image which could make the proxy server unstable.

# **Uninstalling the Most Recent Upgrade**

To uninstall the most recent upgrade:

- 1 In the browser-based management tool, click System > Upgrade.
- **2** Check Enable Uninstall.
- **3** Click Apply.

Only the most recently installed upgrade can be uninstalled.

336 iChain 2.0 Administration Guide

# C Rewrite Filter Support

The Novell<sup>®</sup> iChain<sup>™</sup> rewrite filter (REWRITE.NLM) provides a powerful tool which enables administrators to search and replace user-specified strings with new strings. The rewrite filter will replace all occurrences of user-specified string with a replacement string irrespective of the location original string in the data. This option is configured via a text file.

## **Rewrite Filter Configuration**

Rewrite filter (rewrite.nlm) configuration is accomplished via text files. An example of a configuration file is given below:

```
[Name=oraclefilter]
[Extension]
html, htm
[URL]
sjf-siva.sjf.novell.com/oracle/*
sjf-siva.sjf.novell.com/database/OracleQuery.html
sjf-siva.sjf.novell.com/oraclereports/
[Replace]
var xsport ="9003"<<>> var xsport ="443"
var xsname ="xyz01"<<>> var xsname ="www"
var xconnectMode = "http"<<>> var xconnectMode = "https"
<PARAM name=serverHost value="xyz01.novell.com"><<>><PARAM
name=serverHost value="www.novell.com">
<PARAM name=serverPort value="9003"><<>><PARAM
name=serverPort value="443">
<PARAM name=connectMode value="https"><<>><PARAM
name=connectMode value="http"
```

[Name=<filtername>]: This is the name of the rewriter filter. It is used for filter identification in rwfilter commands.

**[Extension]:** The user can specify file extensions (in a single line) which need to be parsed. This section is optional, but if this section is not specified, all extension types will be parsed. Specifying this section will result in the parsing only specified extensions.

**Conditions:** All extensions should be specified in a single line (just after the Extensions section header). Individual extension elements should be separated by a comma.

For example:

```
[Extension]
html
```

Parses files with html extensions. Parses http://www.novell.com/index.html.

Does not parse http://www.novell.com/logo.gif. Does not parse http://www.novell.com.

```
[Extension]
html, htm, txt,
```

Parses files with extensions html, htm, txt, and any default files implied by a trailing slash (/).

Parses http://www.novell.com/license.txt. Parses http://www.novell.com/. Does not parse http://www.novell.com/logo.gif.

**[URL]:** This section lists all URLs to be parsed. The rules of URL specification are similar to the ACLCheck module as follows:

```
www.novell.com: Exact match
www.novell.com/contact/: All files in contact directory, but not in
subdirectories.
www.novell.com/contact/*: All URLs starting with www.novell.com/
contact, including subdirectories of contact.
```

**[Replace]:** The user can specify replacement pairs in this section. The string "<>>" is used as a separator between the original string an the new string. The format is as follows:

```
[Replace]
<search string><<>><replacement string>
```

All the lines afer this Replacement section header will be treated as replacement string pairs, so this should be the last section in the file.

**Conditions:** The Replace section should be the last one in the file. Each replacement pair (including the last one) must be terminated with the end of the line.

#### Usage

The name of the filter module is REWRITE.NLM. Configuration files could be supplied as command line parameters to filter.

**Filename restrictions:** Rewrite.nlm does not place any restrictions on the configuration filename format, but files which do not conform to DOS filename format (8.3) format) could cause errors while loading the file.

**Load Time Command Line Options:** The load time command line option is: rewrite -s -f system/accell.rw -f etc/accel2.rw.

Options:

- -s: Create separate screen for rewrite filter
- -f: Config file. This is the file from which configuration information is loaded. The user can specify as many config files as required. In the example above, accell.rw and accel2.rw are two configuration files in the specified format.

#### **Runtime Console Commands**

The following runtime console commands are also implemented:

- *rwfilter unload <filtername>*: Stops a filter (the filter name is as given in the configuration file).
- *rwfilter load <configFile>*: Loads a filter config file.
- *rwfilter list*: Lists all loaded rewrite filters by name.
- *rwfilter print <filtername>*: Displays rewrite configuration information (the filter name is as given in the configuration). Printed information should be similar to the configuration file.

#### **Replacement Rules**

The following are simple rules that the iChain rewrite filter uses:

- 1. String replacement is done as a single pass.
- 2. String replacement is not performed recursively. For example:

```
[Replace]
DOG<<>>CAT
A<<>>0
```

If the original string is DOG, the rewritten string will be CAT. That is, only one replacement will occur (CAT will not be further replaced with CAT).

3. Since string replacement is done in one pass, the string that matches first will take precedence. For example:

```
[Replace]
ABC<<>>XYZ
BCDEF<<>>PQRSTUVWXYZ
```

If the original string is ABCDEFGH, the replaced string is XYZDEFGH.

4. If two user-specified strings match the data portion, the original string of higher length will be used for replacement except in cases detailed in point 3 above. For example:

```
[Replace]
ABC<<>>XYZ
ABCDEF<<>>PQRSTUVWXYZ
```

If the original string is ABCDEFGH, the replaced string looks like PQRSTUVWXYZGH.

5. The rewrite filter module, REWRITE.NLM, applies only one matching filter (each configuration filter file constitutes a filter) for a request. If multiple filters match a request URL, the matching filter that was configured most recently will be used for data parsing.